# FT-N Powerware

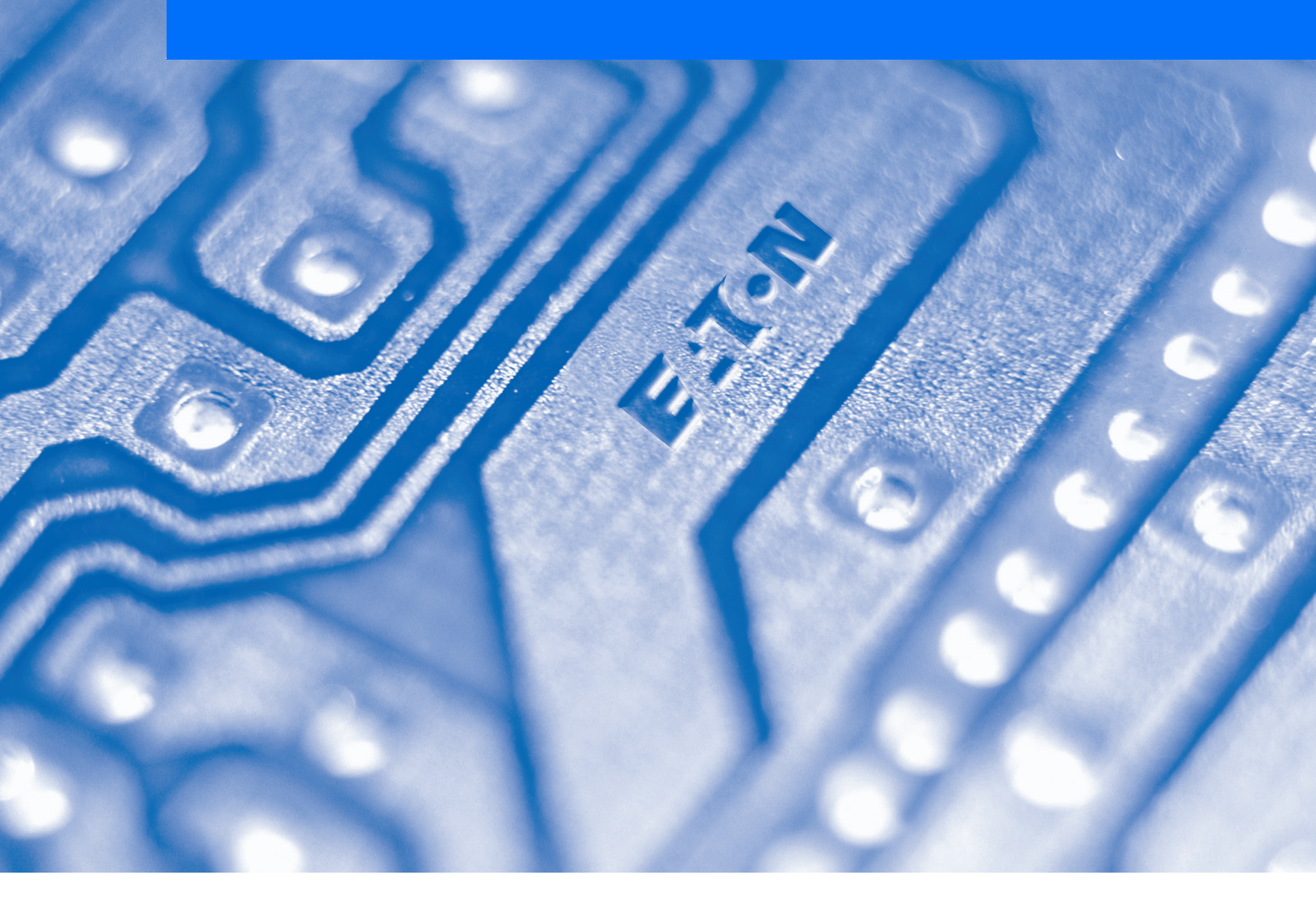

Powerware<sup>®</sup> 5130 UPS 1250 VA to 3 kVA Installation and user manual

# ENGLISH

### Safety guidelines

### Read before installing product

#### Safety of persons

- The UPS has its own internal power source (the battery). Consequently, the power outlets may be energised even if the UPS is disconnected from the AC-power source.
- Dangerous voltage levels are present within the UPS. It should be opened exclusively by qualified service personnel.
- The UPS must be properly earthed. Measurements are required to ensure that the total leakage current of the UPS and the protected
- equipment does not exceed 3.5 mA by checking their characteristics. The UPS and their batteries must be kep in a ventilated room or compartment. This equipment should only be used in a supervised indoor environment.
- The battery supplied with the UPS contains small amounts of toxic materials. To avoid accidents, the directives listed below must be observed :
- Never burn the battery (risk of explosion).
- Do not attempt to open the battery (the electrolyte is dangerous for the eyes and skin).
- Comply with all applicable regulations for the disposal of the battery. Batteries constitute a danger (electrical shock, burns). The short-circuit current may be very high. Precautions must be taken for all handling : remove watches, rings, bracelets and any other metal objects, use tools with insulated handles.

#### Product safety

- The UPS connection instructions and operation described in the manual must be followed in the indicated order.
- ) UPS must be connected to a nearby wall outlet that is easily accessible. The UPS can be disconnected from the AC-power source by removing the power cord. Check that the indications on the rating plate correspond to your AC-power system and to the actual electrical consumption of all the equipment to be connected to the LIPS
- Never install the UPS near liquids or in an excessively damp environment.
- Never let a foreign body penetrate inside the UPS.
- Never block the ventilation grates of the UPS. Never expose the UPS to direct sunlight or source of heat.
- If the UPS must be stored prior to installation, storage must be in a dry place.
   The admissible storage temperature range is -25° C to +55° C.

#### Special precautions

Once installed and connected to the AC power source for the first time, the battery will start to charge. Full charging to obtain the rated battery backup time requires at least 8 hours.

b Before and after the installation, if the UPS remains deenergised for a long period, the UPS must be energised for a period of 24 hours, at least once every 6 months (for a normal storage temperature less than 25° C). This charges the battery, thus avoiding possible irreversible damage.
During the replacement of the battery module, it is imperative to use the same type and number of element previously mounted in the UPS, in order to maintain an identical level of perforamance and safety. In case of doubt, don't hesitate to contact our after sales department (for more information, refere to the web site www.mgeops.com).

# FRANÇAIS

### Consignes de sécurité

### A lire avant toute installation du produit

#### Sécurité des personnes.

- L'ASI possède sa propre source d'énergie interne (batterie).
- Les prises de sorties peuvent donc être sous tension même si l'ASI est déconnectée du réseau électrique.
- Présence de tension dangereuse à l'intérieur de l'ASI. Son ouverture ne peut être effectuée que par un personnel qualifié.
  L'ASI doit être impérativement reliée à la terre. S'assurer lors de l'installation que la somme des courants de fuites de l'ASI et des équipements qu'elle alimente ne dépasse pas 3.5 mA en vérifiant leurs caractéristiques.
- Les ASI et leurs batteries doivent être installées dans une pièce ou un compartiment ventilé. Ces appareils doivent être utilisés uniquement dans un environnement intérieur contrôlé.
- La batterie fournie avec l'ASI contient une faible quantité de substances toxiques. Afin d'éviter tout accident, les consignes suivantes doivent être respectées
- Ne pas jeter la batterie dans le feu (risque d'explosion).
- Ne pas tenter d'ouvrir la batterie (électrolyte dangereux pour les yeux et la peau).
- La mise au rebut doit être réalisée conformément à la législation en vigueur.

La batterie présente des risques électriques (chocs électriques, brûlures). Le courant de court-circuit peut être très important. Des

précautions doivent être prises pour les manipulations : ôter montre, bagues, bracelet ou tout autre objet métallique, utiliser des outils isolés.

### Sécurité du produit

> Respecter impérativement l'ordre des consignes de raccordement et de mise en service décrites dans le manuel.

L'ASI devra être raccordée à une prise d'alimentation située à proximité et facilement accessible. La séparation du réseau électrique s'effectue en débranchant le cordon d'alimentation.

> Vérifier les indications portées sur la plaque d'identification : elles doivent correspondre à votre réseau électrique d'alimentation et à la consommation électrique réelle de l'ensemble des équipements connectés.

Ne pas placer l'ASI à proximité de liquide ou dans un environnement d'humidité excessive.

- Ne pas laisser pénétrer d'objet étranger à l'intérieur de l'ASI.
- Ne pas obstruer les grilles d'aération de l'ASI.
- Ne pas exposer l'ASI au soleil ou à proximité d'une source de chaleur.
- En cas de stockage avant la mise en service, placer l'ASI dans un endroit à l'abri de l'humidité.
- ▶ Température de stockage : -25°C à +55°C

### Précautions particulières

) Lors de la première mise en service, après le raccordement au réseau électrique, la batterie se charge. La charge complète permettant une autonomie nominale ne sera atteinte qu'après au moins 8 heures de charge.

Avant et après l'installation, si l'ASI doit rester hors tension pour une longue durée, elle doit être remise sous tension pendant une durée de 24 heures, au moins une fois tous les 6 mois (dans la cas d'une température de stockage inférieure à 25°C), afin de recharger les batteries sous peine de dégradation irréversible de celle-ci.

Lors du remplacement des batteries internes de l'ASI, il est impératif d'utiliser le même nombre et le même type d'éléments batterie que ceux montés dans l'appareil, ceci afin de garantir un bon niveau de fonctionnement et de sécurité de l'ASI. En cas de doute, ne pas hésiter à faire appel à notre service après-vente (coordonnées sur le site web www.mgeops.com).

# DEUTSCH

### Sicherheitshinweise

### Vor Installation der Anlage lesen

#### Personenschutz

- Die USV verfügt über eine eigene interne Stromversorgung (Batterie). Die Ausgangsstecker können daher unter Spannung stehen, auch wenn die USV nicht an das Netz angeschlossen ist.
- ) Gefährliche Spannung im Geräteinnern. Das Gerät darf ausschließlich von Fachkräften geöffnet werden.
- Die USV muss unbedingt geerdet sein. Vergewissern Sie sich bei der Installation, dass die Summe der Kriechströme der USV und der von in versorgten Geräte 3,5 mA nicht übersteigt. Überprüfen Sie zu diesem Zweck die Kenndaten der betreffenden Geräte.
   Die USV und die Batterien müssen in einem belüfteten Raum oder Abteil installiert werden. Die Geräte dürfen nur in einem überwachten
- Innenbereich eigesetzt werden.

Die mit der USV-Anlage gelieferte Batterie enthält eine geringe Menge von giftigen Substanzen. Um eventuelle Risiken auszuschließen, sind folgende Sicherheitsvorschriften zu beachten:

- Werfen Sie die Batterie nicht ins Feuer (Explosionsgefahr)
- Versuchen Sie die Datterie richt ins reder (Explosionsgefahr) Versuchen Sie nicht, die Batterie zu öffnen (Elektrolyt gefährlich für Augen und Haut) Die Entsorgung muss unter Einhaltung der geltenden Vorschriften erfolgen.
- Die Batterie birgt elektrische Risiken (Stromschlag, Verbrennungen). Der Kurzschlussstrom kann sehr hoch sein. Bei Arbeiten sind
- Vorsichtsmaßnahmen zu beachten: Armbanduhr, Ringe, Armband sowie alle anderen Gegenstände aus Metall ablegen, Isolierwerkzeuge verwenden.

#### Produktsicherheit

- Die Reihenfolge der in dem Handbuch beschriebenen Anschluss- und Inbetriebnahme- Anweisungen ist unbedingt zu befolgen.
- Die USV muss an eine in der N\u00e4he befindliche und leicht zug\u00e4ngliche Steckdose angeschlossen werden. Die Unterbrechung der Stromversorgung erfolgt durch Herausziehen des Stromkabels.
- Uberprüfen Sie die Angaben auf dem Leistungsschild: sie müssen mit Ihrer Stromversorgung und dem tatsächlichen Stromverbrauch aller angeschlossenen Geräte übereinstimmen.
- Stellen Sie die USV nicht in der Nähe von Flüssigkeiten oder in einer extrem feuchten Umgebung auf.
   Achten Sie darauf, dass keine Fremdkörper in die USV gelangen.
- Achten Sie darauf, dass die Lüftungsschlitze der USV frei sind.
- > Setzen Sie die USV nicht der direken Sonnenbestrahlung aus und stellen Sie sie nicht in der Nähe einer Wärmequelle auf.
- Bei Einlagerung vor der Inbetriebnahme bewahren Sie die USV an einem vor Feuchtigkeit geschützten Ort auf.
- Lagertemperatur : -25° C bis +55° C.

#### Besondere Vorsichtsmaßnahmen

Sobald die USV bei der Inbetriebnahme an das Stromnetz angeschlossen wird, beginnt die Batterie sich aufzuladen. Die vollständige, für die Nennautomie erforderliche Ladung ist frühestens nach 8 Ladestunden abgeschlossen.

> Wenn die USV vor oder nach der Installation über einen längeren Zeitraum ohne Spannungsversorgung bleibt, sollte sie zum Wiederaufladen der Batterien mindestens einmal alle 6 Montage für 24 Stunden an das Stromnetz angeschlossen werden (bei einer Lagertemperatur von unter

25°C). Andernfalls können die Batterien einen nicht wieder rückgängig zu machenden Schaden erleiden. <sup>1</sup> Um einen einwandfreien und sicheren Betrieb der USV zu gewährleisten, sollte beim Austauschen der internen Batterien der USV unbedingt darauf geachtet werden, dass Anzahl und Typ der Batterieelemente identisch sind mit den ursprünglich im Gerät befindlichen. Im Zweifelsfall zögern Sie nicht, sich an unseren Kundendienst zu wenden (die genaue Anschrift finden Sie auf unserer Website www.mgeops.com).

# ITALIANO

### Consegne di sicurezza

#### Da leggere prima dell'installazione del prodotto

#### Sicurezza delle persone

- L'UPS è munito di una propria fonte di energia interna (batteria).
  Le prese di uscita possono quindi essere in tensione anche se l'UPS è staccato dalla rete elettrica.
  Presenza di tensione pericolosa all'interno dell'UPS. La sua apertura può essere effettuata soltanto da personale qualificato.
  L'UPS deve essere tassativamente collegato alla terra. Durante l'installazione, accertarsi che la somma delle correnti di perdita dell'UPS e delle
- attrezzature che alimenta non superi i 3.5 mA, verificandone le relative caratteristiche. L'UPS e la rispettiva batteria devono essere installati in un locale o in un comparto adeguatamente ventilato. Queste apparecchiature devono

ssere utilizzate esclusivamente in un ambiente interno controllato.

La batteria in dotazione con l'UPS contiene una bassa quantità di sostanze tossiche. Per evitare qualunque infortunio, occorre rispettare le seguenti norme di sicurezza:

- Non buttare la batteria nel fuoco (rischio di esplosione).
- Non tentare di aprire la batteria (elettrolito pericoloso per gli occhi e per la pelle).

Deve essere rottamato secondo la legislazione vigente. La batteria costituisce un pericolo elettrico (scosse elettriche, ustioni). La corrente di cortocircuito può essere molto importante. Occorre prendere delle precauzioni di manipolazione: togliere orologio, anelli, bracciale o qualunque altro oggetto metallico, utilizzare strumenti isolati.

#### Sicurezza del prodotto

> Rispettare tassativamente l'ordine delle norme di raccordo e di messa in funzione riportate nel manuale.

L'UPS dovrà essere collegato ad una presa di alimentazione situata nei pressi e di facile accesso. La separazione dalla rete elettrica si effettua Verificare le indicazioni riportate sulla targa di identificazione: devono corrispondere alla rete elettrica di alimentazione dell'utente ed al

consumo elettrico reale di tutte le attrezzature collegate.

Non mettere l'UPS nei pressi di liquidi o in un ambiente eccessivamente umido.

- Non lasciare entrare corpi estranei all'interno dell'UPS.
- Non ostruire le griglie di areazione dell'UPS.
  Non esporre l'UPS al sole o nei pressi di una fonte di calore.
- In caso di stoccaggio prima della messa in funzione, mettere l'UPS in un luogo al riparo dall'umidità.
- ▶ Temperature di stoccaggio: da -25° C a +55° C.

#### Precauzioni particolari

Durante la prima messa in funzione, dopo il raccordo alla rete elettrica, la batteria si carica. La carica completa per avere un'autonomia nominale sarà raggiunta dopo almeno 8 ore.

Prima e dopo l'installazione, se l'UPS deve restare senza tensione per un periodo lungo, deve essere messo in tensione per una durata di 24 ore, almeno una volta ogni 6 mesi (se la temperatura di conservazione è inferiore a 25°C), per ricaricare le batterie. Diversamente, la batteria si degraderà in modo irreversibile.

Durante la sostituzione delle batterie interne dell'UPS, è tassativo utilizzare lo stesso numero e lo stesso tipo di elementi di quelli previamente montati nell'apparecchio e ciò per garantire un buon livello di funzionamento e di sicurezza dell'UPS. In caso di dubbi, rivolgersi senza indugiare al nostro servizio di assistenza in garanzia (recapito nel sito web www.mgeops.com).

# **ESPAÑOL**

### Consignas de seguridad

### Leer imperativamente antes de instalar el producto

#### Seguridad de personas

▶ El UPS dispone de su propia fuente de energía interna (batería). Las tomas de salida pueden, por lo tanto, estar bajo tensión, incluso cuando el UPS está desconectado de la red eléctrica.

Presencia de tensión peligrosa dentro del UPS. Sólo un personal cualificado puede abrirlo.

El UPS debe imperativamente estar conectado a la tierra. En el momento de la instalación, asegúrese de que la suma de las corrientes de fuga del UPS y de los equipos que alimenta no supere 3.5 mA comprobando sus características. Los SAI y las baterías deberán ser colocados en una estancia o en un compartimento ventilado. Estos aparatos deben ser utilizados en un

enterno interior controlado.

La batería que se entrega con el UPS contiene una cantidad reducida de sustancias tóxicas. Para evitar todo accidente, deben respetarse las instrucciones indicadas a continuación:

- No tire la batería al fuego (peligro de explosión). No intente abrir la batería (electrólito peligroso para los ojos y la piel).
- El desecho debe realizarse conforme con la normativa vigente.
- La batería presenta peligros eléctricos (choques eléctricos, quemaduras). La corriente de cortocircuito puede ser muy importante. Tome precauciones para las manipulaciones: quítese reloj, anillos, pulseras o cualquier otro objeto metálico y utilice herramientas aisladas.

#### Product safety

- > Respete imperativamente el orden de las instrucciones de conexión y puesta en marcha descritas en el manual.
- EL UPS deberá conectarse a una toma de alimentación situada a proximidad y de fácil acceso. La separación de la red eléctrica se efectúa desconectando el cordón de alimentación.
  - Compruebe las indicaciones que aparecen en la placa de identificación: deben corresponder a su red eléctrica de alimentación y al consumo eléctrico real de todos los equipos conectados.
  - No coloque el UPS cerca de líquido ni en entorno excesivamente húmedo.
    No deje ningún objeto extraño penetrar dentro del UPS.
    No obture las rejillas de ventilación del UPS.

  - No deje el UPS al sol ni cerca de una fuente de calor.
  - En caso de almacenamiento previo a la puesta en marcha, coloque el UPS en lugar seco y protegido de la humedad.
  - ▶ Temperatura de almacenamiento: -25° C a +55° C.

#### **Precauciones particulares**

Cuando se pone en servicio por primera vez, después de conectarla a la red eléctrica, la batería se carga. La carga completa que permite una autonomía nominal sólo se alcanzará después de 8 horas de carga al menos. Antes y después de la instalación, si el UPS debe permanecer fuera de tensión durante largo tiempo, póngalo bajo tensión durante 24 horas,

una vez cada 6 meses al menos (en caso de temperatura de almacenamiento inferior a 25° C), con el fin de recargar las baterías, de lo contrario, podría sufrir daños irreversibles.

 Cuando sustituya las baterías internas del UPS, es imperativo utilizar el mismo número y el mismo tipo de elementos de batería que los que van montados en el aparato, lo que garantizará el correcto funcionamiento y seguridad del UPS. En caso de incertidumbre, no dude en contactar con nuestro servicio de postventa (datos en el sitio web www.mgeops.com).

### **NEDERLANDS**

### Veiligheidsvoorschriften

### Lees de instructies voordat u het product installeert

#### Veiligheid van personen

- De UPS is voorzien van een eigen interne energiebron (accu). De uitgangsstekkerbussen kunnen dus onder spanning staan, zelfs als de UPS is losgekoppeld van het leidingnet.

 Aanwezigheid van gevaarlijke spanning aan de binnenkant van de UPS. De UPS mag uitsluitend worden geopend door geschoold personeel.
 De UPS moet verplicht geaard zijn. Controleer tijdens het installeren of de lekstroom van de UPS en de apparaten die door de UPS worden gevoed niet hoger dan 3.5 mA is. U doet dit door hun eigenschappen te controleren.

De UPS'en en hun accus' moeten worden geïnstalleerd in een geventileerde ruimte of vak. Deze apparaten mogen uitsluitend worden gebruikt in een klimaatgeregelde ruimte.

De bij de UPS meegeleverde accu bevat een kleine hoeveelheid giftige stoffen. Om ongevallen te voorkomen dienen de volgende voorschriften te worden opgevolgd:
 Gooi de accu niet in het vuur (explosiegevaar).

- Probeer de accu niet te openen (de elektrolyt is gevaarlijk voor de ogen en de huid).
- Het wegdoen van de accu dient te gebeuren conform de geldende wetgeving.

De accu is niet vrij van elektrische risico's (elektrische schokken, brandwonden). Er kan een zeer hoge kortsluitstroom vrijkomen. U dient de volgende voorzorgsmaatregelen in acht te nemen als u met de accu werkt: verwijder uw horloge, ringen, armbanden of andere metalen voorwerpen en gebruik geïsoleerd gereedschap.

#### Productveiligheid

> Neem de volgorde van de instructies voor het aansluiten en in werking stellen in acht zoals beschreven in deze handleiding.

- De UPS moet worden aangesloten op een stopcontact dat in de buurt en gemakkelijk toegankelijk is. De scheiding van het elektriciteitsnet geschiedt door het loskoppelen van de voedingskabel. Lees de aanwijzingen op de identificatieplaat: deze moeten overeenkomen met de eigenschappen van uw elektriciteitsnet en het werkelijke
- elektriciteitsverbruik van alle aangesloten apparaten.
- Installeer de UPS niet in de buurt van vloeistof of in een overmatig vochtige omgeving. Zorg dat er geen vreemde voorwerpen in de binnenkant van de UPS terechtkomen.
   De ventilatieopeningen van de UPS niet afdekken.
- De UPS niet blootstellen aan zonlicht of aan een warmtebron.
- In geval van opslag dient u de UPS eerst in een droge ruimte te plaatsen voordat u hem in gebruik neemt.
   Opslagtemperatuur: -25° C tot +55° C.

#### Bijzondere voorzorgsmaatregelen

Bij de eerste ingebruikneming wordt de accu geladen zodra hij wordt aangesloten op het elektriciteitsnet. De accu beschikt pas over de nominale autonomie na ten minste 8 uur laden.

Als de UPS voor of na het installeren voor een langdurige periode zonder spanning blijven, moet hij ten minste één maal in de zes maanden 24 uur lang onder spanning worden gezet (in geval van een opslagtemperatuur lager dan 25° C), om de accu's bij te laden. Zoniet kunnen zij hierdoor permanent beschadigd raken.

Bij het vervangen van de interne accu's van de UPS is het noodzakelijk om hetzelfde aantal en hetzelfde type accu-elementen te gebruiken als die welke in het apparaat zijn gemonteerd. Dit is noodzakelijk om verzekerd te zijn van een goede en veilige werking van de UPS. In geval van twijfel kunt u een beroep doen op onze klantenservice (Internetadres: www.mgeops.com).

# РҮССКИЙ

Важные указания по мерам безопасности

### Прочитайте перед выполнением любых работ по установке изделия

#### Личная безопасность

 В АБП имеется собственный источник энергии (аккумулятор), поэтому на его выходных разъемах напряжение может присутство-вать даже тогда, когда АБП отключен от электросети.

Наличие опасного напряжения внутри АБП.
 Открывать прибор может только квалифицирован-

ный персонал. • АБП должен быть обязательно заземлен. При установке следует убедиться в том, что сумма токов утечки АБП и питаемого им оборудова-

ния не превышает 3,5 мА, проверив характеристики этого оборудования

Э АБП и их аккумуляторы должны устанавливаться в помещении или в ячейке с вентиляцией. АБП могут использоваться только в закрытом помещении с кондиционированием воздуха. АБП, содержит небольшое

Аккумулятор, поставляемый с АБП, содержит небольшое ) количество токсичных веществ Во избежание несчастных случаев следует соблюдать следующие правила:

Не бросать аккумулятор в огонь (опасность взрыва).

Не пытаться открыть аккумулятор (электролит представляет опасность для глаз и кожи).

- Утилизация аккумулятора должна выполняться в соответствии с действующим законодательством.

деиструющити законодательствой. - Аккумулятор является источником опасностей, связанных с электричеством (поражение электрическим током, ожоги). Ток короткого замыкания может быть весьма большим. При работах следует принять меры предосторожности: снять часы, кольца, браслеты и любые другие металлические предметы, использовать только изолированный инструмент.

#### Безопасность изделия

 Неукоснительно соблюдать предписанный порядок выполнения соединений и ввода в эксплуатацию, указанный в настоящем руководстве

стве. ▶ АБП должен подключаться к расположенной поблизости и легко доступной сетевой розетке. Отсоединение от электросети осуществляется отключением вилки сетевого кабеля. ▶ Проверить значения, приведенные на паспортной табличке: они

должны соответствовать параметрам вашей сети электропитания и фактической потребляемой мощности всего подключаемого электрооборудования.
 Запрещается устанавливать АБП рядом с жидкостями и в местах с

повышенной влажностью.

Не допускать попадания посторонних предметов внутрь АБП

Не загораживать вентиляционные решетки АБП.
 Не загораживать вентиляционные решетки АБП.
 Не допускать воздействия на АБП солнечных лучей, не распола-

гать его вблизи от источников тепла.

В случае складирования перед вводом в эксплуатацию хранить АБП
 в месте, защищенном от воздействия влаги.
 Температура хранения: от – 25°С до + 55°С.

#### Специальные меры предосторожности

• При первоначальном вводе в эксплуатацию после подключения к сети происходит зарядка аккумулятора. Полная зарядка, обеспечивающая номинальную прододжительность автономной работы.

вающая номинальную продолжительность автономной раооты, достигается не менее чем после 8 часов зарядки. ▶ Если до или после установки АБП должен находиться не под напряжением в течение длительного промежутка времени, его следует включать на период не менее 24 часов не реже 1 раза в 6 месяцев (в случае хранения при температуре ниже 25°С), чтобы месяцев (в случае хрансний при температуре ниже 25 с), чтобы обеспечить подзарядку аккумулятора во избежание необратимого ухудшения его рабочих характеристик. ▶ При замене встроенного в АБП аккумулятора необходимо использовать аккумуляторные элементы в том же количестве и

того же типа, что и установленные в аппарате, чтобы гарантирован-но обеспечивать высокую надежность и безопасность АБП. В случае но обеспечивать высокуль надежность и осволасность и осволасность и в случае сомнений обязательно обратитесь в отдел послепродажного обслужива-ния нашей компании (его координаты вы найдете на сайте HYPERLINK "http://www.mgeups" www.mgeops.com).

# F-T-N Powerware

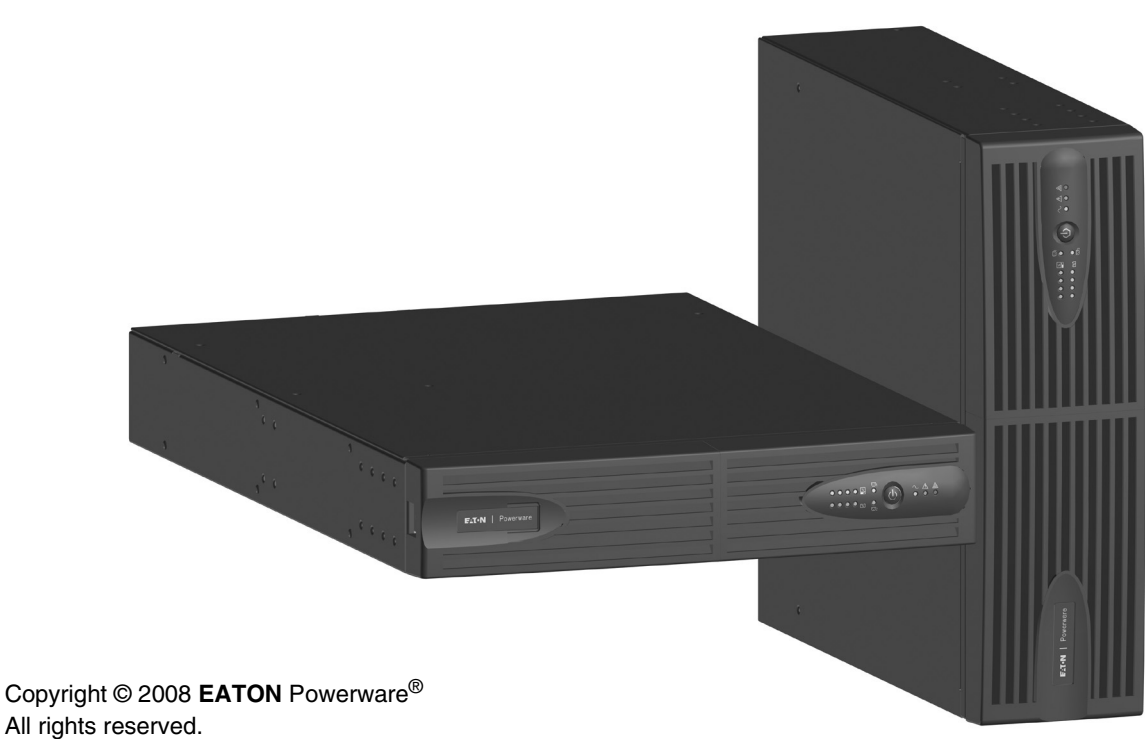

EATON Powerware<sup>®</sup> 8609 Six Forks Road

Raleigh, NC 27615 U.S.A. Toll Free: 1.800.356.5794 or 919.872.3020

United States: **1-800-843-9433 or 1-919-870-3028** Canada: **1-800-461-9166 ext 260** All other countries: **Call your local service representative** 

Powerware<sup>®</sup> 5130 UPS 1250 VA to 3 kVA Installation and user manual

ENGLISH

# Introduction

Thank you for selecting an **EATON** Powerware<sup>®</sup> product to protect your electrical equipment.

The PW5130 range has been designed with the utmost care.

We recommend that you take the time to read this manual to take full advantage of the many features of your **UPS** (Uninterruptible Power System).

Before installing **PW5130**, please read the booklet presenting the safety instructions. Then follow the indications in this manual.

To discover the entire range of **EATON** Powerware<sup>®</sup> products and the options available for the **PW5130** range, we invite you to visit our web site at www.powerware.com or contact your **EATON** Powerware<sup>®</sup> representative.

### **Environmental protection**

**EATON** Powerware<sup>®</sup> has implemented an environmental-protection policy. Products are developed according to an eco-design approach.

### Substances

This product does not contain CFCs, HCFCs or asbestos.

### Packing

To improve waste treatment and facilitate recycling, separate the various packing components.

- The cardboard we use comprises over 50% of recycled cardboard.
- Sacks and bags are made of polyethylene.
- Packing materials are recyclable and bear the appropriate identification symbol

| Material                   | Abbreviation | Number<br>in the symbol |
|----------------------------|--------------|-------------------------|
| Polyethylene terephthalate | PET          | 01                      |
| High-density polyethylene  | HDPE         | 02                      |
| Polyvinyl chloride         | PVC          | 03                      |
| Low-density polyethylene   | LDPE         | 04                      |
| Polypropylene              | РР           | 05                      |
| Polystyrene                | PS           | 06                      |

Follow all local regulations for the disposal of packing materials.

### End of life

**EATON** Powerware<sup>®</sup> will process products at the end of their service life in compliance with local regulations. **EATON** Powerware<sup>®</sup> works with companies in charge of collecting and eliminating our products at the end of their service life.

#### Product

The product is made up of recyclable materials.

Dismantling and destruction must take place in compliance with all local regulations concerning waste. At the end of its service life, the product must be transported to a processing centre for electrical and electronic waste.

#### Battery

The product contains lead-acid batteries that must be processed according to applicable local regulations concerning batteries.

The battery may be removed to comply with regulations and in view of correct disposal.

# Introduction

### Pictograms

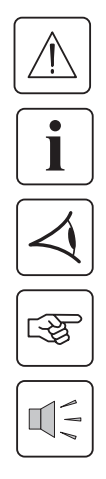

Important instructions that must always be followed.

In the illustrations on the following pages, the symbols below are used:

Information, advice, help.

Visual indication.

Action.

Audio signal.

LED off

LED on

LED flashing

# Contents

ENGLISH

| 1. | Pre  | sentation                                                    |      |
|----|------|--------------------------------------------------------------|------|
|    | 1.1  | Standard positions                                           | 6    |
|    |      | Tower position                                               | 6    |
|    |      | Rack position                                                | 6    |
|    | 1.2  | Rear panels                                                  | 7    |
|    |      | PW5130 2500 / 3000                                           | 7    |
|    |      | PW5130 1250 / 1750                                           | 7    |
|    |      | PW5130 EBM (optional battery module)                         | 7    |
|    | 1.3  | Control panel                                                | 7    |
| 2. | Ins  | tallation                                                    |      |
|    | 2.1  | Unpacking and contents check                                 | 8    |
|    | 2.2  | Installation in tower position                               | 9    |
|    | 2.3  | Installation in rack position                                | 9    |
|    | 2.4  | Communication ports                                          | . 10 |
|    |      | Connection of RS232 or USB communication port (optional)     | . 10 |
|    |      | Installation of the communication cards (optional)           | . 10 |
|    |      | Characteristics of the contact communication port (optional) | . 10 |
|    | 2.5  | Connections with a FlexPDU (Power Distribution Unit) module  | 11   |
|    | 2.6  | Connections with a HotSwap MBP module                        | 11   |
|    |      | HotSwap MBP module operation                                 | . 12 |
|    | 2.7  | UPS connection without a FlexPDU or HotSwap MBP module       | . 12 |
| 3. | Ор   | eration                                                      |      |
|    | 3.1  | Start-up and normal operation                                | . 13 |
|    | 3.2  | Operation on battery power                                   | . 13 |
|    | 3.3  | Return of AC input power                                     | . 14 |
|    | 3.4  | UPS shutdown                                                 | . 14 |
|    | 3.5  | UPS remote-control functions                                 | . 14 |
| Δ  | Ροι  | sonalisation using external software                         | 16   |
| -  | 1 01 |                                                              | . 10 |
| 5. | Ma   |                                                              | 4 7  |
|    | 5.1  | Iroubleshooting                                              | . 17 |
|    |      | Troubleshooting a UPS equipped with the HotSwap MBP module   | . 17 |
|    | 5.2  | Battery-module replacement                                   | . 18 |
|    |      | Safety recommendations                                       | . 18 |
|    |      | Battery-module removal                                       | . 18 |
|    | 52   | Mounting the new battery mouthe                              | . 19 |
|    | 5.5  |                                                              | 10   |
|    | 5.4  |                                                              | . 19 |
| 6. | Арј  | pendices                                                     |      |
|    | 6.1  | Technical specifications                                     | . 20 |
|    | 62   | Glossary                                                     | . 21 |

# 1. Presentation

# 1.1 Standard positions

# Tower position

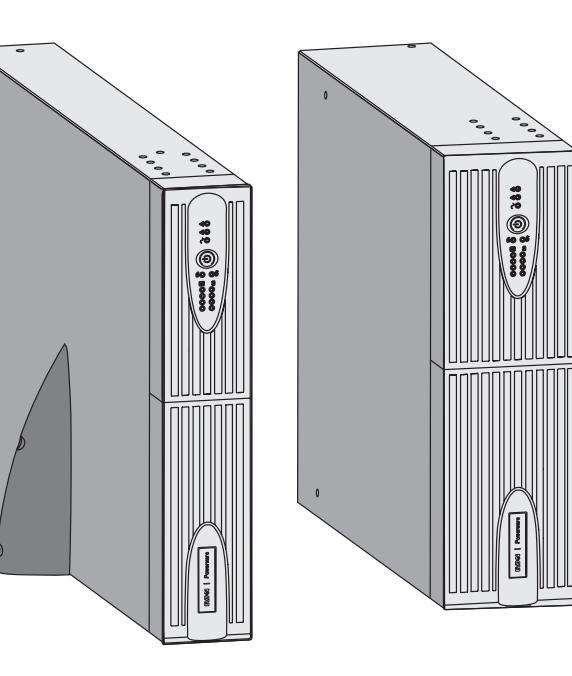

| Dimensions (W x H x D)<br>in mm          |                 |  |
|------------------------------------------|-----------------|--|
| 1250 Rack/Tower 2U<br>1750 Rack/Tower 2U | 440 x 86 x 509  |  |
| 2500 Rack/Tower 2U<br>3000 Rack/Tower 2U | 440 x 86 x 634  |  |
| 3000 Rack/Tower 3U                       | 440 x 131 x 484 |  |
| EBM 1250/1750<br>Rack/Tower 2U           | 440 x 86 x 509  |  |
| EBM 2500/3000<br>Rack/Tower 2U           | 440 x 86 x 634  |  |
| EBM 2500/3000<br>Rack/Tower 3U           | 440 x 131 x 484 |  |

| Weights in kg                  |       |
|--------------------------------|-------|
| 1250 Rack/Tower 2U             | 24.3  |
| 1750 Rack/Tower 2U             | 26.6  |
| 2500 Rack/Tower 2U             | 34.67 |
| 3000 Rack/Tower 2U             | 35.33 |
| 3000 Rack/Tower 3U             | 34.3  |
| EBM 1250/1750<br>Rack/Tower 2U | 29.13 |
| EBM 2500/3000<br>Rack/Tower 2U | 42.02 |
| EBM 2500/3000<br>Rack/Tower 3U | 39.9  |

# Rack position

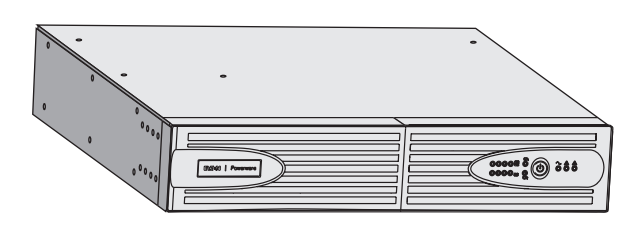

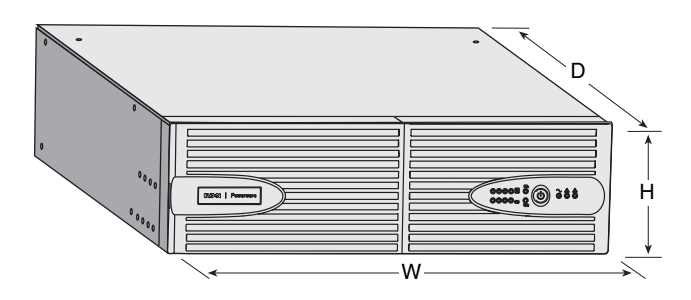

# 1. Presentation

# 1.2 Rear panels

# PW5130 2500 / 3000

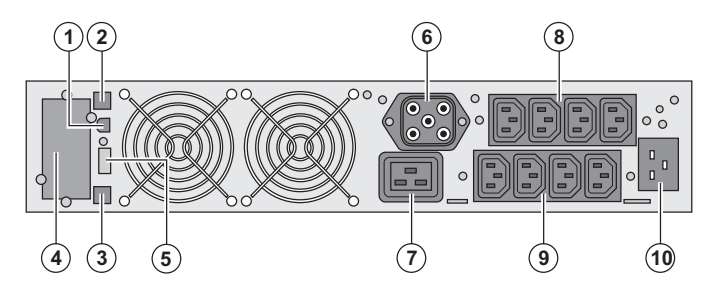

# PW5130 1250 / 1750

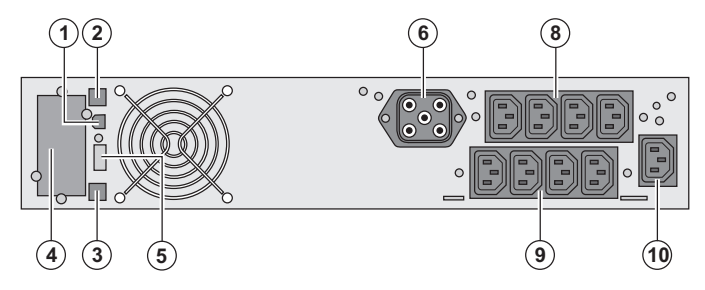

- (1) USB communication port
- (2) RS232 communication port(3) Connector for automatic recognition of an
- additional battery module (4) Slot for optional communication card
- (4) Slot for Optional communication card(5) Connector for ROO (remote ON/OFF) or RPO (Remote Power Off) control
- RPO (Remote Power Off) control
- (6) Connector for additional battery module
- (7) 16 A outlet for connection of equipment(8) Two groups of 2 programmable outlets for connection of equipment
- (9) Groups of 4 outlets for connection of equipment
- (10) Socket for connection to AC-power source

### PW5130 EBM (optional battery module)

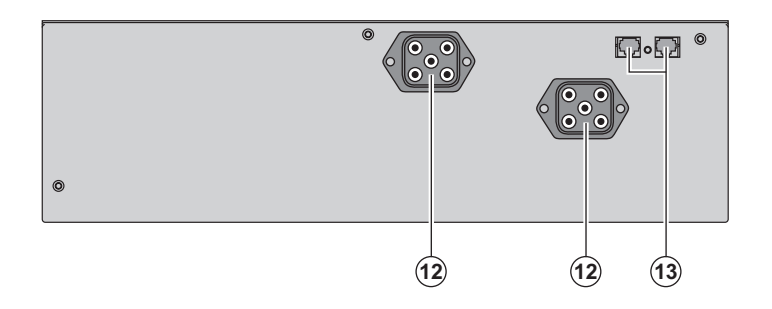

(12) Connectors for battery modules (to the UPS or to the other battery modules)(13) Connectors for automatic recognition of battery modules

# 1.3 Control panel

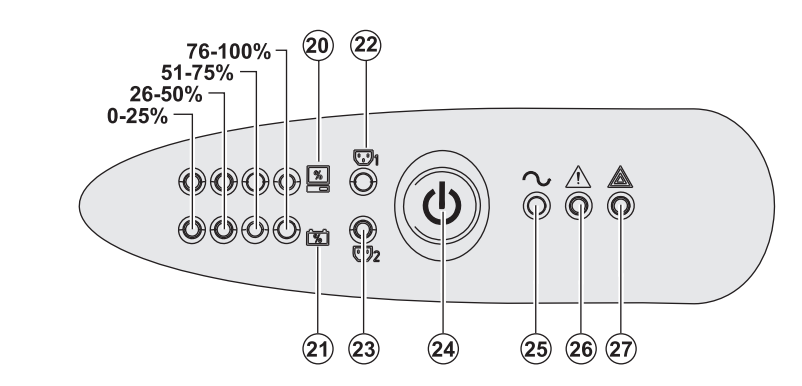

- (20) Bargraph indicating the percent load
- (21) Bargraph indicating battery charge level(22) Programmable outlets 1 are supplied
- with power
- (23) Programmable outlets 2 are supplied with power
- (24) Lighted ON/OFF button for outlets
- (25) Load protected LED
- (26) Downgraded operation LED
- (27) Load not protected LED

# 2.1 Unpacking and contents check

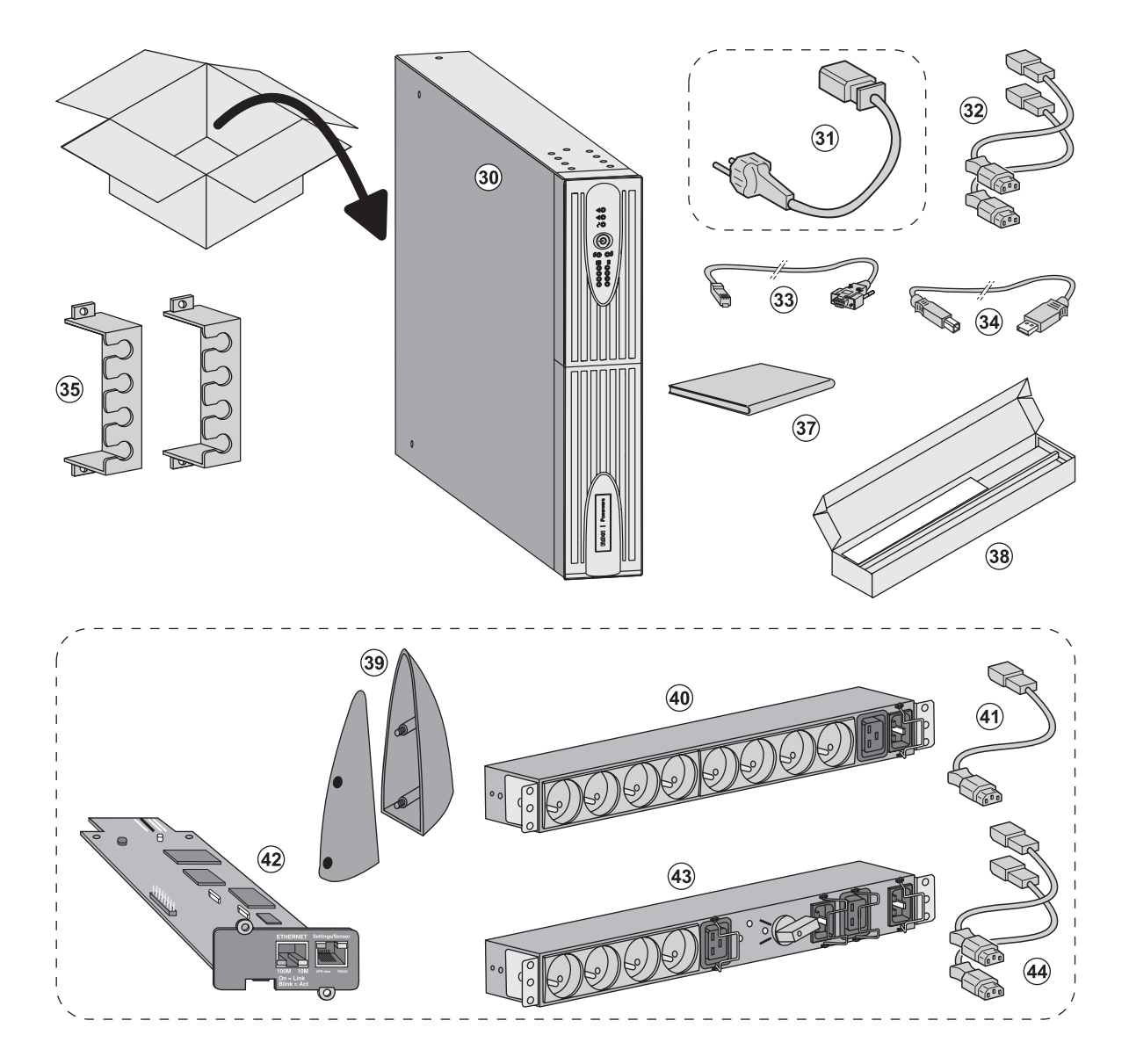

### (30) PW5130 UPS

(31) connection cable to AC-power source (PW5130 2500 and 3000 models only)

(32) 2 connection cables for the protected equipment

- (33) RS232 communication cable
- (34) USB communication cable
- (35) 2 systems to secure power plugs
- (37) Documentation
- (38) Mounting kit for 19-inch bays

### **Optional parts:**

- (39) 2 supports for the upright position (RT 2U version only)
- (40) FlexPDU module (optional)
- (41) connection cable between FlexPDU module and UPS

(42) NMC communication card (optional, standard on Netpack versions)

### (43) HotSwap MBP module (optional)

(44) connection cables between HotSwap MBP module and UPS

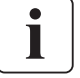

Packing materials must be disposed of in compliance with all local regulations concerning waste. Recycling symbols are printed on the packing materials to facilitate sorting.

# 2.2 Installation in tower position

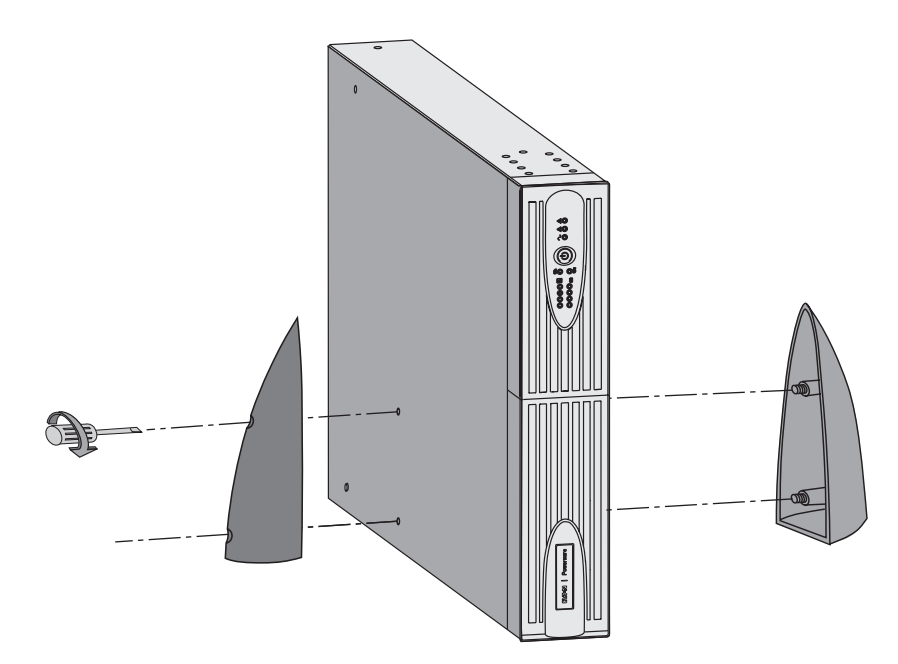

Note. The two supports for the upright position are used on the RT 2U version only.

# 2.3 Installation in rack position

It is advised to first install the battery module, then the power module above.

- F

Follow steps 1 to 4 for module mounting on the rails.

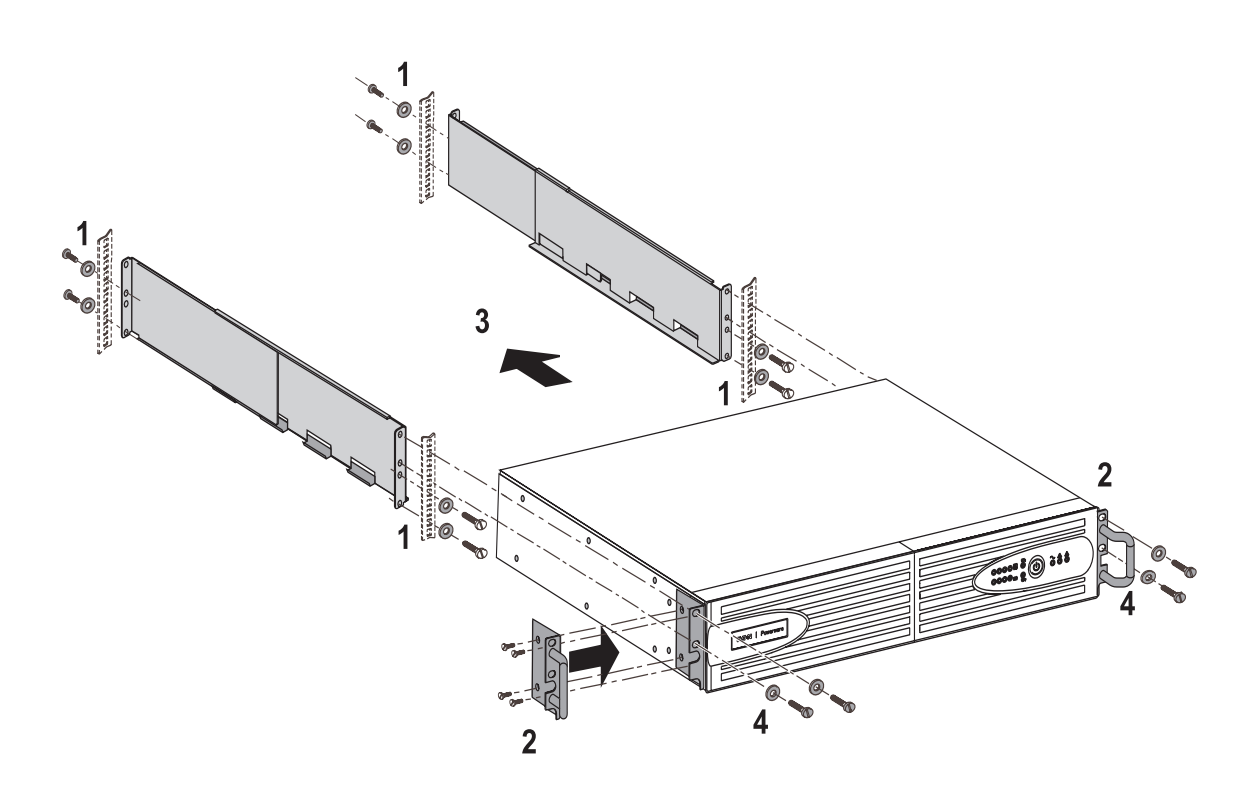

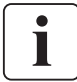

The rails and necessary hardware are supplied by  $\textbf{EATON}\ \text{Powerware}^{\textcircled{B}}.$ 

# 2.4 Communication ports

# Connection of RS232 or USB communication port (optional)

The RS232 and USB communication ports cannot operate simultaneously.

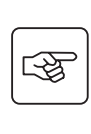

ľ

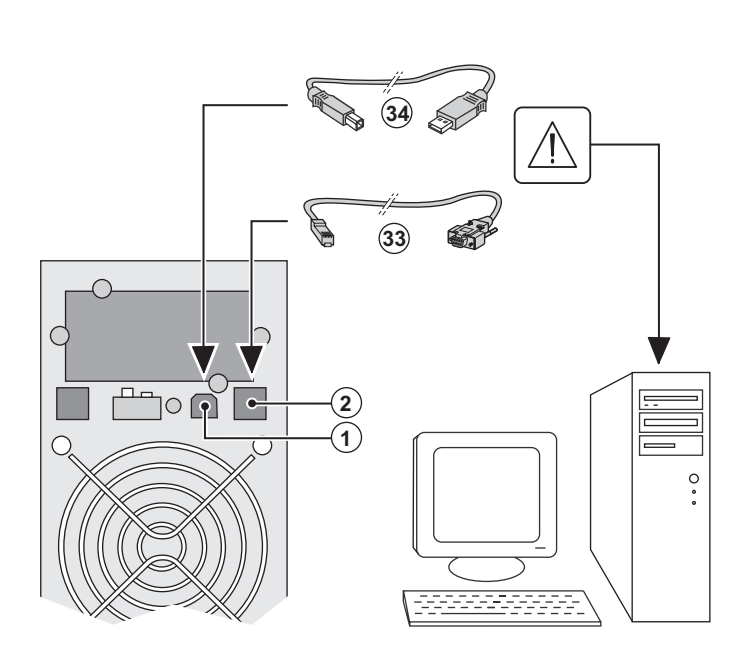

1 - Connect the RS232 (33) or USB (34) communication cable to the serial or USB port on the computer equipment.

2 - Connect the other end of the communication cable (33) or (34) to the USB (1) or RS232 (2) communication port on the UPS.

The **UPS** can now communicate with **EATON** Powerware<sup>®</sup> power management software.

# Installation of the communication cards (optional)

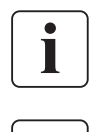

**-** ¥

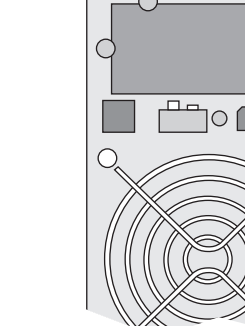

Limited-access slot for the communication card

It is not necessary to shutdown the UPS before installing a communication card.

1 - Remove the slot cover (4) secured by screws.

2 - Insert the communication card in the slot.

3 - Secure the card cover with the 2 screws.

### Characteristics of the contact communication port (optional)

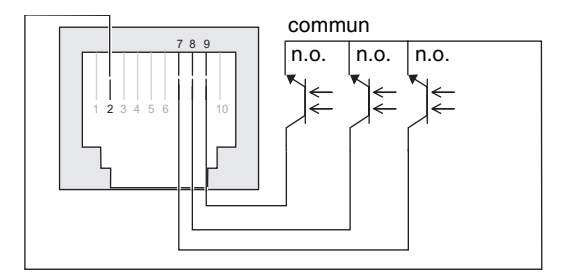

- ▶ Pins 1, 3, 4, 5, 6, 10: not used
- Pin 2: common (user)
- Pin 7: low battery
- Pin 8: operation on battery power
- Pin 9: UPS ON, equipment supplied

n.o.: normally open contact

When a signal is activated, the contact is closed between the common (pin 4) and the pin for the corresponding signal.

### Contact characteristics (optocoupler)

- Voltage: 48 V DC max
- Current: 25 mA max
- Power: 1.2 W

ENGLISH

# 2.5 Connection with a FlexPDU (Power Distribution Unit) module (optional)

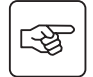

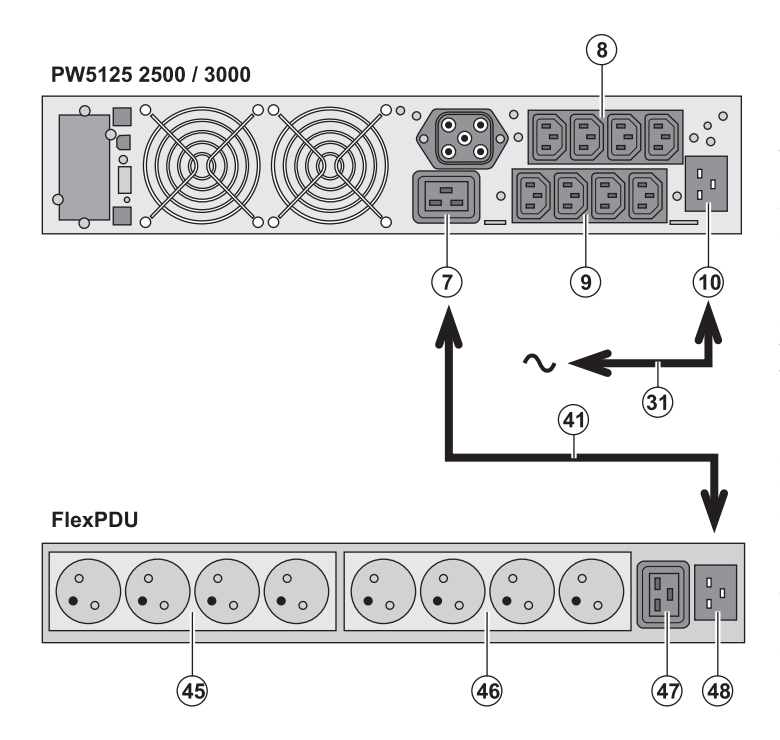

1 - **PW5130 2500 / 3000**: connect the UPS input socket **(10)** to the AC-power source using the cable **(31)** supplied.

**PW5130 1250 / 1750** : use the power cable of the protected equipment.

2 - PW5130 2500 / S 3000: connect the input socket on the FlexPDU module (48) to the UPS outlet (7) using the cable (41) supplied. PW5130 1250 / 1750 : connect the input socket on the FlexPDU module (48) to one of the outlets (9).

The cable and the connectors are marked in red.

3 - Connect the equipment to the outlets (45), (46) and (47) on the FlexPDU module. These outlets differ, depending on the version of the FlexPDU module.

4 - Fit the connection securing system that prevents the plugs from being pulled out accidentally.

# 2.6 Connection with a HotSwap MBP module (optional)

The HotSwap MBP module makes it possible to service or even replace the UPS without affecting the connected loads (HotSwap function).

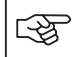

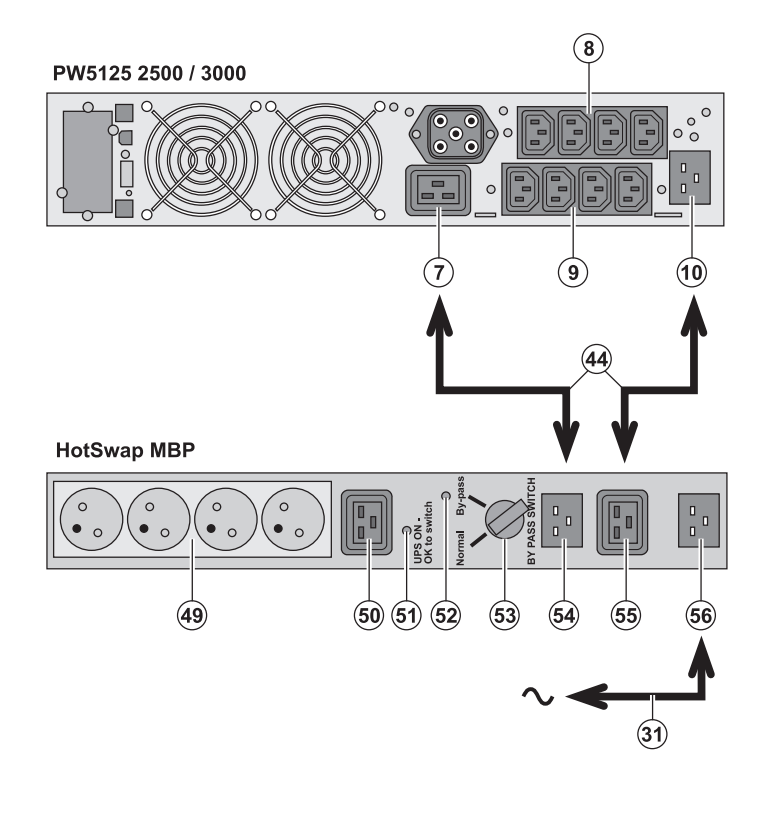

1 - Connect the input socket (56) on the HotSwap MBP module to the AC-power source using the cable (31) supplied.

2 - Connect the UPS input socket (10) to the "UPS Input" (55) on the HotSwap MBP module, using the cable (44) supplied. These cables and the connectors are marked blue.

3 - **PW5130 2500 / 3000**: connect the UPS outlet (7) to the "UPS Output" (54) on the **HotSwap MBP** module, using the cable (44) supplied.

PW5130 1250 / 1750 : connect one of the UPS outlets (9) to the "UPS Output" (54) on the HotSwap MBP module.

These cables and the connectors are marked in red.

4 - Connect the equipment to the outlets (49) and (50) on the HotSwap MBP module. These outlets differ, depending on the version of the HotSwap MBP module.

Caution. Do not use UPS outlets (8) and (9) to supply equipment because use of switch (53) on the HotSwap MBP module would cut supply to the equipment.

# HotSwap MBP module operation

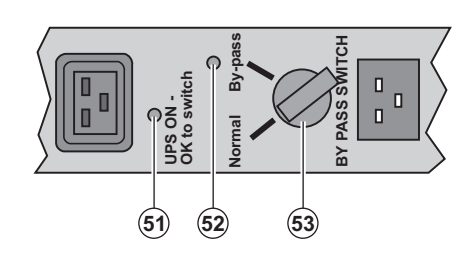

The HotSwap MBP module has a rotary switch (53) with two positions: Normal - the load is supplied by the UPS, Bypass - the load is supplied directly by the AC-power source.

### UPS start-up with the HotSwap MBP module

1 - Check that the UPS is correctly connected to the HotSwap MBP module.

2 - Set switch (53) to Normal position.

3 - Start the UPS by pressing the ON/OFF button (24) on the UPS control panel.

The load is supplied by the UPS.

LED (51) "UPS ON - OK to switch" on the HotSwap MBP module goes ON.

### HotSwap MBP module test

1 - Set switch (53) to Bypass position and check that the load is still supplied.

2 - Set switch (53) back to Normal position.

# 2.7 UPS connection without a FlexPDU or HotSwap MBP module

[\*¥

i

Check that the indications on the name plate located on the back of the UPS correspond to the AC-power source and the true electrical consumption of the total load.

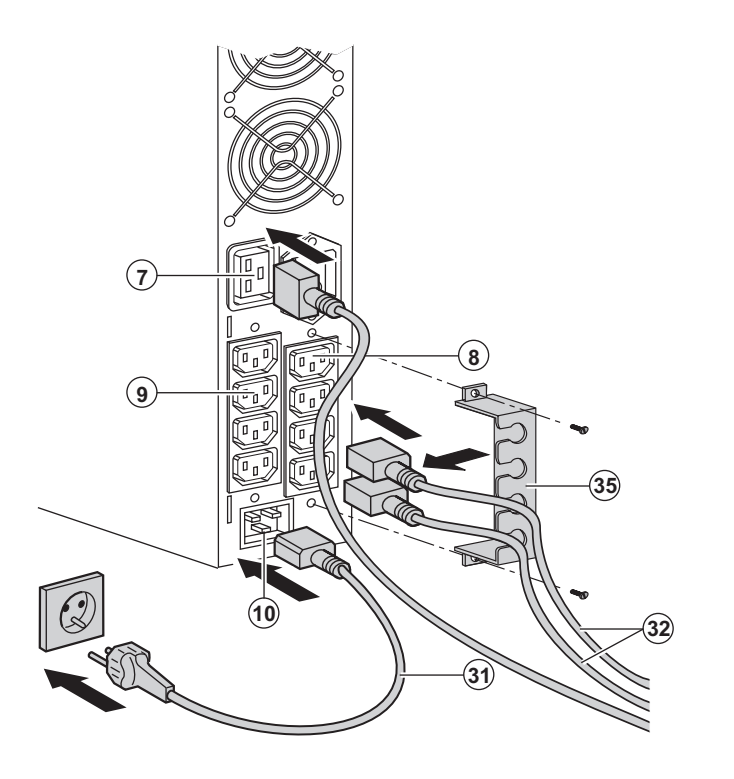

1 - **PW5130 1250 / 1750** : connect the UPS input socket (10) to the AC-power source using the cable of the protected equipment. **PW5130 2500 / 3000**: connect the supplied cable **(31)** (250 V - 16 A) to the socket **(10)**, then to the AC-power source.

2 - Connect the loads to the UPS using the cables (32).

It is preferable to connect the priority loads to the four outlets marked **(9)** and the nonpriority loads to the four outlets marked **(8)** that can be programmed in pairs (1 and 2). For the **PW5130 2500 / 3000** models, connect any high-power devices to the 16 A outlet **(7)**.

To program shutdown of outlets **(8)** during operation on battery power and thus optimise the available backup time, the UPS Configuration Tool communication software is required.

3 - Fit the connection securing system **(35)** that prevents the plugs from being pulled out accidentally.

Note. The UPS charges the battery as soon as it is connected to the AC-power source, even if button (24) is not pressed. Once the UPS is connected to the AC-power source, eight hours of charging are required before the battery can supply the rated backup time.

# 3. Operation

# 3.1 Start-up and normal operation

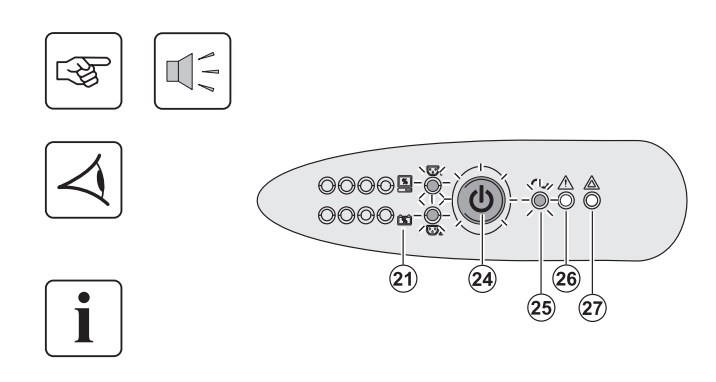

# 3.2 Operation on battery power

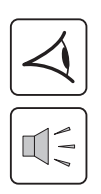

# Transfer to battery power

# 24 25 26

Press button (24) for approximately 1 second.

The buzzer beeps once and all the LEDs go ON simultaneously.
If AC input power is available, button (24) and LED (25) are ON. The load is supplied by the AC-power source. Conditions permitting, the UPS runs

a battery test, indicated by LEDs (21) and the buzzer.

▶ If AC input power is not available, button (24) and LEDs (25) and (26) are ON. The load is supplied by the UPS on battery power.

### The connected devices are protected by the UPS.

If LED **(27)** is ON, a fault has occurred (see the "Troubleshooting" section).

• The connected devices continue to be supplied by the UPS when AC input power is no longer available. The necessary energy is provided by the battery.

- Button (24) and LEDs (25) and (26) are ON.
- The audio alarm beeps every ten seconds.

The connected devices are supplied by the battery.

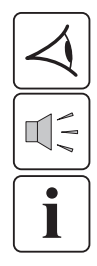

### Low-battery warning

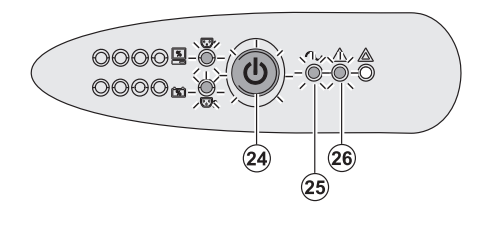

- Button (24) and LEDs (25) and (26) are ON.
- The audio alarm beeps every three seconds.

The remaining battery power is low. Shut down all applications on the connected equipment because automatic UPS shutdown is imminent.

# 3. Operation

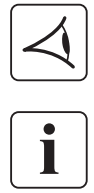

### End of battery backup time

- All the LEDs go OFF.
- The audio alarms stops.

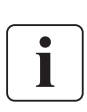

The UPS is completely shut down.

# 3.3 Return of AC input power

Following an outage, the UPS restarts automatically when AC input power returns (unless the restart function has been disabled via UPS personalisation) and the load is again supplied.

# 3.4 UPS shutdown

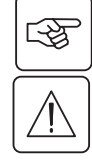

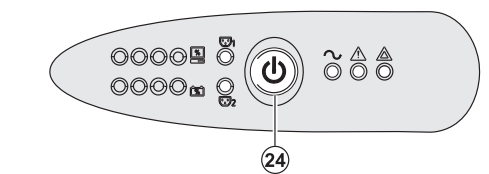

Press button (24) for approximately 2 seconds.

The devices connected to the UPS are no longer supplied.

# 3.5 UPS remote control functions

PW5130 offers a choice between two remote control functions.

- RPO: Remote Power Off allow a remote contact to be used to disconnect all the equipment connected to the UPS.
- Restarting the UPS requires manual intervention.
- ROO: Remote ON/OFF allows remote action of button (24) to shut down the UPS.

These functions are obtained by opening a contact connected between the appropriate pins of connector (5) on the rear panel of the UPS (see figures below).

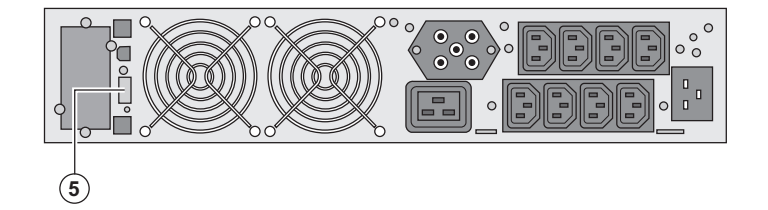

### Remote control connection and test

- 1 Check that the UPS is OFF and disconnected from the AC input source.
- 2 Remove connector (5) after unscrewing the screws.

3 - Connect a normally closed volt-free contact (60 V DC / 30 V AC max., 20 mA max., 0.75 mm<sup>2</sup> cable cross-section) between the two pins of connector (5) (see diagram).

# 3. Operation

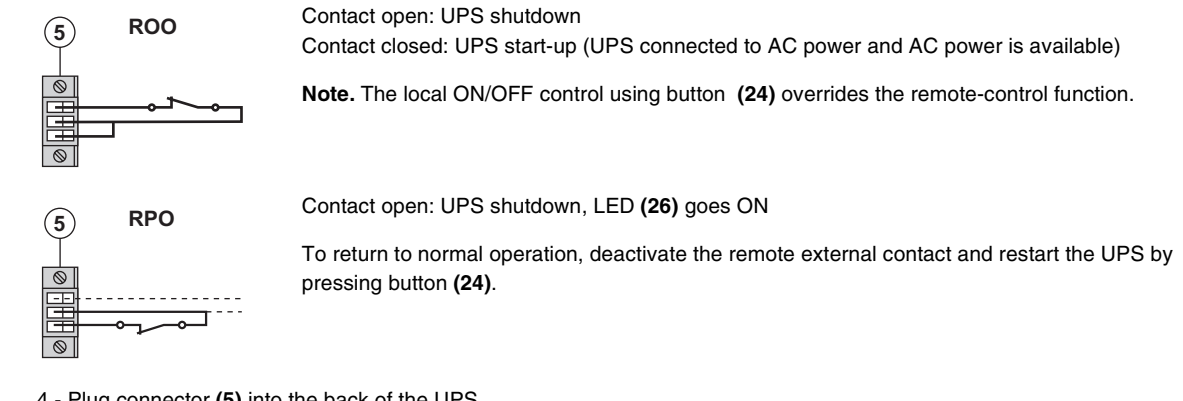

4 - Plug connector (5) into the back of the UPS.

5 - Connect and restart the UPS following the previously described procedures.

6 - Activate the external remote shutdown contact to test the function.

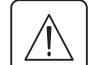

Warning. This connector must only be connected to SELV (Safety Extra-Low Voltage) circuits.

# 4. Personalisation using external software

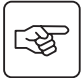

• Download the "UPS configuration Tool" from the website www.powerware.com and install it following the on-screen instructions.

You can modify the following setting parameters (a detailed explanation is available in the **UPS Configuration Tool** software).

### Main-output personalisation

| Function                        | Factory setting | Other available settings |
|---------------------------------|-----------------|--------------------------|
| Output voltage on battery power | 230 Volts AC    | 200/208/220/240 Volts AC |
| Overload alarm threshold        | 105%            | 30/50/70%                |

### Voltage-threshold personalisation

| Function                               | Factory setting | Other available settings |
|----------------------------------------|-----------------|--------------------------|
| High threshold for transfer to battery | 294 Volts AC    | 271 to 294 Volts AC      |
| Low threshold for transfer to battery  | 160 Volts AC    | 160 to 180 Volts AC      |
| Fader activation threshold             | 265 Volts AC    | 244 to 265 Volts AC      |
| Booster activation threshold           | 184 Volts AC    | 184 to 207 Volts AC      |
| Maximum input-voltage range            | Disabled        | Enabled <sup>(1)</sup>   |

(1) Low threshold for transfer to battery is 150 V.

### **UPS-sensitivity personalisation**

| Function              | Factory setting | Other available settings |
|-----------------------|-----------------|--------------------------|
| UPS-sensitivity level | Normal          | High or low              |

### **UPS ON/OFF personalisation**

| Function                          | Factory setting | Other available settings |
|-----------------------------------|-----------------|--------------------------|
| Automatic start                   | Enabled         | Disabled                 |
| Cold start                        | Enabled         | Disabled                 |
| Forced shutdown                   | Enabled         | Disabled                 |
| Energy-savings mode               | Disabled        | Enabled                  |
| UPS ON/OFF controlled by software | Enabled         | Disabled                 |
| Battery level before restart      | 0%              | 0 to 100%                |

### **Battery personalisation**

| Function                                       | Factory setting                                  | Other available settings                 |
|------------------------------------------------|--------------------------------------------------|------------------------------------------|
| Battery-test intervals                         | Weekly                                           | No test / daily test / monthly test      |
| Low-battery warning                            | 20%                                              | 0 to 100%                                |
| Battery protection against deep discharge      | Enabled                                          | Disabled                                 |
| Audio alarm                                    | Enabled                                          | Disabled                                 |
| Additional battery module (PW5130 models only) | Automatic detection of number of battery modules | For specific batteries, from 25 to 81 Ah |

# 5. Maintenance

# 5.1 Troubleshooting

|   | Indication                                                                                                    | Diagnostic                                                                                                    | Correction                                                                                                    |
|---|----------------------------------------------------------------------------------------------------|----------------------------------------------------------------------------------------------------|----------------------------------------------------------------------------------------------------|
| 1 | When the UPS is started using button (24), all the LEDs go ON once and the buzzer beeps once, then LED (26) remains ON. | The remote power off (RPO)<br>contact has been activated to shut<br>down the UPS and now prevents<br>restart.                        | Set the contact back to its normal position and press button <b>(24)</b> to restart.                                               |
| 2 | Button <b>(24)</b> and LEDs <b>(25)</b> and <b>(26)</b> are<br>ON and all the LEDs on bargraph <b>(20)</b><br>flash.    | The percent load is greater than the set overload level or UPS capacity.                                                             | Check the power drawn by the<br>connected devices and disconnect<br>any non-priority devices. Check the<br>overload level setting. |
| 3 | Button <b>(24)</b> and LED <b>(27)</b> are ON and<br>all the LEDs on bargraph <b>(20)</b> are<br>flashing.              | A critical overload has occurred on<br>the UPS output. If AC input power<br>fails, the load will not be supplied in<br>battery mode. | Check the power drawn by the connected devices and disconnect any non-priority devices.                                            |
| 4 | LED <b>(27)</b> is ON and all the LEDs on bargraph <b>(21)</b> are flashing.                                            | A battery fault has been detected during the automatic test.                                                                         | Replace the battery module (see section 5.2, Battery-module replacement).                                                          |
| 5 | LED <b>(27)</b> alone is ON and the buzzer sounds continuously.                                                         | A UPS internal fault has occurred and the load is not supplied.                                                                      | Call the after-sales support department.                                                                                           |

# Troubleshooting a UPS equipped with the HotSwap MBP module

| $  \triangleleft  $ |
|---------------------|
|---------------------|

|   | Indication                                                                                                    | Diagnostic                                                                                                    | Correction                                                                                                    |
|---|----------------------------------------------------------------------------------------------------|----------------------------------------------------------------------------------------------------|----------------------------------------------------------------------------------------------------|
| 6 | The load is no longer supplied when<br>the rotary switch <b>(49)</b> on the <b>HotSwap</b><br><b>MBP</b> module is set to Bypass position. | <ul> <li>The protected devices are connected to the UPS output instead of to the HotSwap MBP module.</li> <li>The AC-power cord is connected to the UPS input instead of to the HotSwap MBP module.</li> </ul> | Check the wiring between the UPS<br>and the <b>HotSwap MBP</b> module (see<br>section 2.6).                                                                                                    |
| 7 | The load is no longer supplied when<br>the rotary switch <b>(49)</b> on the <b>HotSwap</b><br><b>MBP</b> module is set to Normal position. | <ul> <li>The UPS is shut down.</li> <li>The wiring between the UPS and<br/>the HotSwap MBP module is<br/>incorrect.</li> </ul>                                                                                 | <ul> <li>Start the UPS.</li> <li>Check the wiring between the UPS and the HotSwap MBP module (see section 2.6).</li> </ul>                                                                           |
| 8 | The load is no longer supplied after AC-power fails.                                                                                       | <ul> <li>The rotary switch (49) on the<br/>HotSwap MBP module is set to<br/>Bypass position.</li> <li>The wiring between the UPS and<br/>the HotSwap MBP module is<br/>incorrect.</li> </ul>                   | <ul> <li>Set the rotary switch (49) on the<br/>HotSwap MBP module to Normal<br/>position.</li> <li>Check the wiring between the UPS<br/>and the HotSwap MBP module (see<br/>section 2.6).</li> </ul> |

If a fault leads to UPS shutdown, press the ON/OFF button (24) to clear the fault.

# 5. Maintenance

# 5.2 Battery-module replacement

### Safety recommendations

The battery can cause electrocution and high short-circuit currents. The following safety precautions are required before servicing the battery components:

Remove watches, rings, bracelets and all other metal objects from the hands and arms,
Use tools with an insulated handle.

### Battery-module removal

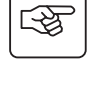

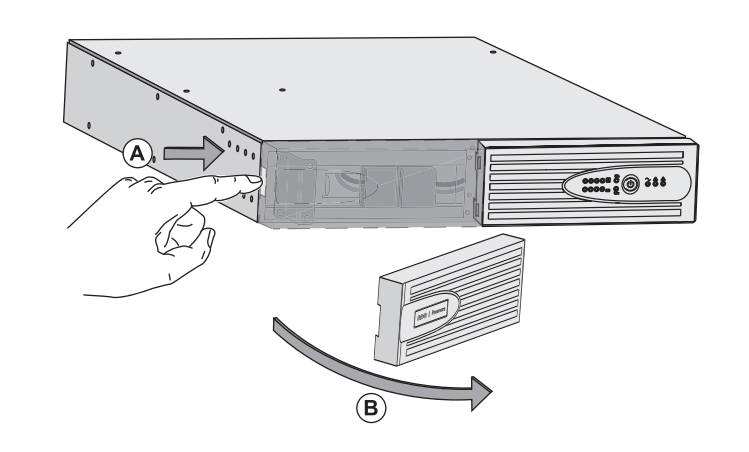

**A** - Push the button on the left side of the front face.

**B** - Remove the part.

**C** - Disconnect the battery block by separating the two connectors (never pull on the wires).

**F** 

S

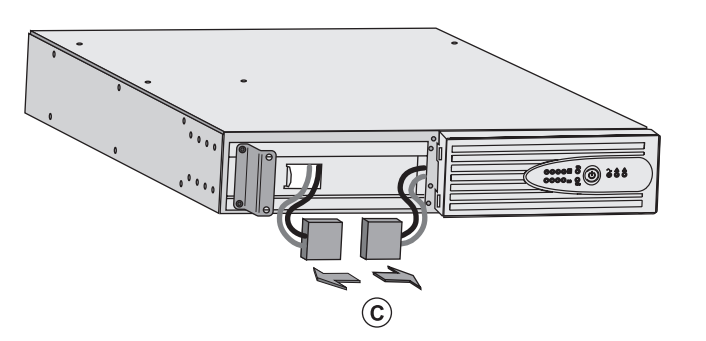

: : : : : : : : :

**D** - Remove the metal protection cover in front of the battery (two screws).

E - Pull the plastic tab to remove the battery block and replace it.

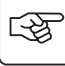

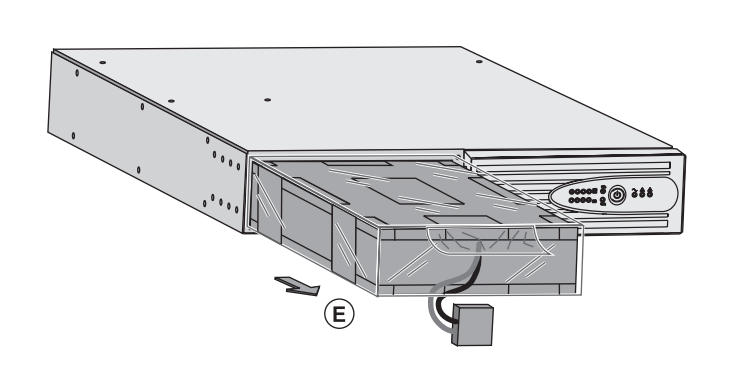

D

### Mounting the new battery module

Carry out the above instructions in reverse order.

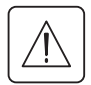

To ensure safety and high performance, use only batteries supplied by EATON Powerware<sup>®</sup>.
 Take care to firmly press together the two parts of the connector during remounting.

# 5.3 Maintenance on a UPS equipped with the HotSwap MBP module

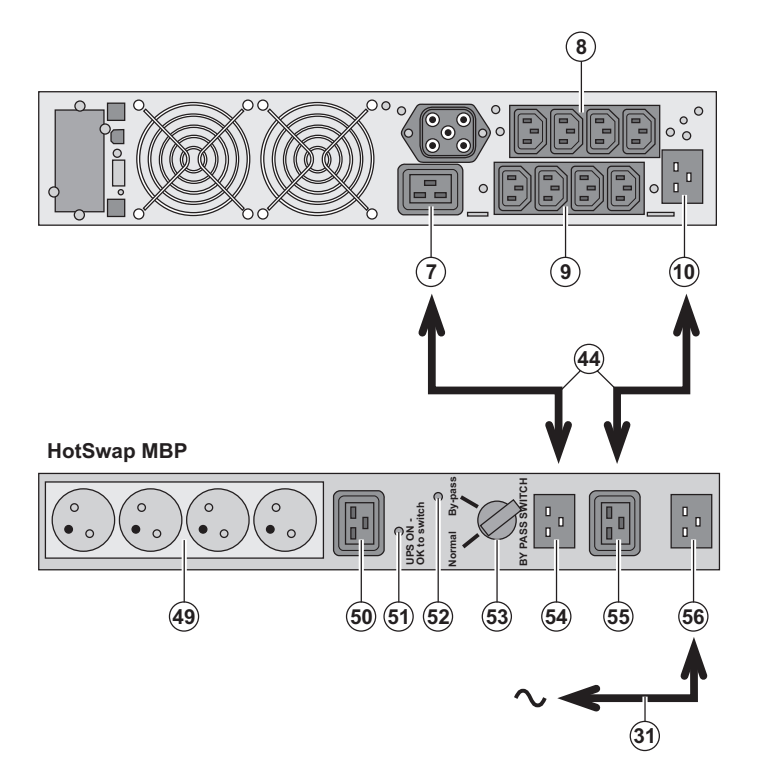

### possible to service or even replace the UPS without affecting the connected loads (HotSwap function). Maintenance

The HotSwap MBP module makes it

### 1 - Set switch **(53)** to Bypass position. The red LED on the **HotSwap MBP** module goes ON, indicating that the load is supplied directly with AC input source power.

2 - Stop the UPS by pressing the ON/OFF button (24) on the UPS control panel. LED (51) "UPS ON - OK to switch" goes OFF, the UPS can now be disconnected and replaced. Return to normal operation

 Check that the UPS is correctly connected to the HotSwap MBP module.
 Start the UPS by pressing the ON/OFF button (24) on the UPS control panel. LED (51) "UPS ON - OK to switch" on the HotSwap MBP module goes ON (otherwise, there is a connection error between the HotSwap MBP module and the UPS).
 Set switch (53) to Normal position. The red

LED on the HotSwap MBP module goes OFF.

# 5.4 Training centre

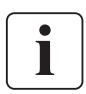

For further information, please visit our website: www.powerware.com

ENGLISH

# 6. Appendices

# 6.1 Technical specifications

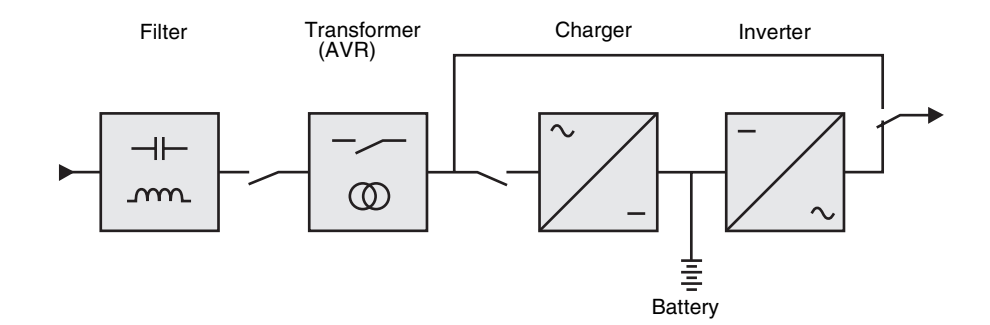

|                                                                                                    | PW5130 1250                                                                                                    | PW5130 1750     | PW5130 2500        | PW5130 3000                    |  |
|----------------------------------------------------------------------------------------------------|----------------------------------------------------------------------------------------------------|-----------------|--------------------|--------------------------------|--|
| Output power                                                                                          | 1250VA/1150W                                                                                                    | 1750VA/1600W    | 2500VA/2250W       | 3000VA/2700W                   |  |
| AC input power<br>Pated input voltage<br>Input-voltage range<br>Input-frequency range                 | Single phase 220~240 V<br>160 V to 294 V <sup>(1)</sup><br>47 to 70 Hz (50 Hz system), 56.5 to 70 Hz (60 Hz system) <sup>(2)</sup> |                 |                    |                                |  |
| Output on battery power<br>Voltage<br>Frequency                                                       | 230 V (+6/-10%) <sup>(3)</sup><br>50/60 Hz ±0.1%                                                                                   |                 |                    |                                |  |
| Battery (sealed lead acid,<br>maintenance free)<br>Standard                                           | 4 x 12 V<br>7.2 Ah                                                                                                    | 4 x 12 V - 9 Ah | 6 x 12 V<br>7.2 Ah | 6 x 12 V<br>9 Ah               |  |
| <ul> <li>Additional modules<br/>possible (up to 4 EBM)</li> </ul>                                     | PW5130 EBM 1250/1750 <sup>(4)</sup> PW513                                                                                          |                 | PW5130 EBN         | ) EBM 2500/3000 <sup>(5)</sup> |  |
| Environment<br>• Operating temperature<br>range<br>• Storage temperature range<br>• Relative humidity | 0 to 40°C<br>-25°C to 40°C<br>20 to 90% (without condensation)                                                                     |                 |                    |                                |  |
| Noise level                                                                                           | < 45                                                                                                    | dBA             | < 50               | dBA                            |  |

(1) The high and low thresholds can be adjusted using UPS Configuration Tool software.

(2) Up to 40 Hz in low-sensitivity mode (programmable using UPS Configuration Tool software.

(3) Adjustable to 200 V (10% derating of output power) / 208 V / 220 V / 230 V / 240 V.

(4) Battery **PW5130 EBM 1250/1750**: 2 strings, each 4 x 12 V / 9 Ah.

(5) Battery PW5130 EBM 2500/3000: 2 strings, each 6 x 12 V / 9 Ah.

When the appliance is used in EU area, use an external circuit breaker in front of line with rating 16A, 250V which is IEC/EN 60898-1 standard compliant;

When the appliance is used in America area, use an external circuit breaker in front of line with rating 20A, 250V.

This product is designed for IT power distribution system.

# 6. Appendices

# 6.2 Glossary

| Backup time                             | Time during which the load can be supplied by the UPS operating on battery power.                                                                                                    |
|-----------------------------------------|----------------------------------------------------------------------------------------------------|
| Battery test                            | Internal UPS test to check battery status.                                                                                                    |
| Booster mode                            | Automatic UPS mode that steps up the AC voltage if it is too low, to a level above the personalised set-point, without discharging the battery.                                         |
| Bypass AC input                         | Bypass line from the AC-power source, controlled by the UPS, used to directly supply the load if<br>an overload or a malfunction occurs on the UPS.                                     |
| Cold start                              | The devices connected to the UPS can be started even if AC input power is not available. The UPS operates on battery power alone.                                                       |
| Deep discharge                          | Battery discharge beyond the permissible limit, resulting in irreversible damage to the battery.                                                                                        |
| Fader mode                              | Automatic UPS mode that steps down the AC voltage if it is too high, to a level below the personalised set-point, without discharging the battery.                                      |
| FlexPDU                                 | Module with UPS outlets for installation in a bay. There are different modules with different types of outlets.                                                                         |
| HotSwap MBP                             | UPS manual-bypass module for maintenance. There are different modules with different types of outlets.                                                                                  |
| Load                                    | Devices or equipment connected to the UPS output.                                                                                                    |
| Low-battery warning                     | This is a battery-voltage level indicating that battery power is low and that the user must take action in light of the imminent break in the supply of power to the load.              |
| Normal AC input                         | The AC-power line supplying the UPS under normal conditions.                                                                                                    |
| Percent load                            | Ratio of the power effectively drawn by the load to the maximum output of the UPS.                                                                                                    |
| Personalisation                         | It is possible to modify certain UPS parameters set in the factory. Certain UPS functions can also be modified by the <b>UPS Configuration Tool</b> software to better suit user needs. |
| Programmable outlets                    | Controllable outlets for automatic load shedding, remote shutdown and sequential restart (personalised using <b>UPS Configuration Tool</b> software.                                    |
| UPS                                     | Uninterruptible Power System.                                                                                                    |
| UPS ON/OFF<br>controlled by<br>software | This function enables or disables initiation of UPS ON/OFF control sequences by computer power-management software.                                                                     |

MAU-00069 AA

www.powerware.com

# F-T-N Powerware

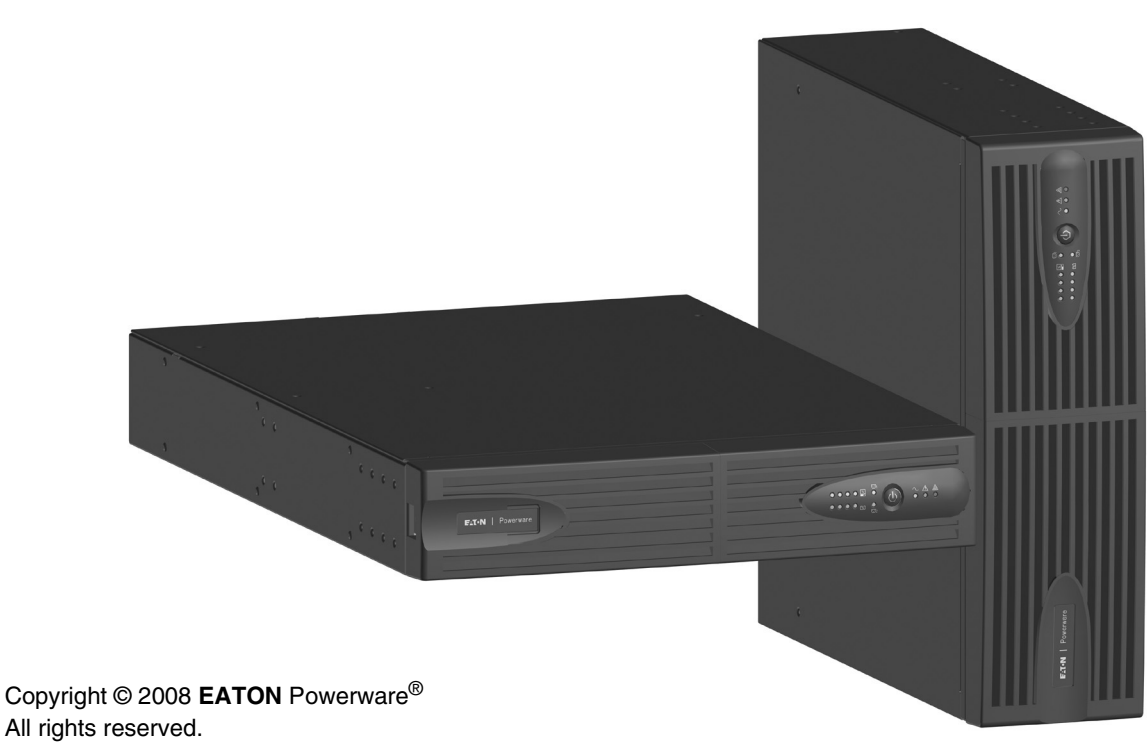

**EATON** Powerware<sup>®</sup> 8609 Six Forks Road Raleigh, NC 27615 U.S.A.

Toll Free: 1.800.356.5794 or 919.872.3020

United States: **1-800-843-9433 or 1-919-870-3028** Canada: **1-800-461-9166 ext 260** All other countries: **Call your local service representative** 

Powerware<sup>®</sup> 5130 UPS 1250 VA to 3 kVA Manuel d'installation et d'utilisation

FRANÇAIS

# Introduction

Nous vous remercions d'avoir choisi un produit **EATON** Powerware<sup>®</sup> pour la sécurité de vos applications.

La gamme PW5130 a été élaborée avec le plus grand soin.

Pour exploiter au mieux les performances de votre ASI (Alimentation Sans Interruption), nous vous conseillons de prendre le temps de lire ce manuel.

Avant l'installation de **PW5130**, lire le livret qui présente les consignes de sécurité à respecter. Suivre ensuite les instructions du présent manuel.

Nous vous invitons à découvrir l'offre de **EATON** Powerware<sup>®</sup> ainsi que les options de la gamme **PW5130** en visitant notre site WEB : www.powerware.com, ou en contactant votre représentant **EATON** Powerware<sup>®</sup>.

### Respect de l'environnement

La société **EATON** Powerware<sup>®</sup> s'est engagée dans une politique de protection et de préservation de l'environnement. Nos produits sont développés selon une démarche d'éco-conception.

#### Substances

Ce produit ne contient ni de CFC, ni de HCFC, ni d'amiante.

#### Emballage

Pour améliorer le traitement des déchets et faciliter le recyclage, séparez les éléments de l'emballage.

- Le carton est composé de plus de 50% de carton recyclé.
- Les sacs et sachets sont en polyéthylène.
- Les matériaux constituant l'emballage sont recyclables et marqués du symbole d'identification

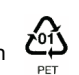

| Matériaux                  | Abbréviation | Numéro<br>dans le symbole |
|----------------------------|--------------|---------------------------|
| Polyéthylène Téraphthalate | PET          | 01                        |
| Polyéthylène Haute Densité | HDPE         | 02                        |
| Polyvinyle Chloride        | PVC          | 03                        |
| Polyéthylène Basse Densité | LDPE         | 04                        |
| Polypropylène              | PP           | 05                        |
| Polystyrène                | PS           | 06                        |

Suivre les règlementations locales en vigueur pour l'élimination de l'emballage.

### Fin de vie

La société **EATON** Powerware<sup>®</sup> s'est engagée à traiter les produits en fin de vie selon les règlementation locales. **EATON** Powerware<sup>®</sup> travaille avec des sociétés en charge de la collecte et de l'élimination de nos produits en fin de vie.

#### Produit

Le produit est composé de matériaux recyclables.

Son démantèlement et sa destruction doivent se faire en accord avec les règlementations locales en vigueur concernant les déchets.

Le produit en fin de vie doit être déposé dans un centre de traitement des déchets électriques et électroniques.

#### Batterie

Le produit contient des batteries au plomb qui doivent être traitées suivant les règlementations locales en vigueur concernant les batteries.

Pour suivre ces règlementations et éliminer la batterie de manière propre, il est possible de l'extraire du produit.

# Introduction

# Pictogrammes utilisés

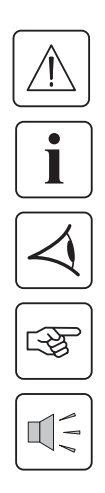

Consignes à suivre impérativement.

Informations, conseils, aide.

Indication visuelle à observer.

Action à réaliser.

Signalisation sonore.

Les conventions adoptées pour représenter les voyants dans les illustrations sont les suivantes :

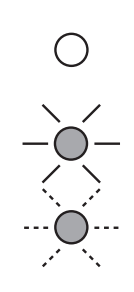

Voyant éteint.

Voyant allumé.

Voyant clignotant.

# Sommaire

| 1. Prése |      | sentation                                                          |     |
|----------|------|--------------------------------------------------------------------|-----|
|          | 1.1  | Positions standards                                                | . 6 |
|          |      | Position tour                                                      | . 6 |
|          |      | Position rack                                                      | . 6 |
|          | 1.2  | Faces arrières                                                     | . 7 |
|          |      | PW5130 2500 / 3000                                                 | . 7 |
|          |      | PW5130 1250 / 1750                                                 | . 7 |
|          |      | PW5130 EBM (module batterie optionnel)                             | . 7 |
|          | 1.3  | Panneau d'affichage et de commande                                 | . 7 |
| 2.       | Ins  | tallation                                                          |     |
|          | 2.1  | Déballage et vérification du contenu                               | . 8 |
|          | 2.2  | Installation en position tour                                      | . 9 |
|          | 2.3  | Installation en position rack                                      | . 9 |
|          | 2.4  | Ports de communication                                             | 10  |
|          |      | Raccordement du port de communication RS232 ou USB (facultatif)    | 10  |
|          |      | Installation des cartes de communication (option)                  | 10  |
|          | 2.5  | Raccordements avec un module FlexPDU (Power Distribution Unit)     | 11  |
|          | 2.6  | Raccordements avec un module HotSwap MBP                           | 11  |
|          |      | Fonctionnement du module HotSwap MBP                               | 12  |
|          | 2.7  | Raccordements d'une ASI dépourvue de module FlexPDU ou HotSwap MBP | 12  |
| 3.       | Util | lisation                                                           |     |
|          | 3.1  | Mise en service et fonctionnement normal                           | 13  |
|          | 3.2  | Fonctionnement sur batterie                                        | 13  |
|          | 3.3  | Retour du réseau électrique                                        | 14  |
|          | 3.4  | Arrêt de l'ASI                                                     | 14  |
|          | 3.5  | Utilisation des fonctions de commande à distance de l'ASI          | 14  |
| 4.       | Per  | sonnalisation par logiciel externe                                 | 16  |
| 5        | Mai  | intenance                                                          |     |
| 5.       | 5 1  |                                                                    | 17  |
|          | 0.1  | Dépannage d'une ASI équipée d'un module HotSwan MBP                | 17  |
|          | 5.2  | Remplacement du module batterie                                    | 18  |
|          |      | Rappel sur les consignes de sécurité                               | 18  |
|          |      | Démontage du module batterie                                       | 18  |
|          |      | Remontage du nouveau module batterie                               | 19  |
|          | 5.3  | Maintenance d'une ASI équipée d'un module HotSwap MBP              | 19  |
|          | 5.4  | Centre de formation                                                | 19  |
| 6.       | An   | nexes                                                              |     |
|          | 6.1  | Spécifications techniques                                          | 20  |
|          | 6.2  | Glossaire                                                          | 21  |

# 1. Présentation

# 1.1 Positions standards

# Position tour

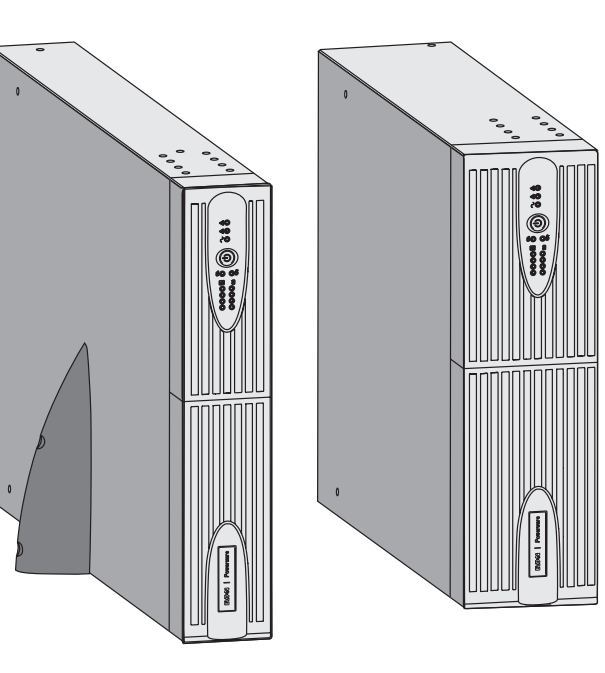

| Tableau des dimensions (L x H x P)<br>en mm |                 |  |
|---------------------------------------------|-----------------|--|
| 1250 Rack/Tower 2U<br>1750 Rack/Tower 2U    | 440 x 86 x 509  |  |
| 2500 Rack/Tower 2U<br>3000 Rack/Tower 2U    | 440 x 86 x 634  |  |
| 3000 Rack/Tower 3U                          | 440 x 131 x 484 |  |
| EBM 1250/1750<br>Rack/Tower 2U              | 440 x 86 x 509  |  |
| EBM 2500/3000<br>Rack/Tower 2U              | 440 x 86 x 634  |  |
| EBM 2500/3000<br>Rack/Tower 3U              | 440 x 131 x 484 |  |

| Tableau des masses en kg       |       |  |
|--------------------------------|-------|--|
| 1250 Rack/Tower 2U             | 24,3  |  |
| 1750 Rack/Tower 2U             | 26,6  |  |
| 2500 Rack/Tower 2U             | 34,67 |  |
| 3000 Rack/Tower 2U             | 35,33 |  |
| 3000 Rack/Tower 3U             | 34,3  |  |
| EBM 1250/1750<br>Rack/Tower 2U | 29,13 |  |
| EBM 2500/3000<br>Rack/Tower 2U | 42,04 |  |
| EBM 2500/3000<br>Rack/Tower 3U | 39,9  |  |

# Position rack

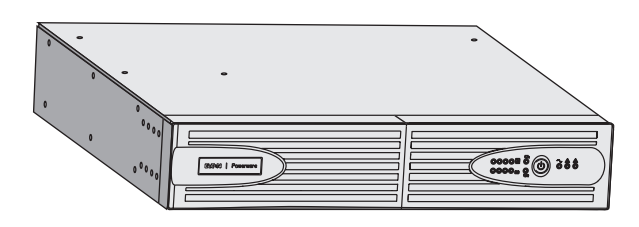

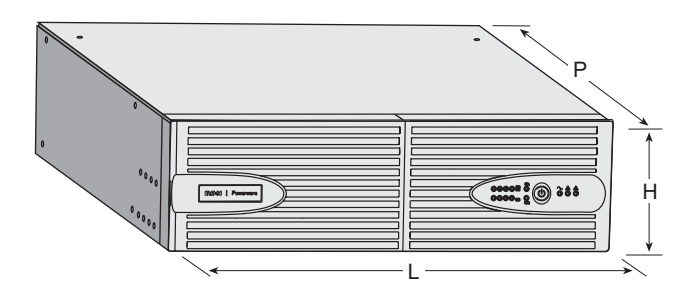

# 1. Présentation

# 1.2 Faces arrières

### PW5130 2500 / 3000

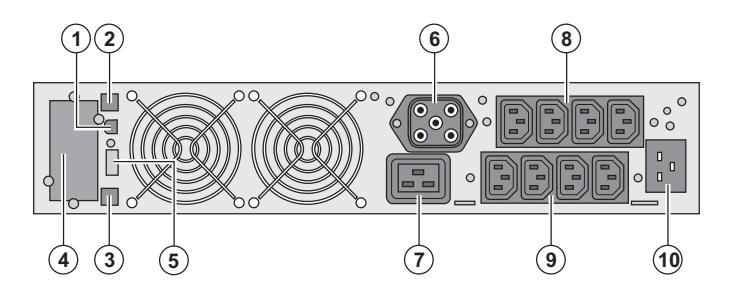

### PW5130 1250 / 1750

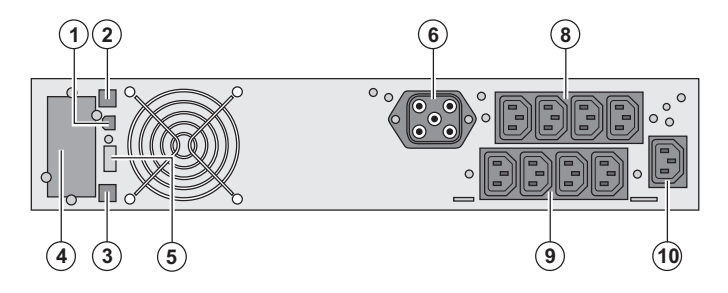

### PW5130 S EBM (module batterie optionnel)

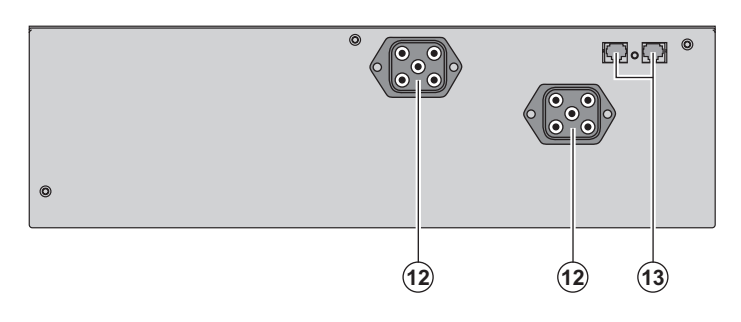

 Port de communication USB
 Port de communication RS232
 Connecteur de reconnaissance automatique d'un module batterie supplémentaire

(4) Emplacement pour carte de communication optionnelle.

(5) Connecteur pour le raccordement d'une commande Marche/Arrêt distante ou d'un arrêt d'urgence ROO (Remote ON/OFF).
(6) Connecteur pour le raccordement d'un module batterie supplémentaire
(7) Prise 16A pour le raccordement des équipements

(8) 2 groupes de 2 prises programmables pour le raccordement des équipements(9) Groupe de 4 prises pour le raccordement des équipements

(10) Prise pour le raccordement au réseau électrique d'alimentation

(12) Connecteurs pour le raccordement des modules batterie (vers l'ASI ou vers les autres modules batterie)
(13) Connecteurs de reconnaissance automatique des modules batterie

# 1.3 Panneau d'affichage et de commande

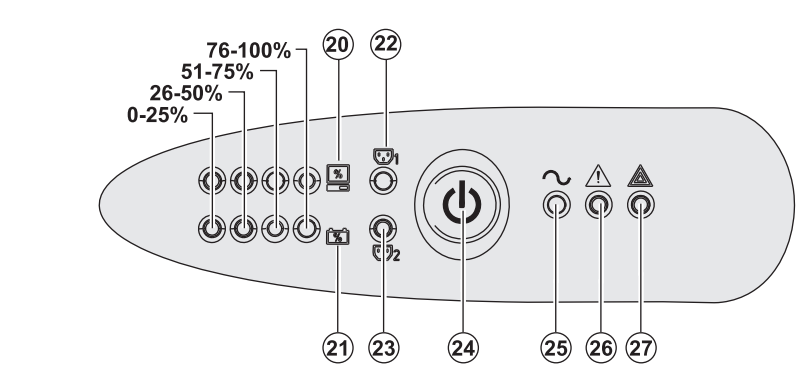

(20) Barregraphe du niveau de puissance consommé en sortie

(21) Barregraphe du niveau de charge de la batterie

(22) Prises programmables 1 alimentées

(23) Prises programmables 2 alimentées

(24) Bouton lumineux Marche/Arrêt (ON/ OFF) des prises de sortie

(25) Voyant équipements protégés

(26) Voyant de fonctionnement dégradé

(27) Voyant équipements non protégés

# 2.1 Déballage et vérification du contenu

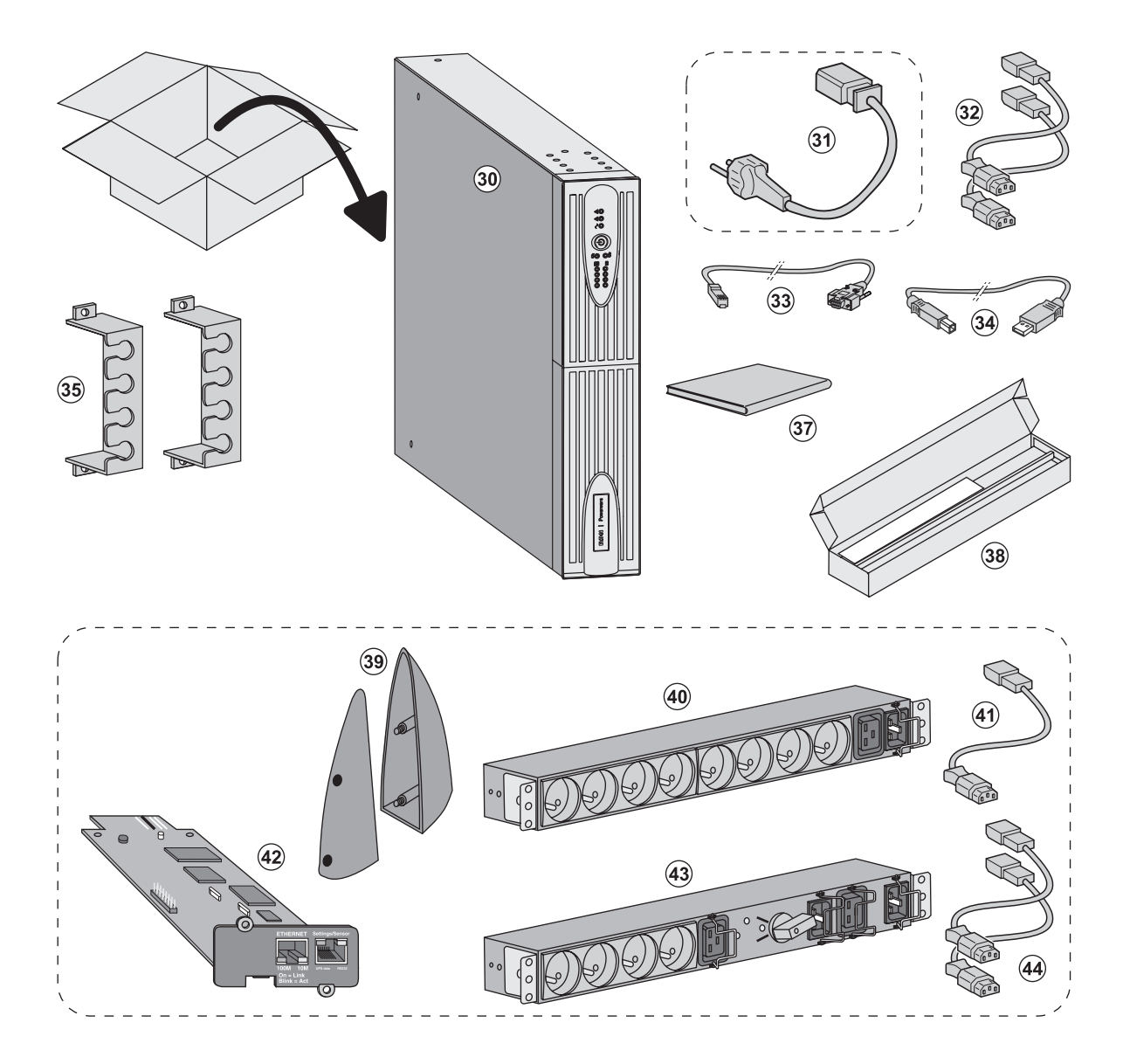

### (30) ASI PW5130.

(31) cordon de raccordement au réseau électrique (modèles PW5130 2500 et 3000 uniquement).

(32) 2 cordons pour raccorder les équipements.

(33) Câble de communication RS232.

(34) Câble de communication USB.

(35) 2 systèmes de verrouillage des cordons d'alimentation des équipements.

(37) Documentation.

(38) Kit de montage en armoire 19 pouces.

### Eléments en option :

(39) 2 Pieds de maintien en position verticale (version RT 2U seulement).

(40) Module FlexPDU (option).

(41) cordon de raccordement du module FlexPDU avec l'ASI.

(42) Carte de communication **NMC** (option, en standard sur les modèles Netpack).

(43) Module HotSwap MBP (option).

(44) cordons de raccordement du module HotSwap MBP avec l'ASI.

i

Les emballages doivent être éliminés conformément aux règlementations en vigueur concernant les déchets. Ils portent des symboles de recyclage pour faciliter le tri.
## 2.2 Installation en position tour

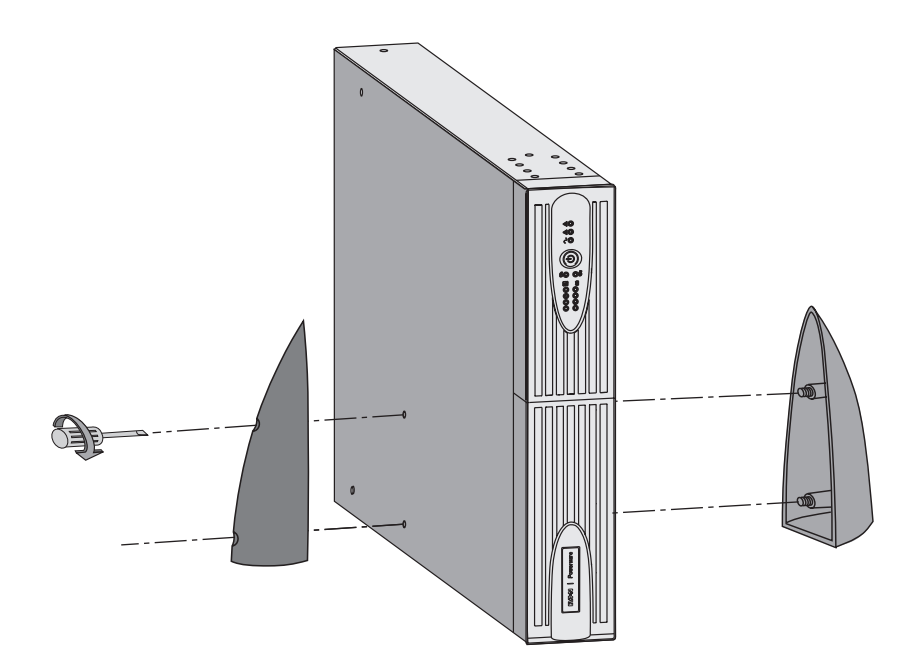

Nota : les pieds de maintien en position verticale sont utilisés sur les modèles RT 2U uniquement.

# 2.3 Installation en position rack

Il est recommandé de monter le module batterie en premier, puis de monter le module de puissance au-dessus.

| B |
|---|
|---|

S

Suivre les étapes 1 à 4 pour le montage du module sur ses rails.

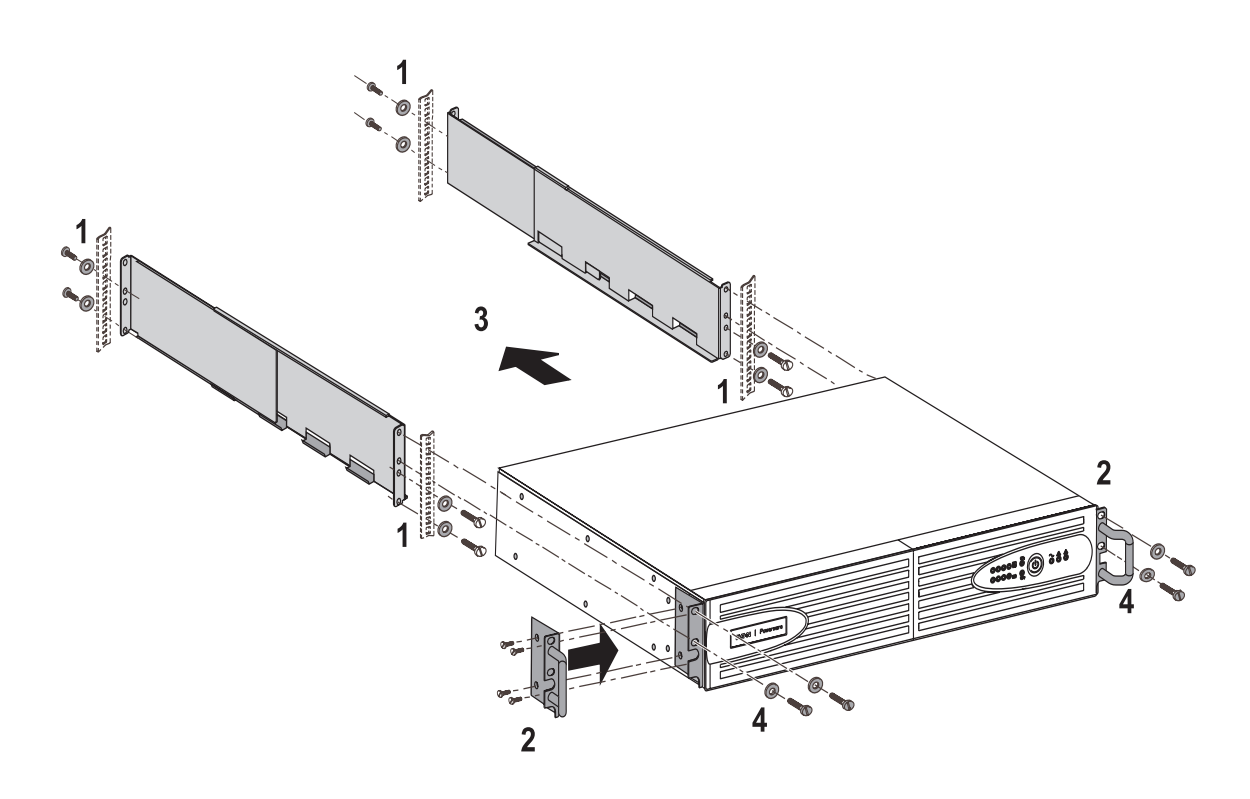

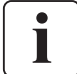

Les rails et le nécessaire de montage sont fournis par EATON Powerware®.

# 2. Installation

## 2.4 Ports de communication

## Raccordement du port de communication RS232 ou USB (facultatif)

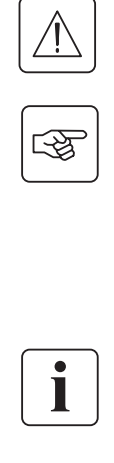

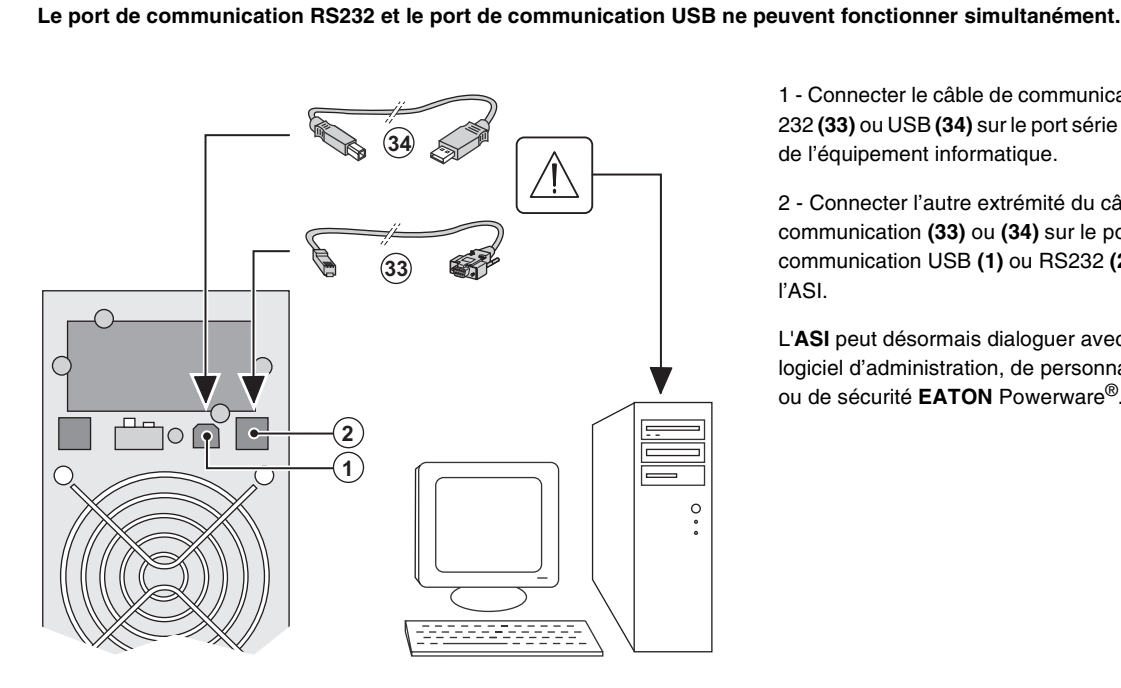

4

1 - Connecter le câble de communication RS 232 (33) ou USB (34) sur le port série ou USB de l'équipement informatique.

2 - Connecter l'autre extrémité du câble de communication (33) ou (34) sur le port de communication USB (1) ou RS232 (2) de ľASI.

L'ASI peut désormais dialoguer avec un logiciel d'administration, de personnalisation ou de sécurité EATON Powerware<sup>®</sup>.

## Installation des cartes de communication (optionel)

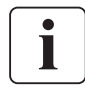

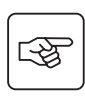

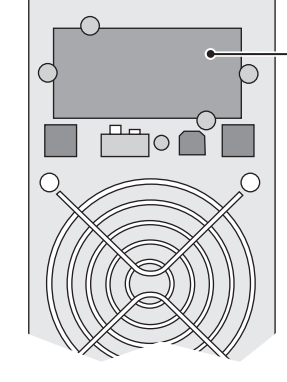

Emplacement, à accès restreint, de la carte de communication.

Il n'est pas nécessaire d'arrêter l'ASI pour installer la carte de communication :

1 - Oter le plastron (4) de l'ASI fixé par des vis.

2 - Insérer la carte de communication dans l'emplacement prévu.

3 - Fixer le plastron de la carte à l'aide des vis.

## Caractéristiques du port de communication par contact (facultatif)

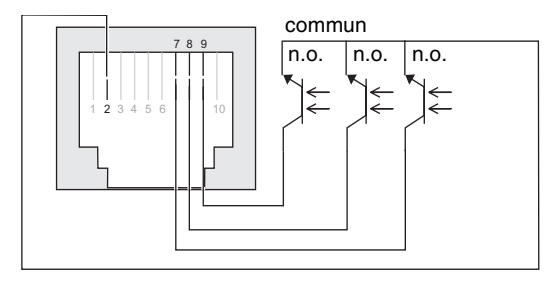

- Broches 1, 3, 4, 5, 6, 10 : non utilisées
- Broche 2 : commun utilisateur
- Broche 7 : batterie basse
- Broche 8 : fonctionnement sur batterie.
- Broche 9 : ASI en marche, charge alimentée

n.o. : contact normalement ouvert.

Quand une information est active, le contact est fermé entre la broche commune 2 et la broche de l'information correspondante.

### Caractéristiques des contacts (optocoupleurs)

- Tension : 48 V DC max
- Dourant : 25 mA max
- Puissance : 1.2 W

## 2.5 Raccordements avec un module FlexPDU (Power Distribution Unit) (Option)

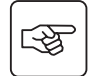

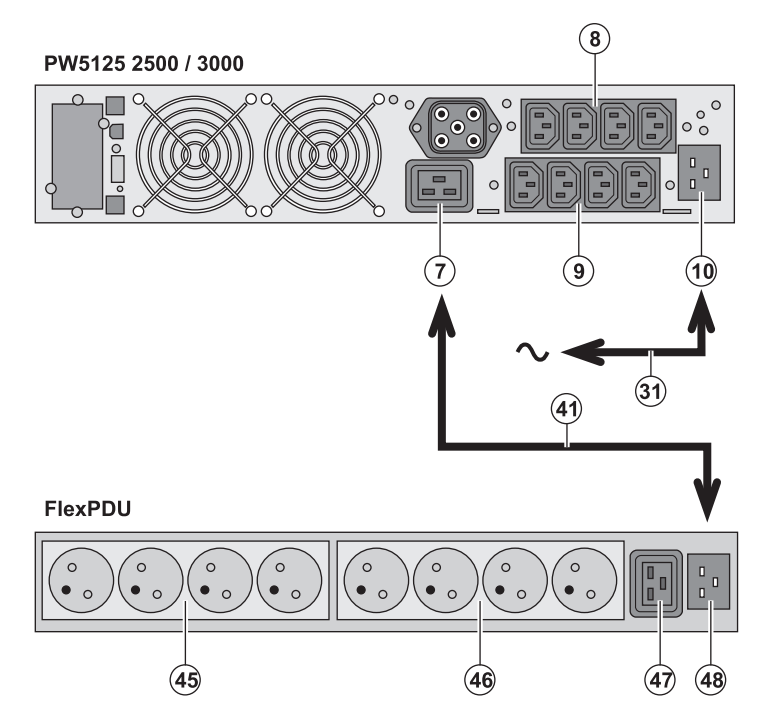

 PW5130 2500 / 3000 : relier la prise d'entrée (10) de l'ASI au réseau électrique à l'aide du cordon (31) fourni.
 PW5130 1250 / 1750 : utiliser le cordon d'alimentation de l'équipement à protéger.

2 - PW5130 2500 / 3000 : relier la prise d'entrée réseau électrique du module FlexPDU (48) à la prise de sortie (7) de l'ASI

à l'aide du cordon (41) fourni. PW5130 1250 / 1750 : relier la prise d'entrée réseau électrique du module FlexPDU (48) à une des prises (9) de sortie.

Ce câble et ces prises sont repérés en rouge.

3 - Connecter les équipements sur les prises (45), (46) et (47) du module FlexPDU. Ces prises sont de type différent selon la version du module FlexPDU.

4 - Verrouiller les câbles en position avec les brides métalliques des prises.

## 2.6 Raccordements avec un module HotSwap MBP (Option)

Le rôle du module **HotSwap MBP** est de permettre la maintenance et éventuellement le remplacement de l'ASI sans affecter l'alimentation électrique des équipements connectés (fonction **HotSwap**).

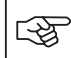

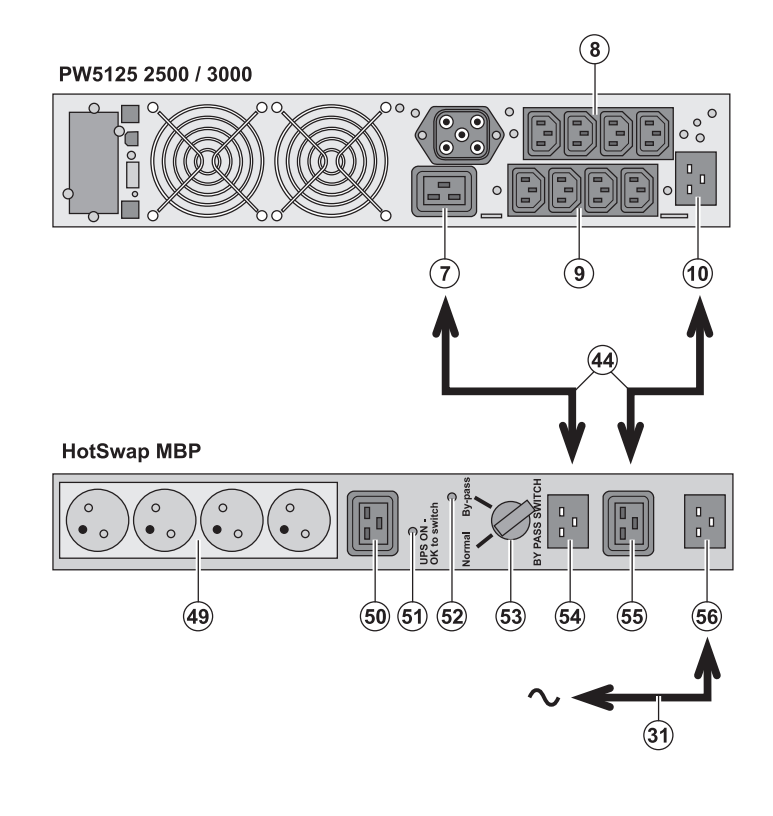

1 - Relier la prise d'entrée (56) du module HotSwap MBP au réseau électrique à l'aide du cordon (31) fourni.

2 - Relier la prise d'entrée réseau électrique de l'ASI (10) à la prise "UPS Input" (55) du module HotSwap MBP, à l'aide du cordon (44) fourni. Ces câbles et prises sont repérés en bleu.

3 - **PW5130 2500 / 3000** : relier la prise de sortie (7) de l'ASI à la prise "UPS Output" (54) du module **HotSwap MBP**, à l'aide du cordon (44) fourni.

PW5130 1250 / 1750 : relier une des prises de sortie (9) de l'ASI à la prise "UPS Output" (54) du module HotSwap MBP

Ces câbles et prises sont repérés en rouge.

4 - Connecter les équipements sur les prises de sortie (49) et (50) du module HotSwap MBP. Ces prises sont de type différent selon la version du module HotSwap MBP.

Attention : ne pas utiliser les prises de sortie (8) et (9) de l'ASI pour alimenter les équipements, car dans ce cas la manoeuvre du commutateur (53) du module HotSwap MBP provoquera une coupure d'alimentation sur ces équipements.

# 2. Installation

### Fonctionnement du module HotSwap MBP

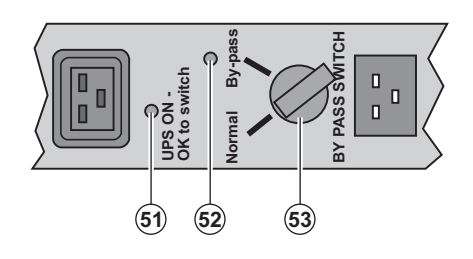

Le module **HotSwap MBP** utilise un commutateur rotatif **(53)** à 2 positions : **Normal :** les équipements sont alimentés par l'ASI.

**By-pass :** les équipements sont alimentés par le réseau électrique.

#### Mise en service de l'ASI avec le module HotSwap MBP :

1 - Vérifier que l'ASI est raccordée correctement au module HotSwap MBP.

2 - Placer le commutateur (53) en position Normal.

3 - Mettre en marche l'ASI en appuyant sur le bouton Marche/Arrêt (24) sur la face avant de l'ASI.

Les équipements sont alors alimentés par l'ASI.

Le voyant (51) "UPS ON - OK to switch" s'allume sur le module HotSwap MBP.

#### Test du module HotSwap MBP

- 1 Placer le commutateur (53) en position By-pass et vérifier que les équipements sont alors toujours alimentés.
- 2 Remettre le commutateur (53) en position Normal.

## 2.7 Raccordement d'une ASI dépourvue de module FlexPDU ou HotSwap MBP

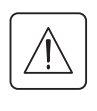

[\*¥

i

Vérifier que les indications portées sur la plaque d'identification située à l'arrière de l'appareil correspondent au réseau électrique d'alimentation et à la consommation électrique réelle des équipements.

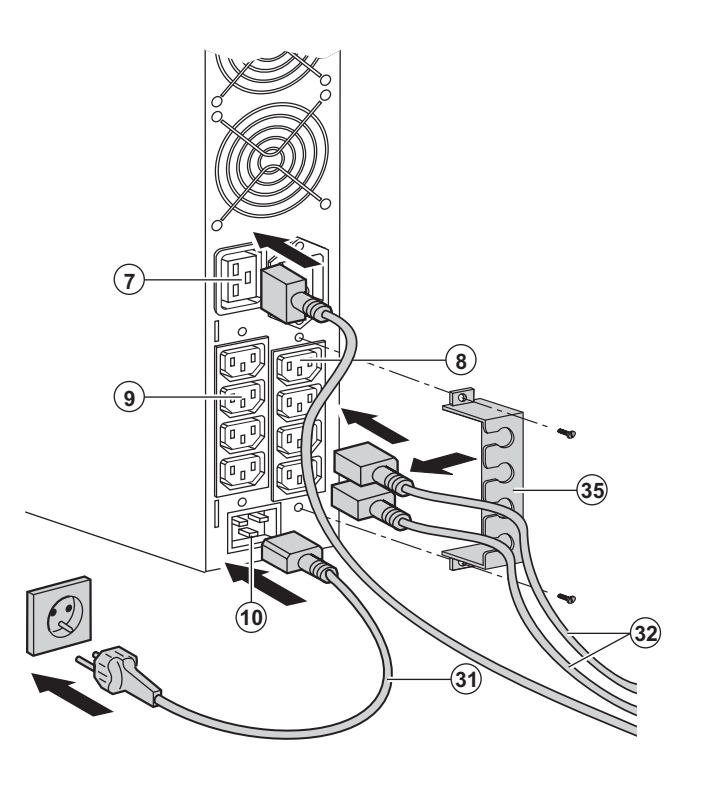

1 - **PW5130 1250 / 1750** : connecter la prise d'entrée (10) de l'ASI au réseau électrique à l'aide du cordon d'alimentation de l'équipement à protéger.

**PW5130 2500 / 3000** : connecter le cordon d'alimentation **(31)** fourni (250V - 16A) sur la prise **(10)** , puis sur la prise du réseau électrique d'alimentation.

2 - Raccorder les équipements à l'ASI à l'aide des cordons **(32)**.

Connecter de préférence les équipements prioritaires sur les 4 prises (9) et les équipements non prioritaires sur les 4 prises (8) programmables par paire (1 et 2). Pour les modèles PW5130 2500 / 3000, connecter les équipements de plus forte puissance sur la prise (7) qui peut délivrer un courant de 16A.

Pour pouvoir programmer l'arrêt des prises (8) en cours d'autonomie batterie et optimiser ainsi la durée de cette autonomie, il est nécessaire d'avoir accès au logiciel de communication UPS Configuration Tool.

3 - Verrouiller le raccordement en fixant le système de maintien des câbles **(35)**.

Nota : l'appareil recharge sa batterie dès qu'il est raccordé au réseau électrique, même sans appuyer sur le bouton (24). Après la première mise sous tension, il faudra au moins 8 heures pour que la batterie puisse fournir l'autonomie nominale.

## 3.1 Mise en service et fonctionnement normal

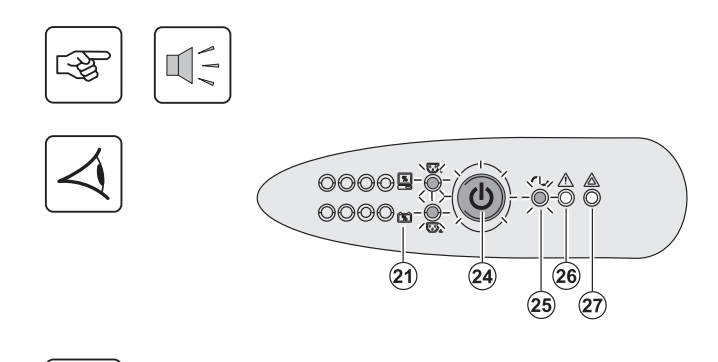

Appuyer sur le bouton (24) environ 1 seconde.

Le buzzer émet un bip et tous les voyants s'allument simultanément.
Si le réseau électrique d'alimentation est présent : le bouton (24) et le voyant (25) sont allumés : les équipements sont alimentés par le réseau électrique. Si les conditions le permettent, l'ASI réalise un test batterie signalé par les voyants (21) et le buzzer.

Si le réseau électrique d'alimentation est absent : le bouton (24), les voyants (25) et (26) sont allumés : les équipements sont alimentés par l'ASI qui fonctionne sur batterie.

### Les équipements connectés sont protégés par l'ASI.

Si le voyant **(27)** est allumé, un défaut est présent (voir chapitre "Anomalies").

## 3.2 Fonctionnement sur batterie

### Passage sur batterie

00009-0000m-

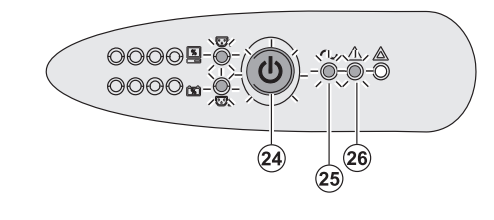

▶ Les équipements connectés continuent à être alimentés par l'ASI quand le réseau électrique n'est plus disponible. L'énergie fournie provient de la batterie.

- Le bouton (24) et les voyants (25) et (26) sont allumés.
- L'alarme sonore émet un bip toutes les 10 secondes.

Les équipements connectés sont alimentés à partir de la batterie.

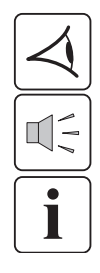

### Seuil de préalarme de fin d'autonomie batterie

(24)

(26)

25

- Le bouton (24) et les voyants (25) et (26) sont allumés.
- L'alarme sonore émet un bip toutes les 3 secondes.

L'autonomie batterie restante est faible.

Fermer toutes les applications des équipements connectés car l'arrêt automatique de l'ASI est imminent.

# 3. Utilisation

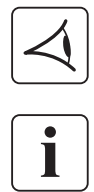

#### Fin d'autonomie batterie

- Tous les voyants sont éteints.
- L'alarme sonore est silencieuse.

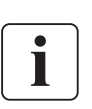

L'ASI est arrêtée complètement.

## 3.3 Retour du réseau électrique

Après la coupure, l'ASI redémarre automatiquement au retour du réseau électrique (à moins que cette fonction n'ait été désactivée via la personalisation de l'ASI) et les équipements sont à nouveau alimentés.

## 3.4 Arrêt de l'ASI

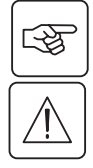

00009 0 0000 0

Presser le bouton (24) plus de 2 secondes.

Les équipements connectés à l'ASI ne sont plus alimentés.

## 3.5 Utilisation des fonctions de commande à distance de l'ASI

PW5130 dispose au choix de deux dispositifs de commande à distance.

> RPO : c'est une fonction d'arrêt à distance de l'ASI (Remote Power Off) qui permet de mettre hors tension l'ensemble des équipements connectés à l'ASI par un contact utilisateur déporté.

Le redémarrage de l'ASI nécessite une intervention manuelle.

• ROO : c'est une fonction de marche/arrêt à distance de l'ASI (Remote ON/OFF) qui permet d'avoir l'action du bouton (24) déportée.

Ces fonctions sont obtenues par l'ouverture du contact que l'on raccorde entre les broches appropriées du connecteur (5) sur la face arrière de l'ASI (voir figures ci-après).

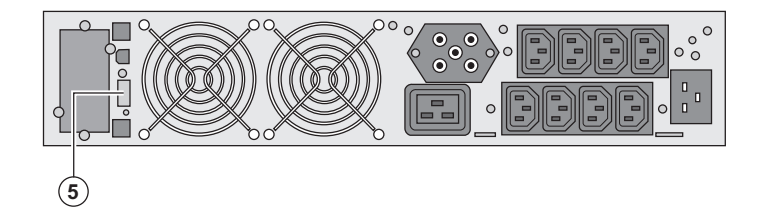

### Raccordement et test des commandes à distance

- 1 Vérifier que l'ASI est en position arrêt et que le réseau électrique d'alimentation est déconnecté.
- 2 Oter le connecteur (5) en dévissant les vis.
- 3 Raccorder un contact sec isolé, de type normalement fermé (60 Vdc / 30 Vac max, 20 mA max, section de câble de 0,75 mm<sup>2</sup>) entre les deux broches du connecteur (5), voir figure.

स्थ

# 3. Utilisation

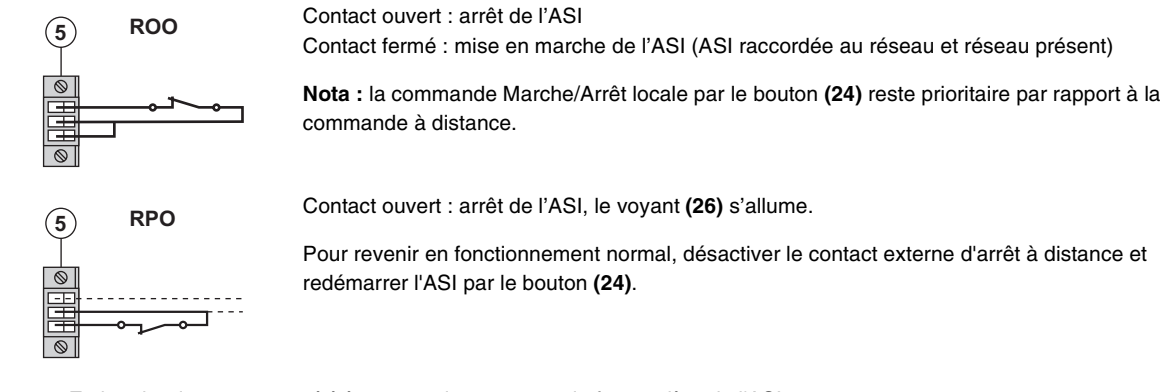

4 - Embrocher le connecteur (5) à son emplacement sur la face arrière de l'ASI.

5 - Raccorder et redémarrer l'ASI selon les procédures décrites précédemment.

6 - Activer le contact externe d'arrêt à distance pour tester la fonction.

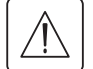

Attention : ce connecteur doit être exclusivement relié à des circuits de niveau TBTS (Très Basse Tension de Sécurité).

# 4. Personnalisation par logiciel externe

• Télécharger l'outil "UPS Configuration Tool" à partir du site internet www.powerware.com et l'installer en suivant les instructions qui s'affichent à l'écran.

Vous pouvez modifier les paramètres de réglage suivants (les commentaires détaillés sont disponibles dans le logiciel **UPS Configuration Tool**) :

#### Personnalisation de la sortie principale

| Fonction                                         | Personnalisation usine | Autres choix             |
|--------------------------------------------------|------------------------|--------------------------|
| Tension de sortie en fonctionnement sur batterie | 230 Volts AC           | 200/208/220/240 Volts AC |
| Seuil d'alarme surcharge utilisation             | 105%                   | 30/50/70%                |

### Personnalisation des seuils de tension

| Fonction                             | Personnalisation usine | Autres choix           |
|--------------------------------------|------------------------|------------------------|
| Seuil haut de passage sur batterie   | 294 Volts AC           | De 271 à 294 Volts AC  |
| Seuil bas de passage sur batterie    | 160 Volts AC           | De 160 à 180 Volts AC  |
| Seuil d'activation du mode «fader»   | 265 Volts AC           | De 244 à 265 Volts AC  |
| Seuil d'activation du mode «booster» | 184 Volts AC           | De 184 à 207 Volts AC  |
| Plage maximale de tension d'entrée   | Désactivée             | Activée <sup>(1)</sup> |

(1) Seuil de tension basse de passage sur batterie : 150V.

#### Personnalisation de la sensibilité de l'ASI

| Fonction                       | Personnalisation usine | Autres choix   |  |
|--------------------------------|------------------------|----------------|--|
| Niveau de sensibilité de l'ASI | Normale                | Haute ou basse |  |

#### Personnalisation des conditions de marche/arrêt de l'ASI

| Fonction                                | Personnalisation usine | Autres choix |
|-----------------------------------------|------------------------|--------------|
| Démarrage automatique                   | Activé                 | Désactivé    |
| Démarrage sur batterie                  | Activé                 | Désactivé    |
| Arrêt forcé                             | Activé                 | Désactivé    |
| Mode économie d'énergie                 | Désactivé              | Activé       |
| Marche/arrêt de l'ASI par logiciel      | Activé                 | Désactivé    |
| Niveau de la batterie avant redémarrage | 0%                     | De 0 à 100%  |

#### Personnalisation de la batterie

| Fonction                                       | Personnalisation usine                              | Autres choix                                    |
|------------------------------------------------|-----------------------------------------------------|-------------------------------------------------|
| Périodicité du test batterie                   | Hebdomadaire                                        | Pas de test / Journalier /<br>Mensuel           |
| Préalarme de fin d'autonomie                   | 20%                                                 | De 0 à 100%                                     |
| Protection contre les décharges profondes      | Activée                                             | Désactivé                                       |
| Alarme sonore                                  | Activée                                             | Désactivé                                       |
| Extension batterie (modèles PW5130 uniquement) | Détection automatique du nombre de modules batterie | Pour des batteries spécifiques,<br>de 25 à 81Ah |

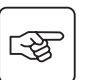

# 5. Maintenance

# 5.1 Dépannage

|   | Symptôme                                                                                                    | Diagnostic                                                                                                    | Remède                                                                                                    |
|---|----------------------------------------------------------------------------------------------------|----------------------------------------------------------------------------------------------------|----------------------------------------------------------------------------------------------------|
| 1 | Lors du démarrage de l'ASI par le<br>bouton <b>(24)</b> , tous les voyants<br>s'allument une fois et le buzzer émet<br>un bip, puis le voyant <b>(26)</b> reste allumé. | L'action du contact arrêt à distance<br>(RPO) a provoqué l'arrêt de l'ASI et<br>empêche son redémarrage.                                                                     | Remettre le contact en position<br>normale et appuyer sur le bouton<br>(24) pour redémarrer.                                                                         |
| 2 | Le bouton <b>(24)</b> et les voyants <b>(25)</b> et <b>(26)</b> sont allumés, et tous les voyants du baregraphe <b>(20)</b> clignotent.                                 | Le taux de charge dépasse le<br>niveau de surcharge paramétré ou<br>la capacité de l'ASI.                                                                                    | Vérifier la puissance absorbée par<br>les équipements raccordés et<br>déconnecter les équipements non<br>prioritaires. Vérifier le niveau de<br>surcharge paramétré. |
| 3 | Le bouton <b>(24)</b> et le voyant <b>(27)</b> sont<br>allumés, et tous les voyants du<br>baregraphe <b>(20)</b> clignotent.                                            | Une surcharge critique est atteinte<br>en sortie de l'appareil. En cas de<br>perte du réseau d'alimentation, les<br>équipements ne seront pas<br>alimentés en mode batterie. | Vérifier la puissance absorbée par<br>les équipements raccordés et<br>déconnecter les équipements non<br>prioritaires.                                               |
| 4 | Le voyant <b>(27)</b> est allumé, et tous les voyants du baregraphe <b>(21)</b> clignotent.                                                                             | Un défaut a été détecté sur la batterie lors du test automatique.                                                                                                    | Remplacer les éléments de la batterie (voir §5.2, Remplacement du module batterie).                                                                                  |
| 5 | Le voyant <b>(27)</b> seul est allumé, et le<br>buzzer émet un bip continu.                                                                                             | L'ASI présente un défaut interne, et<br>l'ensemble des équipements n'est<br>plus alimenté.                                                                                   | Faire appel au service après vente.                                                                                                    |

## Dépannage d'une ASI équipée d'un module HotSwap MBP

|   | Symptôme                                                                                                    | Diagnostic                                                                                                    | Remède                                                                                                    |
|---|----------------------------------------------------------------------------------------------------|----------------------------------------------------------------------------------------------------|----------------------------------------------------------------------------------------------------|
| 6 | Les équipements raccordés ne sont<br>pas alimentés lorsque le commutateur<br>rotatif <b>(49)</b> du module <b>HotSwap MBP</b><br>est en position By-pass. | <ul> <li>Les équipements sont raccordés<br/>en sortie de l'ASI au lieu d'être<br/>raccordés sur le module HotSwap<br/>MBP.</li> <li>Le cordon du réseau électrique<br/>d'alimentation est raccordé en<br/>entrée de l'ASI au lieu d'être<br/>raccordé sur le module HotSwap<br/>MBP.</li> </ul> | Vérifier le câblage entre l'ASI et le<br>module HotSwap MBP (voir §2.6).                                                                                                    |
| 7 | Les équipements raccordés ne sont<br>pas alimentés lorsque le commutateur<br>rotatif <b>(49)</b> du module <b>HotSwap MBP</b><br>est en position Normal.  | <ul> <li>L'ASI est à l'arrêt.</li> <li>Le câblage n'est pas conforme<br/>entre l'ASI et le module HotSwap<br/>MBP.</li> </ul>                                                                                                    | <ul> <li>Démarrer l'ASI.</li> <li>Vérifier le câblage entre l'ASI et le<br/>module HotSwap MBP (voir §2.6).</li> </ul>                                                                      |
| 8 | Les équipements raccordés ne sont<br>pas alimentés en cas de coupure du<br>réseau électrique.                                                             | <ul> <li>Le commutateur rotatif (49) du module HotSwap MBP est en position By-pass.</li> <li>Le câblage n'est pas conforme entre l'ASI et le module HotSwap MBP.</li> </ul>                                                                                                    | <ul> <li>Mettre le commutateur rotatif (49)<br/>du module HotSwap MBP en<br/>position Normal.</li> <li>Vérifier le câblage entre l'ASI et le<br/>module HotSwap MBP (voir §2.6).</li> </ul> |

En cas de défaut entraînant l'arrêt de l'ASI, appuyer sur le bouton Marche/Arrêt (24) pour acquitter le défaut.

# 5. Maintenance

## 5.2 Remplacement du module batterie

### Rappel sur les consignes de sécurité :

La batterie présente un risque d'électrocution et un courant de court-circuit élevé. Les précautions suivantes doivent être prises pour toute intervention sur les éléments batterie :

Oter des mains montres, bagues, alliances, bracelets ou tout autre objet métallique,
Utiliser des outils dont le manche est isolé.

## Démontage du module batterie

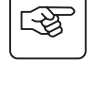

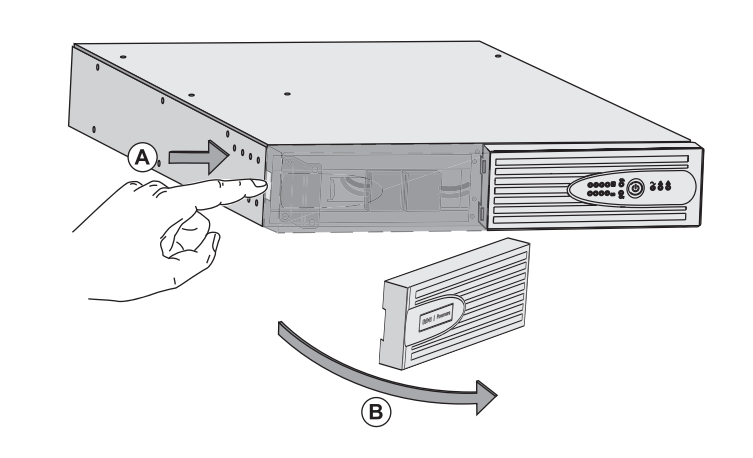

A - Presser le bouton poussoir sur le côté gauche de la face avant.
B - Retirer cette partie.

**C** - Débrancher le bloc batterie en séparant les 2 connecteurs (ne jamais tirer sur les câbles).

D - Enlever le capot métallique de protection

batterie fixé par 2 vis.

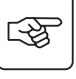

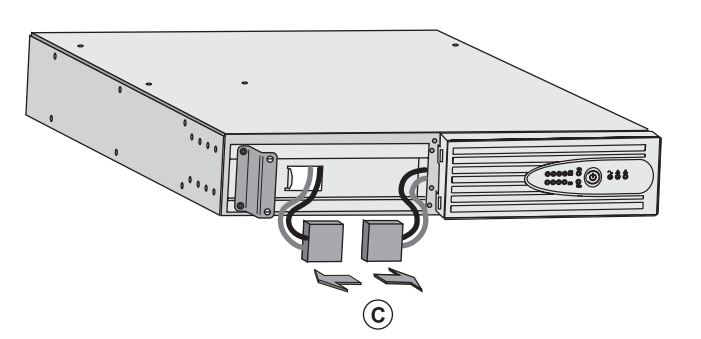

স্ক্রি

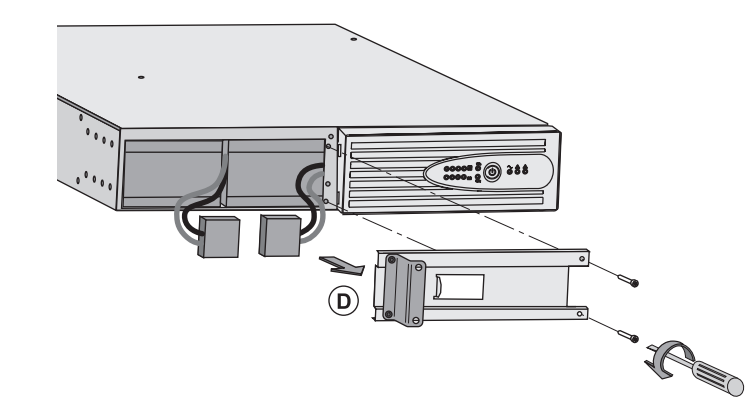

**E** - Extraire le bloc batterie en tirant sur la languette plastique et procéder à son remplacement.

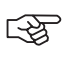

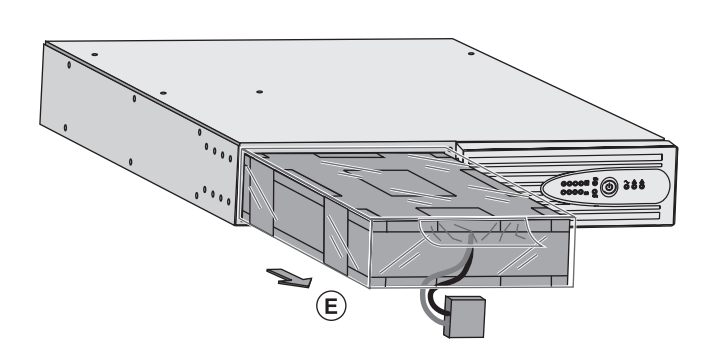

### Remontage du nouveau module batterie

Réaliser les opérations décrites ci-dessus en sens inverse.

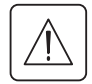

▶ Pour préserver la sécurité et le même niveau de performance, utiliser des éléments batterie fournis par EATON Powerware<sup>®</sup>.

> Veillez à bien enfoncer les parties mâles et femelles du connecteur lors du raccordement.

## 5.3 Maintenance d'une ASI équipée d'un module HotSwap MBP

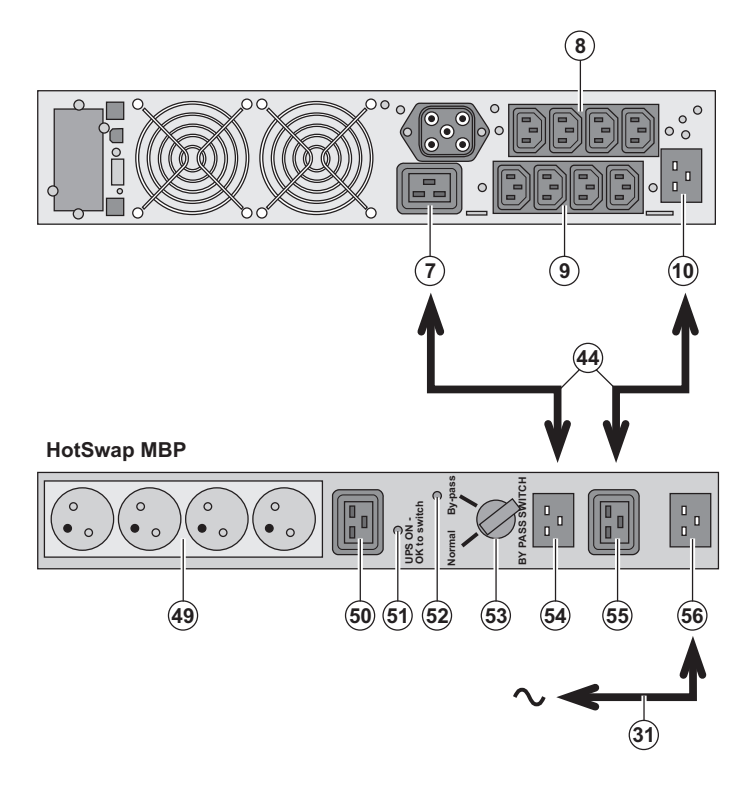

#### Le rôle du module **HotSwap MBP** est de permettre la maintenance et éventuellement le remplacement de l'ASI sans affecter l'alimentation électrique des équipements connectés (fonction **HotSwap**). **Maintenance :**

FRANÇAIS

1 - Placer le commutateur **(53)** en position Bypass : le voyant rouge du module **HotSwap MBP** s'allume pour indiquer que les équipements sont alimentés directement par le réseau électrique.

2 - Arrêter l'ASI en appuyant sur le bouton Marche/Arrêt (24) sur la face avant de l'ASI : le voyant (51) "UPS ON - OK to switch" s'éteint, l'ASI peut alors être déconnectée et remplacée.

#### Retour en fonctionnement normal :

1 - Vérifier que l'ASI est raccordée correctement au module **HotSwap MBP**. 2 - Mettre en marche l'ASI en appuyant sur le bouton Marche/Arrêt **(24)** sur la face avant de l'ASI : le voyant **(51)** "UPS ON - OK to switch" s'allume sur le module **HotSwap MBP** (sinon il y a erreur de raccordement du module **HotSwap MBP** avec l'ASI).

3 - Mettre le commutateur (53) en positionNormal : le voyant rouge du moduleHotSwap MBP s'éteint.

## 5.4 Centre de formation

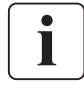

Pour plus d'informations, consulter notre site internet : www.powerware.com

# 6. Annexes

# 6.1 Spécifications techniques

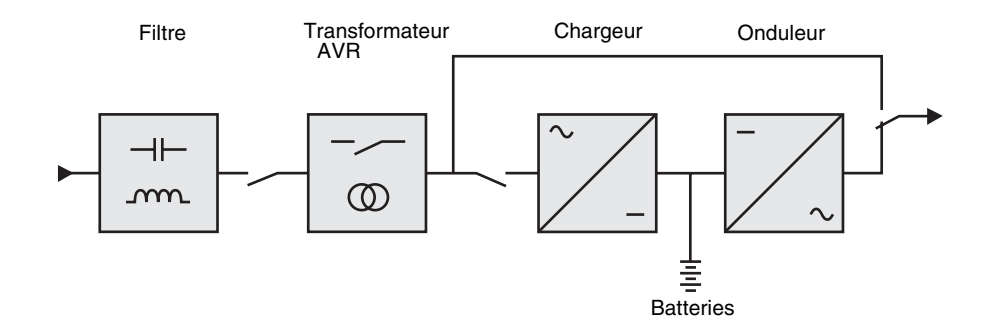

|                                                                                                    | PW5130 1250                                                                                                    | PW5130 1750     | PW5130 2500              | PW5130 3000      |  |
|----------------------------------------------------------------------------------------------------|----------------------------------------------------------------------------------------------------|-----------------|--------------------------|------------------|--|
| Puissance de sortie                                                                                                    | 1250VA/1150W                                                                                                    | 1750VA/1600W    | 2500VA/2250W             | 3000VA/2700W     |  |
| Réseau électrique<br>d'alimentation<br>) Tension d'entrée nominale<br>) Plage de tension d'entrée<br>) Plage de fréquence<br>d'entrée | Monophasée 220~240 V<br>de 160 V à 294 V <sup>(1)</sup><br>47 Hz à 70 Hz (réseau 50 Hz), 56,5 Hz à 70 Hz (réseau 60 Hz) <sup>(2)</sup> |                 |                          |                  |  |
| Sortie utilisation en<br>fonctionnement sur<br>batterie<br>• Tension<br>• Fréquence                                                   | 230 V (+6/-10%) <sup>(3)</sup><br>50/60 Hz ±0,1%                                                                                       |                 |                          |                  |  |
| Batterie (au plomb étanche<br>sans entretien)<br>▶ Standard<br>▶ Extension possible (iusqu'à                                          | 4 x 12 V<br>7,2 Ah                                                                                                    | 4 x 12 V - 9 Ah | 6 x 12 V<br>7,2 Ah       | 6 x 12 V<br>9 Ah |  |
| 4 EBM)                                                                                                    | PW5130 EBN                                                                                                    | 1250/1750       | PW5130 EBM 2500/3000 (3) |                  |  |
| Environnement<br>• Température de<br>fonctionnement<br>• Température de stockage<br>• Humidité                                        | O°C à 40°C<br>-25°C à 40°C<br>20% à 90% (sans condensation)                                                                            |                 |                          |                  |  |
| Niveau de bruit                                                                                                    | < 45                                                                                                    | dBA             | < 50                     | dBA              |  |

(1) Seuils haut et bas ajustables par le logiciel UPS Configuration Tool.

(2) Jusqu'à 40Hz en mode de sensibilité basse (programmable par le logiciel UPS Configuration Tool).

(3) Ajustable parmi 200V (déclassement de 10% de la puissance de sortie) / 208V / 220V / 230V / 240V

(4) Batterie PW5130 EBM 1250/1750 : 2 chaines de 4 x 12V / 9Ah.

(5) Batterie PW5130 EBM 2500/3000 : 2 chaines de 6 x 12V / 9Ah.

# 6.2 Glossaire

| AC By-pass                                           | Voie dérivée du réseau électrique d'alimentation, commandée par l'ASI et permettant une<br>alimentation directe des équipements par le réseau électrique en cas de surcharge ou de<br>dysfonctionnement de l'onduleur.                       |
|------------------------------------------------------|----------------------------------------------------------------------------------------------------|
| AC Normal                                            | Il s'agit du réseau électrique d'alimentation normal de l'ASI.                                                                                                    |
| ASI                                                  | Alimentation Sans Interruption.                                                                                                    |
| Autonomie                                            | Temps pendant lequel les équipements sont alimentés par l'ASI fonctionnant sur batterie.                                                                                                    |
| Décharge profonde                                    | Décharge de la batterie au delà de la limite permise occasionnant des dommages irréversibles sur la batterie.                                                                                                    |
| Démarrage sur<br>batterie                            | Permet la mise sous tension des équipements connectés à l'ASI en absence du réseau<br>électrique d'alimentation. L'ASI fonctionne alors sur batterie uniquement.                                                                             |
| Equipements                                          | Appareils ou dispositifs raccordés en sortie de l'ASI.                                                                                                    |
| FlexPDU                                              | Module de prises de sortie ASI pour installation dans une baie. Il existe différents types de modules correspondant à différents type de prises.                                                                                             |
| HotSwap MBP                                          | Module de dérivation manuelle de l'ASI en vue d'une maintenance. Il existe différents types de modules correspondant à différents type de prises.                                                                                            |
| Marche/Arrêt<br>onduleur par logiciel                | Permet d'autoriser ou d'interdire au logiciel de protection des systèmes informatiques le<br>déclenchement de séquences Marche/Arrêt de l'ASI.                                                                                               |
| Mode "booster"                                       | Mode de fonctionnement automatique de l'ASI permettant de remonter la tension du réseau<br>électrique, en cas de faiblesse de celle-ci, au-dessus d'une valeur définie par personnalisation,<br>et ceci sans décharger la batterie.          |
| Mode "fader"                                         | Mode de fonctionnement automatique de l'ASI permettant d'abaisser la tension du réseau<br>électrique, en cas de valeur trop élevée de celle-ci, au-dessous d'une valeur définie par<br>personnalisation, et ceci sans décharger la batterie. |
| Personnalisation                                     | Programmation de certains paramètres différente de la configuration standard de sortie usine.<br>Certaines fonctions de l'ASI peuvent être modifiées par le logiciel <b>UPS Configuration Tool</b> afin<br>de mieux satisfaire vos besoins.  |
| Prises<br>programmables                              | Prises commandables pour délestage automatique, arrêt à distance et démarrage séquenciel (personnalisation par le logiciel <b>UPS Configuration Tool</b> ).                                                                                  |
| Seuil de préalarme<br>de fin d'autonomie<br>batterie | Il s'agit d'un seuil du niveau de tension batterie permettant de détecter la fin prochaine de<br>l'autonomie batterie et prendre alors les disposition imposées par la coupure prochaine de<br>tension sur les équipements.                  |
| Taux de charge                                       | Rapport de la puissance consommée par les équipements connectés à l'ASI sur la puissance<br>maximale que peut fournir l'ASI.                                                                                                    |
| Test de la batterie                                  | Test interne à l'ASI permettant de vérifier l'état de la batterie.                                                                                                    |

MAU-00069 AA

www.powerware.com

# F-T-N Powerware

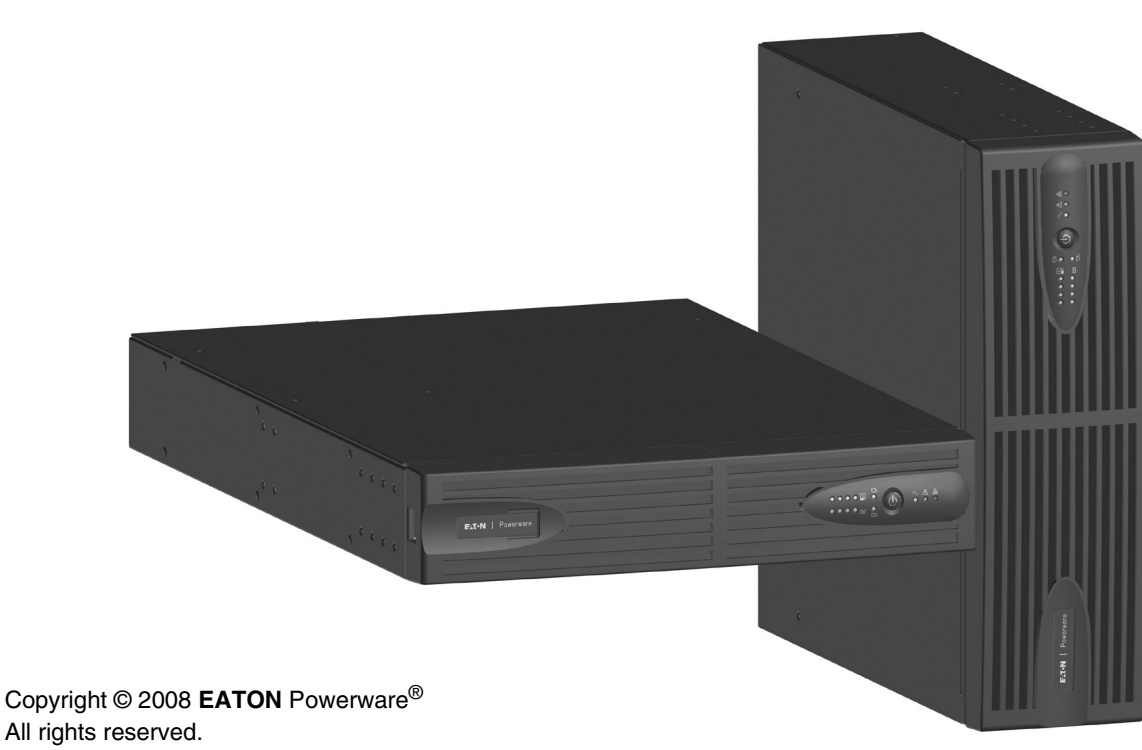

EATON Powerware<sup>®</sup> 8609 Six Forks Road

Raleigh, NC 27615 U.S.A. Toll Free: 1.800.356.5794 or 919.872.3020

United States: **1-800-843-9433 or 1-919-870-3028** Canada: **1-800-461-9166 ext 260** All other countries: **Call your local service representative** 

Powerware<sup>®</sup> 5130 UPS 1250 VA to 3 kVA Installations- und Bedienungsanleitung

DEUTSCH

Wir danken Ihnen, dass Sie sich für ein Produkt von **EATON** Powerware<sup>®</sup> zum Schutz Ihrer Anwendungen entschieden haben.

Die Baureihe PW5130 wurde mit größter Sorgfalt entwickelt.

Um die Leistungen Ihrer USV (Unterbrechungsfreien Stromversorgung) optimal nutzen zu können, empfehlen wir Ihnen, sich ein wenig Zeit zu nehmen und die vorliegende Anleitung aufmerksam zu lesen.

Vor der Installation von **PW5130** sollten Sie sich mit den geltenden Sicherheitsvorschriften vertraut machen und anschließend die Hinweise der vorliegenden Anleitung befolgen.

Entdecken Sie das umfassende Angebot von **EATON** Powerware<sup>®</sup> sowie weitere Optionen zur Baureihe **PW5130** auf unserer WEB-Site www.powerware.com bzw. www.powerware.de, oder wenden Sie sich persönlich an den Vertreter von **EATON** Powerware<sup>®</sup> in Ihrer Nähe.

### Umweltfreundlichkeit

Für **EATON** Powerware<sup>®</sup> sind der Schutz und die Erhaltung der Umwelt wichtige Unternehmensziele. Alle unsere Produkte werden im Hinblick auf ihre Umweltverträglichkeit entwickelt.

#### Schadstoffe

Dieses Produkt enthält weder FKW- oder FCKW-Verbindungen noch Asbest.

#### Verpackung

Zur umweltgerechten Entsorgung und Wiederaufbereitung sollten die Verpackungsmaterialien nach einzelnen Stoffarten sortiert werden.

- Die verwendeten Kartonnagen bestehen zu 50% aus Recylingpappe.
- Sämtliche Beutel bestehen aus Polyethylen.
- Alle verwendeten Materialien sind wiederverwertbar und mit dem Symbol ČD gekennzeichnet.

| Material                     | Kurzbezeichnung | Kennziffer<br>im Symbol |
|------------------------------|-----------------|-------------------------|
| Polyethylenterephthalat      | PET             | 01                      |
| Polyethylen hoher Dichte     | HDPE            | 02                      |
| Polyvinylchlorid             | PVC             | 03                      |
| Polyethylen niedriger Dichte | LDPE            | 04                      |
| Polypropylen                 | PP              | 05                      |
| Polystyrol                   | PS              | 06                      |

Verpackungsmaterial muss gemäß den gesetzlichen Bestimmungen entsorgt werden.

#### Recycling der USV nach Ablauf der Lebensdauer

**EATON** Powerware<sup>®</sup> verpflichtet sich, sämtliche nach Ablauf der Lebensdauer rückgeführten Komponenten einer Wiederverwertung gemäß den gesetzlichen Bestimmungen zuzuführen (wenden Sie sich bitte an ihre örtliche MGE-Vertretung).

Zu diesem Zweck arbeitet EATON Powerware<sup>®</sup> mit zugelassenen Entsorgungsunternehmen zusammen.

#### Produkt

Das Produkt besteht aus wiederverwertbaren Materialien

Ihre Entsorgung muss gemäß den geltenden gesetzlichen Bestimmungen erfolgen.

Nach Ablauf der Lebensdauer muss das Produkt in einer zugelassenen Annahmestelle für Elektronikschrott entsorgt werden.

#### Batterie

Das Produkt enthält Bleibatterien, die gemäß den geltenden gesetzlichen Bestimmungen entsorgt werden müssen. Zur Einhaltung dieser Vorschriften und ordnungsgemäßen Entsorgung der Batterien können diese aus der Anlage ausgebaut werden.

# Allgemeines

## Bedeutung der Piktogramme

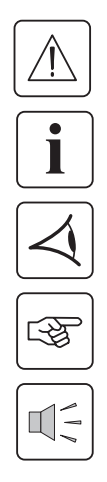

Unbedingt zu befolgende Hinweise.

Informationen, Ratschläge, Hilfen.

Optische Anzeige.

Maßnahmen, Handlungen.

Akustischer Alarm.

In den Abbildungen der nachfolgenden Seiten sind die LED-Anzeigen mit folgenden Symbolen dargestellt:

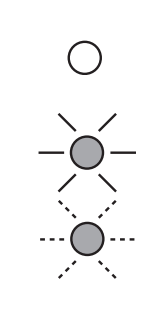

LED AUS

LED AN

LED blinkt

# Inhalt

| 1. | Ans | sichten und Beschreibung                                                              |     |
|----|-----|---------------------------------------------------------------------------------------|-----|
|    | 1.1 | Aufstellvarianten                                                                     | . 6 |
|    |     | Tower-Aufstellung                                                                     | . 6 |
|    |     | Rack-Einbau                                                                           | . 6 |
|    | 1.2 | Rückansicht                                                                           | . 7 |
|    |     | PW5130 2500 / 3000                                                                    | . 7 |
|    |     | PW5130 1250 / 1750                                                                    | . 7 |
|    |     | PW5130 EBM (Batterie-Erweiterungsmodul)                                               | . 7 |
|    | 1.3 | Bedien- und Anzeigefeld                                                               | . 7 |
| 2. | Aut | fstellung und Installation                                                            |     |
|    | 2.1 | Entfernen der Verpackung und Überprüfung des Lieferumfangs                            | . 8 |
|    | 2.2 | Aufstellung des Tower-Modells                                                         | . 9 |
|    | 2.3 | Einbau des Rack-Modells                                                               | . 9 |
|    | 2.4 | Kommunikationsschnittstellen                                                          | 10  |
|    |     | Anschluss der RS232- bzw. der USB-Schnittstelle (wahlweise)                           | 10  |
|    |     | Einbau der optionalen Kommunikationskarten                                            | 10  |
|    |     | Anschlussbelegung der optionalen Kommunikationskarte                                  | 10  |
|    | 2.5 | USV-Anschluss mit optionalem FlexPDU-Installationsverteiler (Power Distribution Unit) | 11  |
|    | 2.6 | USV-Anschluss mit optionalem HotSwap-MBP-Modul                                        | 11  |
|    |     | Funktionsweise des HotSwap-MBP-Moduls                                                 | 12  |
|    | 2.7 | USV-Anschluss ohne FlexPDU- oder HotSwap-MBP-Modul                                    | 12  |
| 3. | Bet | riebszustände                                                                         |     |
|    | 3.1 | Inbetriebnahme und Normalbetrieb                                                      | 13  |
|    | 3.2 | Batteriebetrieb                                                                       | 13  |
|    | 3.3 | Rückkehr der Netzspannung                                                             | 14  |
|    | 3.4 | Abschaltung der USV                                                                   | 14  |
|    | 3.5 | Verwendung der Fernbetätigungsfunktionen der USV                                      | 14  |
| 4. | Kui | ndenspezifische Anpassung über externe Software                                       | 16  |
| 5. | Wa  | rtung und Service                                                                     |     |
|    | 5.1 | Fehlerbehebung                                                                        | 17  |
|    |     | Fehlerbehebung bei einer USV mit HotSwap-MBP-Modul                                    | 17  |
|    | 5.2 | Austausch des Batteriemoduls                                                          | 18  |
|    |     | Sicherheitshinweise                                                                   | 18  |
|    |     | Ausbau des Batteriemoduls                                                             | 18  |
|    |     | Einbau des neuen Batteriemoduls                                                       | 19  |
|    | 5.3 | Wartung einer USV mit HotSwap-MBP-Modul                                               | 19  |
|    | 5.4 | Trainingscenter                                                                       | 19  |
| 6. | Anl | hang                                                                                  |     |
|    | 6.1 | Technische Daten                                                                      | 20  |
|    | 6.2 | Fachbegriffe                                                                          | 21  |

# 1. Ansichten und Beschreibung

# 1.1 Aufstellvarianten

## Tower-Aufstellung

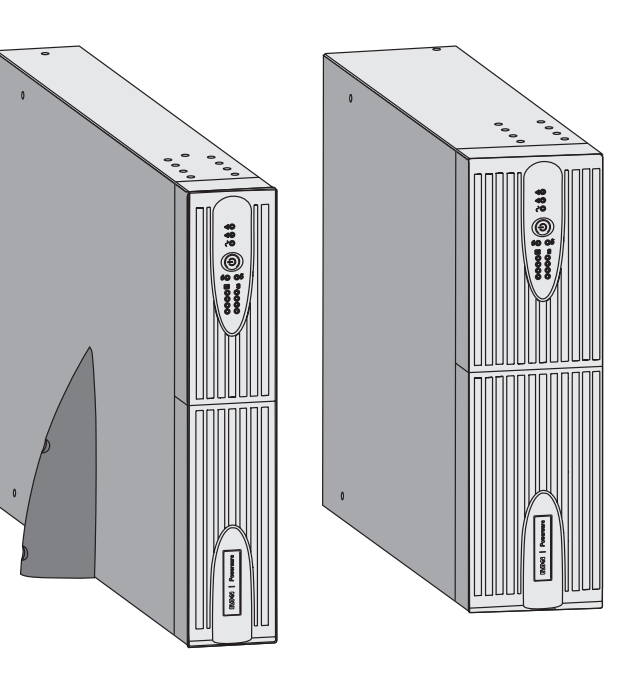

| Abmessungen (B x H x T)<br>in mm         |                 |
|------------------------------------------|-----------------|
| 1250 Rack/Tower 2U<br>1750 Rack/Tower 2U | 440 x 86 x 509  |
| 2500 Rack/Tower 2U<br>3000 Rack/Tower 2U | 440 x 86 x 634  |
| 3000 Rack/Tower 3U                       | 440 x 131 x 484 |
| EBM 1250/1750<br>Rack/Tower 2U           | 440 x 86 x 509  |
| EBM 2500/3000<br>Rack/Tower 2U           | 440 x 86 x 634  |
| EBM 2500/3000<br>Rack/Tower 3U           | 440 x 131 x 484 |

| Gewicht in kg                  |       |
|--------------------------------|-------|
| 1250 Rack/Tower 2U             | 24,3  |
| 1750 Rack/Tower 2U             | 26,6  |
| 2500 Rack/Tower 2U             | 34,67 |
| 3000 Rack/Tower 2U             | 35,33 |
| 3000 Rack/Tower 3U             | 34,3  |
| EBM 1250/1750<br>Rack/Tower 2U | 29,13 |
| EBM 2500/3000<br>Rack/Tower 2U | 42,04 |
| EBM 2500/3000<br>Rack/Tower 3U | 39,9  |

### Rack-Einbau

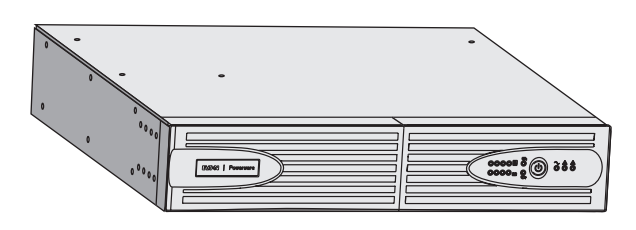

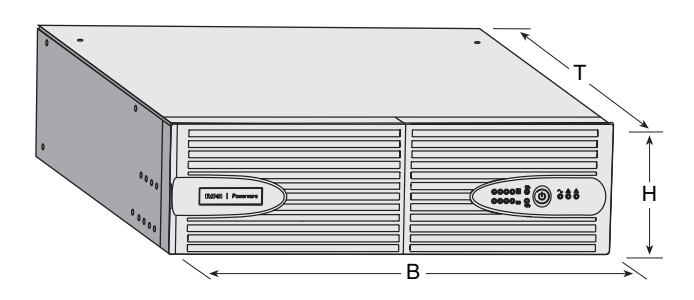

# 1. Ansichten und Beschreibung

## 1.2 Rückansicht

### PW5130 2500 / 3000

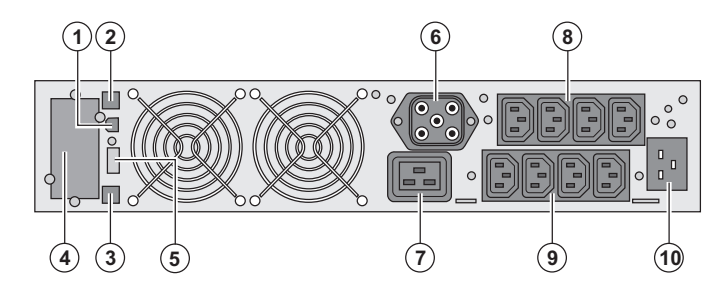

### PW5130 1250 / 1750

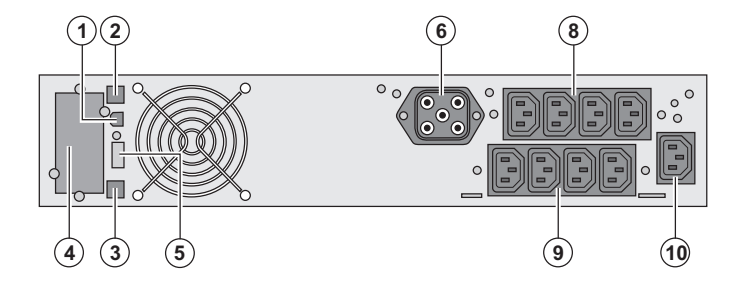

 USB-Schnittstelle
 RS232-Schnittstelle
 Stecker zur automatischen Erkennung eines externen Batteriemoduls
 Steckplatz für optionale Kommunikationskarte.
 Steckverbinder für EIN/AUS-Fernbetätigung oder NOT-AUS.
 Steckverbinder zum Anschluss eines externen Batteriemoduls
 16A-Ausgangssteckdose
 2 Gruppen mit je 2 programmierbaren Ausgangssteckdosen
 Gruppe mit 4 normalen Ausgangssteckdosen

(10) Netzanschluss

### PW5130 EBM (Batterie-Erweiterungsmodul)

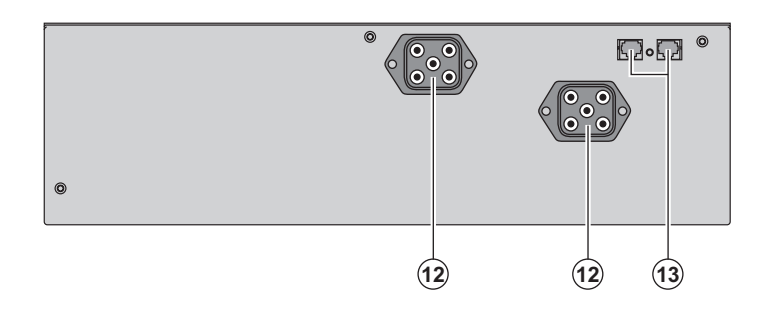

(12) Steckverbinder zum Anschluss an USV oder weitere Batteriemodule(13) Stecker zur automatischen Erkennung des externen Batteriemoduls

1.3 Bedien- und Anzeigefeld

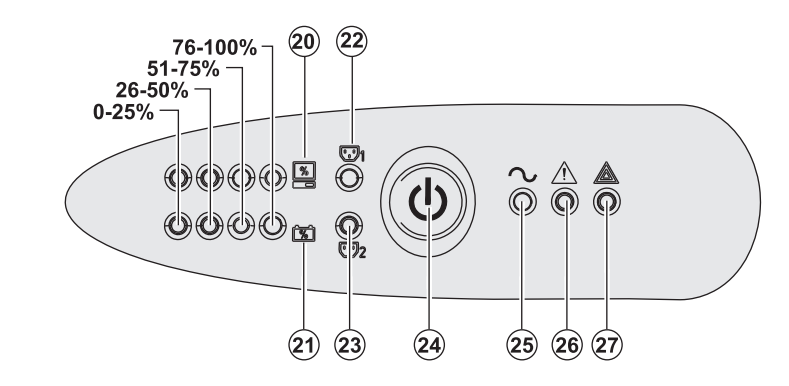

- (20) Balkenanzeige Auslastungsgrad
- (21) Balkenanzeige Batterieladezustand
- (22) Programmierbare Steckdosengruppe 1 an Spannung
- (23) Programmierbare Steckdosengruppe 2 an Spannung
- (24) EIN/AUS-Taster (ON/OFF) mit LED zur Freischaltung/Trennung der
- Ausgangssteckdosen
- (25) LED "Verbraucher geschützt"
- (26) LED "Störung eingeschränkter Betrieb"
- (27) LED "Verbraucher nicht geschützt"

# 2. Aufstellung und Installation

## 2.1 Entfernen der Verpackung und Überprüfung des Lieferumfangs

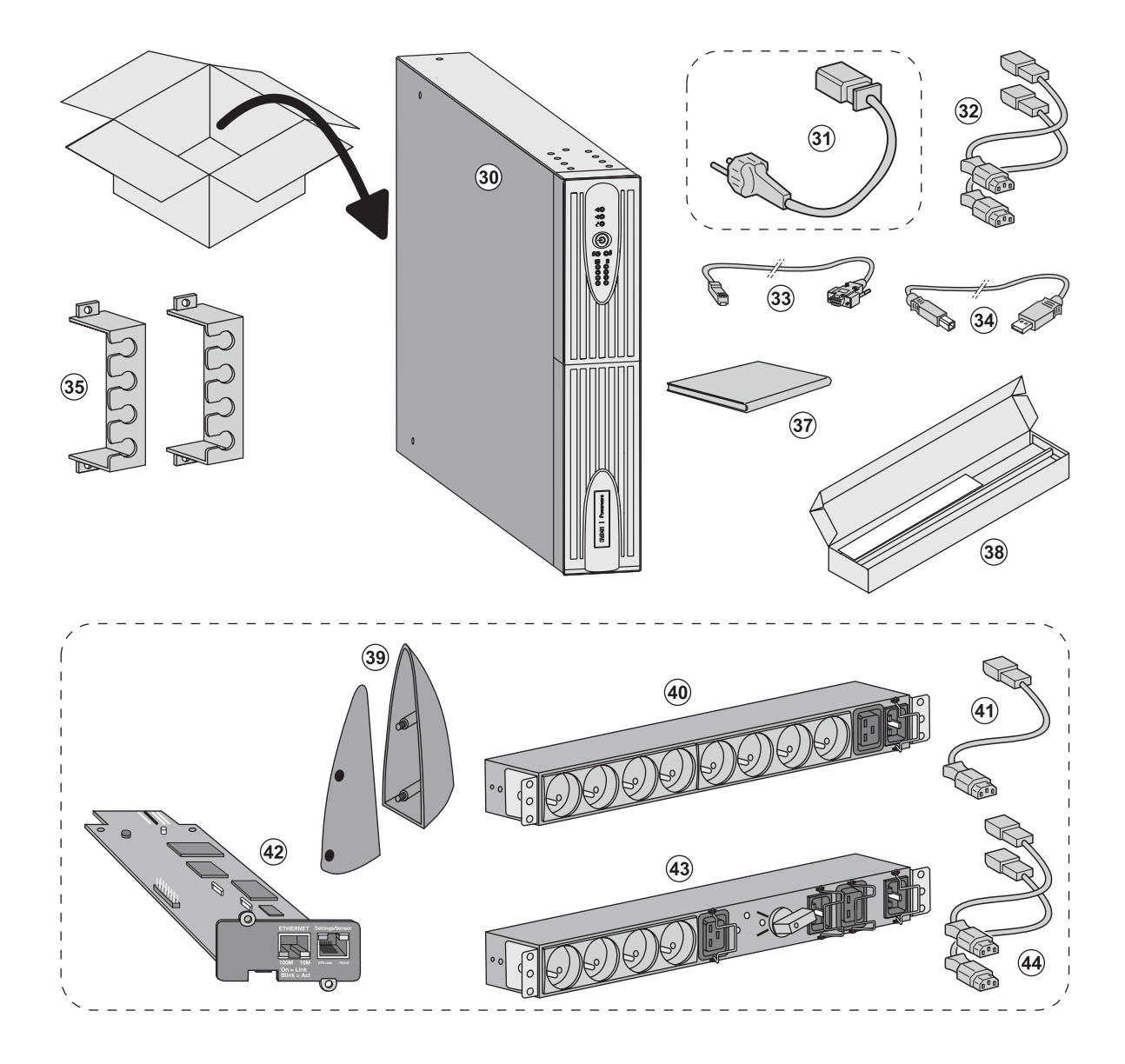

(30) USV PW5130.

(31) Netzkabel (nur bei Modellen PW5130 2500 und 3000.

- (32) 2 Verbraucher-Anschlusskabel.
- (33) RS232-Kabel.
- (34) USB-Kabel.

(35) 2 Verriegelungsabdeckungen für Verbraucher-Anschlusskabel.

- (37) Dokumentation.
- (38) Montagekit für Einbau in 19"-Schränke.

#### Optional erhältliches Zubehör

- (39) 2 Stützfüße für Toweraufstellung (nur für Modelle RT 2U).
- (40) FlexPDU-Modul (Option).
- (41) Verbindungskabel FlexPDU-Modul/USV.

(42) NMC-Kommunikationskarte (Option, Standard bei Netpack-Modellen).

- (43) HotSwap-MBP-Modul (Option).
- (44) Verbindungskabel HotSwap-MBP- Modul/USV.

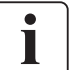

Verpackungen müssen entsprechend den geltenden gesetzlichen Bestimmungen entsorgt werden. Um die Sortierung zu erleichtern, sind die Verpackungsmaterialien mit entsprechenden Symbolen gekennzeichnet.

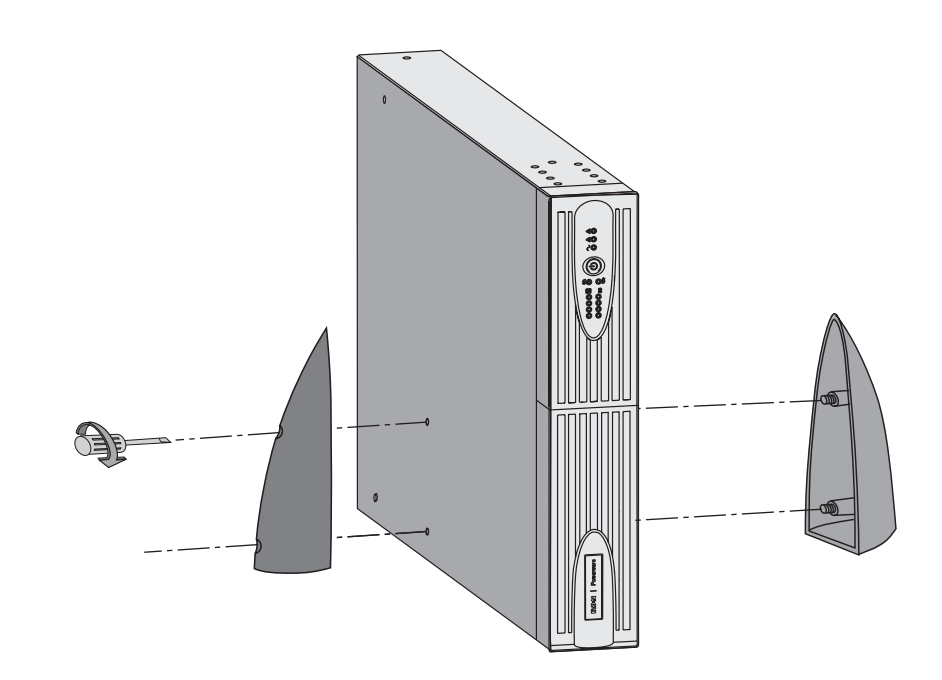

## 2.2 Aufstellung des Tower-Modells

Hinweis: Die Stützfüße für Toweraufstellung werden nur bei den Modellen RT 2U montiert.

## 2.3 Einbau des Rack-Modells

Es sollte zunächst das Batteriemodul und anschließend das USV-Modul darüber montiert werden.

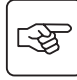

S

Zur Befestigung des Moduls auf den Teleskopschienen Schritte 1 bis 4 befolgen.

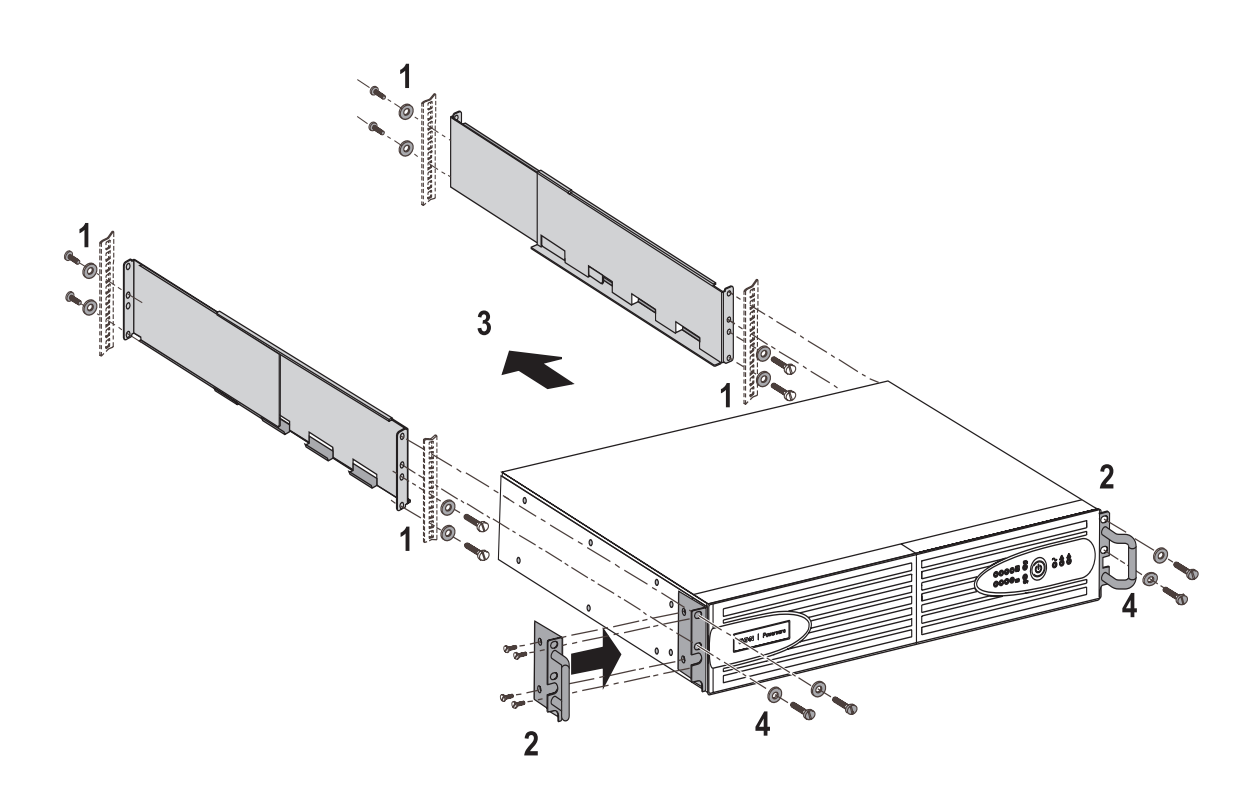

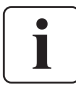

Die Teleskopschienen und das benötigte Montagezubehör werden von EATON Powerware® geliefert.

# 2. Aufstellung und Installation

# 2.4 Kommunikationsschnittstellen

## Anschluss der RS232- bzw. der USB-Schnittstelle (wahlweise)

RS232- und USB-Schnittstelle können nicht gleichzeitig verwendet werden.

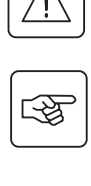

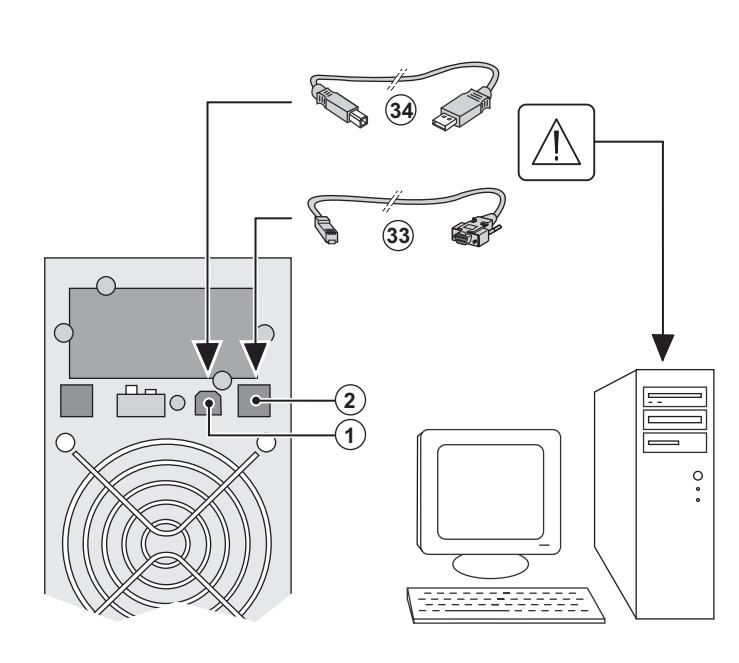

4

1 - Kabel **(33)** oder **(34)** an die RS232- bzw. USB-Schnittstelle des zu schützenden Rechnersystems anschließen.

2 - Das jeweils andere Ende des Kabels (34) oder (33) an die USB-Schnittstelle (1) bzw. den RS232-Port (2) der USV anschließen.

Die **USV** kann nun über verschiedene Softwarepakete von **EATON** Powerware<sup>®</sup> mit dem angeschlossenen Rechnersystem kommunizieren (Überwachung, Konfiguration, Sicherheitsparameter).

### Einbau der Kommunikationskarten (optional)

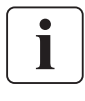

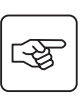

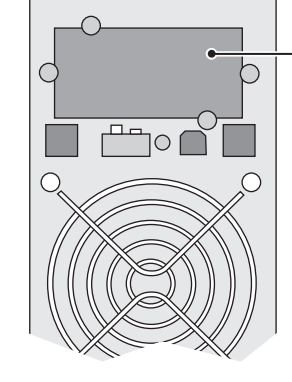

Steckplatz für Kommunikationskarte (beschränkter Zugang) Die Kommunikationskarten können bei eingeschalteter USV installiert werden.

 1 - Kartenfachabdeckung (4) an der USV-Rückseite abschrauben und herausnehmen.
 2 - Kommunikationskarte in den entsprechenden Steckplatz einstecken.
 3 - Abdeckung erneut anschrauben.

### Anschlussbelegung der optionalen Kommunikationskarte

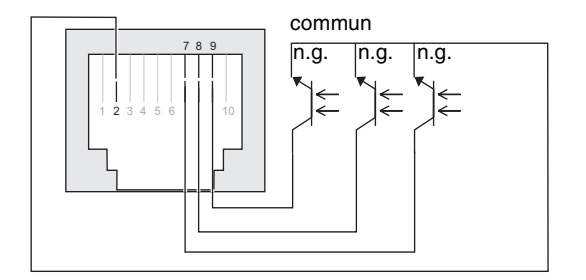

- Pin 1, 3, 4, 5, 6, 10: nicht verwendet
- Pin 2: gemeinsamer Rückleiter
- Pin 7: Vorwarnung Ende Batterieautonomie
- Pin 8: Batteriebetrieb
- Pin 9: Betrieb über USV

n.g. = normal geöffnet (Schließer).

Bei Anliegen einer Information wird der Kontakt zwischen dem entsprechenden Pin und dem gemeinsamen Rückleiter (Pin 4) geschlossen.

Kennwerte der Kontakte (Optokoppler)

- Spannung: max. 48 V DC
- Strom: max. 25 mA
- Leistung: 1,2 W

1 - PW5130 2500 / 3000 :

## 2.5 USV-Anschluss mit optionalem FlexPDU-Installationsverteiler (Power **Distribution** Unit)

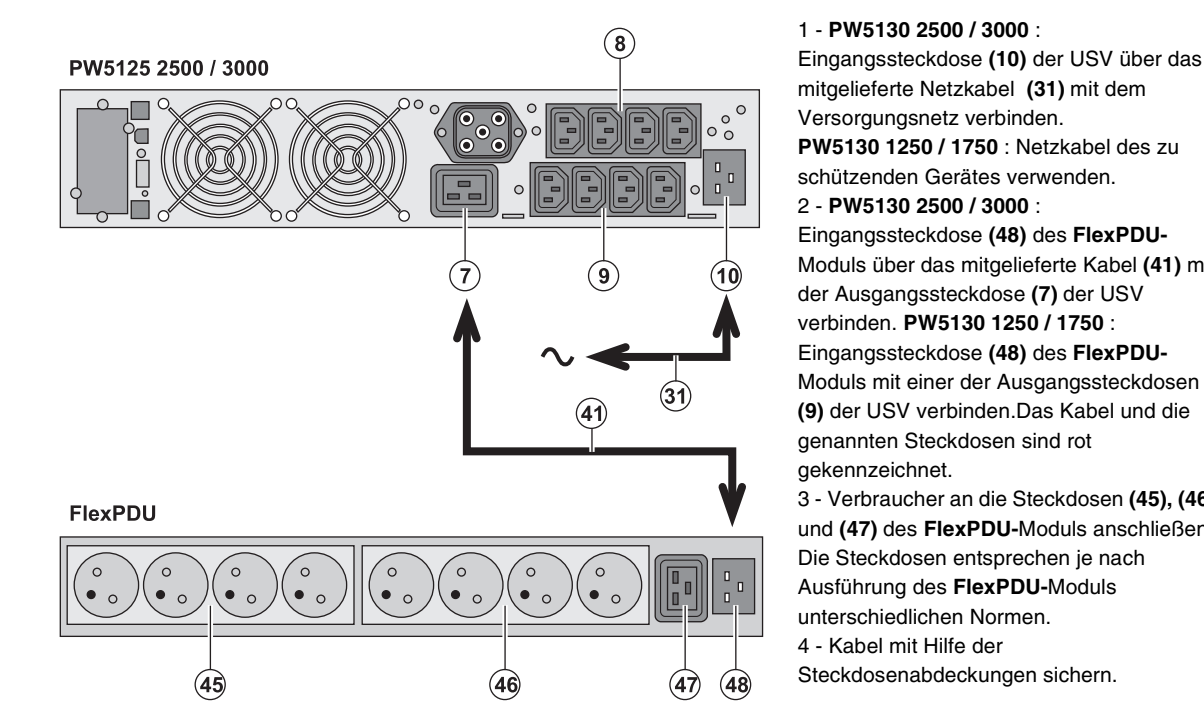

3

3

mitgelieferte Netzkabel (31) mit dem Versorgungsnetz verbinden. PW5130 1250 / 1750 : Netzkabel des zu schützenden Gerätes verwenden. 2 - PW5130 2500 / 3000 : Eingangssteckdose (48) des FlexPDU-Moduls über das mitgelieferte Kabel (41) mit der Ausgangssteckdose (7) der USV verbinden. PW5130 1250 / 1750 : Eingangssteckdose (48) des FlexPDU-Moduls mit einer der Ausgangssteckdosen (9) der USV verbinden. Das Kabel und die genannten Steckdosen sind rot gekennzeichnet.

3 - Verbraucher an die Steckdosen (45), (46) und (47) des FlexPDU-Moduls anschließen. Die Steckdosen entsprechen je nach Ausführung des FlexPDU-Moduls unterschiedlichen Normen. 4 - Kabel mit Hilfe der Steckdosenabdeckungen sichern.

DEUTSCH

# 2.6 USV-Anschluss mit optionalem HotSwap-MBP-Modul

Das HotSwap-MBP-Modul ermöglicht die Wartung und ggf. den Austausch der USV, ohne die Spannungsversorgung der angeschlossenen Verbraucher unterbrechen zu müssen (HotSwap-Funktion).

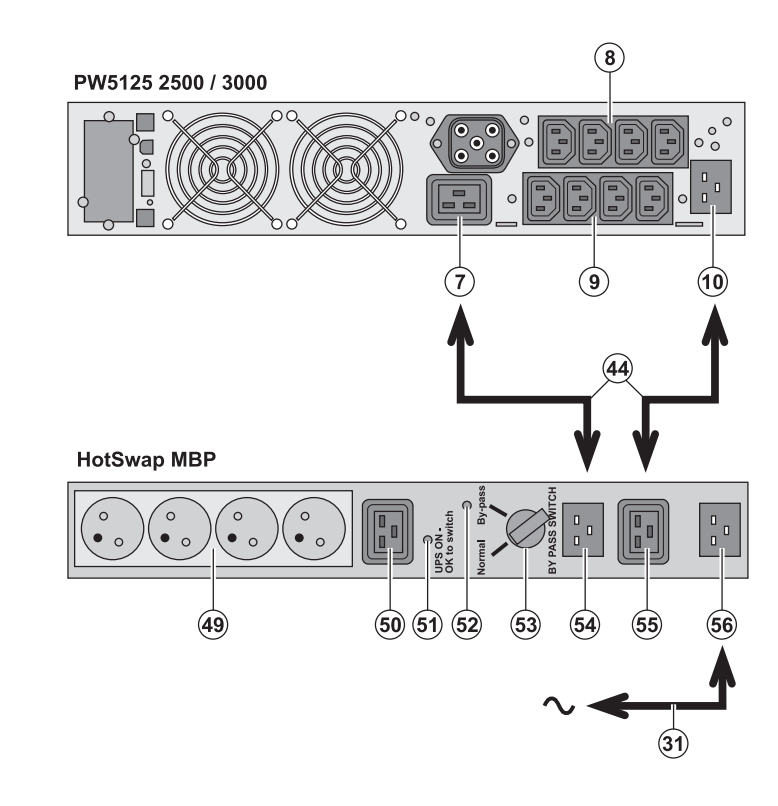

1 - Eingangssteckdose (56) des HotSwap-MBP-Moduls über das mitgelieferte Netzkabel (31) mit dem Versorgungsnetz verbinden.

2 - Eingangssteckdose (10) der USV über das mitgelieferte Kabel (44) mit der Steckdose "UPS Input" (55) des HotSwap-MBP-Moduls verbinden. Diese Kabel und Steckdosen sind blau gekennzeichnet. 3 - PW5130 2500 / 3000 :

Ausgangssteckdose (7) der USV über das mitgelieferte Kabel (44) mit der Steckdose "UPS Output" (54) des HotSwap-MBP-Moduls verbinden. PW5130 1250 / 1750 : Eine der Ausgangssteckdosen (9) der USV mit der Steckdose "UPS Output" (54) des HotSwap-MBP-Moduls verbinden.Diese Kabel und Steckdosen sind rot aekennzeichnet.

4 - Verbraucher an die Ausgangssteckdosen (49) und (50) des HotSwap-MBP-Moduls anschließen. Die Steckdosen entsprechen je nach Ausführung des HotSwap-MBP-Moduls unterschiedlichen Normen. Achtung: Verbraucher nicht an die Ausgangssteckdosen (8) und (9) der USV anschließen, da sonst bei Betätigung des Schalters (53) des HotSwap-MBP-Moduls die Versorgung der angeschlossenen Geräte unterbrochen wird.

# 2. Aufstellung und Installation

## Funktionsweise des HotSwap-MBP-Moduls

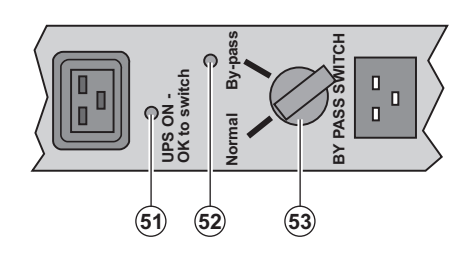

An der Rückseite des **HotSwap-MBP-**Moduls befindet sich ein Drehschalter **(53)** mit 2 Schaltstellungen: **Stellung Normal:** Die Verbraucherversorgung erfolgt über die USV. **Stellung By-pass:** Die Verbraucherversorgung erfolgt aus dem Einspeisenetz.

#### Einschalten der USV bei Verwendung des HotSwap-MBP-Moduls:

- 1 Korrekten Anschluss der USV an das HotSwap-MBP-Modul überprüfen.
- 2 Drehschalter (53) in die Stellung "Normal" bringen.
- 3 USV durch Betätigung der EIN/AUS-Taste (24) an der Frontseite des Geräts einschalten.
- Die Verbraucher werden über die USV versorgt.

Die LED (51) "UPS ON - OK to switch" am HotSwap-MBP-Modul leuchtet auf.

#### Funktionstest des HotSwap-MBP-Moduls.

- 1 Schalter (53) in die Stellung "By-pass" bringen und überprüfen, dass die Verbraucher weiter versorgt werden.
- 2 Drehschalter (53) erneut in die Stellung "Normal" zurückstellen.

## 2.7 USV-Anschluss ohne FlexPDU- und oder HotSwap-MBP-Modul

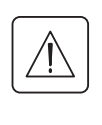

Kenndaten auf dem Typenschild (siehe Geräte-Rückseite) hinsichtlich Übereinstimmung mit den vorhandenen Netzparametern und der Leistungsaufnahme aller angeschlossenen Verbraucher überprüfen.

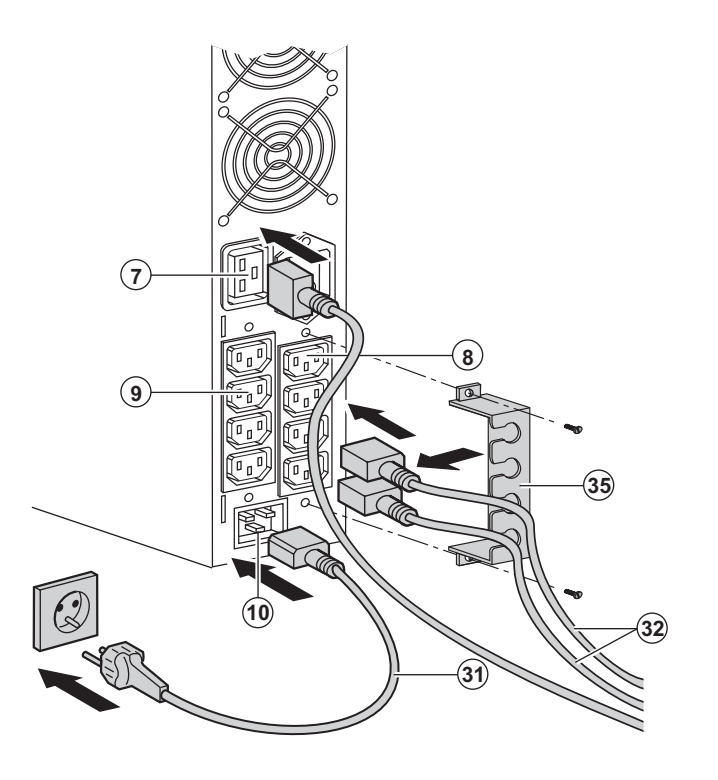

#### 1 - PW5130 1250 / 1750 :

Eingangssteckdose (10) der USV über das Netzkabel des zu schützenden Gerätes mit dem Versorgungsnetz verbinden. PW5130 2500 / 3000 : Mitgeliefertes Netzkabel (31) (250V - 16A) in die Gerätesteckdose (10) der USV und dann in die Netzsteckdose einstecken. 2 - Verbraucher mit Hilfe der Anschlusskabel (32) an die USV anschließen. Verbraucher mit hoher Priorität vorzugsweise an die 4 Steckdosen (9) und weniger wichtige Verbraucher an die 4 paarweise programmierbaren Steckdosen (8) (Gruppe 1/Gruppe 2) anschließen. Bei den Modellen PW5130 2500 / 3000 Verbraucher mit hoher Nennleistung an die 16A-Steckdose (7) anschließen.

Um den Abwurf der Steckdosen (8) im Batterietrieb zu programmieren und so die Nutzung der Autonomiereserve zu optimieren, wird die mitgelieferte USV-Software benötigt.

3 - Verriegelungsabdeckungen **(35)** für Verbraucher-Anschlusskabel anbringen.

Hinweis: Die Aufladung der Batterie beginnt sofort nach dem Netzanschluss der USV, selbst wenn die EIN/AUS-Taste (24) noch nicht betätigt wurde.

Nach dem erstmaligen Netzanschluss der USV benötigt das Gerät eine Ladezeit von mindestens 8 Stunden, um die volle Autonomiezeit der Batterie zur Verfügung zu stellen.

# 3. Betriebszustände

## 3.1 Inbetriebnahme und Normalbetrieb

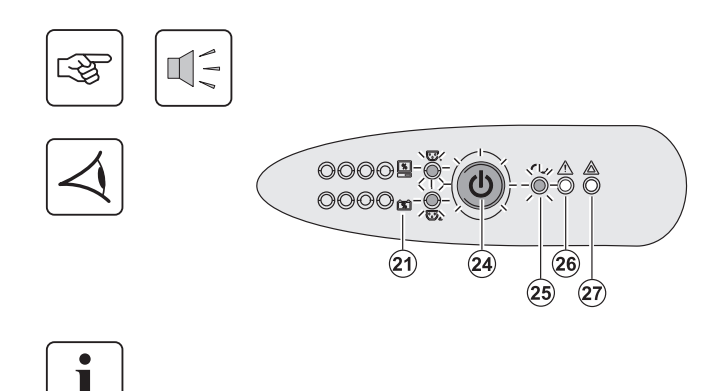

# 3.2 Batteriebetrieb

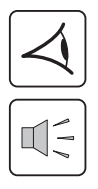

# Umschaltung auf Batteriebetrieb

24 25

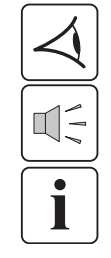

## Voralarm "Ende der Autonomiezeit"

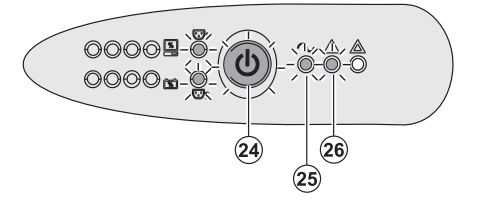

Taste (24) etwa 1 Sekunde lang drücken.

Der Summer ertönt kurz, und sämtliche LEDs leuchten gleichzeitig auf.
 Einspeisenetz vorhanden: Die LED der EIN/AUS-Taste (24) und die LED (25) leuchten. Die Verbraucherversorgung erfolgt aus dem Einspeisenetz.
 Falls die Betriebsbedingungen dies zulassen, führt die USV einen

Batterietest durch und zeigt dies durch die LEDs **(21)** sowie den Summer an.

▶ Einspeisenetz nicht vorhanden: Die LED der EIN/AUS-Taste (24) und die LEDs (25) und (26) leuchten. Die Verbraucherversorgung erfolgt aus der Batterie über den Wechselrichter der USV.

### Die angeschlossenen Verbraucher sind durch die USV geschützt.

Wenn LED (27) aufleuchtet, liegt eine Störung vor (siehe Abschnitt "Betriebsstörungen").

- Bei einem Netzausfall werden die angeschlossenen Verbraucher aus der Batterie weiter versorgt.
- Die LED der EIN/AUS-Taste (24) sowie die LEDs (25) und (26) leuchten auf.
- Der Summer ertönt alle 10 Sekunden.

Die angeschlossenen Verbraucher werden über die Batterie versorgt.

- Die LED der EIN/AUS-Taste (24) sowie die LEDs (25) und (26) leuchten.
- Der Summer ertönt alle 3 Sekunden.

Die verbleibende Autonomiezeit ist gering. Schließen Sei alle Anwendungen, da die Abschaltung der USV kurz bevorsteht.

# 3. Betriebszustände

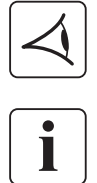

### Abschaltung am Ende der Autonomiezeit

- Alle LEDs sind aus.
- Der Summer gibt keinen Ton ab.

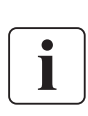

Die USV ist vollständig abgeschaltet.

## 3.3 Rückkehr der Netzspannung

Bei Netzrückkehr nach einer Abschaltung erfolgt ein automatischer Neustart der USV, sofern die Funktion nicht durch kundenspezifische Anpassung deaktiviert wurde.

## 3.4 Abschaltung der USV

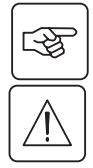

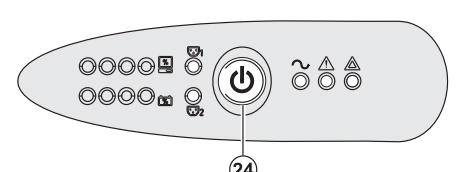

Taste (24) mehr als 2 Sekunden gedrückt halten.

Die an die USV angeschlossenen Systeme werden nicht mehr versorqt.

## 3.5 Verwendung der Fernbetätigungsfunktionen der USV

PW5130 arbeitet wahlweise mit zwei Fernbetätigungsvorrichtungen.

• RPO: Fernabschaltung der USV (Remote Power Off), mit der alle an die USV angeschlossenen Verbraucher durch eine dezentrale Betätigung des Anwenders abgeschaltet werden können.

Das erneute Einschalten der USV muss manuell erfolgen.

• ROO: Fernbetätigtes Ein-/Ausschalten der USV (Remote ON/OFF). Diese Funktion erlaubt eine dezentrales Ein-/ Ausschaltenwie über die EIN/AUS-Taste (24).

Die Nutzung dieser Funktionen erfolgt über einen Kontakt, der an zwei entsprechende Klemmen des Steckverbinders (5) auf der USV-Rückseite angeschlossen wird (siehe nachstehende Abbildung).

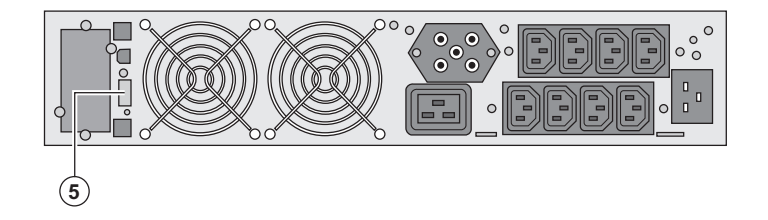

#### Anschluss und Test der Fernbetätigungsfunktionen

- 1 Die USV muss abgeschaltet und vom Einspeisenetz getrennt sein.
- 2 Schrauben des Steckverbinders (5) lösen und Steckverbinder abnehmen.
- 3 Potentialfreien Schaltkontakt (Öffner, max. 60 VDC/30 VAC, max. 20mA, Leiterquerschnitt 0,75 mm<sup>2</sup>) an die beiden Kontaktstifte des Steckverbinders(5) anschließen (siehe Abbildung).

¥

# 3. Betriebszustände

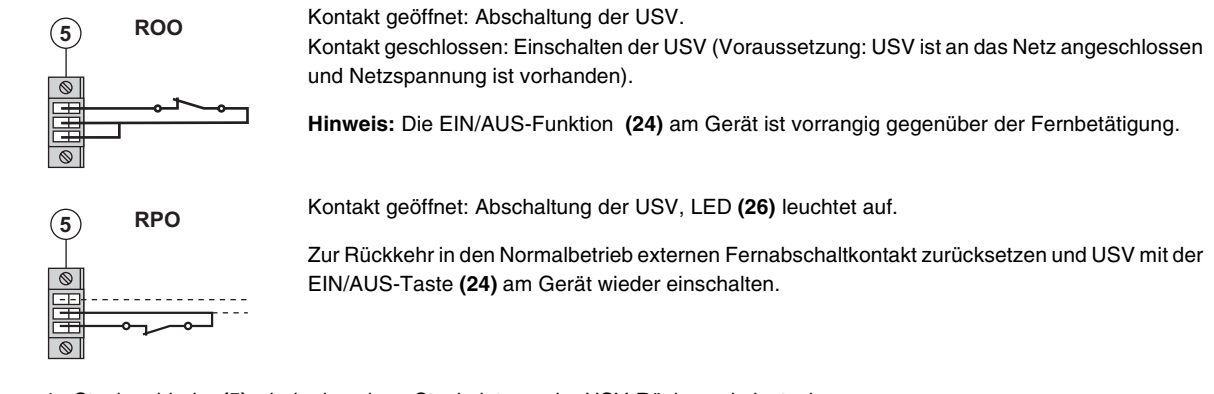

- 4 Steckverbinder (5) wieder in seinen Steckplatz an der USV-Rückwand einstecken.
- 5 USV wie oben beschrieben wieder anschließen und starten.
- 6 Externen Fernabschaltkontakt betätigen, um Funktion zu testen.

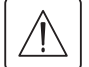

Achtung: Der Steckverbinder darf ausschließlich an SELV-Stromkreise (Schutzkleinspannung) angeschlossen werden.

# 4. Kundenspezifische Anpassung über externe Software

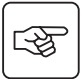

• Laden Sie die Software "**UPS Configuration Tool**" auf der Website **www.powerware.com** herunter und folgen den Anweisungen auf Ihrem Bildschirm, um sie zu installieren.

Folgende Einstellparameter können Sie verändern (detaillierte Kommentare hierzu finden Sie in der Software UPS Configuration Tool):

#### Ausgangsgrößen

| Funktion                             | Werksseitige Voreinstellung | Verfügbare Einstellungen |
|--------------------------------------|-----------------------------|--------------------------|
| Ausgangsspannung bei Batteriebetrieb | 230 Volt AC                 | 200/208/220/240 Volt AC  |
| Grenzwert Überlastmeldung            | 105%                        | 30/50/70%                |

#### Einstellung der Spannungsgrenzwerte

| Funktion                                                   | Werksseitige Voreinstellung | Verfügbare Einstellungen |
|------------------------------------------------------------|-----------------------------|--------------------------|
| Oberer Spannungsgrenzwert für Umschaltung auf<br>Batterie  | 294 Volt AC                 | 271 bis 294 Volt AC      |
| Unterer Spannungsgrenzwert für Umschaltung auf<br>Batterie | 160 Volt AC                 | 160 bis 180 Volt AC      |
| Grenzwert für Einschaltung des Fader-Modus'                | 265 Volt AC                 | 244 bis 265 Volt AC      |
| Grenzwert für Einschaltung des Booster-Modus'              | 184 Volt AC                 | 184 bis 207 Volt AC      |
| Maximaler Eingangsspannungsbereich                         | Inaktiv                     | Aktiv <sup>(1)</sup>     |

(1) Unterer Grenzwert für Umschaltung auf Batteriebetrieb: 150V.

### Ansprechempfindlichkeit der USV

| Funktion                        | on Werksseitige Voreinstellung |                   |
|---------------------------------|--------------------------------|-------------------|
| Ansprechempfindlichkeit der USV | Normal                         | Hoch oder niedrig |

#### Einstellung der EIN/AUS-Funktionen

| Funktion                               | Werksseitige Voreinstellung | Verfügbare Einstellungen |
|----------------------------------------|-----------------------------|--------------------------|
| Automatischer Neustart                 | Aktiv                       | Inaktiv                  |
| USV-Start im Batteriebetrieb           | Aktiv                       | Inaktiv                  |
| Zwangsabschaltung                      | Aktiv                       | Inaktiv                  |
| Energiesparfunktion                    | Inaktiv                     | Aktiv                    |
| Ein-/Ausschalten der USV über Software | Aktiv                       | Inaktiv                  |
| Batterie-Ladezustand vor Neustart      | 0%                          | 0 bis 100%               |

#### Batterie

| Funktion                                                                  | Werksseitige Voreinstellung                              | Verfügbare Einstellungen                  |
|---------------------------------------------------------------------------|----------------------------------------------------------|-------------------------------------------|
| Batterie-Testintervall                                                    | Einmal pro Woche                                         | Kein Test / täglich / einmal pro<br>Monat |
| Voralarm Ende der Autonomiezeit                                           | 20%                                                      | 0 bis 100%                                |
| Tiefentladungsschutz                                                      | Aktiv                                                    | Inaktiv                                   |
| Summer                                                                    | Aktiv                                                    | Inaktiv                                   |
| Batteriekapazität einschl. Erweiterungsmodule (nur <b>PW5130</b> Modelle) | Automatische Erfassung der<br>vorhandenen Batteriemodule | 25 bis 81Ah (abhängig vom<br>Batterietyp) |

# 5. Wartung und Service

# 5.1 Fehlerbehebung

|   | Fehleranzeige                                                                                                    | Fehlerursache                                                                                                    | Fehlerbehebung                                                                                                    |
|---|----------------------------------------------------------------------------------------------------|----------------------------------------------------------------------------------------------------|----------------------------------------------------------------------------------------------------|
| 1 | Beim Einschalten der USV mit dem<br>Ein/Aus-Taster <b>(24)</b> leuchten alle LEDs<br>auf und der Summer ertönt kurz;<br>anschließend erlischt LED <b>(26)</b> nicht<br>wieder. | Die USV wurde durch den<br>Fernbetätigungskontakt (RPO)<br>abgeschaltet und lässt sich nicht<br>wieder einschalten.                                                   | Fernbetätigungskontakt<br>zurücksetzen und anschließend<br>USV mit der EIN/AUS-Taste <b>(24)</b><br>erneut starten.                                  |
| 2 | Die LED der EIN/AUS-Taste <b>(24)</b> sowie<br>die LEDs <b>(25)</b> und <b>(26)</b> leuchten;<br>sämtliche LEDs der Balkenanzeige<br><b>(20)</b> blinken.                      | Der Auslastungsgrad übersteigt<br>den eingestellten Überlastwert oder<br>die Ausgangsleistung der USV.                                                                | Leistungsaufnahme der<br>angeschlossenen Systeme<br>überprüfen und weniger wichtige<br>Verbraucher abschalten.<br>Eingestellten Überlastwert prüfen. |
| 3 | Die LED der EIN/AUS-Taste <b>(24)</b> und<br>die LED <b>(27)</b> leuchten; sämtliche LEDs<br>der Balkenanzeige <b>(20)</b> blinken.                                            | Es ist eine kritische Überlast am<br>USV-Ausgang aufgetreten. Bei<br>Ausfall des Einspeisenetzes<br>können die Verbraucher nicht aus<br>der Batterie versorgt werden. | Leistungsaufnahme der<br>angeschlossenen Systeme<br>überprüfen und Verbraucher<br>abschalten.                                                        |
| 4 | Die LED <b>(27)</b> leuchtet und sämtliche<br>LEDs der Balkenanzeige <b>(21)</b> blinken.                                                                                      | Es wurde eine Batteriestörung<br>festgestellt.                                                                                                    | Batterie austauschen (siehe<br>Abschnitt 5.2: "Austausch des<br>Batteriemoduls").                                                                    |
| 5 | Nur LED <b>(27)</b> leuchtet und der<br>Summer erzeugt einen Dauerton.                                                                                                    | Es liegt eine interne<br>Betriebsstörung der USV vor, und<br>die Versorgung der<br>angeschlossenen Verbraucher ist<br>unterbrochen.                                   | Kundendienst verständigen.                                                                                                    |

# Fehlerbehebung bei einer USV mit HotSwap-MBP-Modul

| $\checkmark$ |  |
|--------------|--|
|--------------|--|

|   | Fehleranzeige                                                                                                    | Fehlerursache                                                                                                    | Fehlerbehebung                                                                                                    |
|---|----------------------------------------------------------------------------------------------------|----------------------------------------------------------------------------------------------------|----------------------------------------------------------------------------------------------------|
| 6 | Die angeschlossenen Verbraucher<br>werden nicht versorgt, wenn der<br>Drehschalter <b>(49)</b> des <b>HotSwap-MBP-</b><br>Moduls in der Stellung "By-pass" steht. | <ul> <li>Die Verbraucher sind an den<br/>Ausgang der USV anstatt an das<br/>HotSwap MBP-Modul<br/>angeschlossen.</li> <li>Das Netzkabel ist an den USV-<br/>Eingang anstatt an das HotSwap-<br/>MBP-Modul angeschlossen.</li> </ul> | Anschlussverbindungen zwischen<br>USV und <b>HotSwap-MBP-</b> Modul<br>überprüfen (siehe Abschnitt 2.6).                                                                                                    |
| 7 | Die angeschlossenen Verbraucher<br>werden nicht versorgt, wenn der<br>Drehschalter <b>(49)</b> des <b>HotSwap-MBP-</b><br>Moduls in der Stellung "Normal" steht.  | <ul> <li>Die USV ist ausgeschaltet.</li> <li>Die Anschlussverbindungen<br/>zwischen USV und HotSwap-<br/>MBP-Modul sind fehlerhaft.</li> </ul>                                                                                      | <ul> <li>USV einschalten.</li> <li>Anschlussverbindungen zwischen<br/>USV und HotSwap-MBP-Modul<br/>überprüfen (siehe Abschnitt 2.6).</li> </ul>                                                                |
| 8 | Die angeschlossenen Verbraucher<br>werden bei Netzausfall nicht weiter<br>versorgt.                                                                               | <ul> <li>Der Drehschalter (49) des<br/>HotSwap-MBP-Moduls steht in<br/>Stellung "By-pass".</li> <li>Die Anschlussverbindungen<br/>zwischen USV und HotSwap-<br/>MBP-Modul sind fehlerhaft.</li> </ul>                               | <ul> <li>Drehschalter (49) des HotSwap-<br/>MBP-Moduls in Stellung "Normal"<br/>bringen.</li> <li>Anschlussverbindungen zwischen<br/>USV und HotSwap-MBP-Modul<br/>überprüfen (siehe Abschnitt 2.6).</li> </ul> |

Bei Störungen mit Abschaltung der USV nach Behebung des Fehlers erneut EIN/AUS-Taste (24) betätigen.

DEUTSCH

# 5. Wartung und Service

# 5.2 Austausch des Batteriemoduls

### Sicherheitsmaßnahmen:

Die Batterie hat einen hohen Kurzschlussstrom und kann Stromschläge verursachen. Bei jeder Handhabung der Batterien sind daher folgende Sicherheitsmaßnahmen einzuhalten:

Armbanduhren, Ringe, Armreifen und sonstige an Händen oder Armen getragene Metallgegenstände abnehmen.
 Werkzeuge mit Isoliergriff verwenden.

## Ausbau des Batteriemoduls

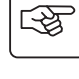

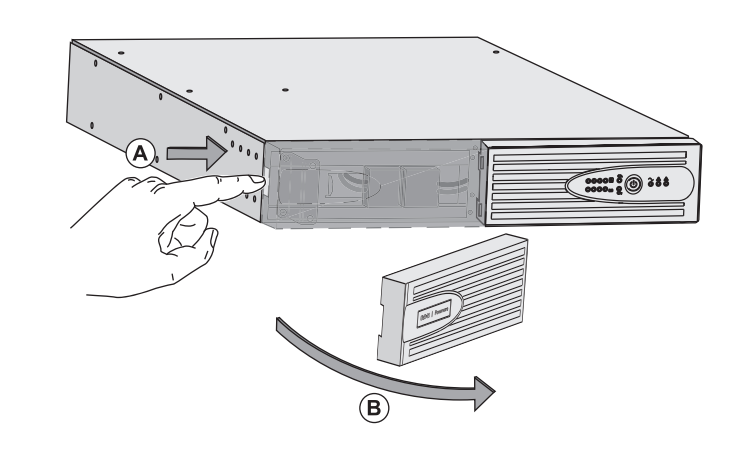

**A** - Betätigen Sie die Drucktaste links an der Frontseite

B - Blech abnehmen.

**C** - Batteriemodul durch Lösen der 2 Steckverbinder abklemmen (nicht an den Kabeln ziehen!)

**F** 

S

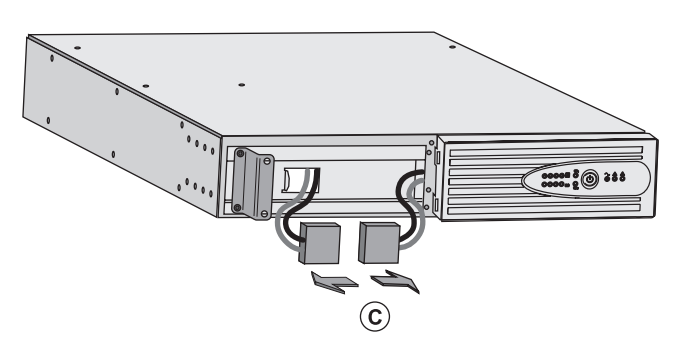

:0 :::

**D** - Batterie-Schutzabdeckung entfernen (2 Schrauben).

E - Batteriemodul durch Greifen der Kunststofflasche herausziehen und durch neues ersetzen.

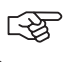

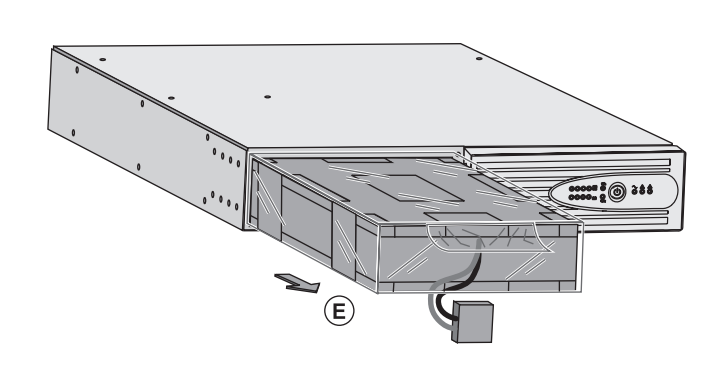

# 5. Wartung und Service

### Einbau des neuen Batteriemoduls

eingesteckt ist.

Die oben beschriebenen Handgriffe in umgekehrter Reihenfolge ausführen.

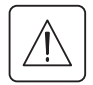

 Zur Gewährleistung der Sicherheit und des Betriebsverhaltens dürfen nur Austauschmodule verwendet werden, die mit den eingebauten Batterien baugleich sind.
 Es ist sicherzustellen, dass der Batteriestecker vollständig in die zugehörige Buchse des Steckverbinders

## 5.3 Wartung und Service bei USV-Anlagen mit HotSwap-MBP-Modul

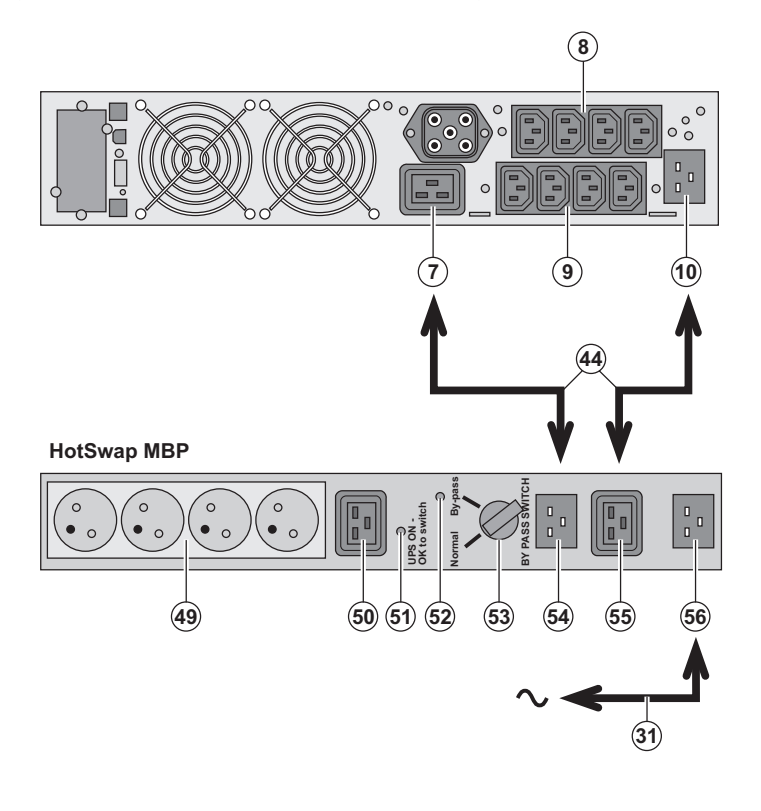

5.4 Trainingscenter

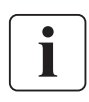

For further information, please visit our website: www.powerware.com

Das HotSwap-MBP-Modul ermöglicht die Wartung und ggf. den Austausch der USV, ohne die Spannungsversorgung der angeschlossenen Verbraucher unterbrechen zu müssen (HotSwap-Funktion). Wartung:

### 1 - Drehschalter **(53)** in die Stellung "By-pass" bringen. Die rote LED des **HotSwap-MBP-**Moduls leuchtet auf und zeigt an, dass die angeschlossenen Verbraucher direkt aus dem Netz versorgt werden.

2 - USV durch Betätigung der EIN/AUS-Taste (24) an der Frontseite des Gerätes ausschalten. Die LED (51) "UPS ON - OK to switch" erlischt; anschließend kann die USV abgeklemmt und ausgetauscht werden. Rückkehr in Normalbetrieb:

1 - Korrekten Anschluss der USV an das HotSwap-MBP-Modul überprüfen.

2 - USV durch Betätigung der EIN/AUS-Taste (24) an der Frontseite des Gerätes einschalten. Die LED (51) "UPS ON - OK to switch" am HotSwap-MBP--Modul leuchtet auf (andernfalls liegt ein Anschlussfehler zwischen USV und HotSwap-MBP--Modul vor).

3 - Drehschalter **(53)** in die Stellung "Normal" bringen; die rote LED am **HotSwap-MBP-**Modul erlischt.

# 6. Anhang

## 6.1 Technische Daten

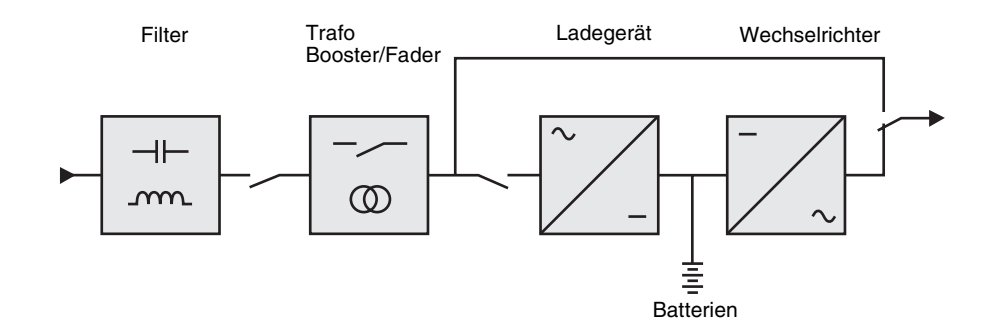

|                                                                                                | PW5130 1250                                                                                                    | PW5130 1750     | PW5130 2500        | PW5130 3000                |
|------------------------------------------------------------------------------------------------|----------------------------------------------------------------------------------------------------|-----------------|--------------------|----------------------------|
| Ausgangsleistung                                                                               | 1250VA/1150W                                                                                                    | 1750VA/1600W    | 2500VA/2250W       | 3000VA/2700W               |
| Einspeisenetz<br>• Eingangsspannung<br>• Eingangsspannungsbereich<br>• Eingangsfrequenzbereich | Einphasennetz 220~240 V<br>160 - 294 V <sup>(1)</sup><br>47 - 70 Hz (50-Hz-Netz) bzw. 56,5 - 70 Hz (60-Hz-Netz) <sup>(2)</sup> |                 |                    |                            |
| USV-Ausgang<br>(Batteriebetrieb)<br>) Spannung<br>) Frequenz                                   | 230 V (+6/-10%) <sup>(3)</sup><br>50/60 Hz ±0,1%                                                                               |                 |                    |                            |
| Batterie (verschlossene<br>wartungsfreie Bleibatterien)<br>▶ Standardbatterie                  | 4 x 12 V<br>7,2 Ah                                                                                                    | 4 x 12 V - 9 Ah | 6 x 12 V<br>7,2 Ah | 6 x 12 V<br>9 Ah           |
| ▶ optionale<br>Erweiterungsmodule (bis zu<br>4 EBM-Module)                                     | PW5130 EBM 1250/1750 <sup>(4)</sup>                                                                                            |                 | PW5130 EBM         | I 2500/3000 <sup>(5)</sup> |
| Umgebungsbedingungen<br>• Umgebungsstemperatur<br>• Lagertemperatur<br>• Luftfeuchtigkeit      | 0 °C bis 40°C<br>-25°C bis 40°C<br>20 bis 90 % ohne Kondensation                                                               |                 |                    |                            |
| Geräuschpegel                                                                                  | < 45 dBA < 50 dBA                                                                                                    |                 | dBA                |                            |

(1) Oberer und unterer Grenzwert über Software UPS Configuration Tool einstellbar.

(2) Bis 40 Hz bei niedriger Ansprechempfindlichkeit der USV (einstellbar über USV-Software UPS Configuration Tool).

(3) Einstellbar auf 200V (Verringerung der Nennleistung um 10 %) / 208V / 220V / 230V / 240V.

(4) Batterie PW5130 EBM 1250/1750 : 2 Gruppen mit 4 x 12V / 9Ah.

(5) Batterie PW5130 EBM 2500/3000 : 2 Gruppen mit 6 x 12V / 9Ah.

# 6. Anhang

# 6.2 Fachbegriffe

| Auslastungsgrad                      | Verhältnis der durch die angeschlossenen Verbraucher aufgenommenen Leistung zur verfügbaren USV-Leistung.                                                                                                    |
|--------------------------------------|----------------------------------------------------------------------------------------------------|
| Autonomiezeit                        | Zur Versorgung der Verbraucher nutzbare Batteriekapazität.                                                                                                    |
| Batterietest                         | Interne Überprüfung der Batterie zur Feststellung ihres Betriebszustands.                                                                                                    |
| "Booster"-Modus                      | Automatische Betriebsart der USV, mit deren Hilfe eine zu geringe Netzspannung ohne<br>Inanspruchnahme der Batterie um einen einstellbaren Wert angehoben werden kann.                                                |
| "Fader"-Modus                        | Automatische Betriebsart der USV, mit deren Hilfe eine zu hohe Netzspannung ohne<br>Inanspruchnahme der Batterie um einen einstellbaren Wert abgesenkt werden kann.                                                   |
| FlexPDU                              | Mit der USV verbundener Installationsverteiler zur Montage in einem Baugruppenträger. Es gibt mehrere Ausführungen des Verteilers mit unterschiedlichen Normsteckdosen.                                               |
| HotSwap MBP                          | Modul zur manuellen Umgehung der USV zu Wartungszwecken. Es gibt mehrere Ausführungen des Hotswap-MBP-Moduls mit unterschiedlichen Normsteckdosen.                                                                    |
| Kundenspezifische<br>Anpassung       | Programmierung bestimmter Kenndaten durch Änderung der werksseitigen Voreinstellungen.<br>Einige Einstellungen können über die USV-Software <b>UPS Configuration Tool</b> von EATON<br>Powerware® vorgenommen werden. |
| Netz 2 (Bypass)                      | Ersatzeinspeisung, die eine Umgehung des Wechselrichters durch Umschaltung auf den NRE-<br>Zweig im Überlastfall sowie eine Freischaltung bei Wartung oder Störung der USV erlaubt.                                   |
| Netz 1 (Gleichrichter)               | Normales Einspeisenetz der USV.                                                                                                    |
| Programmierbare<br>Steckdosen        | Steckdosen, die bei Batteriebetrieb automatisch abgeworfen werden können (Abwurfverzögerung über Software <b>UPS Configuration Tool</b> einstellbar).                                                                 |
| Start im<br>Batteriebetrieb          | Betriebsart, die ein Einschalten der an die USV angeschlossenen Verbraucher bei fehlender Netzeinspeisung erlaubt (USV arbeitet im Batteriebetrieb).                                                                  |
| Tiefentladung                        | Entladung der Batterie unter einen zulässigen Grenzwert, die eine dauerhafte Schädigung der Batterie zur Folge hat.                                                                                                   |
| USV                                  | Unterbrechungsfreie Stromversorgung.                                                                                                    |
| USV-Start/Stop über<br>Software      | Aktivierung/Deaktivierung von Start/Stop-Bedingungen für die USV über die USV-<br>Managementsoftware der angeschlossenen Rechnersysteme.                                                                              |
| Verbraucher                          | An die USV angeschlossene Geräte.                                                                                                    |
| Voralarm "Ende der<br>Autonomiezeit" | Grenzwert der Batteriespannung, der das bevorstehende Ende der Autonomiezeit anzeigt, so dass entsprechende Maßnahmen auf Verbraucherseite getroffen werden können.                                                   |

MAU-00069 AA

www.powerware.com
# F-T-N Powerware

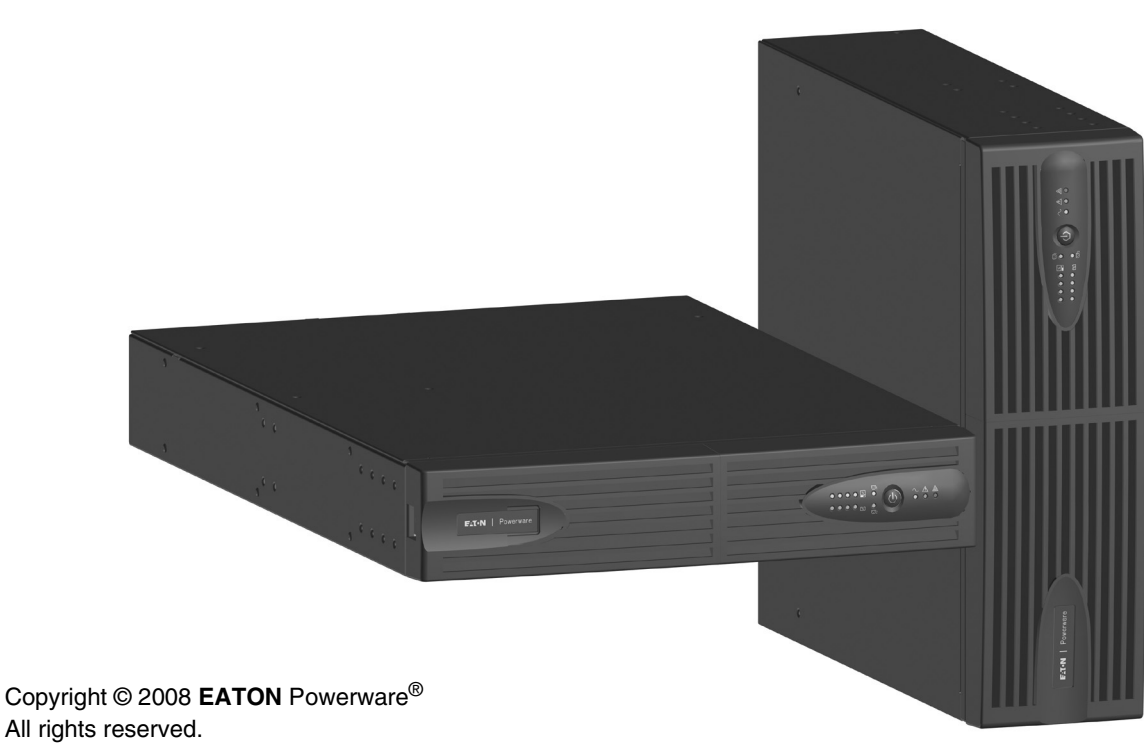

EATON Powerware<sup>®</sup> 8609 Six Forks Road

8609 Six Forks Road Raleigh, NC 27615 U.S.A. Toll Free: 1.800.356.5794 or 919.872.3020

United States: **1-800-843-9433 or 1-919-870-3028** Canada: **1-800-461-9166 ext 260** All other countries: **Call your local service representative** 

Powerware<sup>®</sup> 5130 UPS 1250 VA to 3 kVA Manuale d'installazione e d'utilizzazione

ITALIANO

## Introduzione

Grazie per aver scelto un prodotto EATON Powerware® per la sicurezza delle vostre applicazioni.

La gamma PW5130 è stata elaborata con la più grande cura.

Per sfruttare nel modo migliore le performance del vostro **UPS** (gruppo di continuità), vi consigliamo di leggere attentamente questo manuale.

Prima di installare **PW5130**, leggere attentamente il libretto contenente le norme di sicurezza da rispettare. Leggere quindi le istruzioni del presente manuale.

Vi invitiamo a scoprire l'offerta della **EATON** Powerware<sup>®</sup>, come pure le opzioni della gamma **PW5130** visitando il nostro sito WEB: www.powerware.com o contattando il vostro rappresentante **EATON** Powerware<sup>®</sup>.

### Tutela dell'ambiente

La società **EATON** Powerware<sup>®</sup> si è impegnata in una politica di protezione e preservazione dell'ambiente. I nostri prodotti sono sviluppati secondo un metodo di concezione che tiene conto del problema ecologico.

#### Sostanze

Questo prodotto non contiene né CFC, né HCFC, né amianto.

#### Imballaggio

Per migliorare il trattamento dei rifiuti e facilitarne il riciclaggio, separare gli elementi dell'imballo.

- Il cartone è composto da più di un 50% di cartone riciclato.
- I sacchetti e i sacchi sono in polietilene.
- I materiali che costituiscono l'imballo sono riciclabili e sono marcati con simbolo d'identificazione Č

| PET |  |
|-----|--|
|     |  |

| Materiali                   | Abbreviazione | Numero<br>nel simbolo |
|-----------------------------|---------------|-----------------------|
| Polietilene teraftalato     | PET           | 01                    |
| Polietilene ad alta densità | HDPE          | 02                    |
| Cloruro di polivinile       | PVC           | 03                    |
| Polietilene a bassa densità | LDPE          | 04                    |
| Polipropilene               | PP            | 05                    |
| Polistirene                 | PS            | 06                    |

Per l'eliminazione dell'imballo, seguire le regolamentazioni locali in vigore.

#### Fine della vita utile

La società **EATON** Powerware<sup>®</sup> si è impegnata a trattare i prodotti in fin di vita secondo le regolamentazioni locali. La società **EATON** Powerware<sup>®</sup> lavora con società che si incaricano della raccolta e dell'eliminazione dei nostri prodotti in fin di vita.

#### Prodotto

Il prodotto è composto da materiali riciclabili.

Lo smantellamento e la distruzione dei prodotti devono avvenire nel rispetto della regolamentazione locale in vigore per i rifiuti.

I prodotti in fin di vita devono essere depositati in un centro per il trattamento dei rifiuti elettrici ed elettronici.

#### Batteria

Il prodotto contiene delle batterie al piombo che devono essere trattate secondo le regolamentazioni locali in vigore per le batterie.

Per seguire queste regolamentazioni ed eliminare la batteria in modo pulito, è possibile estrarla dal prodotto.

# Introduzione

### Pittogrammi utilizzati

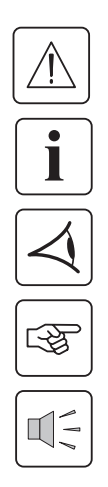

Istruzioni da seguire tassativamente.

Informazioni, consigli, guida.

Indicazione visiva da osservare.

Azione da eseguire.

Segnalazione acustica.

Le convenzioni adottate per rappresentare le spie all'interno delle illustrazioni sono le seguenti:

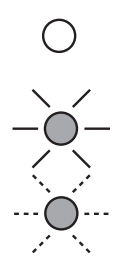

Spia spenta.

Spia accesa.

Spia lampeggiante.

# Sommario

| 1. | Pre     | esentazione                                                             |             |
|----|---------|-------------------------------------------------------------------------|-------------|
|    | 1.1     | Posizioni standard                                                      | 6           |
|    |         | Posizione tower                                                         | 6           |
|    |         | Posizione rack                                                          | 6           |
|    | 1.2     | Vista posteriore                                                        | 7           |
|    |         | PW5130 2500 / 3000                                                      | 7           |
|    |         | PW5130 1250 / 1750                                                      | 7           |
|    |         | PW5130 EBM (modulo batteria opzionale)                                  | 7           |
|    | 1.3     | Pannello di visualizzazione e di comando                                | 7           |
| 2. | Ins     | tallazione                                                              |             |
|    | 2.1     | Apertura dell'imballaggio e verifica del contenuto                      | 8           |
|    | 2.2     | Installazione nella posizione tower                                     | 9           |
|    | 2.3     | Installazione nella posizione rack                                      | 9           |
|    | 2.4     | Porte di comunicazione                                                  | 10          |
|    |         | Raccordo della porta di comunicazione RS232 o USB (facoltativa)         |             |
|    |         | Installazione delle schede di comunicazione (opzione)                   |             |
|    |         | Caratteristiche della porta di comunicazione tramite contatti (opzione) | 10          |
|    | 2.5     | Raccordi con un modulo FlexPDU (Power Distribution Unit)                | 11          |
|    | 2.6     | Raccordi con un modulo HotSwap MBP                                      | 11          |
|    |         | Funzionamento del modulo HotSwap MBP                                    | 12          |
|    | 2.7     | Raccordo di un UPS privo di modulo FlexPDU o HotSwap MBP                | 12          |
| 3. | Util    | lizzo                                                                   |             |
|    | 3.1     | Messa in servizio e funzionamento normale                               | 13          |
|    | 3.2     | Funzionamento su batteria                                               | 13          |
|    | 3.3     | Ritorno della rete elettrica                                            | 14          |
|    | 3.4     | Arresto dell'UPS                                                        | 14          |
|    | 3.5     | Utilizzo delle funzioni di controllo remoto dell'UPS                    |             |
| 4  | Per     | sonalizzazione tramite software esterno                                 | 16          |
| 5  | <br>Mai |                                                                         |             |
| 5. | 1VIA    | Pinarazione dei quaeti                                                  | 17          |
|    | 5.1     | Anomolio au un LIDE detete di medule HetEuron MPD                       |             |
|    | 5.2     | Anomalie su un OPS dolato di modulo HolSwap MBP                         | / ۱۱۷<br>۱۹ |
|    | 5.2     | Sostituzione dei modulo batteria                                        | 10          |
|    |         | Richiamo sulle istruzioni di sicurezza                                  | ۲۵۱۵<br>۱۰  |
|    |         | Rimontaggio del modulo ballena                                          | ۱۵<br>۱۵    |
|    | 53      | Manutenzione di un UPS dotato di modulo HotSwap MRP                     | 19<br>10    |
|    | 5.0     | Centro di formazione                                                    | 19<br>10    |
| •  | J.4     |                                                                         |             |
| 6. | Alle    |                                                                         |             |
|    | 6.1     | Specifiche tecniche                                                     | 20          |
|    | 6.2     | Glossario                                                               |             |

# 1. Presentazione

## 1.1 Posizioni standard

## Posizione tower

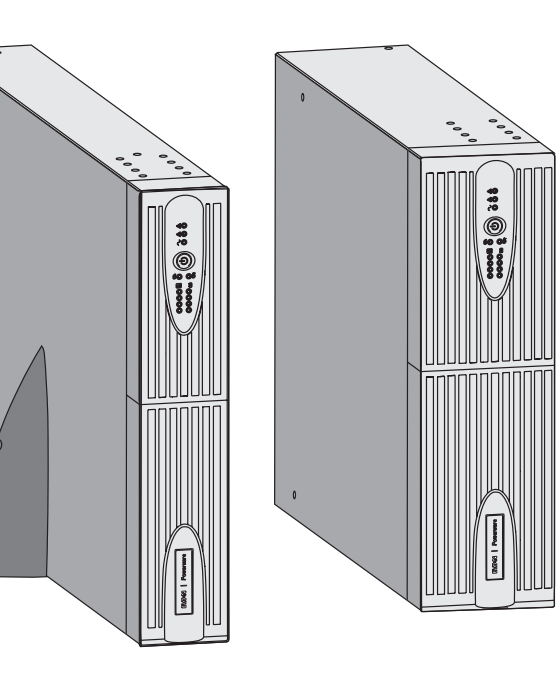

| Tabella delle dimensioni (A x L x P)<br>in mm |                 |  |
|-----------------------------------------------|-----------------|--|
| 1250 Rack/Tower 2U<br>1750 Rack/Tower 2U      | 440 x 86 x 509  |  |
| 2500 Rack/Tower 2U<br>3000 Rack/Tower 2U      | 440 x 86 x 634  |  |
| 3000 Rack/Tower 3U                            | 440 x 131 x 484 |  |
| EBM 1250/1750<br>Rack/Tower 2U                | 440 x 86 x 509  |  |
| EBM 2500/3000<br>Rack/Tower 2U                | 440 x 86 x 634  |  |
| EBM 2500/3000<br>Rack/Tower 3U                | 440 x 131 x 484 |  |

| Tabella dei pesi in kg         |       |  |
|--------------------------------|-------|--|
| 1250 Rack/Tower 2U             | 24,3  |  |
| 1750 Rack/Tower 2U             | 26,6  |  |
| 2500 Rack/Tower 2U             | 34,67 |  |
| 3000 Rack/Tower 2U             | 35,33 |  |
| 3000 Rack/Tower 3U             | 34,3  |  |
| EBM 1250/1750<br>Rack/Tower 2U | 29,13 |  |
| EBM 2500/3000<br>Rack/Tower 2U | 42,04 |  |
| EBM 2500/3000<br>Rack/Tower 3U | 39,9  |  |

### Posizione rack

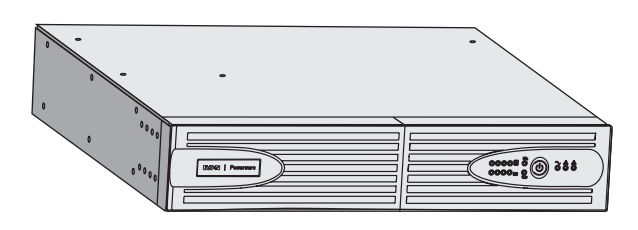

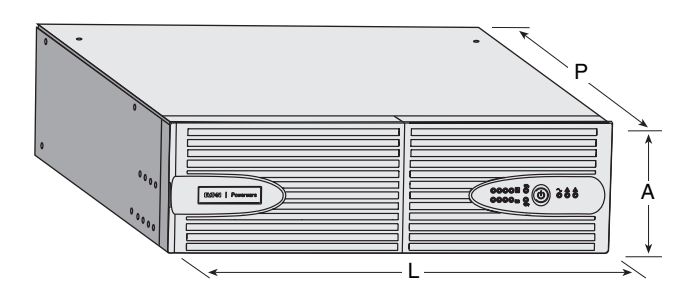

## 1. Presentazione

### 1.2 Vista posteriore

### PW5130 2500 / 3000

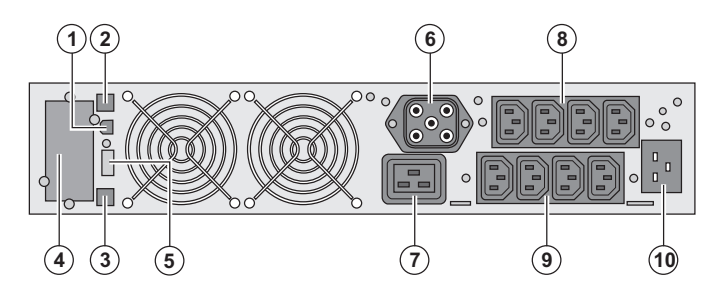

### PW5130 1250 / 1750

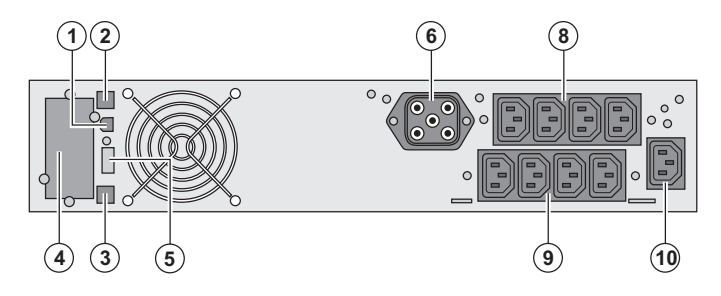

### PW5130 EBM (modulo batteria opzionale)

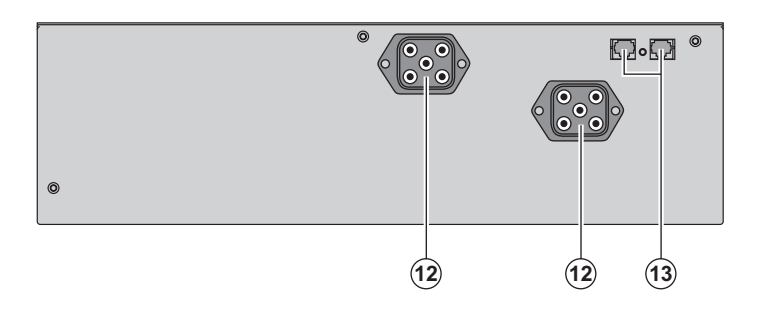

(1) Porta di comunicazione USB

(2) Porta di comunicazione RS232

(3) Connettore di riconoscimento automatico di un modulo batteria supplementare

(4) Sede per una scheda di comunicazione opzionale.

(5) Connettore per il raccordo di un comando Avvio/Arresto a distanza o di un arresto di emergenza.

(6) Connettore per il raccordo di un modulo batteria supplementare.

(7) Presa 16A per il raccordo diretto degli impianti

(8) 2 gruppi di 2 prese programmabili per il raccordo diretto degli impianti

(9) Gruppo di 4 prese per il raccordo diretto degli impianti

(10) Presa per il raccordo alla rete elettrica di alimentazione

(12) Connettori per il raccordo dei moduli batteria (verso l'UPS o verso gli altri moduli batteria)

(13) Connettori di riconoscimento automatico dei moduli batteria

### 1.3 Pannello di visualizzazione e di comando

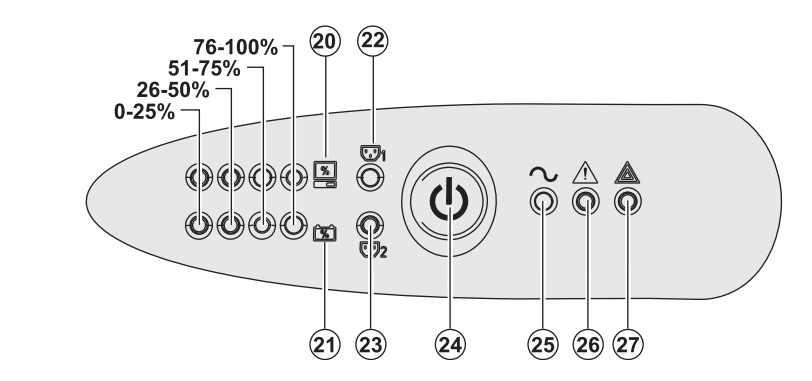

(20) Indicatore a barre del livello di potenza assorbita in uscita

(21) Indicatore a barre del livello di carica della batteria

(22) Prese programmabili 1 alimentate

(23) Prese programmabili 2 alimentate

(24) Pulsante luminoso Avvio/Arresto (ON/

OFF) delle prese di uscita

- (25) Spia impianti protetti
- (26) Spia di funzionamento deteriorato(27) Spia impianti non protetti
  - 27) Spia impianti non protetti

## 2.1 Apertura dell'imballaggio e verifica del contenuto

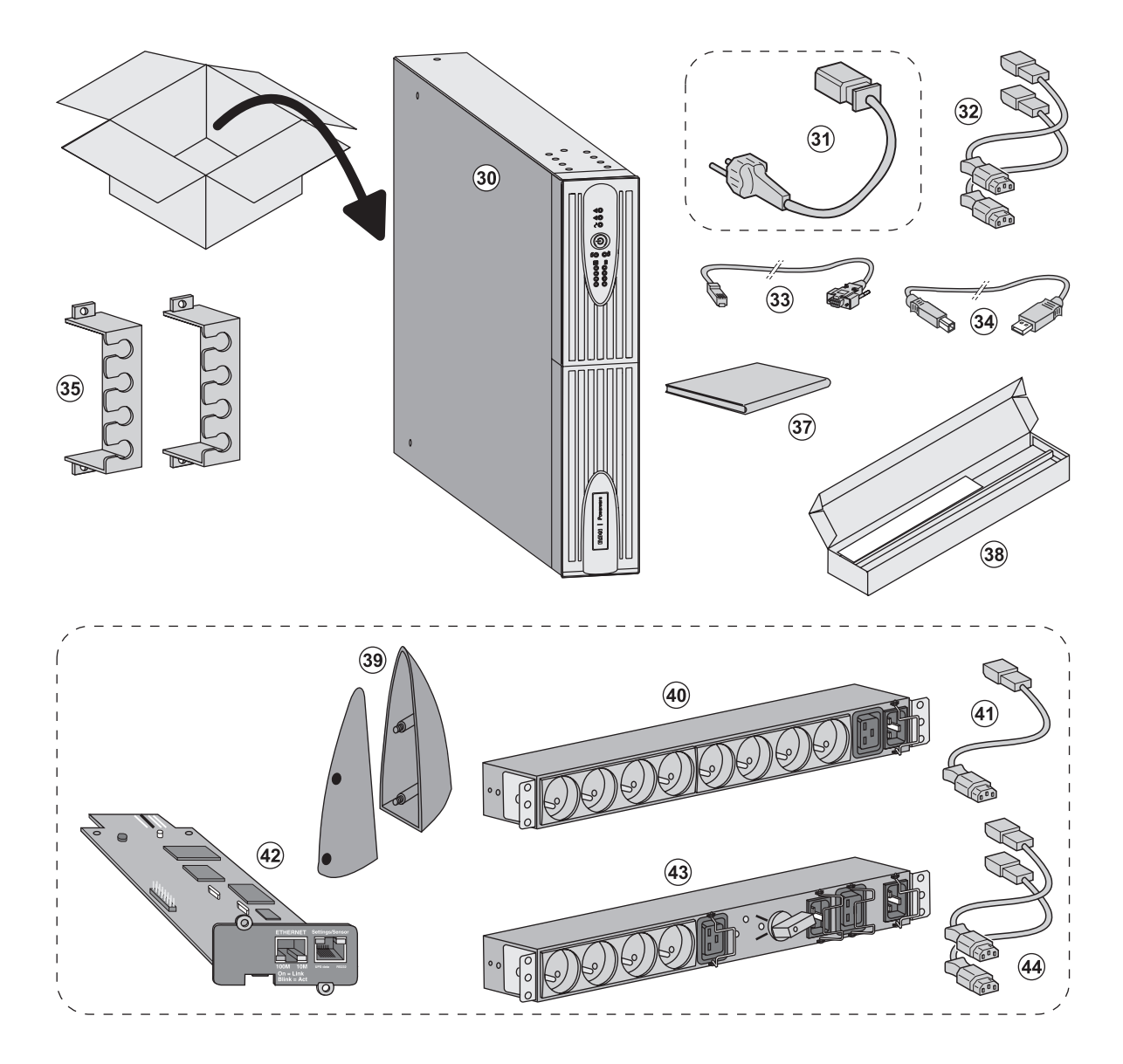

#### (30) UPS PW5130.

(31) cavo di raccordo alla rete elettrica (solo modelli PW5130 2500 e 3000).

- (32) 2 cavi per collegare gli impianti.
- (33) Cavo di comunicazione RS232.
- (34) Cavo di comunicazione USB.

(35) 2 sistemi di fissaggio dei cavi di alimentazione degli impianti.

(37) Documentazione.

(38) Kit di montaggio all'interno di un armadio rack 19 pollici.

#### Elementi opzionali

(39) 2 piedini di sostegno in posizione verticale (solo versione RT 2U).

- (40) Modulo FlexPDU (opzione).
- (41) cavo di raccordo del modulo FlexPDU all'UPS.

(42) Scheda di comunicazione NMC (opzione, in versione standard sui modelli Netpack).

- (43) Modulo HotSwap MBP (opzione).
- (44) cavi di raccordo del modulo HotSwap MBP all'UPS.

i

Gli imballi devono essere eliminati nel rispetto della regolamentazione in vigore per i rifiuti. Per facilitarne il trattamento differenziato, i vari materiali recano appositi simboli di riciclaggio.

## 2.2 Installazione nella posizione tower

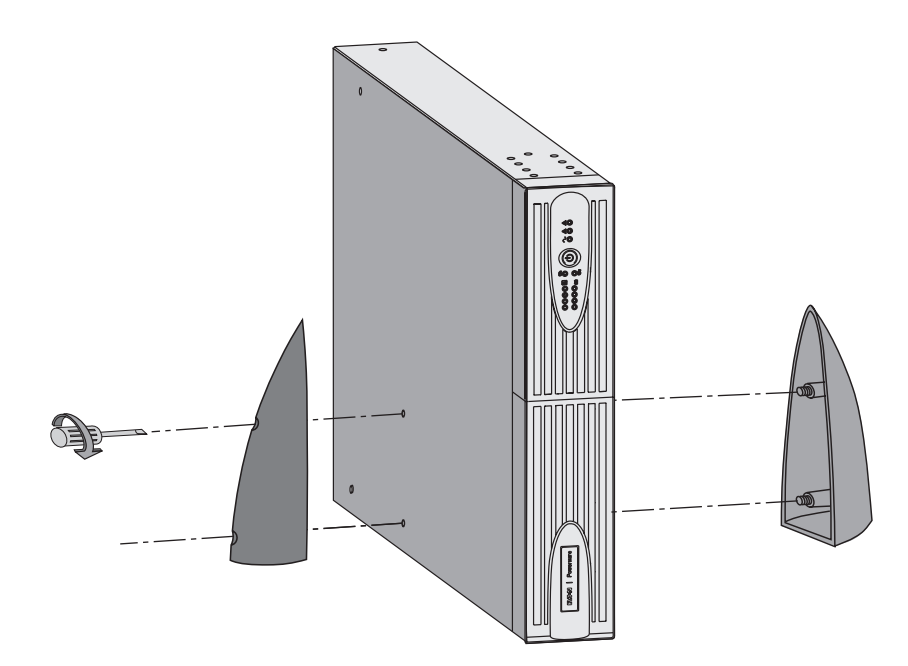

Nota: i piedini di sostegno in posizione verticale sono utilizzati unicamente sui modelli RT 2U.

## 2.3 Installazione nella posizione rack

Si raccomanda di montare inizialmente il modulo batteria, quindi di montare sopra questo il modulo di potenza.

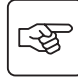

S

Per il montaggio del modulo sulle guide, seguire i passaggi da 1 a 4.

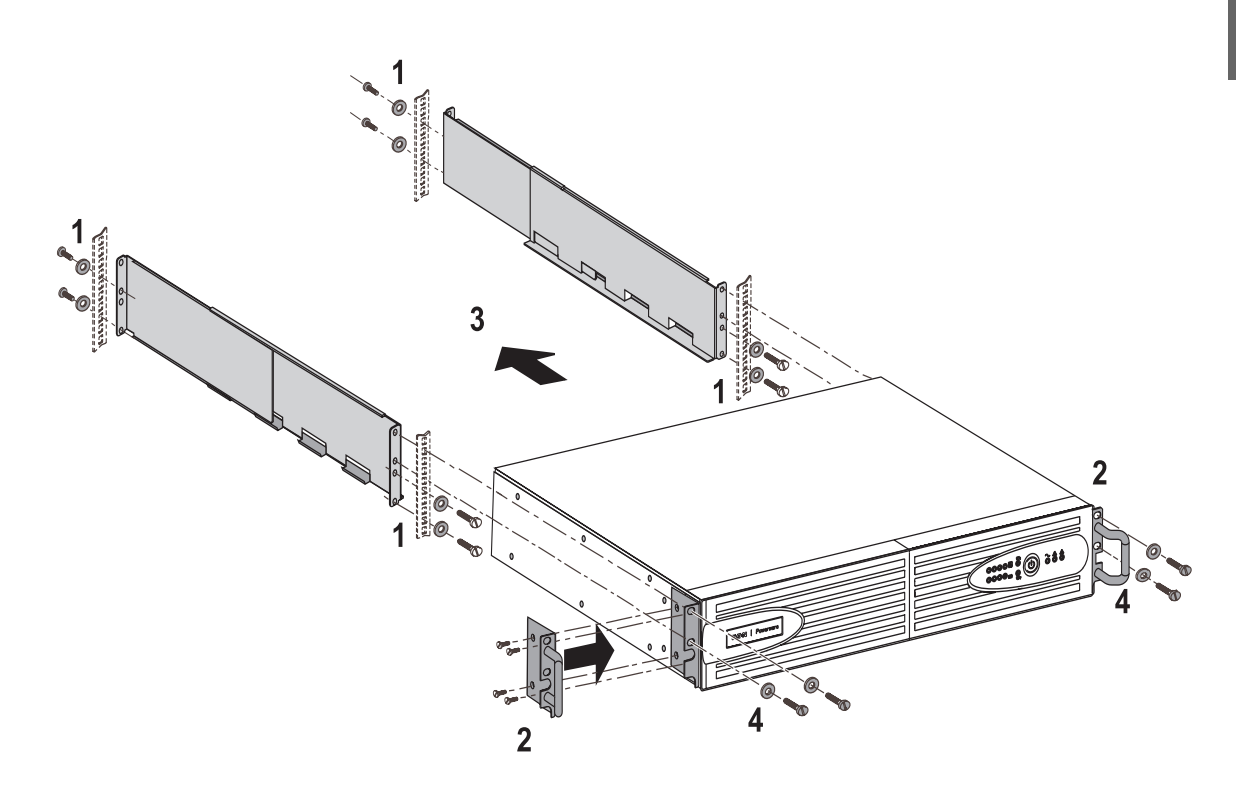

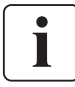

Le guide e il materiale necessario per il montaggio sono forniti da EATON Powerware^®.

## 2.4 Porte di comunicazione

### Raccordo della porta di comunicazione RS232 o USB(facoltativa)

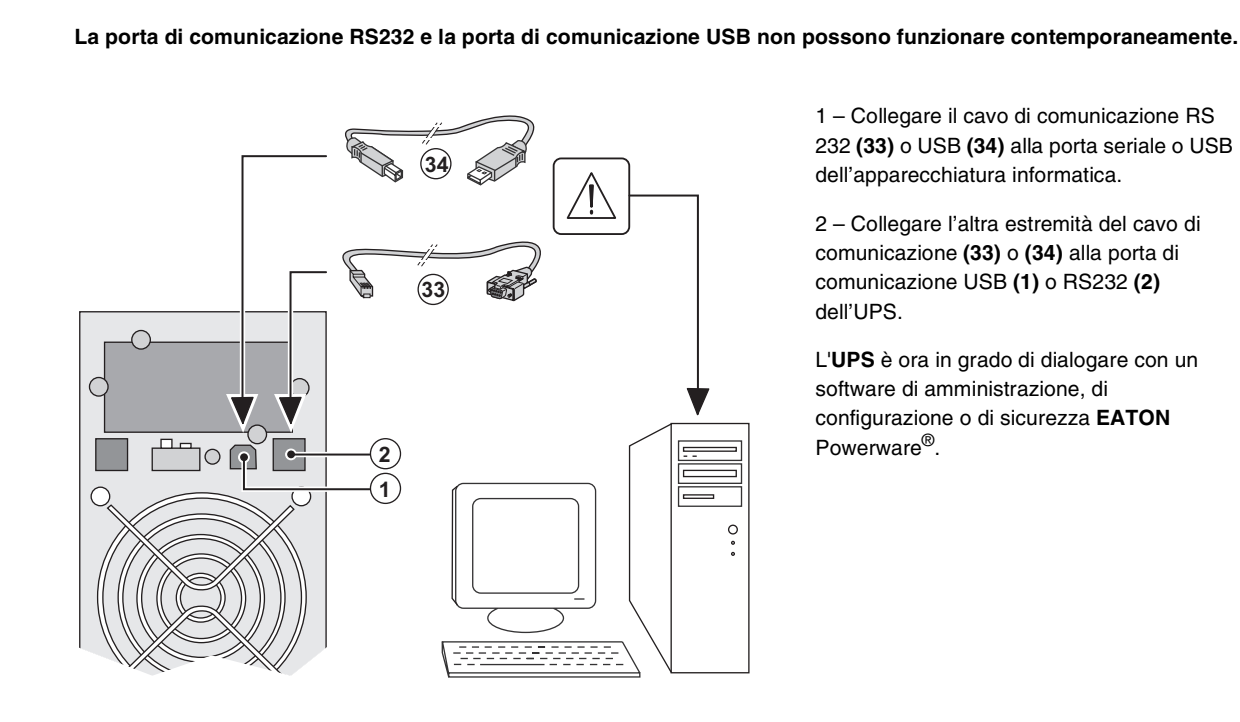

1 - Collegare il cavo di comunicazione RS 232 (33) o USB (34) alla porta seriale o USB dell'apparecchiatura informatica.

2 - Collegare l'altra estremità del cavo di comunicazione (33) o (34) alla porta di comunicazione USB (1) o RS232 (2) dell'UPS.

L'UPS è ora in grado di dialogare con un software di amministrazione, di configurazione o di sicurezza EATON Powerware<sup>®</sup>.

### Installazione delle schede di comunicazione (Optional)

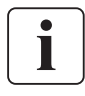

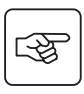

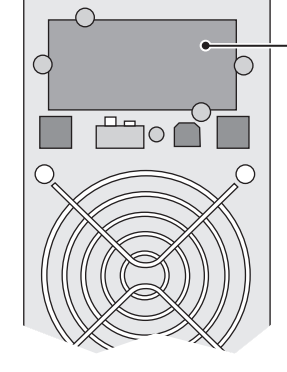

Posizione della scheda di comunicazione (accesso ristretto).

Non è necessario arrestare il funzionamento dell'UPS per installare una scheda di comunicazione:

1 - Rimuovere la piastra di copertura (4) dell'UPS fissata tramite viti. 2 - Inserire la scheda di comunicazione all'interno dell'apposito alloggiamento. 3 - Fissare la piastra della scheda con le apposite viti.

### Caratteristiche della porta di comunicazione tramite contatti (opzione)

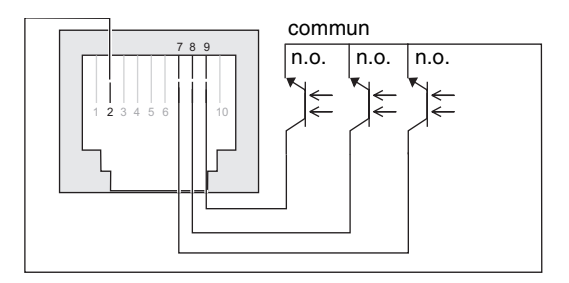

- Pin 1, 3, 4, 5, 6, 10: non utilizzati
- Pin 2: comune utente
- Pin 7: batteria scarsa
- Pin 8: ASI in funzione, impianti alimentati
- Pin 9: funzionamento su batteria.

n.a.: contatto normalmente aperto

In presenza di informazione attiva, si chiude il contatto tra il pin comune 4 e il pin dell'informazione corrispondente.

#### Caratteristiche dei contatti (optoaccoppiatori)

- Tensione: 48 V DC max
- Corrente: 25 mA max
- Potenza: 1,2 W

## 2.5 Raccordi con un modulo FlexPDU (Power Distribution Unit) (Opzione)

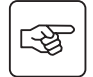

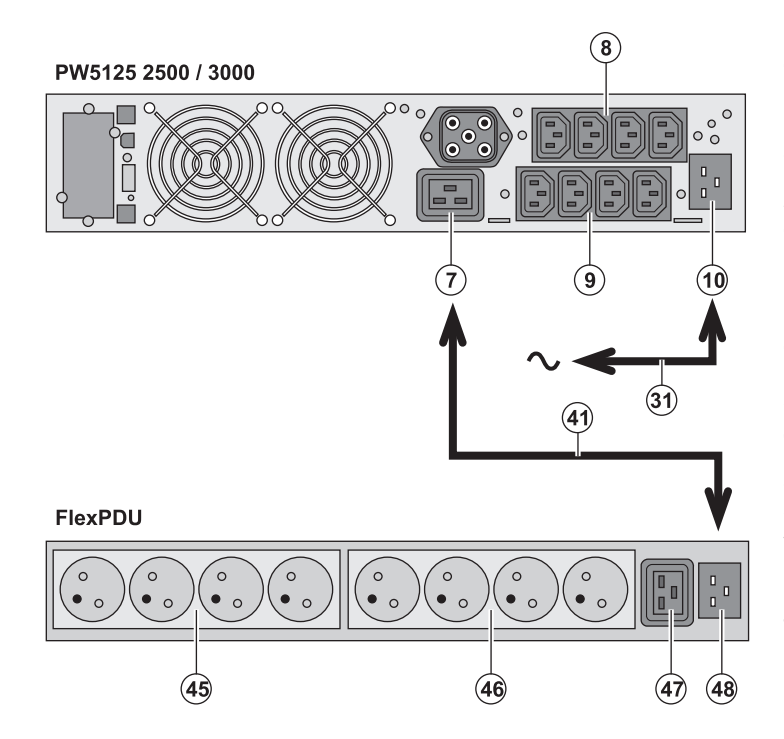

1 - **PW5130 2500 / 3000**: collegare la presa d'entrata (10) dell'UPS alla rete elettrica mediante il cavo (31) fornito. **PW5130 1250 / 1750**: utilizzare il cavo di alimentazione dell'impianto da proteggere.

2 - PW5130 2500 / 3000: collegare la presa d'entrata della rete elettrica del modulo
FlexPDU (48) alla presa di uscita (7) dell'UPS mediante il cavo (41) fornito.
PW5130 1250 / 1750: collegare la presa d'entrata della rete elettrica del modulo
FlexPDU (48) a una delle prese (9) di uscita.
Questo cavo e queste prese sono contrassegnati in colore rosso.

3 - Collegare gli impianti alle prese (45), (46) e (47) del modulo FlexPDU. Queste prese variano a seconda della versione del modulo FlexPDU.

4 – Bloccare i cavi in posizione con le flange metalliche delle prese.

### 2.6 Raccordi con un modulo HotSwap MBP (Opzione)

La funzione del modulo HotSwap MBP è quella di consentire la manutenzione ed eventualmente la sostituzione dell'UPS senza interferire sull'alimentazione elettrica delle apparecchiature collegate (funzione HotSwap).

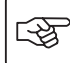

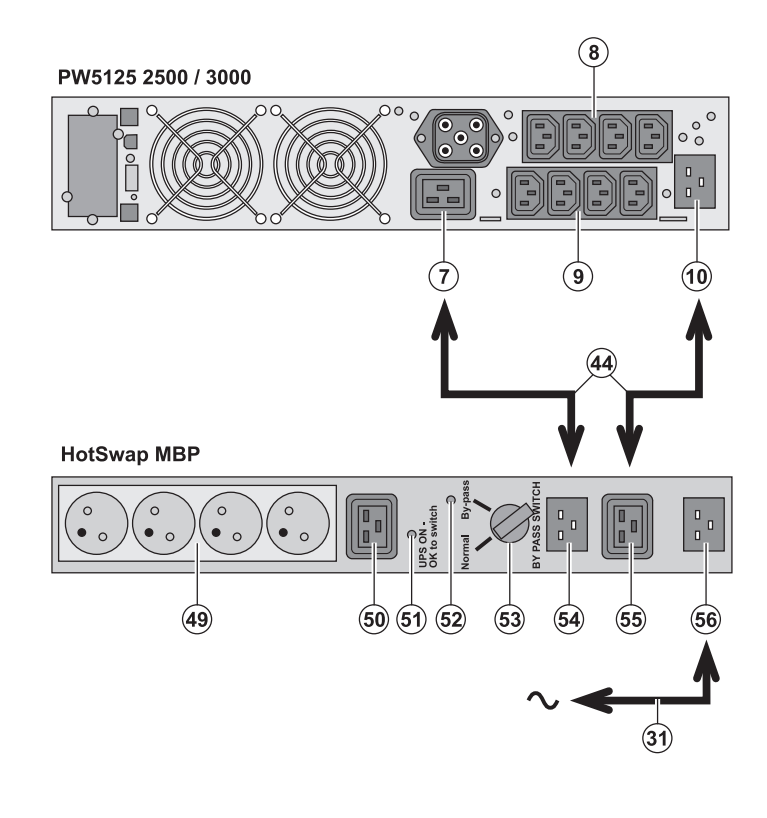

1 - Collegare la presa d'entrata(56) del modulo HotSwap MBP alla rete elettrica mediante il cavo (31) fornito.

2 - Collegare la presa d'entrata della rete elettrica dell'UPS (10) alla presa "UPS Input"
(55) del modulo HotSwap MBP, mediante il cavo (44) fornito. Questi cavi e queste prese sono contrassegnati in colore blu.

3 - PW5130 2500 / 3000: collegare la presa di uscita (7) dell'UPS alla presa "UPS Output" (54) del modulo HotSwap MBP, mediante il cavo (44) fornito.

PW5130 1250 / 1750: collegare una delle prese di uscita (9) dell'UPS alla presa "UPS Output" (54) del modulo HotSwap MBP Questi cavi e queste prese sono contrassegnati in colore rosso.

4 - Collegare gli impianti alle prese di uscita
(49) e (50) del modulo HotSwap MBP.
Queste prese variano a seconda della versione del modulo HotSwap MBP.

Attenzione: non utilizzare le prese di uscita (8) e (9) dell'UPS per alimentare gli impianti, perché in tal caso l'azionamento del commutatore (53) del modulo HotSwap MBP provocherebbe una interruzione dell'alimentazione di tali impianti.

### Funzionamento del modulo HotSwap MBP

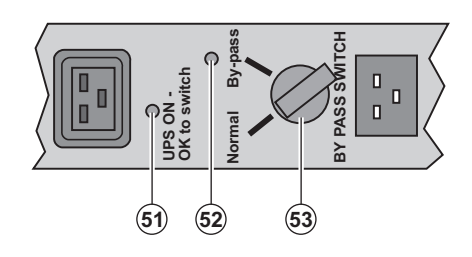

Il modulo **HotSwap MBP** utilizza un commutatore rotativo **(53)** a 2 posizioni: **Normale:** gli impianti sono alimentati dall'UPS.

**By-pass:** gli impianti sono alimentati dalla rete elettrica.

#### Attivazione dell'UPS con il modulo HotSwap MBP:

1 - Verificare che l'UPS sia collegato correttamente al modulo HotSwap MBP.

2 - Portare il commutatore (53) in posizione Normale.

3 - Avviare l'UPS premendo il pulsante Avvio/Arresto (24) sulla parte anteriore dell'UPS.

Gli impianti sono ora alimentati dall'UPS.

La spia (51) "UPS ON - OK to switch" si accende sul modulo HotSwap MBP.

#### Test del modulo HotSwap MBP

- 1 Portare il commutatore (53) in posizione By-pass e verificare che gli impianti continuino ad essere alimentati.
- 2 Riportare il commutatore (53) in posizione Normale.

## 2.7 Raccordo di un UPS privo di modulo FlexPDU o HotSwap MBP

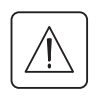

i

Verificare che le indicazioni riportate sulla targhetta di identificazione situata nella parte posteriore dell'apparecchio corrispondano alla rete elettrica di alimentazione ed ai consumi elettrici reali degli impianti.

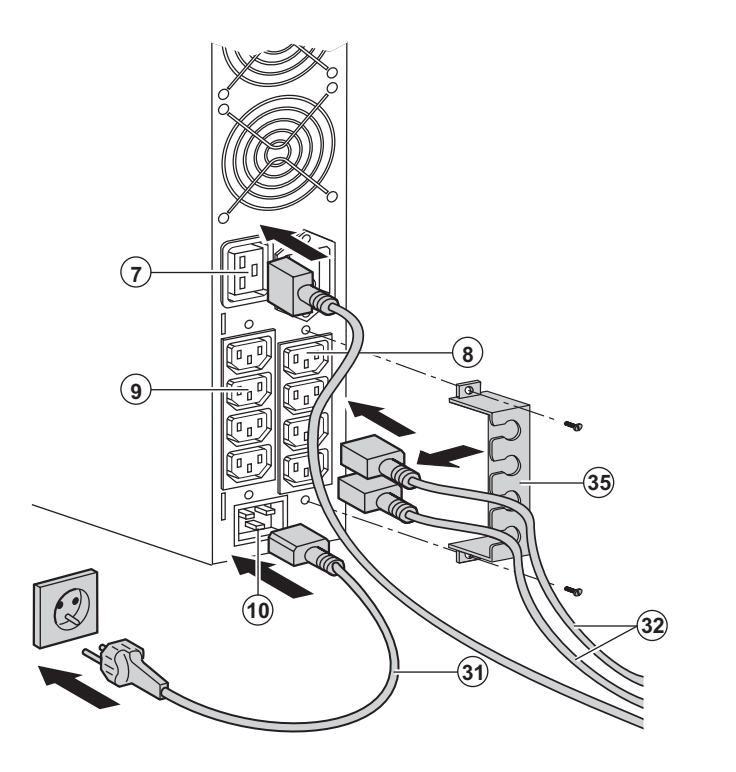

1 - **PW5130 1250 / 1750**: collegare la presa d'entrata (10) dell'UPS alla rete elettrica mediante il cavo di alimentazione dell'impianto da proteggere.

**PW5130 2500 / 3000**: collegare il cavo di alimentazione **(31)** fornito (250V - 16A) alla presa **(10)**, poi alla presa della rete elettrica di alimentazione.

2 – Collegare gli impianti all'UPS per mezzo dei cavi (32).

Collegare preferibilmente gli impianti prioritari alle 4 prese (9) e gli impianti non prioritari alle 4 prese (8) programmabili a coppia (1 e 2). Per i modelli PW5130 2500 / 3000, collegare gli impianti di maggior potenza alla presa (7) che può erogare una corrente da 16A.

Per poter programmare l'arresto delle prese (8) in fase di autonomia della batteria ed ottimizzare così la durata di tale autonomia, è necessario utilizzare il software di comunicazione UPS Configuration Tool.

3 – Chiudere il raccordo fissando il sistema di mantenimento dei cavi (35).

Nota: l'apparecchio ricarica la batteria dal momento in cui è collegato alla rete elettrica, anche senza premere il pulsante (24). Dopo la prima messa sotto tensione, è necessario attendere almeno 8 ore affinché la batteria possa fornire l'autonomia nominale.

# 3. Utilizzo

## 3.1 Messa in servizio e funzionamento normale

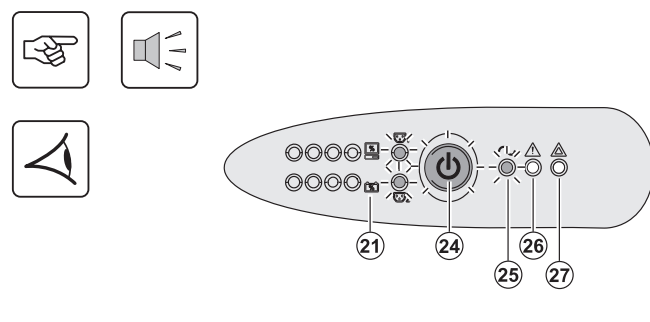

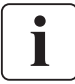

## 3.2 Funzionamento su batteria

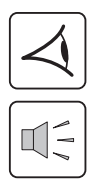

# Passaggio su batteria

0000<sup>1</sup>-

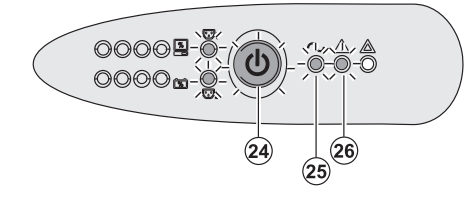

(24)

Premere il pulsante (24) per 1 secondo circa.

• Il cicalino emette un bip e tutte le spie si accendono contemporaneamente.

Se la rete elettrica di alimentazione è presente: il pulsante (24) e la spia (25) sono accesi: gli impianti sono alimentati dalla rete elettrica. Se le condizioni lo consentono, l'UPS esegue un test della batteria, segnalato dalle spie (21) e dal cicalino.

 Se la rete elettrica di alimentazione è assente: il pulsante (24), le spie
 (25) e (26) sono accesi: gli impianti sono alimentati dall'UPS funzionante su batteria.

#### Gli impianti collegati sono protetti dall'UPS.

Se la spia (27) è accesa, si è verificato un guasto (vedere capitolo "Anomalie").

• Quando la rete elettrica non è più disponibile, gli impianti collegati all'UPS continuano ad essere alimentati. L'energia fornita proviene dalla batteria.

- Il pulsante (24) e le spie (25) e (26) sono accesi.
- L'allarme acustico emette un bip ogni 10 secondi.

Gli impianti collegati sono alimentati tramite la batteria.

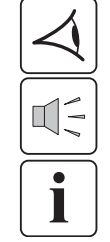

#### Soglia di preallarme per fine autonomia della batteria

(26)

(25)

- Il pulsante (24) e le spie (25) e (26) sono accesi.
- L'allarme acustico emette un bip ogni 3 secondi.

L'autonomia rimanente della batteria è in esaurimento. Chiudere tutte le applicazioni degli impianti collegati poiché l'arresto automatico dell'UPS è imminente.

## 3. Utilizzo

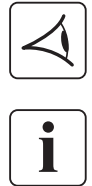

#### Fine dell'autonomia della batteria

- Tutte le spiesono spente.
- L'allarme acustico non emette alcun bip.

L'UPS è completamente all'arresto.

## 3.3 Ritorno della rete elettrica

Dopo l'interruzione, l'UPS si riavvia automaticamente al ritorno della rete elettrica (a meno che questa funzione non sia stata disattivata tramite la personalizzazione dell'UPS) e gli impianti sono nuovamente alimentati.

## 3.4 Arresto dell'UPS

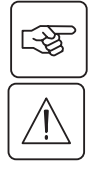

00009 0 0000m 0

Tenere premuto il pulsante (24) per almeno 2 secondi.

Gli impianti collegati all'UPS non sono più alimentati.

## 3.5 Utilizzo delle funzioni di controllo remoto dell'UPS

PW5130 dispone, a scelta, di due dispositivi di controllo remoto.

• RPO: si tratta di una funzione di arresto remoto dell'UPS (Remote Power Off) che consente di mettere fuori tensione l'insieme delle apparecchiature collegate all'UPS mediante un contatto di utenza remoto. Il riavvio dell'UPS richiede un intervento manuale.

• ROO : si tratta di una funzione di On/Off remoto dell'UPS (Remote ON/OFF) che consente di controllare l'azione del pulsante (24) a livello remoto.

Queste funzioni si ottengono tramite l'apertura del contatto che si raccorda tra i pin del connettore appropriati (5) sul lato posteriore dell'UPS (cfr. figure di seguito).

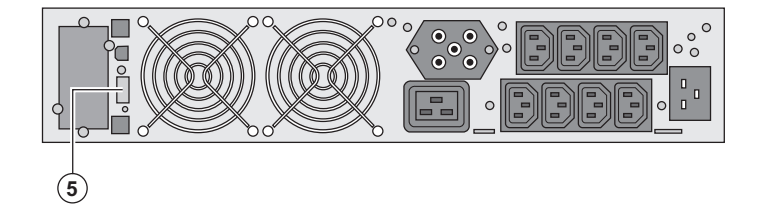

#### Collegamento e test dei comandi remoti

- 1 Verificare che l'UPS sia in posizione di arresto e che la rete elettrica di alimentazione sia scollegata.
- 2 Rimuovere il connettore (5) svitando le viti.

3 - Collegare un contatto secco isolato, di tipo normalmente chiuso (60 Vdc / 30 Vac max, 20 mA max, sezione del cavo pari a 0,75 mm<sup>2</sup>) tra i due pin del connettore (5), cfr. figura.

# 3. Utilizzo

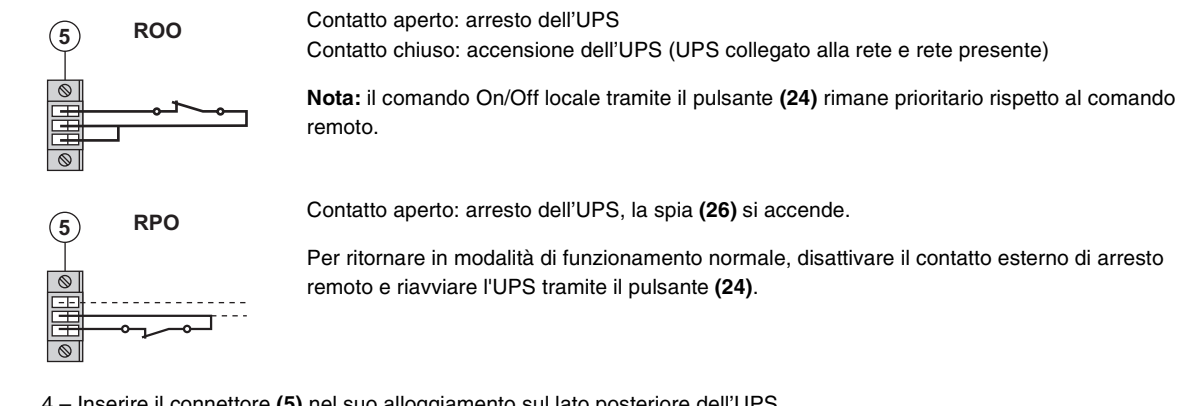

4 - Inserire il connettore (5) nel suo alloggiamento sul lato posteriore dell'UPS.

5 - Collegare e riavviare l'UPS secondo le procedure descritte in precedenza. 6 - Attivare il contatto esterno di arresto remoto per testare la funzione.

Attenzione: questo connettore deve essere esclusivamente collegato a circuiti di livello TBTS (Tensione di sicurezza molto bassa).

# 4. Personalizzazione tramite software esterno

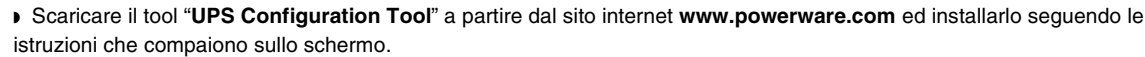

Potete modificare i seguenti parametri di regolazione (i commenti dettagliati sono disponibili nel software UPS Configuration Tool)

#### Personalizzazione dell'uscita principale

| Funzione                                        | Configurazione di fabbrica | Altre impostazioni      |
|-------------------------------------------------|----------------------------|-------------------------|
| Tensione di uscita in funzionamento su batteria | 230 Volt AC                | 200/208/220/240 Volt AC |
| Soglia di allarme di sovraccarico               | 105%                       | 30/50/70%               |

#### Personalizzazione dei valori di soglia della tensione

| Funzione                                       | Configurazione di fabbrica | Altre impostazioni      |
|------------------------------------------------|----------------------------|-------------------------|
| Soglia massima di passaggio su batteria        | 294 Volt AC                | Da 271 a 294 Volt AC    |
| Soglia minima di passaggio su batteria         | 160 Volt AC                | Da 160 a 180 Volt AC    |
| Soglia di attivazione della modalità «fader»   | 265 Volt AC                | Da 244 a 265 Volt AC    |
| Soglia di attivazione della modalità «booster» | 184 Volt AC                | Da 184 a 207 Volt AC    |
| Campo massimo di tensione in ingresso          | Disattivata                | Attivata <sup>(1)</sup> |

(1) Soglia di tensione minima di passaggio su batteria: 150 V.

#### Personalizzazione della sensibilità dell'UPS

| Funzione                        | Configurazione di fabbrica | Altre impostazioni |
|---------------------------------|----------------------------|--------------------|
| Livello di sensibilità dell'UPS | Normale                    | Alta o bassa       |

#### Personalizzazione delle condizioni di avvio/arresto dell'UPS

| Funzione                                 | Configurazione di fabbrica | Altre impostazioni |
|------------------------------------------|----------------------------|--------------------|
| Avviamento automatico                    | Attivato                   | Disattivato        |
| Avviamento su batteria                   | Attivato                   | Disattivato        |
| Arresto forzato                          | Attivato                   | Disattivato        |
| Modalità risparmio energetico            | Disattivato                | Attivato           |
| Avvio/arresto UPS mediante software      | Attivato                   | Disattivato        |
| Livello della batteria prima del riavvio | 0%                         | Dallo 0 al 100%    |

#### Personalizzazione della batteria

| Funzione                                  | Configurazione di fabbrica                              | Altre impostazioni                        |
|-------------------------------------------|---------------------------------------------------------|-------------------------------------------|
| Periodicità del test della batteria       | Settimanale                                             | Nessun test / Giornaliero /<br>Mensile    |
| Preallarme fine autonomia                 | 20%                                                     | Dallo 0 al 100%                           |
| Protezione dalle scariche profonde        | Attivato                                                | Disattivato                               |
| Allarme acustico                          | Attivato                                                | Disattivato                               |
| Estensione batteria (solo modelli PW5130) | Rilevazione automatica del<br>numero di moduli batteria | Per batterie specifiche, da 25 a<br>81 Ah |

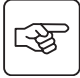

## 5. Manutenzione

## 5.1 Riparazione dei guasti

|   | Sintomo                                                                                                    | Diagnostica                                                                                                    | Rimedio                                                                                                    |
|---|----------------------------------------------------------------------------------------------------|----------------------------------------------------------------------------------------------------|----------------------------------------------------------------------------------------------------|
| 1 | Durante l'avviamento dell'UPS tramite<br>il pulsante (24), tutte le spie si<br>accendono una volta e il cicalino<br>emette un bip, dopodiché la spia (26)<br>rimane accesa. | L'azione del contatto di arresto<br>remoto (RPO) ha provocato<br>l'arresto dell'UPS e ne impedisce il<br>riavvio.                                                                      | Riportare il contatto in posizione<br>normale e premere il pulsante (24)<br>per riavviare l'UPS.                                                     |
| 2 | Il pulsante <b>(24)</b> e le spie <b>(25)</b> e <b>(26)</b><br>sono accesi, e tutte le spie<br>dell'indicatore a barre <b>(20)</b><br>lampeggiano.                          | Il tasso di carico supera il livello di<br>sovraccarico configurato o supera<br>la capacità dell'UPS.                                                                                  | Verificare la potenza assorbita dagli<br>impianti e scollegare gli impianti non<br>prioritari. Verificare il livello di<br>sovraccarico configurato. |
| 3 | Il pulsante <b>(24)</b> e la spia <b>(27)</b> sono<br>accesi, e tutte le spie dell'indicatore a<br>barre <b>(20)</b> lampeggiano.                                           | È stato raggiunto un sovraccarico<br>critico in uscita dall'apparecchio. In<br>caso di interruzione della rete di<br>alimentazione, gli impianti non<br>vengono alimentati a batteria. | Verificare la potenza assorbita dagli<br>impianti e scollegare gli impianti non<br>prioritari.                                                       |
| 4 | La spia <b>(27)</b> è accesa e tutte le spie<br>dell'indicatore a barre <b>(21)</b><br>lampeggiano.                                                                         | È stato rilevato un guasto alla<br>batteria durante l'autotest.                                                                                                    | Sostituire gli elementi della batteria<br>(vedere §5.2, Sostituzione del<br>modulo batteria).                                                        |
| 5 | Si accende solo la spia (27) e il cicalino emette un bip continuo.                                                                                                    | L'UPS presenta un guasto interno e<br>gli impianti non sono più alimentati.                                                                                                    | Rivolgersi al servizio post vendita.                                                                                                    |

### Anomalie su un UPS dotato di modulo HotSwap MBP

|   | Sintomo                                                                                                    | Diagnostica                                                                                                    | Rimedio                                                                                                    |
|---|----------------------------------------------------------------------------------------------------|----------------------------------------------------------------------------------------------------|----------------------------------------------------------------------------------------------------|
| 6 | Gli impianti collegati non sono<br>alimentati quando il commutatore<br>rotativo <b>(49)</b> del modulo <b>HotSwap</b><br><b>MBP</b> si trova in posizione By-pass. | <ul> <li>Gli impianti sono collegati in<br/>uscita dall'UPS anziché essere<br/>collegati al modulo HotSwap MBP.</li> <li>Il cavo della rete elettrica di<br/>alimentazione è collegato in entrata<br/>dell'UPS anziché essere collegato<br/>al modulo HotSwap MBP.</li> </ul> | Verificare il cablaggio tra l'UPS e il<br>modulo <b>HotSwap MBP</b> (vedere<br>§2.6).                                                                                                    |
| 7 | Gli impianti collegati non sono<br>alimentati quando il commutatore<br>rotativo <b>(49)</b> del modulo <b>HotSwap</b><br>MBP si trova in posizione Normale.        | <ul> <li>L'UPS è all'arresto.</li> <li>Il cablaggio tra l'UPS e il modulo</li> <li>HotSwap MBP non è corretto.</li> </ul>                                                                                                    | <ul> <li>Avviare l'UPS.</li> <li>Verificare il cablaggio tra l'UPS e il<br/>modulo HotSwap MBP (vedere<br/>§2.6).</li> </ul>                                                                            |
| 8 | Gli impianti collegati non vengono<br>alimentati in caso di interruzione della<br>rete elettrica.                                                                  | <ul> <li>Il commutatore rotativo (49) del<br/>modulo HotSwap MBP si trova in<br/>posizione By-pass.</li> <li>Il cablaggio tra l'UPS e il modulo<br/>HotSwap MBP non è corretto.</li> </ul>                                                                                    | <ul> <li>Portare il commutatore rotativo<br/>(49) del modulo HotSwap MBP in<br/>posizione Normale.</li> <li>Verificare il cablaggio tra l'UPS e il<br/>modulo HotSwap MBP (vedere<br/>§2.6).</li> </ul> |

In caso di guasto tale da comportare l'arresto dell'UPS, premere il pulsante Avvio/Arresto (24) per uscire dallo stato di guasto.

## 5. Manutenzione

## 5.2 Sostituzione del modulo batteria

### Richiamo sulle istruzioni di sicurezza:

La batteria presenta un rischio di elettrocuzione ed una corrente di cortocircuito elevata. Per qualsiasi intervento sugli elementi della batteria, occorre prendere le seguenti precauzioni:

Togliere orologi, anelli, fedi, braccialetti o qualsiasi altro oggetto metallico,
Utilizzare utensili con impugnatura isolata.

### Smontaggio del modulo batteria

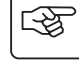

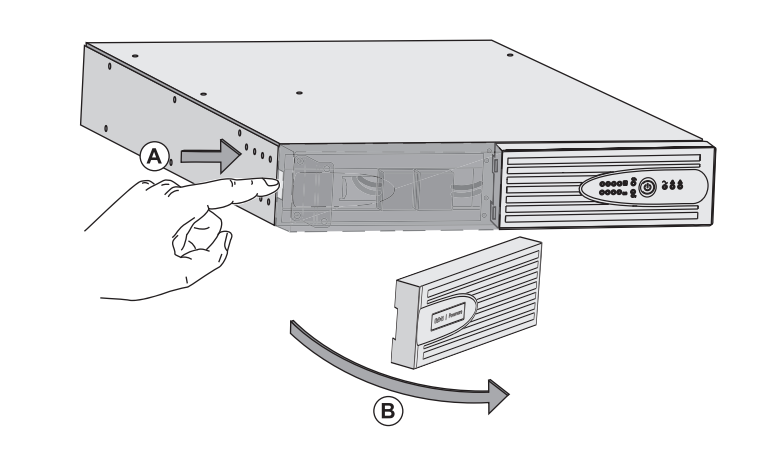

**A** - Premere il pulsante sul lato sinistro della faccia anteriore.

B - Rimuovere questa sezione.

**C** - Scollegare il gruppo batteria separando i 2 connettori (evitando rigorosamente di tirare i cavi).

S

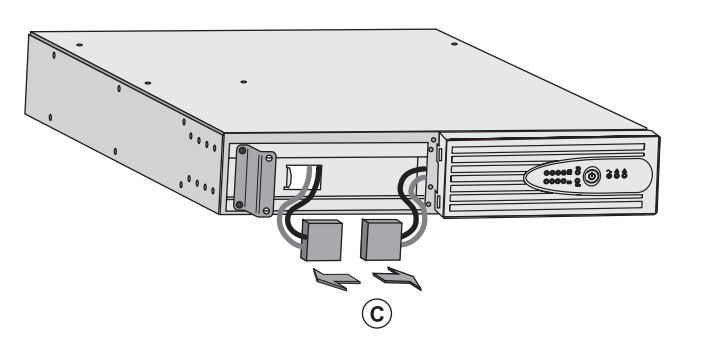

IC Contraction

**D** - Rimuovere il coperchio metallico di protezione della batteria fissato da 2 viti.

**E** - Estrarre il gruppo batteria tirando sulla linguetta di plastica e procedere alla sostituzione.

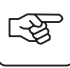

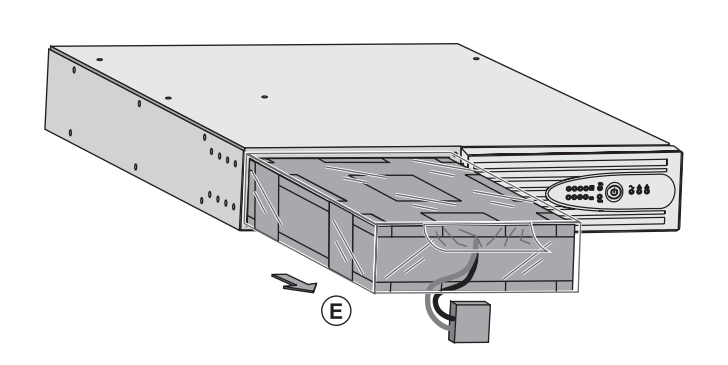

### Rimontaggio del nuovo modulo batteria

Ripetere le operazioni sopra descritte in senso inverso.

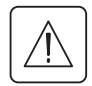

Per preservare la sicurezza e lo stesso livello di performance, utilizzare elementi batteria forniti da EATON Powerware<sup>®</sup>.

• Fare attenzione ad inserire correttamente i componenti maschio e femmina del connettore durante il raccordo.

### 5.3 Manutenzione di un UPS dotato di modulo HotSwap MBP

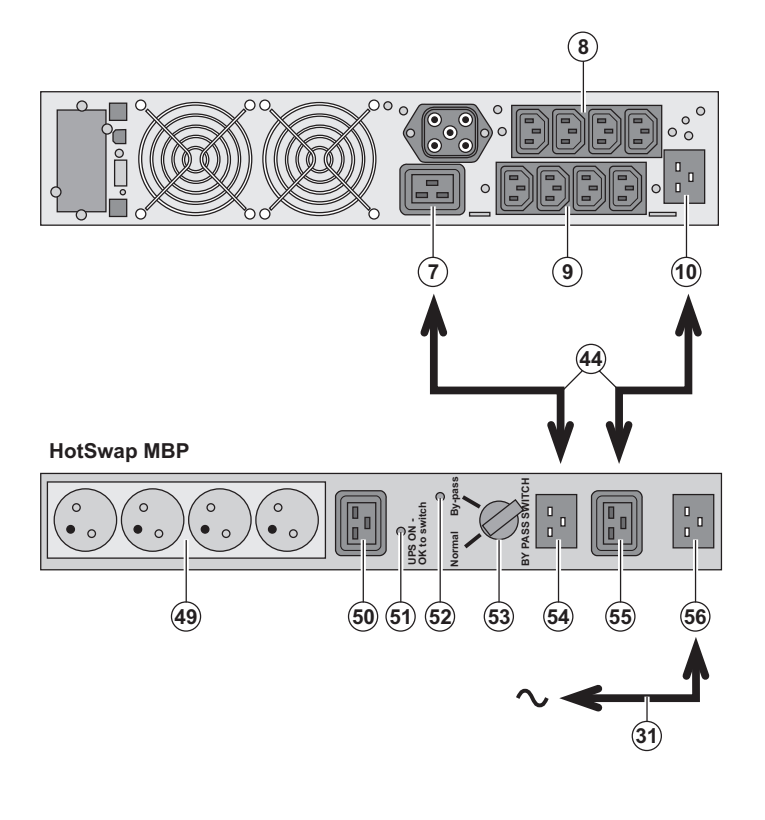

## 5.4 Centro di formazione

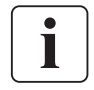

For further information, please visit our website: www.powerware.com

La funzione del modulo **HotSwap MBP** è quella di consentire la manutenzione ed eventualmente la sostituzione dell'UPS senza interferire sull'alimentazione elettrica delle apparecchiature collegate (funzione **HotSwap**).

#### Manutenzione:

1 - Portare il commutatore **(53)** in posizione By-pass: la spia rossa del modulo **HotSwap MBP** si accende per segnalare che gli impianti sono alimentati direttamente dalla rete elettrica.

2 – Arrestare l'UPS premendo il pulsante Avvio/Arresto (24) sulla parte anteriore dell'UPS: la spia (51) "UPS ON - OK to switch" si spegne e a questo punto l'UPS può essere scollegato e sostituito.

Ritorno al funzionamento normale: 1 - Verificare che l'UPS sia collegato correttamente al modulo HotSwap MBP. 2 - Avviare l'UPS premendo il pulsante Avvio/Arresto (24) sulla parte anteriore dell'UPS: la spia (51) "UPS ON - OK to switch" si accende sul modulo HotSwap MBP (in caso contrario si è verificato un errore di raccordo del modulo HotSwap MBP all'UPS).

**ITALIANO** 

3 – Portare il commutatore **(53)** in posizione Normale: la spia rossa del modulo **HotSwap MBP** si spegne.

# 6. Allegati

## 6.1 Specifiche tecniche

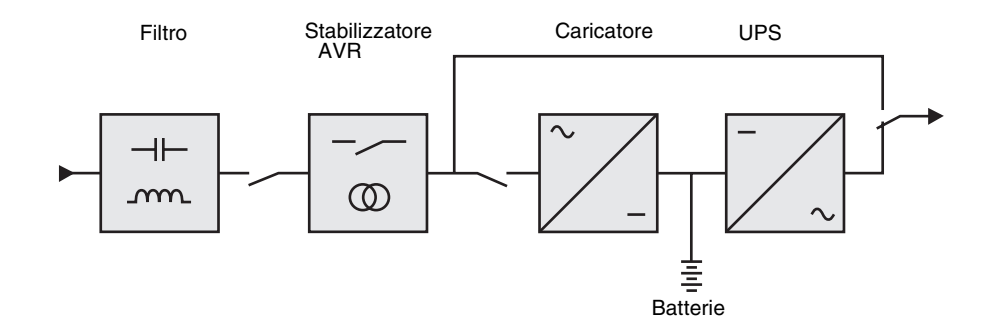

|                                                                                                    | PW5130 1250                                                                                                    | PW5130 1750                                   | PW5130 2500                      | PW5130 3000                                    |
|----------------------------------------------------------------------------------------------------|----------------------------------------------------------------------------------------------------|-----------------------------------------------|----------------------------------|------------------------------------------------|
| Potenza di uscita                                                                                                    | 1250 VA/1150<br>W                                                                                                    | 1750 VA/1600<br>W                             | 2500 VA/2250<br>W                | 3000 VA/2700<br>W                              |
| Rete elettrica di<br>alimentazione<br>• Tensione in ingresso<br>nominale<br>• Campo di tensione in<br>ingresso<br>• Campo di frequenza in<br>ingresso | Monofase 220~240 V<br>da 160 V a 294 V <sup>(1)</sup><br>da 47 Hz a 70 Hz (rete 50 Hz), da 56,5 Hz a 70 Hz (rete 60 Hz) <sup>(2)</sup> |                                               |                                  |                                                |
| Uscita utilizzo in<br>funzionamento su batteria<br>) Tensione<br>) Frequenza                                                                          | 230 V (+6/-10%) <sup>(3)</sup><br>50/60 Hz ±0,1%                                                                                       |                                               |                                  |                                                |
| <ul> <li>Batteria (al piombo, a tenuta ermetica, senza manutenzione)</li> <li>Standard</li> <li>Possibilità di estensione (fino a 4 EBM)</li> </ul>   | 4 x 12 V<br>7,2 Ah<br>PW5130 EBM                                                                                                    | 4 x 12 V - 9 Ah<br>I 1250/1750 <sup>(4)</sup> | 6 x 12 V<br>7,2 Ah<br>PW5130 EBM | 6 x 12 V<br>9 Ah<br>1 2500/3000 <sup>(5)</sup> |
| Ambiente<br>• Temperatura di<br>funzionamento<br>• Temperatura di stoccaggio<br>• Umidità<br>• Soglia di rumore                                       | da O°C a 40°C<br>da -25°C a 40°C<br>da 20% a 90% (senza condensazione)<br>< 45 dBA < 50 dBA                                            |                                               |                                  |                                                |

(1) Valori di soglia massima e minima regolabili mediante il software UPS Configuration Tool.

(2) Fino a 40 Hz in modalità a bassa sensibilità (programmazione mediante il software UPS Configuration Tool).

(3) Regolabile tra 200 V (declassamento del 10% della potenzia di uscita) / 208 V / 220 V / 230 V / 240 V

(4) Batteria PW5130 EBM 1250/1750 : 2 catene da 4 x 12 V / 9 Ah.

(5) Batteria PW5130 EBM 2500/3000 : 2 catene da 6 x 12 V / 9 Ah.

# 6. Allegati

## 6.2 Glossario

| AC By-pass                                                   | Via derivata dalla rete elettrica di alimentazione, comandata dall'UPS per consentire l'alimentazione diretta degli impianti mediante la rete elettrica in caso di sovraccarico o di malfunzionamento dell'UPS.                                                        |
|--------------------------------------------------------------|----------------------------------------------------------------------------------------------------|
| AC Normale                                                   | Si tratta della normale rete elettrica di alimentazione dell'UPS.                                                                                                    |
| Autonomia                                                    | Periodo di tempo durante il quale gli impianti vengono alimentati dall'UPS funzionante su batteria.                                                                                                    |
| Avvio/Arresto UPS<br>mediante software                       | Permette di autorizzare o impedire al software di protezione dei sistemi informatici l'attivazione delle sequenze di Avvio/Arresto dell'UPS.                                                                                                    |
| Avviamento su<br>batteria                                    | Rende possibile la messa sotto tensione degli impianti collegati all'UPS in caso di assenza della rete elettrica di alimentazione. In tal caso l'UPS funziona unicamente su batteria.                                                                                  |
| FlexPDU                                                      | Modulo di prese di uscita UPS per l'installazione a pannello. Esistono diverse tipologie di moduli, a seconda dei diversi tipi di prese.                                                                                                    |
| HotSwap MBP                                                  | Modulo di derivazione manuale dell'UPS per consentirne la manutenzione. Esistono diverse tipologie di moduli, a seconda dei diversi tipi di prese.                                                                                                    |
| Impianti                                                     | Apparecchi o dispositivi raccordati in uscita dall'UPS.                                                                                                    |
| Modalità "booster"                                           | Modalità di funzionamento automatica dell'UPS che consente di alzare la tensione della rete elettrica, in caso di abbassamento, al di sopra di un valore definito mediante personalizzazione, senza incidere sul livello di carica della batteria.                     |
| Modalità "fader"                                             | Modalità di funzionamento automatica dell'UPS che consente di abbassare la tensione della rete elettrica, in caso di valore eccessivo della stessa, al di sotto di un valore definito mediante personalizzazione, senza incidere sul livello di carica della batteria. |
| Percentuale di<br>caricamento                                | Rapporto tra la potenza assorbita dagli impianti collegati all'UPS e la potenza massima erogabile dall'UPS.                                                                                                    |
| Personalizzazione                                            | Programmazione di alcuni parametri diversa dalla configurazione standard di fabbrica. Alcune funzioni dell'UPS possono essere modificate mediante il software <b>UPS Configuration Tool</b> al fine di soddisfare meglio le necessità dell'utente.                     |
| Prese programmabili                                          | Prese utilizzabili con i comandi di disinserimento automatico, arresto remoto e avviamento sequenziale (personalizzazione mediante il software <b>UPS Configuration Tool</b> ).                                                                                        |
| Scarica profonda                                             | Livello di scarica della batteria oltre il minimo consentito, tale da provocare danni irreversibili alla batteria.                                                                                                    |
| Soglia di preallarme<br>per fine autonomia<br>della batteria | Si tratta di un valore minimo del livello di tensione della batteria che permette di rilevare la fine imminente dell'autonomia della batteria ed assumere pertanto le disposizioni previste in caso di interruzione di corrente agli impianti.                         |
| Test della batteria                                          | Test interno dell'UPS che permette di verificare lo stato della batteria.                                                                                                    |
| UPS                                                          | Uninterruptible Power System (gruppo di continuità)                                                                                                    |

MAU-00069 AA

www.powerware.com

# F-T-N Powerware

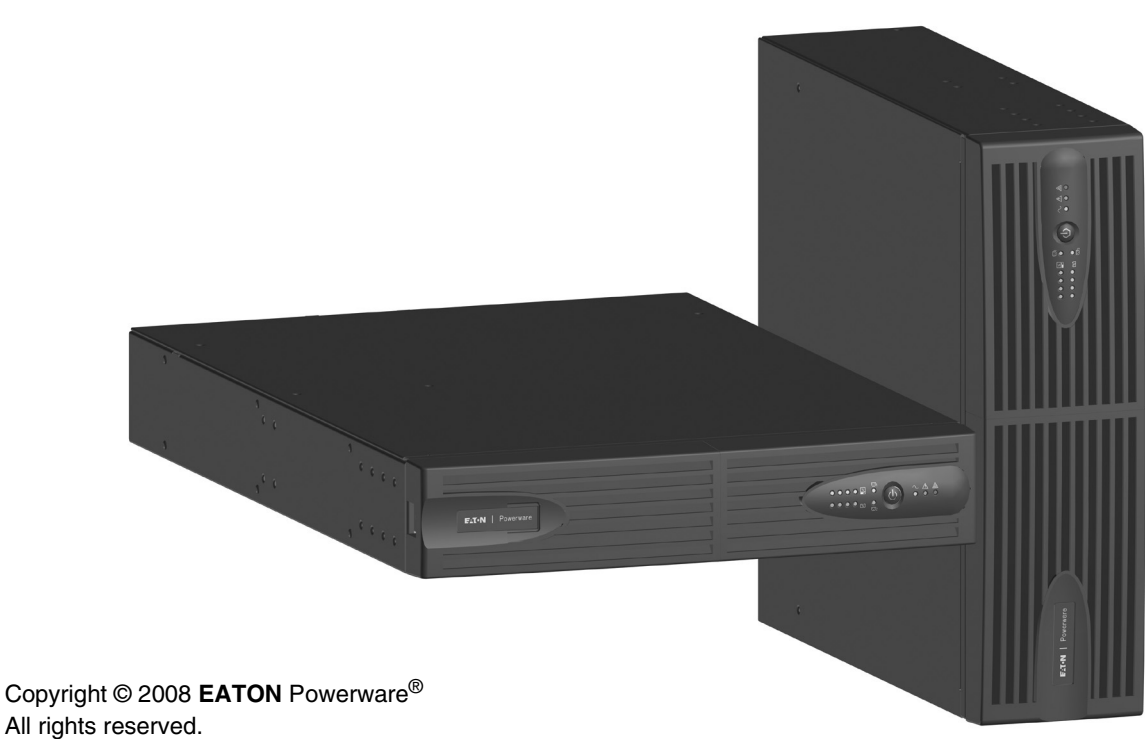

EATON Powerware<sup>®</sup> 8609 Six Forks Road

Raleigh, NC 27615 U.S.A. Toll Free: 1.800.356.5794 or 919.872.3020

United States: **1-800-843-9433 or 1-919-870-3028** Canada: **1-800-461-9166 ext 260** All other countries: **Call your local service representative** 

Powerware<sup>®</sup> 5130 UPS 1250 VA to 3 kVA Manual de instalación y uso

ESPAÑOL

# Introducción

Les agradecemos que hayan optado por un producto EATON Powerware® para la seguridad de sus aplicaciones.

La gama PW5130 ha sido elaborada con el mayor esmero.

Para explotar al máximo las altas prestaciones de su SAI (Sistema de Alimentación Ininterrumpida), les aconsejamos que se tomen el tiempo necesario para leer este manual.

Antes de la instalación de **PW5130**, leerse el cuaderno con las instrucciones de seguridad a seguir. Seguir, a continuación, las instrucciones del presente manual.

Les invitamos a que descubran la oferta de **EATON** Powerware<sup>®</sup> así como las opciones de la gama **PW5130** visitando nuestro sitio WEB: www.powerware.com, o poniéndose en contacto con su representante **EATON** Powerware<sup>®</sup>.

#### Respeto medioambiental

La sociedad **EATON** Powerware<sup>®</sup> se ha comprometido en aplicar una política de protección y preservación del medio ambiente.

Nuestros productos han sido desarrollados siguiendo una estrategia de ecodiseño.

#### **Sustancias**

Este producto no contiene ni CFC, ni HCFC, ni amianto.

#### Embalaje

Para mejorar el tratamiento de los vertidos y facilitar el reciclaje, separen los elementos del embalaje.

- La caja de cartón está hecha con más de un 50% de cartón reciclado.
- Las bolsas y las bolsitas son de polietileno.
- Los materiales que forman el embalaje son reciclables y están marcados con el símbolo de identificación 🖄

|                              |             | PEI                     |
|------------------------------|-------------|-------------------------|
| Materiales                   | Abreviatura | Número<br>en el símbolo |
| Polietileno Teraftalate      | PET         | 01                      |
| Polietileno de Alta Densidad | HDPE        | 02                      |
| Polivinilo de Cloruro        | PVC         | 03                      |
| Polietileno de Baja Densidad | LDPE        | 04                      |
| Polipropileno                | PP          | 05                      |
| Poliestireno                 | PS          | 06                      |

Cumplir con las normativas locales vigentes para la eliminación del embalaje.

#### Final de vida útil

La sociedad **EATON** Powerware<sup>®</sup> se ha comprometido en tratar los productos al final de su vida útil de acuerdo con lo dispuesto en las normativas locales.

EATON Powerware<sup>®</sup> trabaja con empresas encargadas de la recogida y eliminación de nuestros productos al final de su vida útil.

#### Producto

El producto está hecho con materiales reciclables.

Su desmantelamiento y destrucción tendrán que realizarse conforme a lo dispuesto en las normativas locales vigentes relativas a los vertidos.

El producto, al final de su vida útil, tendrá que ser depositado en un centro de tratamiento de vertidos eléctricos y electrónicos.

#### Batería

El producto contiene baterías de plomo que tendrán que ser tratadas conforme a lo dispuesto en las normativas locales vigentes relativas a las baterías.

Para cumplir lo dispuesto en esas normativas y eliminar la batería limpiamente, se puede extraer la misma del producto.

# Introducción

### Pictogramas utilizados

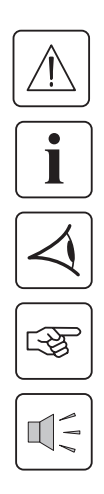

Instrucciones a seguir obligatoriamente

Informaciones, consejos, ayuda.

Indicación visual de obligatoria observancia

Operación a realizar.

Señalización acústica.

Los símbolos convencionales adoptados para representar los indicadores luminosos en las ilustraciones son los siguientes:

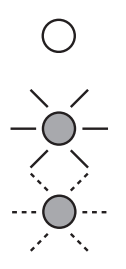

Indicador luminoso apagado.

Indicador luminoso encendido.

Indicador luminoso parpadeando.

# Índice

| 1. | Pre  | sentación                                                            |    |
|----|------|----------------------------------------------------------------------|----|
|    | 1.1  | Posiciones estándar                                                  | 6  |
|    |      | Posición torre                                                       | 6  |
|    |      | Posición rack                                                        | 6  |
|    | 1.2  | Caras traseras                                                       | 7  |
|    |      | PW5130 2500 / 3000                                                   | 7  |
|    |      | PW5130 1250 / 1750                                                   | 7  |
|    |      | PW5130 EBM (módulo batería opcional)                                 | 7  |
|    | 1.3  | Panel de visualización y de mando                                    | 7  |
| 2. | Ins  | talación                                                             |    |
|    | 2.1  | Desembalaje y comprobación del contenido                             | 8  |
|    | 2.2  | Instalación en posición de torre                                     | 9  |
|    | 2.3  | Instalación en posición de rack                                      | 9  |
|    | 2.4  | Puertos de comunicación                                              | 10 |
|    |      | Conexión del puerto de comunicación RS232 o USB (facultativo)        | 10 |
|    |      | Instalación de las tarjetas de comunicación (opcional)               | 10 |
|    |      | Características del puerto de comunicación por contactos (opcional)  | 10 |
|    | 2.5  | Conexiones a un módulo FlexPDU (Power Distribution Unit)             | 11 |
|    | 2.6  | Conexiones a un módulo HotSwap MBP                                   | 11 |
|    |      | Funcionamiento del módulo HotSwap MBP                                | 12 |
|    | 2.7  | Conexiones de un SAI sin módulo FlexPDU o HotSwap MBP                | 12 |
| 3. | Util | lización                                                             |    |
|    | 3.1  | Puesta en servicio y en funcionamiento normal                        | 13 |
|    | 3.2  | Funcionamiento con batería                                           | 13 |
|    | 3.3  | Vuelta de la corriente eléctrica                                     | 14 |
|    | 3.4  | Parada del SAI                                                       | 14 |
|    | 3.5  | Utilización de las funciones de mando a distancia del SAI            | 14 |
| 4. | Per  | sonalización mediante el software externo                            | 16 |
| 5. | Ma   | ntenimiento                                                          |    |
|    | 5.1  | Corrección de anomalías                                              | 17 |
|    |      | Corrección de anomalías de un SAI equipado con un módulo HotSwap MBP | 17 |
|    | 5.2  | Sustitución del módulo de la batería                                 | 18 |
|    |      | Recordatorio de las instrucciones de seguridad                       | 18 |
|    |      | Desmontaje del módulo de batería                                     | 18 |
|    |      | Montaje del nuevo módulo de batería                                  | 19 |
|    | 5.3  | Mantenimiento de un SAI equipado con un módulo HotSwap MBP           | 19 |
|    | 5.4  | Centro de formación                                                  | 19 |
| 6. | Ane  | exos                                                                 |    |
|    | 6.1  | Especificaciones técnicas                                            | 20 |
|    | 6.2  | Glosario                                                             | 21 |

# 1. Presentación

## 1.1 Posiciones estándar

### Posición de torre

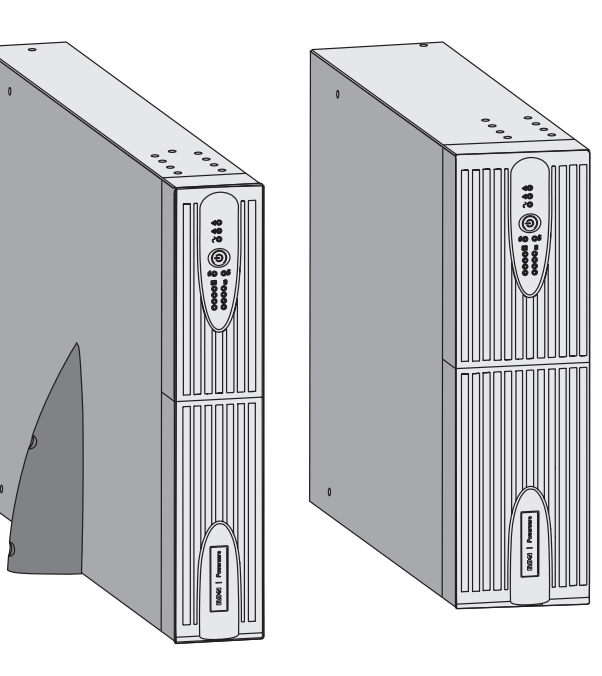

| Cuadro de dimensiones (L x A x P)<br>en mm |                 |  |
|--------------------------------------------|-----------------|--|
| 1250 Rack/Tower 2U<br>1750 Rack/Tower 2U   | 440 x 86 x 509  |  |
| 2500 Rack/Tower 2U<br>3000 Rack/Tower 2U   | 440 x 86 x 634  |  |
| 3000 Rack/Tower 3U                         | 440 x 131 x 484 |  |
| EBM 1250/1750<br>Rack/Tower 2U             | 440 x 86 x 509  |  |
| EBM 2500/3000<br>Rack/Tower 2U             | 440 x 86 x 634  |  |
| EBM 2500/3000<br>Rack/Tower 3U             | 440 x 131 x 484 |  |

| Cuadro de pesos en kg.         |       |  |
|--------------------------------|-------|--|
| 1250 Rack/Tower 2U             | 24,3  |  |
| 1750 Rack/Tower 2U             | 26,6  |  |
| 2500 Rack/Tower 2U             | 34,67 |  |
| 3000 Rack/Tower 2U             | 35,33 |  |
| 3000 Rack/Tower 3U             | 34,3  |  |
| EBM 1250/1750<br>Rack/Tower 2U | 29,13 |  |
| EBM 2500/3000<br>Rack/Tower 2U | 42,04 |  |
| EBM 2500/3000<br>Rack/Tower 3U | 39,9  |  |

### Posición de rack

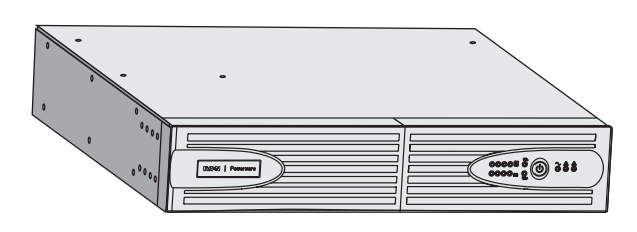

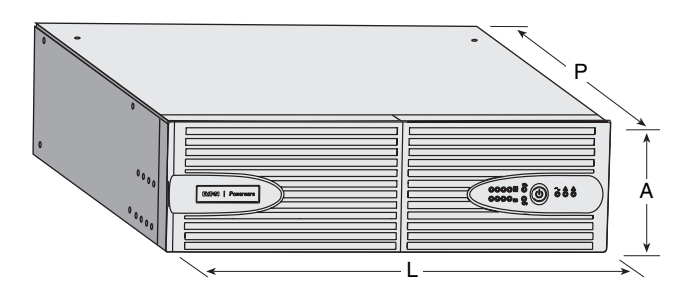

# 1. Presentación

### 1.2 Caras traseras

### PW5130 2500 / 3000

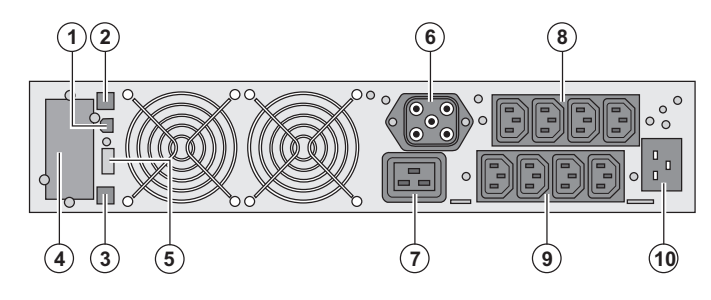

### PW5130 1250 / 1750

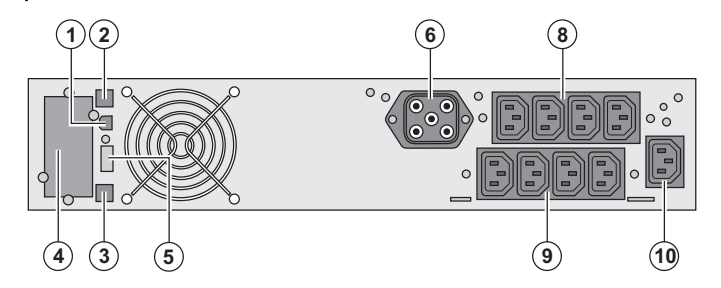

### PW5130 EBM (módulo de batería opcional)

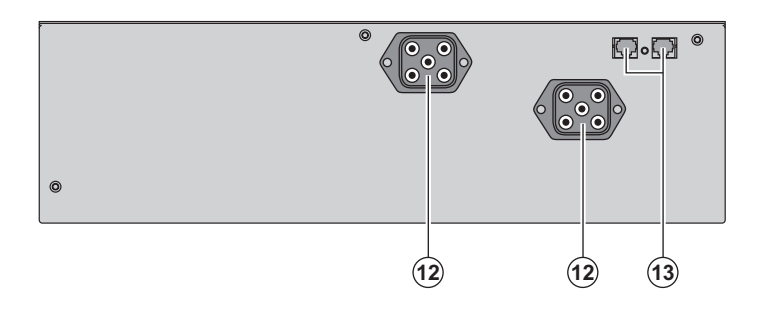

(1) Puerto de comunicación USB

(2) Puerto de comunicación RS232

(3) Conector de reconocimiento automático

de un módulo de batería adicional

(4) Emplazamiento para tarjeta de

comunicación opcional.

(5) Conector para la conexión de un mando a distancia de Marcha/Parada o de una parada de emergencia.

(6) Conector para la conexión de un módulo de batería adicional

(7) Toma 16A para la conexión de los equipos

(8) 2 grupos de 2 tomas programables para la conexión de los equipos

(9) Grupo de 4 tomas para la conexión de los equipos

(10) Toma para la conexión a la red eléctrica de alimentación

(12) Conectores para la conexión de los módulos de batería (hacia el SAI o hacia los otros módulos de batería)

(13) Conectores de reconocimiento automático de los módulos de batería

### 1.3 Panel de visualización y de mando

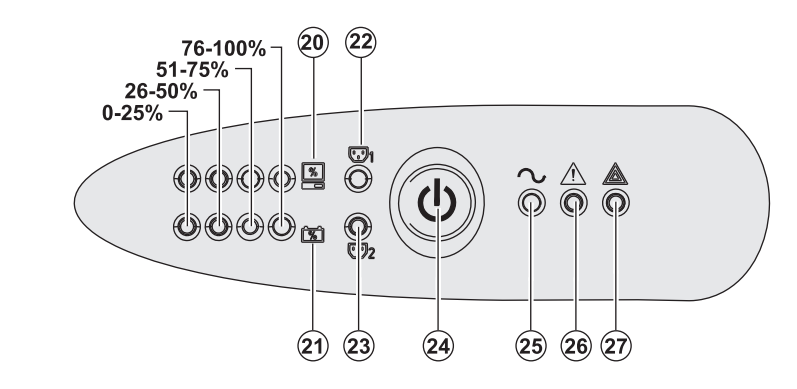

(20) Barra de leds del nivel de potencia consumido en la salida

(21) Barra de leds del nivel de carga de la batería

(22) Tomas programables 1 alimentadas

(23) Tomas programables 2 alimentadas (24) Botón luminoso Marcha/Parada (ON/

OFF) de las tomas de salida

(25) Indicador luminoso equipos protegidos(26) Indicador luminoso de funcionamiento degradado

(27) Indicador luminoso equipos no protegidos

## 2.1 Desembalaje y comprobación del contenido

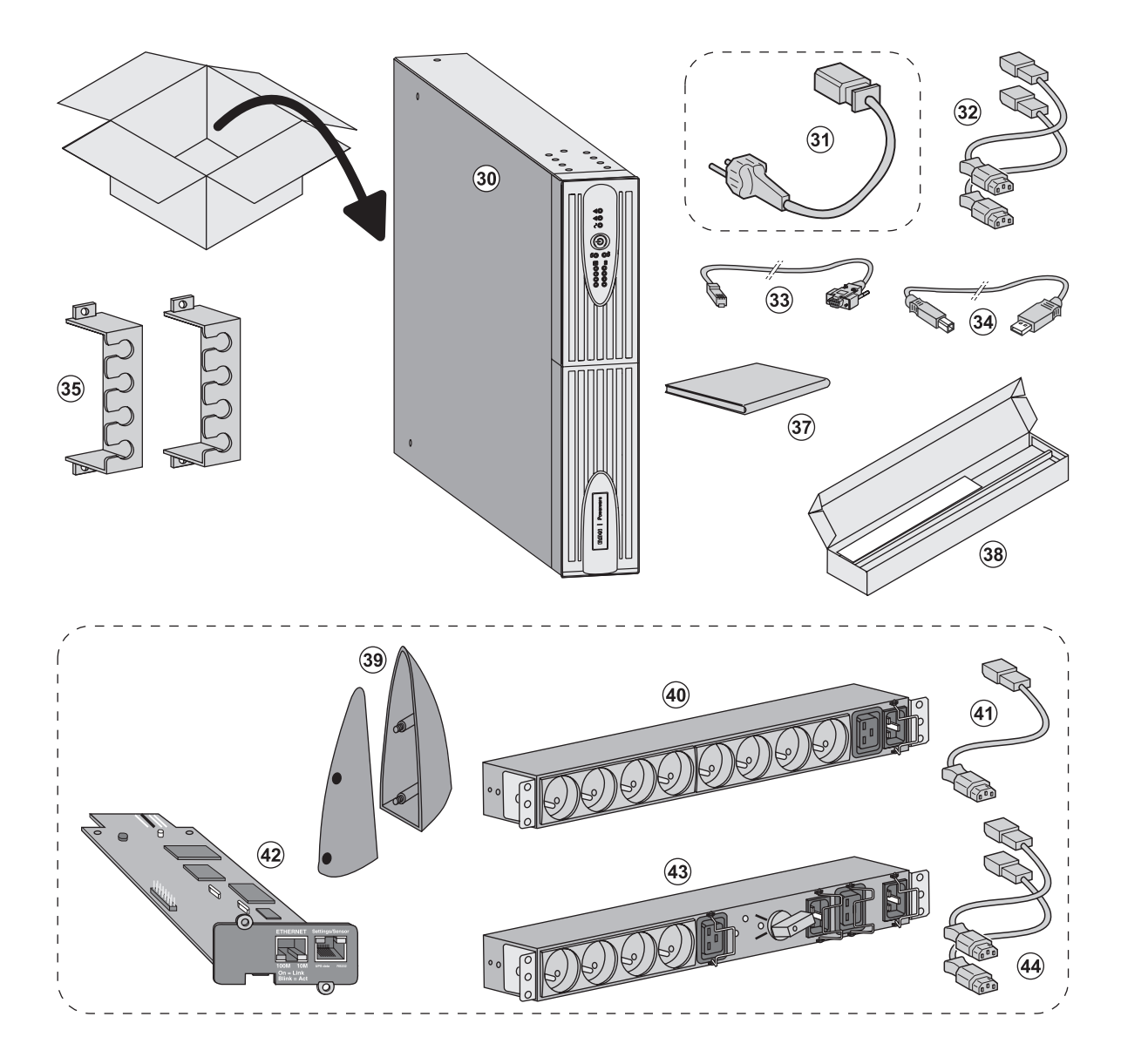

#### (30) SAI PW5130.

(31) cordón de conexión a la red eléctrica (modelo PW5130 2500 y 3000 únicamente).

- (32) 2 cables para conectar los equipos.
- (33) Cable de comunicación RS232.
- (34) Cable de comunicación USB.

(35) 2 sistemas de fijación de los cables de alimentación de los equipos.

- (37) Documentación.
- (38) Kit de montaje en armario de 19 pulgadas.

#### Elementos opcionales:

(39) 2 Soportes de mantenimiento en posición vertical (versión RT 2U únicamente).

- (40) Módulo FlexPDU (opcional).
- (41) cordón de conexión del módulo FlexPDU al SAI.

(42) Tarjeta de comunicación NMC (opcional, estándar en los modelos Netpack).

- (43) Módulo HotSwap MBP (opcional).
- (44) cables de conexión del módulo HotSwap MBP al SAI.

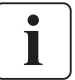

Los embalajes tendrán que ser eliminados de conformidad con las normativas vigentes en materia de residuos. Llevan símbolos de reciclado para facilitar la clasificación.

## 2.2 Instalación en posición de torre

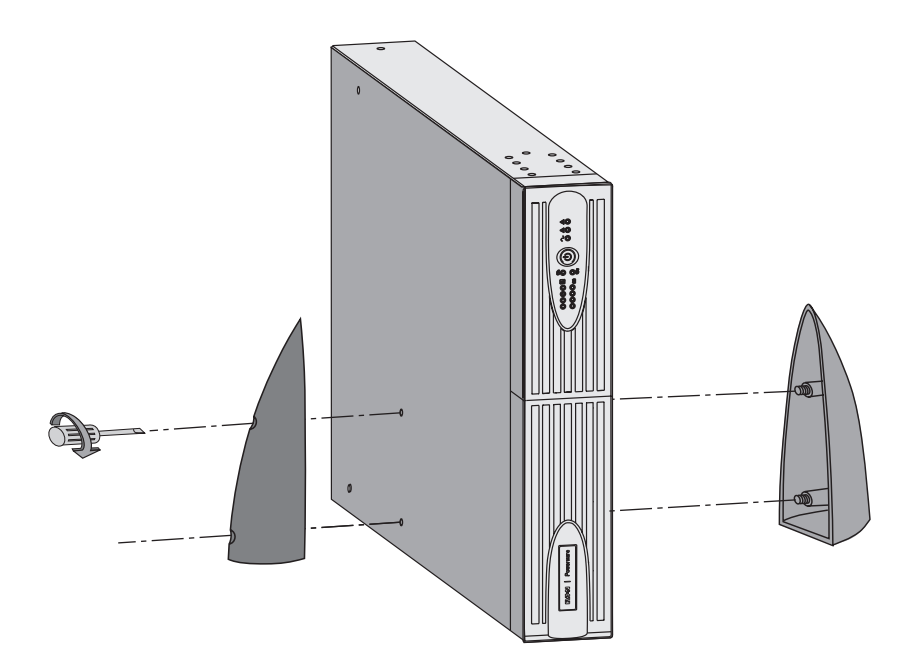

Nota: los soportes de mantenimiento en posición vertical se utilizan únicamente en los modelos RT 2U.

## 2.3 Instalación en posición de rack

Se recomienda montar el módulo de batería en primer lugar, luego montar el módulo de potencia encima.

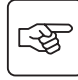

S

Seguir las etapas 1 a 4 para el montaje del módulo sobre sus rieles.

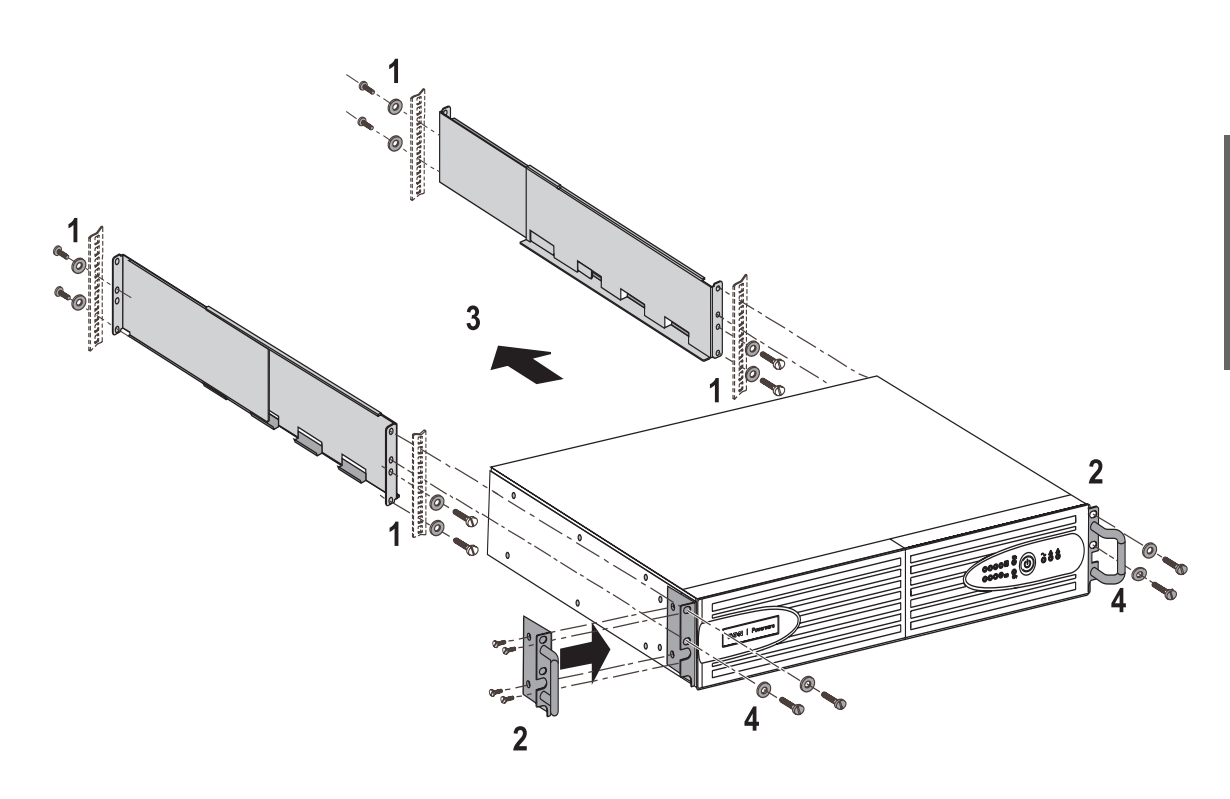

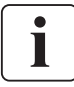

Los rieles y el material necesario para el montaje son suministrados por EATON Powerware®.

## 2.4 Puertos de comunicación

### Conexión del puerto de comunicación RS232 o USB (facultativo)

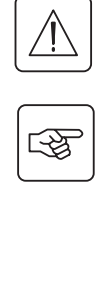

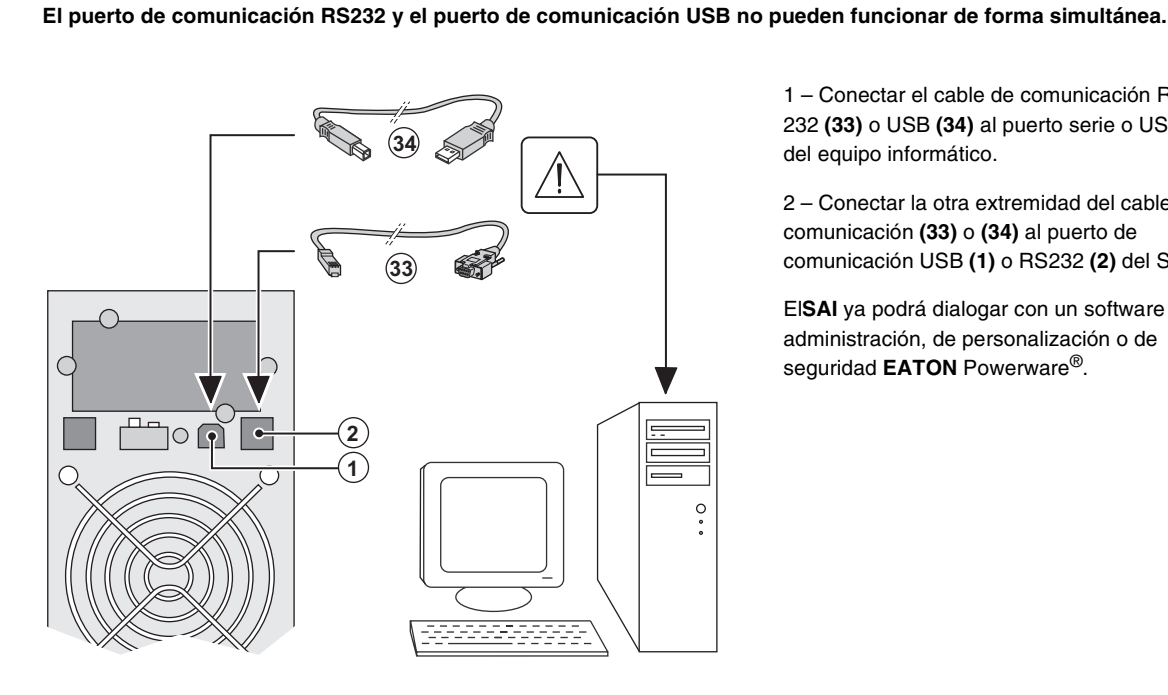

Δ

1 - Conectar el cable de comunicación RS 232 (33) o USB (34) al puerto serie o USB del equipo informático.

2 - Conectar la otra extremidad del cable de comunicación (33) o (34) al puerto de comunicación USB (1) o RS232 (2) del SAI.

ElSAI ya podrá dialogar con un software de administración, de personalización o de seguridad EATON Powerware<sup>®</sup>.

### Instalación de las tarjetas de comunicación (opcional)

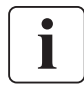

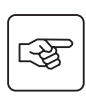

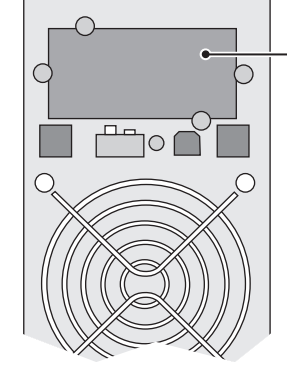

Emplazamiento, de acceso restringido, de la tarjeta de comunicación.

No será necesario parar el SAI para instalar la tarjeta de comunicación:

1 - Quitar la placa protectora (4) del SAI fijada con tornillos.

2 - Insertar la tarjeta de comunicación en el emplazamiento previsto.

3 - Fijar la placa protectora de la tarjeta con los tornillos.

### Características del puerto de comunicación por contactos (opcional)

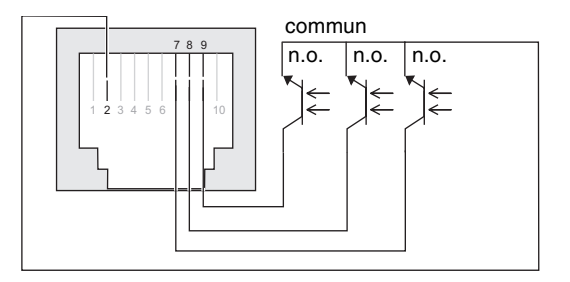

- Patillas 1, 3, 4, 5, 6, 10: no utilizadas
- Patilla 2: común usuario
- Patilla 7: batería baja

Patilla 8: funcionamiento con batería

Patilla 9: SAI en marcha, equipos alimentados

n.a.: contacto normalmente abierto.

Cuando una información está activa, el contacto entre la patilla común 4 y la patilla de la información correspondiente está cerrado.

#### Características de los contactos (optoacopladores)

- Tensión: 48 V DC máx
- Corriente: 25 mA máx.
- Potencia: 1.2 W

## 2.5 Conexión al módulo FlexPDU (Power Distribution Unit) (Opcional)

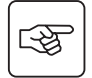

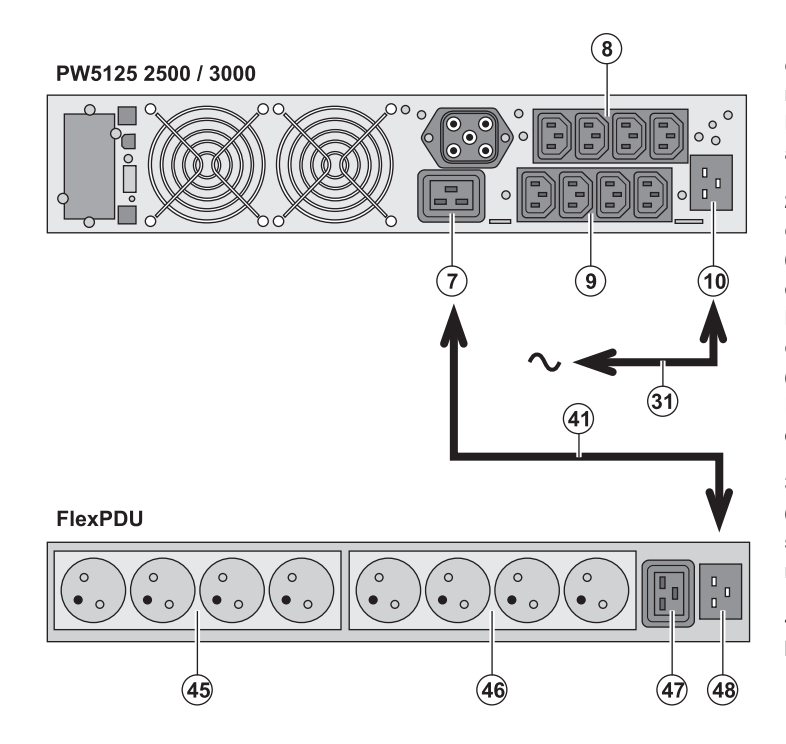

1 - **PW5130 2500 / 3000** : conectar la toma de entrada **(10)** del SAI a la red eléctrica por medio del cordón **(31)** suministrado. **PW5130 1250 / 1750** : utilizar el cordón de alimentación del equipo que se va a proteger.

2 - **PW5130 2500 / 3000** : conectar la toma de entrada de red eléctrica del módulo **FlexPDU** (48) a la toma de salida (7) del SAI por medio del cordón (41) suministrado.

PW5130 1250 / 1750 : conectar la toma de entrada de red eléctrica del módulo FlexPDU (48) a una de las tomas (9) de salida. Este cable y estas tomas están marcados de color rojo.

3 – Conectar los equipos a las tomas (45),
(46) y (47) del módulo FlexPDU. Estas tomas son de tipo diferente según la versión del módulo FlexPDU.

 4 – Fijar los cables en su posición con las bridas metálicas de las tomas.

### 2.6 Conexiones a un módulo HotSwap MBP (Opcional)

La función del módulo **HotSwap MBP** es permitir el mantenimiento y, eventualmente, la sustitución del SAI sin que ello afecte a la alimentación eléctrica de los equipos conectados (función **HotSwap**).

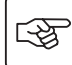

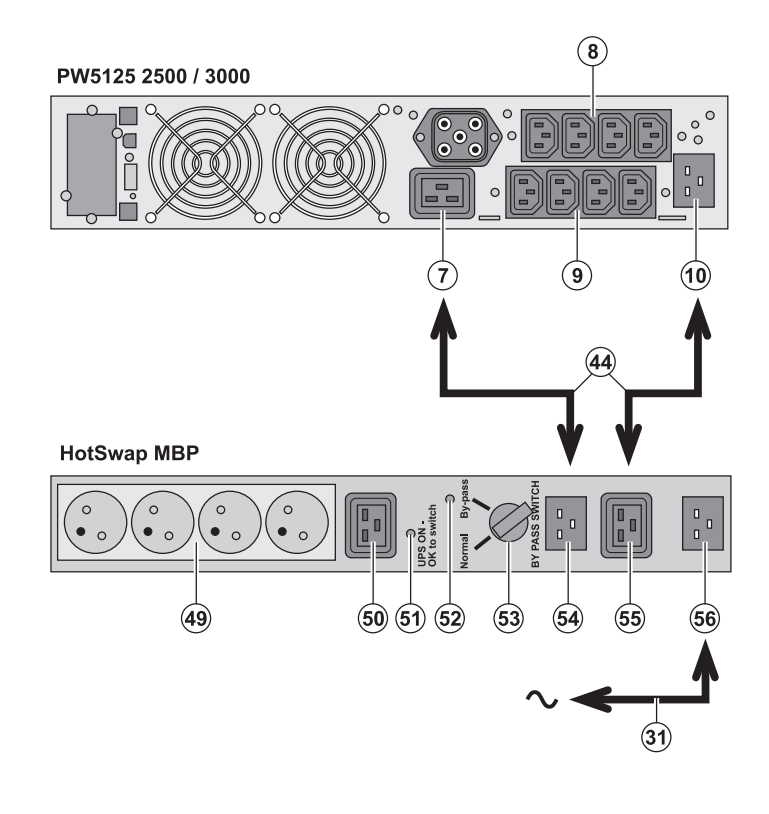

1 – Conectar la toma de entrada **(56)** del módulo **HotSwap MBP** a la red eléctrica por medio del cordón **(31)** suministrado.

2 – Conectar la toma de entrada de red eléctrica del SAI (10) a la toma "UPS Input"
(55) del módulo HotSwap MBP, por medio del cordón (44) suministrado. Estos cables y estas tomas están marcados de color azul.

3 - **PW5130 2500 / 3000** : conectar la toma de salida (7) del SAI a la toma "UPS Output" (54) del módulo **HotSwap MBP**, por medio del cordón (44) suministrado.

PW5130 1250 / 1750 : conectar una de las tomas de salida (9) del SAI a la toma "UPS Output" (54) del módulo HotSwap MBP Estos cables y estas tomas están marcados de color rojo.

4 – Conectar los equipos a las tomas de salida **(49)** y **(50)** del módulo **HotSwap MBP**. Estas tomas son de tipo diferente según la versión del módulo **HotSwap MBP**.

Atención: no utilizar las tomas de salida (8) y (9) del SAI para alimentar los equipos ya que en ese caso la maniobra del conmutador (53) del módulo HotSwap MBP provocaría un corte en la alimentación de estos equipos.

### Funcionamiento del módulo HotSwap MBP

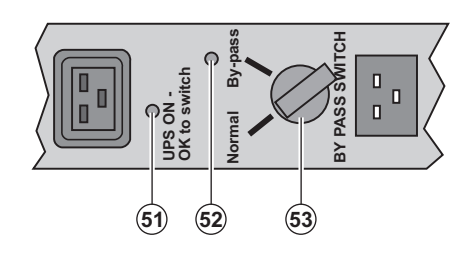

El módulo **HotSwap MBP** utiliza un conmutador rotativo (53) de 2 posiciones: **Normal:**los equipos están siendo alimentados por el SAI. **Bypass:**los equipos están siendo alimentados por la red eléctrica.

#### Puesta en servicio del SAI con el módulo HotSwap MBP:

- 1 Comprobar que el SAI esté correctamente conectado al módulo HotSwap MBP..
- 2 Colocar el conmutador (53) en posición Normal.
- 3 Poner en marcha el SAI pulsando el botón Marcha/Parada (24) en la cara delantera del SAI.
- Los equipos están siendo alimentados ya por el SAI.

El indicador luminoso (51) "UPS ON - OK to switch" se enciende en el módulo HotSwap MBP..

#### Test del módulo HotSwap MBP

- 1 Colocar el conmutador (53) en posición Bypass y comprobar que los equipos sigan estando alimentados.
- 2 Volver a poner el conmutador (53) en posición Normal.

## 2.7 Conexión de un SAI sin módulo FlexPDU o HotSwap MBP

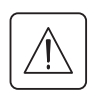

i

Comprobar que las indicaciones señaladas en la placa de identificación situada en la parte trasera del aparato correspondan a la red eléctrica de alimentación y al consumo eléctrico real de los equipos.

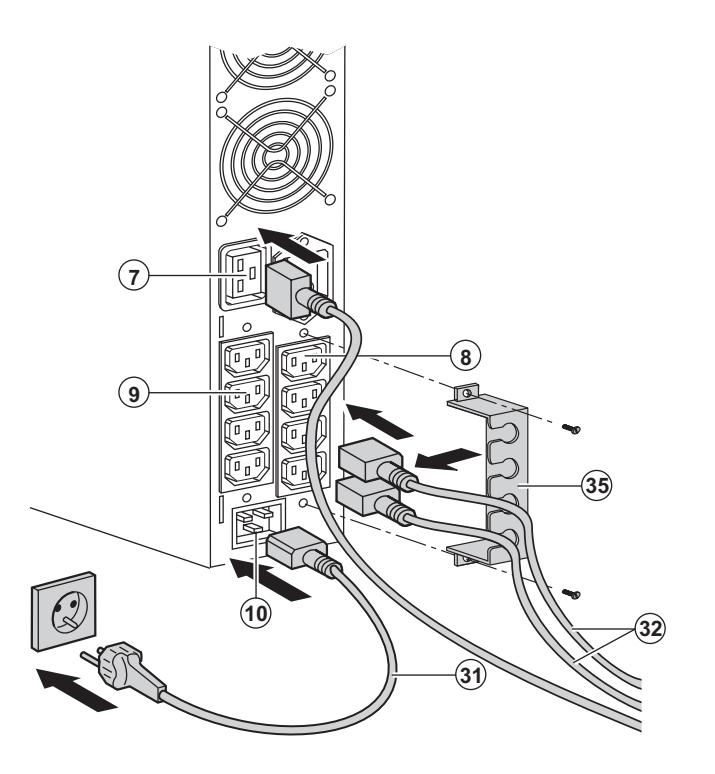

1 - **PW5130 1250 / 1750** : conectar la toma de entrada (10) del SAI a la red eléctrica por medio del cordón de alimentación del equipo que se va a proteger.

**PW5130 2500 / 3000** : conectar el cordón de alimentación (**31**) suministrado (250V - 16A) a la toma (**10**) , luego a la toma de la red eléctrica de alimentación.

2 – Conectar los equipos al SAI por medio de los cables (32).

Conectar, preferentemente, los equipos prioritarios a las 4 tomas **(9)** y los equipos no prioritarios a las 4 tomas **(8)** programables por pares (1 y 2).

Para los modelos **PW5130 2500 / 3000**, conectar los equipos de mayor potencia a la toma **(7)** que puede suministrar una corriente de 16A.

Para poder programar la desconexión de las tomas (8) mientras la batería funciona en modo autónomo y optimizar así la duración de esa autonomía, será necesario tener acceso al software de comunicación UPS Configuration Tool.

3 – Sujetar los cables de conexionado fijando el sistema de mantenimiento de los cables (35).

Nota: el aparato recarga su batería al ser conectado a la red eléctrica, incluso sin pulsar el botón (24). Tras la primera puesta en tensión, se necesitarán al menos 8 horas para que la batería pueda suministrar la autonomía nominal.

# 3. Utilización

## 3.1 Puesta en servicio y en funcionamiento normal

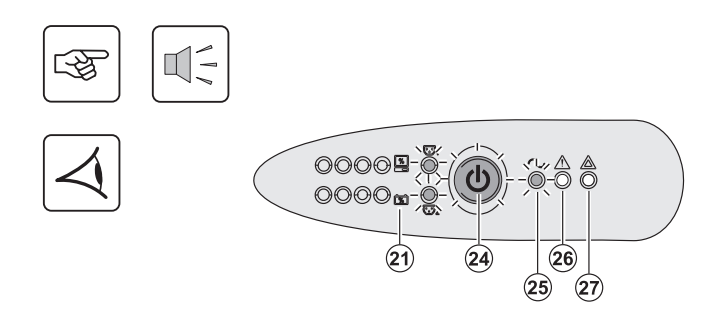

i

## 3.2 Funcionamiento con batería

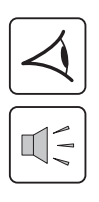

### Cambio a batería

0000

0000 m-0

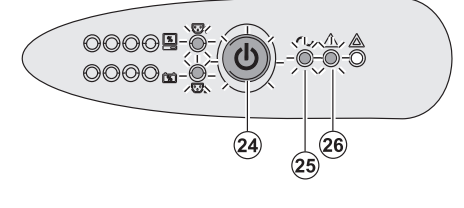

(24)

Pulsar el botón (24) durante aproximadamente 1 segundo.

• El buzzer o zumbador emite un bip y todos los indicadores luminosos se encienden simultáneamente.

Si la red eléctrica de alimentación está presente: el botón (24) y el indicador luminoso (25) estarán encendidos: los equipos están siendo alimentados por la red eléctrica. Si las condiciones lo permiten, el SAI realiza un test de la batería indicándolo a través de los indicadores luminosos (21) y del buzzer o zumbador.

▶ Si la red eléctrica de alimentación está ausente: el botón (24) y los indicadores luminosos (25) y (26) estarán encendidos: los equipos están siendo alimentados por el SAI que funciona con la batería.

#### Los equipos conectados están siendo protegidos por el SAI.

Si el indicador luminoso **(27)** está encendido, es que existe un fallo (ver capítulo "Anomalías").

- ► Los equipos conectados siguen siendo alimentados por el SAI cuando la red eléctrica ya no está disponible. La energía suministrada procede de la batería.
- El botón (24) y los indicadores luminosos (25) y (26) estarán encendidos.
- La alarma acústica emite un bip cada 10 segundos.

Los equipos conectados están siendo alimentados a partir de la batería.

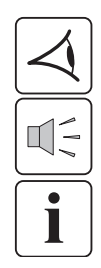

#### Umbral de prealarma de final de autonomía de la batería

(26)

(25)

- ▶ El botón (24) y los indicadores luminosos (25) y (26) estarán encendidos.
- La alarma acústica emite un bip cada 3 segundos.

La autonomía restante de la batería está a bajo nivel.

Cerrar todas las aplicaciones de los equipos conectados ya que la parada automática del SAI es inminente.

# 3. Utilización

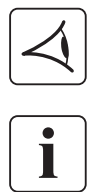

#### Final de autonomía de la batería

- Todos los indicadores luminosos están apagados.
- La alarma acústica está en silencio.

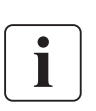

El SAI está completamente parado.

## 3.3 Vuelta de la corriente eléctrica

Tras el corte, el SAI vuelve a arrancar automáticamente cuando vuelve la corriente eléctrica (a menos que esta función haya sido desactivada mediante la personalización del SAI) y los equipos vuelven a recibir alimentación.

## 3.4 Parada del SAI

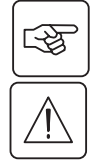

00009 0 0000 0 0

Presionar el botón (24) durante más de 2 segundos.

Los equipos conectados al SAI ya no están siendo alimentados.

## 3.5 Utilización de las funciones de mando a distancia del SAI

PW5130 dispone de dos dispositivos de mando a distancia, según se elija.

> RPO : es una función de parada a distancia del SAI (Remote Power Off) que permite dejar sin tensión el conjunto de los equipos conectados al SAI mediante un contacto remoto del usuario.

El rearranque del SAI requiere una intervención manual.

> ROO : es una función de marcha/parada a distancia del SAI (Remote ON/OFF) que permite recurrir a la acción remota (24) del botón.

Estas funciones se obtienen abriendo el contacto que se conectará entre las patillas adecuadas del conector (5) en la cara trasera del SAI (ver figuras más abajo).

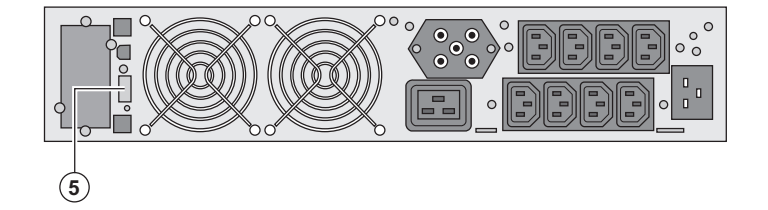

#### Conexión y test de los mandos a distancia

- 1 Comprobar que el SAI esté en posición de parada y que la red eléctrica de alimentación esté desconectada.
- 2 Quitar el conector (5) desatornillando los tornillos.

3 - Conectar un contacto seco aislado, del tipo normalmente cerrado (60 Vdc / 30 Vac máx, 20 mA máx, sección de cable de 0,75 mm<sup>2</sup>) entre las dos patillas del conector (5), ver figura.
## 3. Utilización

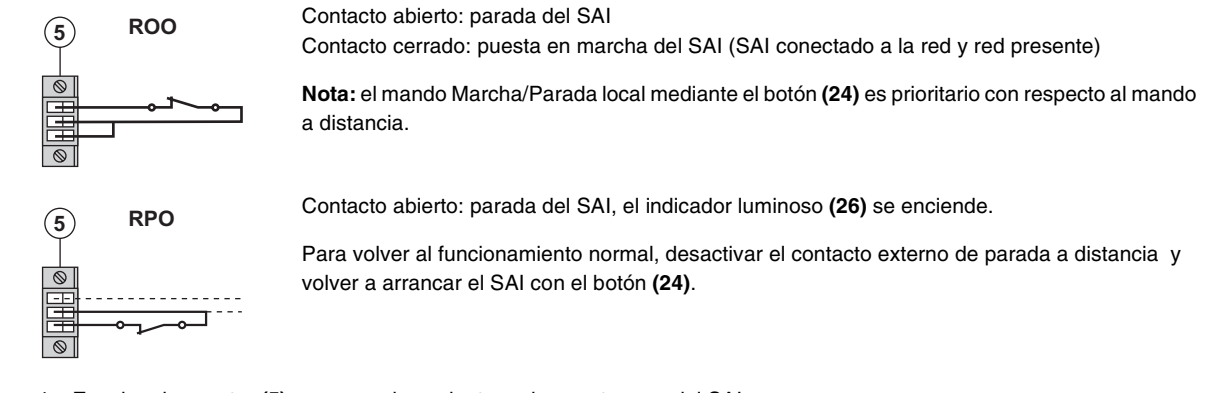

4 - Encajar el conector (5) en su emplazamiento en la cara trasera del SAI.

5 - Conectar y volver a arrancar el SAI de acuerdo con los procedimientos anteriormente descritos.

6 - Activar el contacto externo de parada a distancia para testar la función.

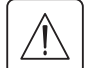

Atención: este conector tiene que estar exclusivamente conectado a circuitos de nivel MBTS (Muy Baja Tensión de Seguridad).

## 4. Personalización mediante software externo

• Descargue la herramienta "UPS Configuration Tool" del sitio Web www.powerware.com e instálela siguiendo las instrucciones que aparecerán en la pantalla.

Podrá entonces configurar los ajustes siguientes (encontrará información más detallada en el software **UPS Configuration Tool**):

#### Personalización de la salida principal

| Función                                         | Personalización de fábrica Otras opciones a elegir |                            |
|-------------------------------------------------|----------------------------------------------------|----------------------------|
| Tensión de salida en funcionamiento con batería | 230 Voltios AC                                     | 200/208/220/240 Voltios AC |
| Umbral de alarma de sobrecarga de utilización   | 105%                                               | 30/50/70%                  |

#### Personalización de los umbrales de tensión

| Función                                 | Personalización de fábrica | Otras opciones a elegir |
|-----------------------------------------|----------------------------|-------------------------|
| Umbral alto de cambio a batería         | 294 Voltios AC             | De 271 a 294 Voltios AC |
| Umbral bajo de cambio a batería         | 160 Voltios AC             | De 160 a 180 Voltios AC |
| Umbral de activación del modo «fader»   | 265 Voltios AC             | De 244 a 265 Voltios AC |
| Umbral de activación del modo «booster» | 184 Voltios AC             | De 184 a 207 Voltios AC |
| Margen máximo de tensión de entrada     | Desactivado                | Activado <sup>(1)</sup> |

(1) Umbral de tensión baja de cambio a batería: 150V.

#### Personalización de la sensibilidad del SAI

| Función                       | Personalización de fábrica | Otras opciones a elegir |
|-------------------------------|----------------------------|-------------------------|
| Nivel de sensibilidad del SAI | Normal                     | Alta o baja             |

#### Personalización de las condiciones de marcha/parada del SAI

| Función                                     | Personalización de fábrica | Otras opciones a elegir |
|---------------------------------------------|----------------------------|-------------------------|
| Arranque automático                         | Activada                   | Desactivada             |
| Arranque con batería                        | Activada                   | Desactivada             |
| Parada forzada                              | Activada                   | Desactivada             |
| Modo ahorro de energía                      | Desactivada                | Activada                |
| Marcha/parada del SAI por medio de software | Activada                   | Desactivada             |
| Nivel de la batería antes del rearranque    | 0%                         | De 0 a 100%             |

#### Personalización de la batería

| Función                                          | Personalización de fábrica                               | Otras opciones a elegir                     |
|--------------------------------------------------|----------------------------------------------------------|---------------------------------------------|
| Periodicidad del test de batería                 | Semanal                                                  | Ningún test / Diario / Mensual              |
| Prealarma de final de autonomía                  | 20%                                                      | De 0 a 100%                                 |
| Protección contra las descargas profundas        | Activada                                                 | Desactivada                                 |
| Alarma acústica                                  | Activada                                                 | Desactivada                                 |
| Extensión de batería (modelos PW5130 únicamente) | Detección automática del<br>número de módulos de batería | Para baterías específicas, de<br>25 a 81 Ah |

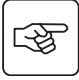

## 5. Mantenimiento

## 5.1 Corrección de anomalías

|   | Síntoma                                                                                                    | Diagnóstico                                                                                                    | Corrección                                                                                                    |
|---|----------------------------------------------------------------------------------------------------|----------------------------------------------------------------------------------------------------|----------------------------------------------------------------------------------------------------|
| 1 | En el momento de arrancar el SAI con<br>el botón <b>(24)</b> , todos los indicadores<br>luminosos se encienden una vez y el<br>buzzer emite un bip, y el indicador<br>luminoso <b>(26)</b> sigue encendido. | La acción del contacto parada a<br>distancia (RPO) ha provocado la<br>parada del SAI e impide su<br>rearranque.                                                              | Volver a poner el contacto en<br>posición normal y pulsar el botón<br>(24) para que vuelva a arrancar.                                                                   |
| 2 | El botón <b>(24)</b> y los indicadores<br>luminosos <b>(25)</b> y <b>(26)</b> están<br>encendidos, y todos los indicadores<br>luminosos del barógrafo <b>(20)</b><br>parpadean.                             | El índice de carga sobrepasa el<br>nivel de sobrecarga parametrado o<br>la capacidad del SAI.                                                                                | Comprobar la potencia absorbida<br>por los equipos conectados y<br>desconectar los equipos que no<br>sean prioritarios. Comprobar el nivel<br>de sobrecarga parametrado. |
| 3 | El botón (24) y el indicador luminoso<br>(27) están encendidos, y todos los<br>indicadores luminosos del barógrafo<br>(20) parpadean.                                                                       | Se ha alcanzado una sobrecarga<br>crítica en la salida del aparato. En<br>caso de perdida de la red de<br>alimentación, los equipos no serán<br>alimentados en modo batería. | Comprobar la potencia absorbida<br>por los equipos conectados y<br>desconectar los equipos que no<br>sean prioritarios.                                                  |
| 4 | El indicador luminoso (27) está<br>encendido, y todos los indicadores<br>luminosos del barógrafo (21)<br>parpadean.                                                                                         | Se ha detectado un fallo en la batería durante el test automático.                                                                                                    | Sustituir los elementos de la batería<br>(ver §5.2, Sustitución del módulo de<br>batería).                                                                               |
| 5 | El indicador luminoso <b>(27)</b> únicamente<br>está encendido, y el buzzer emite un<br>bip continuo.                                                                                                    | El SAI tiene un fallo interno, y el<br>conjunto de los equipos no recibe<br>ya alimentación.                                                                                 | Ponerse en contacto con el servicio postventa.                                                                                                    |

### Corrección de anomalías de un SAI equipado con un módulo HotSwap MBP

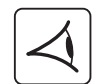

|   | Síntoma                                                                                                    | Diagnóstico                                                                                                    | Corrección                                                                                                    |
|---|----------------------------------------------------------------------------------------------------|----------------------------------------------------------------------------------------------------|----------------------------------------------------------------------------------------------------|
| 6 | Los equipos conectados no están<br>siendo alimentados cuando el<br>conmutador rotativo <b>(49)</b> del módulo<br><b>HotSwap MBP</b> está en posición<br>Bypass. | <ul> <li>Los equipos están conectados en<br/>la salida del SAI en lugar de estar<br/>conectados al módulo HotSwap<br/>MBP.</li> <li>El cordón de la red eléctrica de<br/>alimentación está conectado en la<br/>entrada del SAI en lugar de estar<br/>conectado al módulo HotSwap<br/>MBP.</li> </ul> | Comprobar el cableado entre el SAI<br>y el módulo <b>HotSwap MBP</b> (ver<br>§2.6).                                                                                                    |
| 7 | Los equipos conectados no están<br>siendo alimentados cuando el<br>conmutador rotativo <b>(49)</b> del módulo<br><b>HotSwap MBP</b> está en posición<br>Normal. | <ul> <li>El SAI está parado.</li> <li>El cableado no es conforme entre<br/>el SAI y el módulo HotSwap MBP.</li> </ul>                                                                                                    | <ul> <li>Arrancar el SAI.</li> <li>Comprobar el cableado entre el<br/>SAI y el módulo HotSwap MBP (ver<br/>§2.6).</li> </ul>                                                                     |
| 8 | Los equipos conectados no reciben<br>alimentación en caso de corte de la<br>corriente eléctrica.                                                                | <ul> <li>El conmutador rotativo (49) del<br/>módulo HotSwap MBP está en<br/>posición Bypass.</li> <li>El cableado no es conforme entre<br/>el SAI y el módulo HotSwap MBP.</li> </ul>                                                                                                    | <ul> <li>Poner el conmutador rotativo (49)<br/>del módulo HotSwap MBP en<br/>posición Normal.</li> <li>Comprobar el cableado entre el<br/>SAI y el módulo HotSwap MBP (ver<br/>§2.6).</li> </ul> |

En caso de fallo que provoque la parada del SAI, pulsar el botón Marcha/Parada (24) para solventar el fallo.

## 5. Mantenimiento

### 5.2 Sustitución del módulo de batería

#### Recordatorio de las instrucciones de seguridad:

La batería presenta un riesgo de electrocución y una corriente de cortocircuito elevada. Se tendrán que tomar las precauciones siguientes para cualquier intervención en los elementos de la batería: • Quitarse de las manos relojes, anillos, alianzas, pulseras o cualquier otro objeto metálico, • Utilizar herramientas cuyo mango esté aislado.

#### Desmontaje del módulo de batería

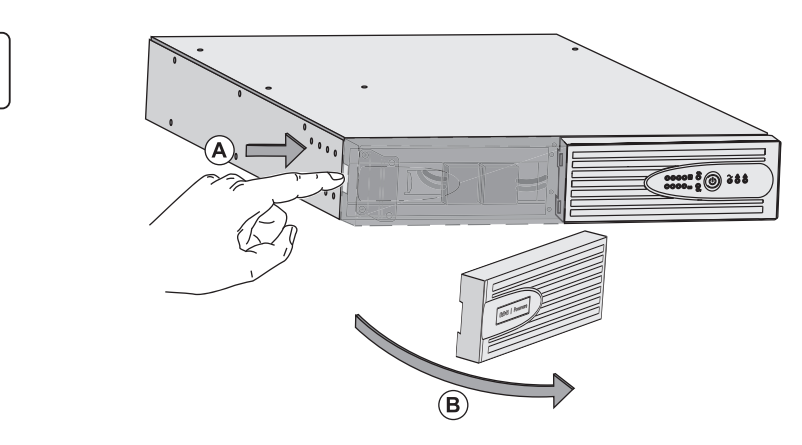

A - Pulsar el botón pulsador en la parte izquierda de la cara frontal.
B - Retirar esa parte.

**C** - Desconectar el bloque de batería separando los 2 conectores (no tirar nunca de los cables).

- F

S

3

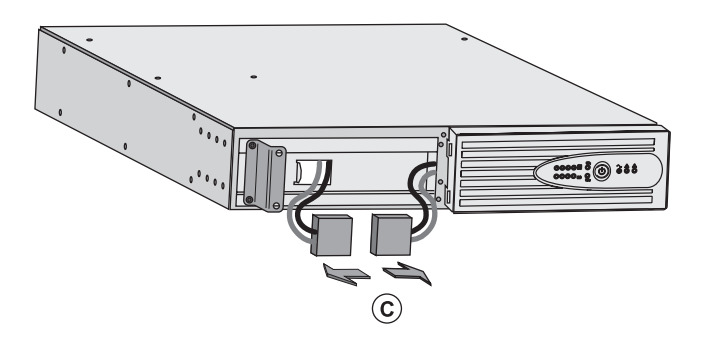

:0 :::

IC Contraction

**D** - Quitar la cubierta metálica de protección de la batería fijada con 2 tornillos.

**E** - Extraer el bloque de la batería tirando de la lengüeta de plástico y proceder a su sustitución.

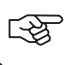

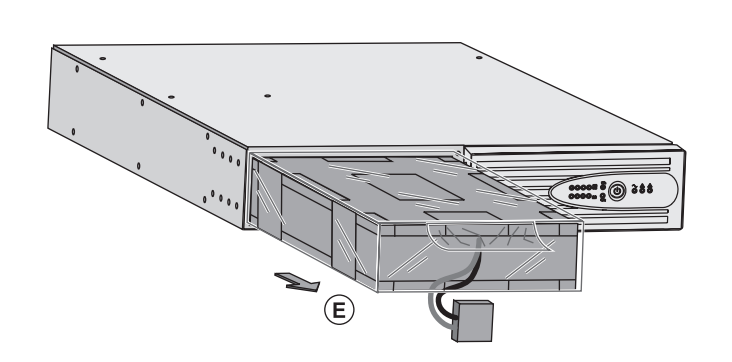

#### Montaje del nuevo módulo de batería

Realizar las operaciones descritas más arriba en sentido inverso.

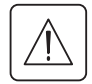

• Para preservar la seguridad y el mismo nivel de prestaciones, utilizar elementos de batería suministrados por EATON Powerware<sup>®</sup>.

• Procuren acoplar bien hasta el fondo las partes machos y hembras del conector cuando realicen la conexión.

### 5.3 Mantenimiento de un SAI equipado con un módulo HotSwap MBP

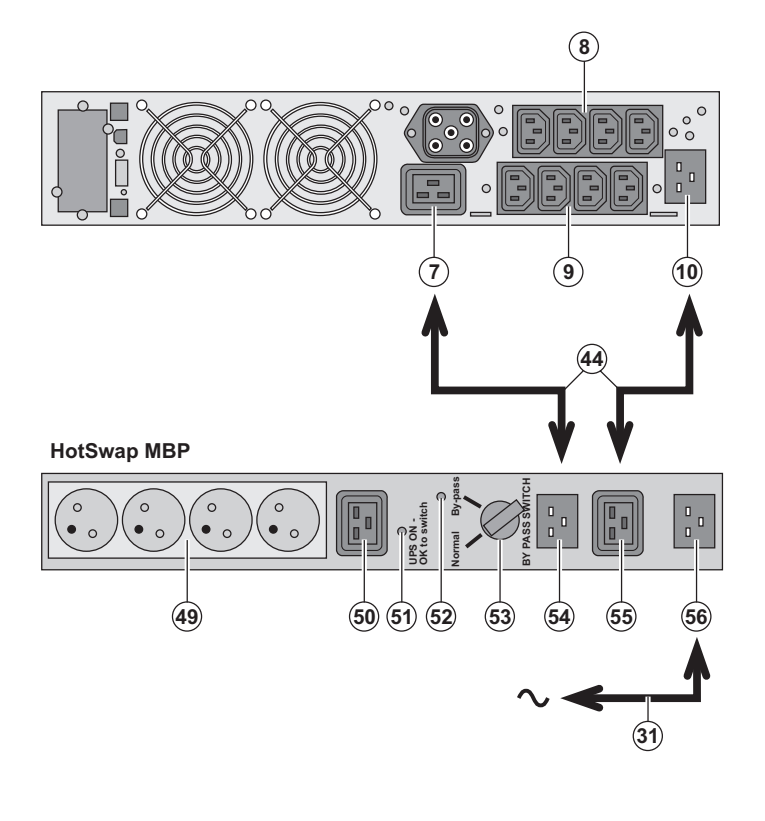

### 5.4 Centro de formación

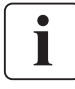

For further information, please visit our website: www.powerware.com

La función del módulo **HotSwap MBP** es permitir el mantenimiento y, eventualmente, la sustitución del SAI sin que ello afecte a la alimentación eléctrica de los equipos conectados (función **HotSwap**). **Mantenimiento:** 

1 – Colocar el conmutador **(53)** en posición Bypass: el indicador luminoso rojo del módulo **HotSwap MBP** se enciende para indicar que los equipos están siendo alimentados directamente por la red eléctrica.

2 – Parar el SAI pulsando el botón Marcha/ Parada (24) en la cara delantera del SAI: El indicador luminoso (51) "UPS ON - OK to switch" se apaga, ya se puede desconectar el SAI y sustituirlo.

#### Vuelta a funcionamiento normal:

1 – Comprobar que el SAI esté correctamente conectado al módulo HotSwap MBP..

2 – Poner en marcha el SAI pulsando el botón Marcha/Parada (24) en la cara delantera del SAI: el indicador luminoso (51) "UPS ON -OK to switch" se enciende en el módulo HotSwap MBP (en caso contrario, hay un error en la conexión entre el módulo HotSwap MBP y el SAI).

 3 – Poner el conmutador (53) en posición
 Normal: el indicador luminoso rojo del módulo HotSwap MBP se apaga.

## 6. Anexos

## 6.1 Especificaciones técnicas

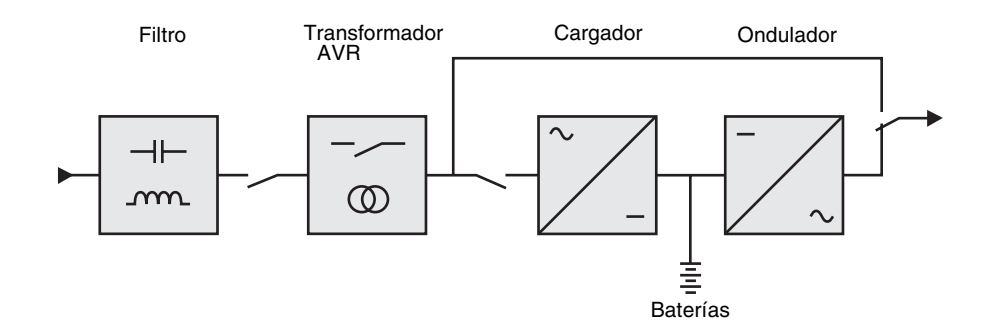

|                                                                                                    | PW5130 1250                                                                                                    | PW5130 1750                                 | PW5130 2500                                                             | PW5130 3000  |  |
|----------------------------------------------------------------------------------------------------|----------------------------------------------------------------------------------------------------|---------------------------------------------|-------------------------------------------------------------------------|--------------|--|
| Potencia de salida                                                                                                    | 1250VA/1150W                                                                                                    | 1750VA/1600W                                | 2500VA/2250W                                                            | 3000VA/2700W |  |
| Red eléctrica de<br>alimentación<br>• Tensión de entrada nominal<br>• Margen de tensión de<br>entrada<br>• Margen de frecuencia de<br>entrada | Monofásica 220~240 V<br>de 160 V a 294 V <sup>(1)</sup><br>47 Hz a 70 Hz (red 50 Hz), 56,5 Hz a 70 Hz (red 60 Hz) <sup>(2)</sup> |                                             |                                                                         |              |  |
| Salida utilización en<br>funcionamiento con<br>batería<br>• Tensión<br>• Frecuencia                                                           | 230 V (+6/-10%) <sup>(3)</sup><br>50/60 Hz ±0,1%                                                                                 |                                             |                                                                         |              |  |
| Batería (de plomo<br>hermético sin<br>mantenimiento)<br>▶ Estándar<br>▶ Extensión posible (hasta 4<br>EBM)                                    | 4 x 12 V<br>7,2 Ah<br>PW5130 EBM                                                                                                 | 4 x 12 V - 9 Ah<br>1250/1750 <sup>(4)</sup> | 6 x 12 V 6 x 12 V<br>7,2 Ah 9 Ah<br>PW5130 EBM 2500/3000 <sup>(5)</sup> |              |  |
| Medio ambiente<br>• Temperatura de<br>funcionamiento<br>• Temperatura de<br>almacenamiento<br>• Humedad<br>• Nivel acústico                   | O°C a 40°C<br>-25°C a 40°C<br>20% a 90% (sin condensación)<br>< 45 dBA < 50 dBA                                                  |                                             |                                                                         |              |  |

(1) Umbrales alto y bajo ajustables con el software UPS Configuration Tool.

(2) Hasta 40Hz en modo de sensibilidad baja (programable con el software UPS Configuration Tool).

(3) Ajustable entre 200V (desclasificación de un 10% de la potencia de salida) / 208V / 220V / 230V / 240V
(4) Batería PW5130 EBM 1250/1750 : 2 cadenas de 4 x 12V / 9Ah.

(5) Batería PW5130 EBM 2500/3000 : 2 cadenas de 6 x 12V / 9Ah.

## 6. Anexos

## 6.2 Glosario

| AC By-pass                                                       | Vía derivada de la red eléctrica de alimentación, controlada por el SAI y que permite una alimentación directa de los equipos a través de la red eléctrica en caso de sobrecarga o de fallo en el funcionamiento del ondulador.                 |
|------------------------------------------------------------------|----------------------------------------------------------------------------------------------------|
| AC Normal                                                        | Se trata de la red eléctrica de alimentación normal del SAI.                                                                                                    |
| Arranque con batería                                             | Permite la puesta en tensión de los equipos conectados al SAI en ausencia de corriente eléctrica de alimentación. El SAI funciona entonces solamente con la batería.                                                                            |
| Autonomía                                                        | Tiempo durante el cual los equipos son alimentados por el SAI funcionando con batería.                                                                                                    |
| Descarga profunda                                                | Descarga de la batería superior al límite permitido y que provoca daños irreversibles en la batería.                                                                                                    |
| Equipos                                                          | Aparatos o dispositivos conectados en la salida del SAI.                                                                                                    |
| FlexPDU                                                          | Módulo de tomas de salida del SAI para instalación en un bastidor. Existen diferentes tipos de módulos correspondientes a diferentes tipos de tomas.                                                                                            |
| HotSwap MBP                                                      | Módulo de derivación manual del SAI con vistas al mantenimiento. Existen diferentes tipos de módulos correspondientes a diferentes tipos de tomas.                                                                                              |
| Índice de carga                                                  | Relación entre la potencia consumida por los equipos conectados al SAI y la potencia máxima que puede suministrar el SAI.                                                                                                    |
| Marcha/Parada del<br>ondulador mediante<br>software              | Permite autorizar o prohibir al software de protección de los sistemas informáticos la activación de secuencias de Marcha/Parada del SAI.                                                                                                    |
| Modo "booster"                                                   | Modo de funcionamiento automático del SAI que permite que vuelva a subir la tensión de la red eléctrica, en caso de debilidad de ésta, por encima de un valor definido en la personalización, y ello sin que se descargue la batería.           |
| Modo "fader"                                                     | Modo de funcionamiento automático del SAI que permite bajar la tensión de la red eléctrica, en caso de valor demasiado elevado de ésta, por debajo de un valor definido en la personalización, y ello sin que se descargue la batería.          |
| Personalización                                                  | Programación de determinados parámetros diferente de la configuración estándar de salida de fábrica. Determinadas funciones del SAI pueden ser modificadas con el software <b>UPS Configuration Tool</b> para satisfacer mejor sus necesidades. |
| SAI                                                              | Alimentación Ininterrumpida.                                                                                                    |
| Test de la batería                                               | Test interno del SAI que permite comprobar el estado de la batería.                                                                                                    |
| Tomas<br>programables                                            | Tomas controlables para eliminación automática de carga, parada a distancia y arranque secuencial (personalización con el software <b>UPS Configuration Tool</b> ).                                                                             |
| Umbral de prealarma<br>de final de<br>autonomía de la<br>batería | Se trata de un umbral del nivel de tensión de la batería que permite detectar la proximidad del final de autonomía de la batería y tomar entonces las medidas que impone el corte próximo de tensión en los equipos.                            |

MAU-00069 AA

www.powerware.com

# F-T-N Powerware

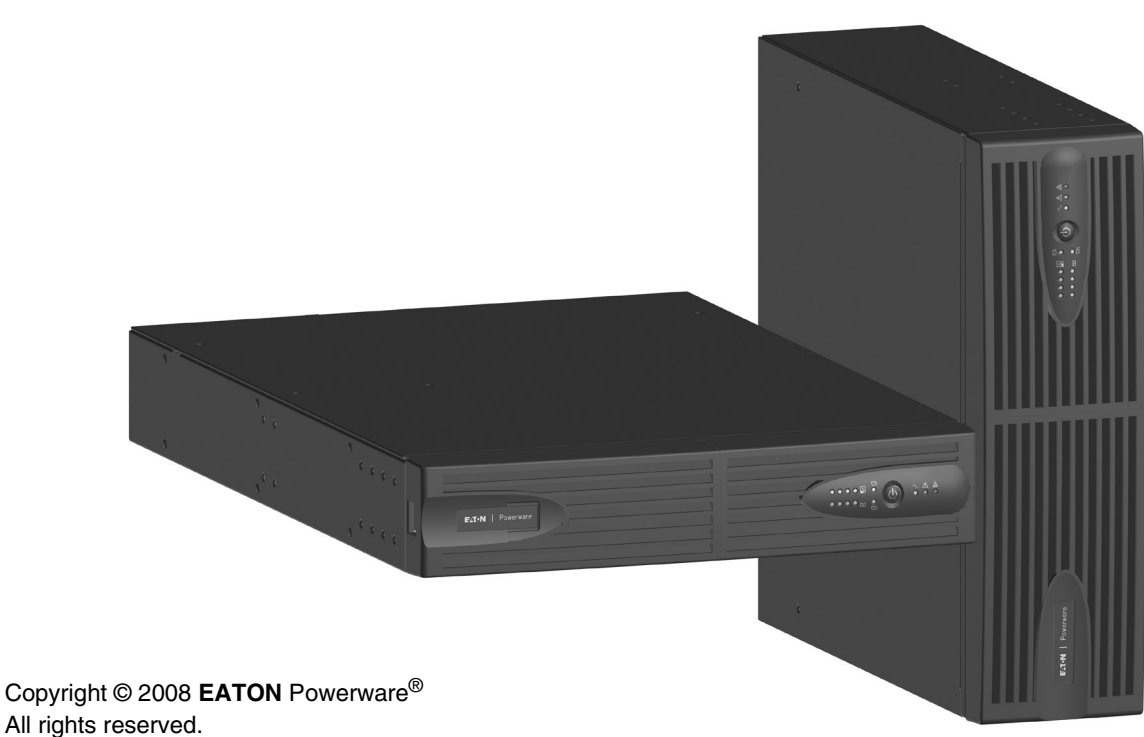

EATON Powerware<sup>®</sup> 8609 Six Forks Road

Raleigh, NC 27615 U.S.A. Toll Free: 1.800.356.5794 or 919.872.3020

United States: **1-800-843-9433 or 1-919-870-3028** Canada: **1-800-461-9166 ext 260** All other countries: **Call your local service representative** 

Powerware<sup>®</sup> 5130 UPS 1250 VA to 3 kVA Installatie- en gebruikershandleiding

NEDERLANDS

## Inleiding

Hartelijk dank dat u een van de producten van EATON Powerware® hebt gekozen voor de beveiliging van uw apparatuur.

De PW5130 -lijn is met de grootst mogelijke zorg ontwikkeld.

Voor een optimaal gebruik van uw UPS (Uninterruptible Power Supply - ononderbroken Stroomvoorziening) adviseren wij u om de tijd te nemen en deze handleiding goed te lezen.

Lees voor het plaatsen van de **PW5130** dit boekje goed door. U vindt er belangrijke veiligheidsvoorschriften. Volg daarna de aanwijzingen uit deze handleiding op.

Maak kennis met het leveringsprogramma van **EATON** Powerware<sup>®</sup> en met de opties van de **PW5130**-lijn en surf naar onze website: www.mgeops.com, of neem contact op met uw vertegenwoordiger van **EATON** Powerware<sup>®</sup>.

#### Zorg voor het milieu

Het beleid van **EATON** Powerware<sup>®</sup> is gericht op bescherming en behoud van het milieu. Onze producten worden milieuvriendelijk ontworpen.

#### Stoffen

Dit product bevat geen CFC's, HCFC's of asbest.

#### Verpakking

Om afval beter te verwerken en recycling te bevorderen moeten de onderdelen van de verpakking gescheiden worden verwerkt.

De doos bestaat voor meer dan 50% uit gerecycled karton.

- Zakken en zakjes zijn gemaakt van polyethyleen.
- Het verpakkingsmateriaal is geschikt voor recycling en voorzien van het Č1D symbool.

| Materiaal                   | Afkorting | Numme of symbool |
|-----------------------------|-----------|------------------|
| Polyethyleen tereftalaat    | PET       | 01               |
| Hoge-dichtheid polyethyleen | HDPE      | 02               |
| Polyvinylchloride           | PVC       | 03               |
| Lage-dichtheid polyethyleen | LDPE      | 04               |
| Polypropyleen               | PP        | 05               |
| Polystyreen                 | PS        | 06               |

Houd u aan de ter plaatse geldende voorschriften voor het verwerken van de verpakking;

#### Einde levensduur

**EATON** Powerware<sup>®</sup> streeft ernaar om afgedankte producten te verwerken volgens de ter plaatse geldende wettelijke voorschriften.

EATON Powerware<sup>®</sup> werkt samen met bedrijven die onze afgedankte producten inzamelen en verwerken.

#### Product

Het product is vervaardigd van recyclebare materialen.

Ontmanteling en vernietiging moeten plaatsvinden volgens de ter plaatse geldende voorschriften voor de verwerking van afval.

Afgedankte producten moeten worden aangeboden bij een centrum voor verwerking van elektrisch en elektronisch afval.

#### Accu

Het toestel bevat loodaccu's die moeten worden verwerkt volgens de ter plaatse geldende voorschriften voor accu's. Om aan deze voorschriften te voldoen en de accu op milieuvriendelijke wijze te verwerken, kan hij uit het toestel worden verwijderd.

## Inleiding

### Gebruikte pictogrammen

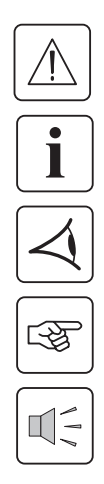

Volg deze aanwijzingen altijd op.

Informatie, tips, hulp.

Handel volgens de zichtbare aanduiding.

Voer de aangegeven handeling uit.

Geluidssignaal.

In deze handleiding wordt het branden van lampjes in de illustraties als volgt weergegeven:

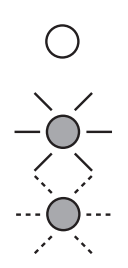

Lampje uit.

Lampje aan.

Knipperend lampje.

## Inhoud

| 1. | Bes  | schrijving                                                                            |    |
|----|------|---------------------------------------------------------------------------------------|----|
|    | 1.1  | Standaardopstellingen                                                                 | 6  |
|    |      | Tower-opstelling                                                                      | 6  |
|    |      | Rack-opstelling                                                                       | 6  |
|    | 1.2  | Achterkant                                                                            | 7  |
|    |      | PW5130 2500 / 3000                                                                    | 7  |
|    |      | PW5130 1250 / 1750                                                                    | 7  |
|    |      | PW5130 EBM (optionele accumodule)                                                     | 7  |
|    | 1.3  | Bedieningspaneel                                                                      | 7  |
| 2. | Ins  | tallatie                                                                              |    |
|    | 2.1  | Uitpakken en controle van de inhoud                                                   | 8  |
|    | 2.2  | Plaatsing in tower-opstelling                                                         | 9  |
|    | 2.3  | Plaatsing in rack-opstelling                                                          | 9  |
|    | 2.4  | Communicatiepoorten                                                                   | 10 |
|    |      | Aansluiten van de RS232- of USB-communicatiepoort (facultatief)                       | 10 |
|    |      | Installatie van communicatiekaarten (optie)                                           | 10 |
|    |      | Eigenschappen van de contactgestuurde communicatiepoort (optie)                       | 10 |
|    | 2.5  | Aansluiting op een FlexPDU-module (Power Distribution Unit - elektrische verdeeldoos) | 11 |
|    | 2.6  | Aansluiting op een HotSwap MBP-module                                                 | 11 |
|    |      | Werking van de HotSwap MBP-module                                                     | 12 |
|    | 2.7  | Aansluiten van een UPS zonder FlexPDU- of HotSwap MBP-module                          | 12 |
| 3. | Gel  | oruik                                                                                 |    |
| -  | 3.1  | Ingebruikname en normaal bedrijf                                                      | 13 |
|    | 3.2  | Accubedriif                                                                           | 13 |
|    | 3.3  | z<br>Terugkeer van het elektriciteitsnet                                              | 14 |
|    | 3.4  | Uitschakelen van de UPS                                                               |    |
|    | 3.5  | Gebruik van de remote bedieningsfuncties van de UPS                                   | 14 |
|    |      | · · · · · · · · · · · · · · · · · · ·                                                 |    |
| 4. | Ins  | tellingen via externe software                                                        | 16 |
| 5. | On   | derhoud                                                                               |    |
|    | 5.1  | Problemen oplossen                                                                    | 17 |
|    |      | Problemen oplossen bij een UPS met HotSwap MBP-module                                 | 17 |
|    | 5.2  | Vervangen van de accumodule                                                           | 18 |
|    |      | Veiligheidsvoorschriften                                                              | 18 |
|    |      | Demonteren van de accumodule                                                          | 18 |
|    |      | Plaatsen van de nieuwe accumodule                                                     | 19 |
|    | 5.3  | Onderhoud van een UPS met een HotSwap MBP-module                                      | 19 |
|    | 5.4  | Trainingscentrum                                                                      | 19 |
| 6. | Bijl | agen                                                                                  |    |
|    | 6.1  | -<br>Technische gegevens                                                              | 20 |
|    | 6.2  | Definities                                                                            | 21 |

## 1. Beschrijving

## 1.1 Standaardopstellingen

## Tower-opstelling

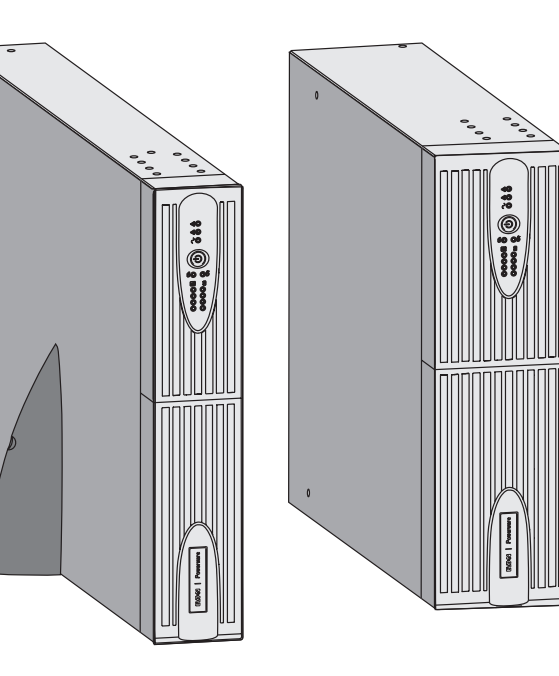

| Overzicht afmetingen (H x B x D)<br>in mm |                 |  |
|-------------------------------------------|-----------------|--|
| 1250 Rack/Tower 2U<br>1750 Rack/Tower 2U  | 440 x 86 x 509  |  |
| 2500 Rack/Tower 2U<br>3000 Rack/Tower 2U  | 440 x 86 x 634  |  |
| 3000 Rack/Tower 3U                        | 440 x 131 x 484 |  |
| EBM 1250/1750<br>Rack/Tower 2U            | 440 x 86 x 509  |  |
| EBM 2500/3000<br>Rack/Tower 2U            | 440 x 86 x 634  |  |
| EBM 2500/3000<br>Rack/Tower 3U            | 440 x 131 x 484 |  |

| Overzicht gewichten in kg      |       |
|--------------------------------|-------|
| 1250 Rack/Tower 2U             | 24,3  |
| 1750 Rack/Tower 2U             | 26,6  |
| 2500 Rack/Tower 2U             | 34,67 |
| 3000 Rack/Tower 2U             | 35,33 |
| 3000 Rack/Tower 3U             | 34,3  |
| EBM 1250/1750<br>Rack/Tower 2U | 29,13 |
| EBM 2500/3000<br>Rack/Tower 2U | 42,04 |
| EBM 2500/3000<br>Rack/Tower 3U | 39,9  |

## Rack-opstelling

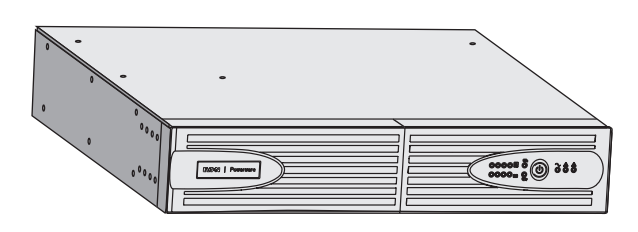

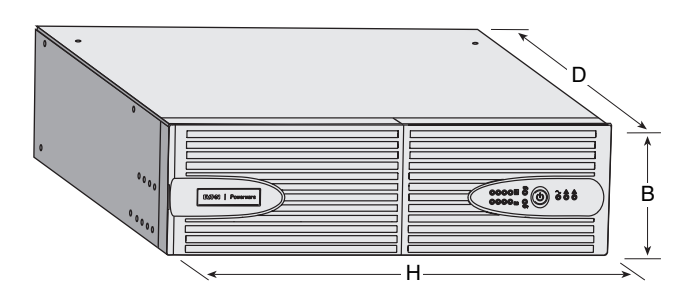

## 1. Beschrijving

### 1.2 Achterkant

### PW5130 2500 / 3000

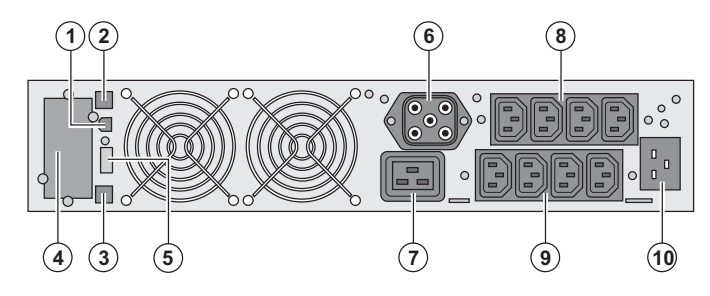

#### PW5130 1250 / 1750

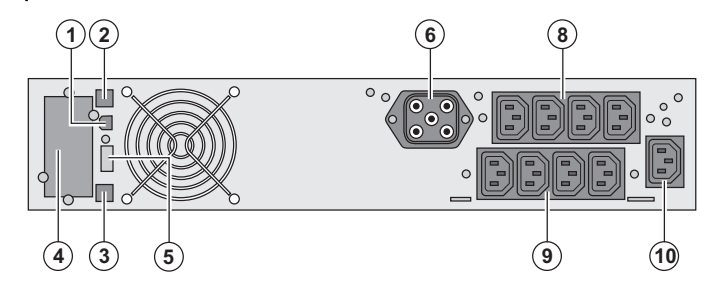

- (1) USB-communicatiepoort
- (2) RS232-communicatiepoort

(3) Connector voor automatische herkenning van een extra accumodule

(4) Plaats voor optionele communicatiekaart.(5) Connector voor aansluiting van een

Remote On/Off of een noodstop.

(6) Connector voor aansluiting van een extra accumodule

(7) 16A-contactdoos voor het aansluiten van apparatuur

(8) 2 groepen van 2 instelbare contactdozen

voor het aansluiten van apparatuur

(9) Groep van 4 contactdozen voor het

aansluiten van apparatuur

(10) Aansluiting voor het elektrische voedingsnet

#### PW5130 EBM (optionele accumodule)

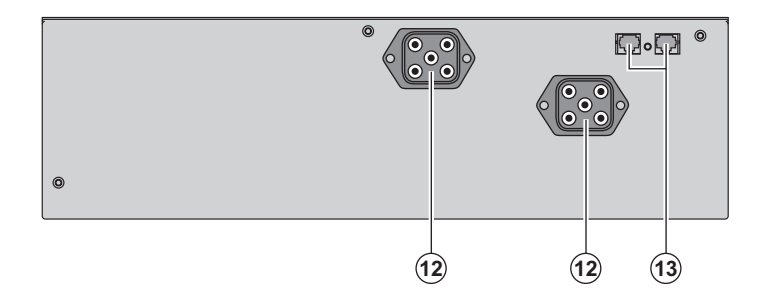

(12) Connectoren voor het aansluiten van de accumodules (op de UPS of de andere accumodules)

(13) Connectoren voor automatische herkenning van accumodules

(20) LEDbalk indicator van het opgenomen vermogen aan de uitgang

(21) LEDbalk indicator van het laadniveau van de accu

(22) Instelbare contactdozen 1 worden gevoed

(23) Instelbare contactdozen 2 worden gevoed

(24) Verlichte On/Off-knop van de uitgaande contactdozen

(25) Lampje beveiligde apparatuur

(26) Lampje storingsbedrijf

(27) Lampje niet-beveiligde apparatuur

1.3 Bedieningspaneel

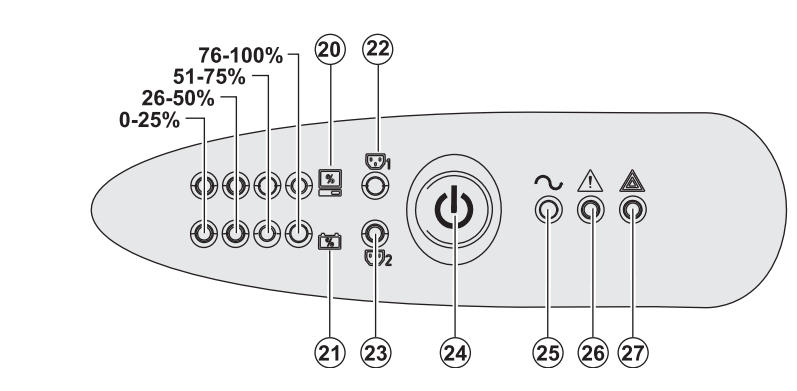

NEDERLANDS

### 2.1 Uitpakken en controle van de inhoud

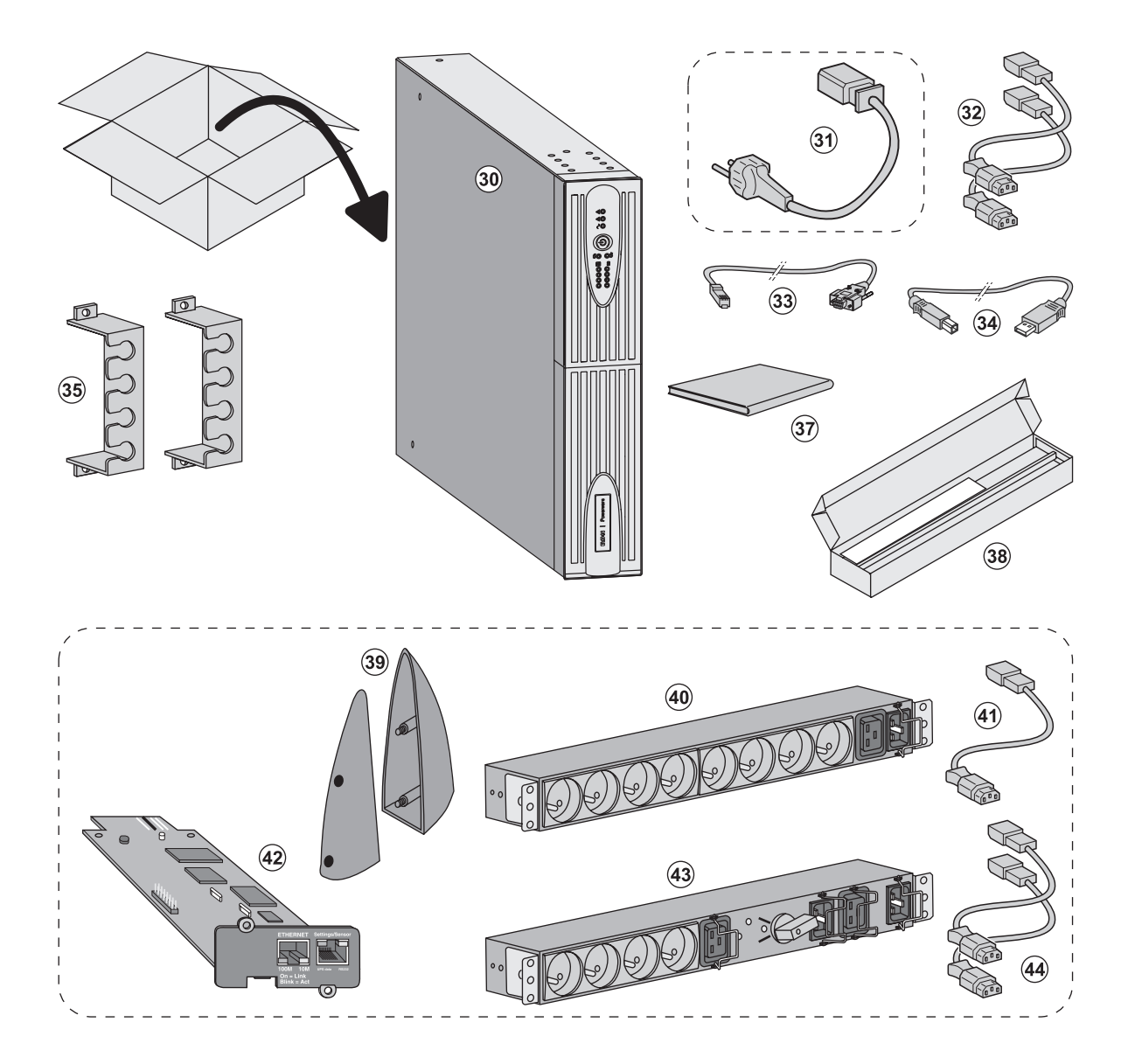

#### (30) UPS PW5130.

(31) aansluitsnoer op het elektriciteitsnet (alleen uitvoeringen PW5130 S 2500 en S 3000).

(32) 2 snoeren voor het aansluiten van de apparatuur.

(33) RS232-communicatiekabel.

(34) USB-communicatiekabel.

(35) 2 borgsystemen voor de voedingskabels van de apparatuur.

(37) Documentatie.

(38) Montageset voor 19 inch kast.

#### Optionele onderdelen:

- (39) 2 steunen voor verticale plaatsing (alleen model RT 2U).
- (40) FlexDPU -module (optie).
- (41) aansluitsnoer van FlexPDU-module naar UPS.

(42) NMC -communicatiekaart (optie, standaard bij Netpackuitvoeringen).

- (43) HotSwap MBP -module (optie).
- (44) aansluitsnoeren van HotSwap MBP-module naar UPS.

De verpakkingen moeten worden verwerkt volgens de geldende voorschriften voor afval. Ze zijn voorzien van recycling-symbolen om gescheiden verwerking te vergemakkelijken.

i

### 2.2 Plaatsing in tower-opstelling

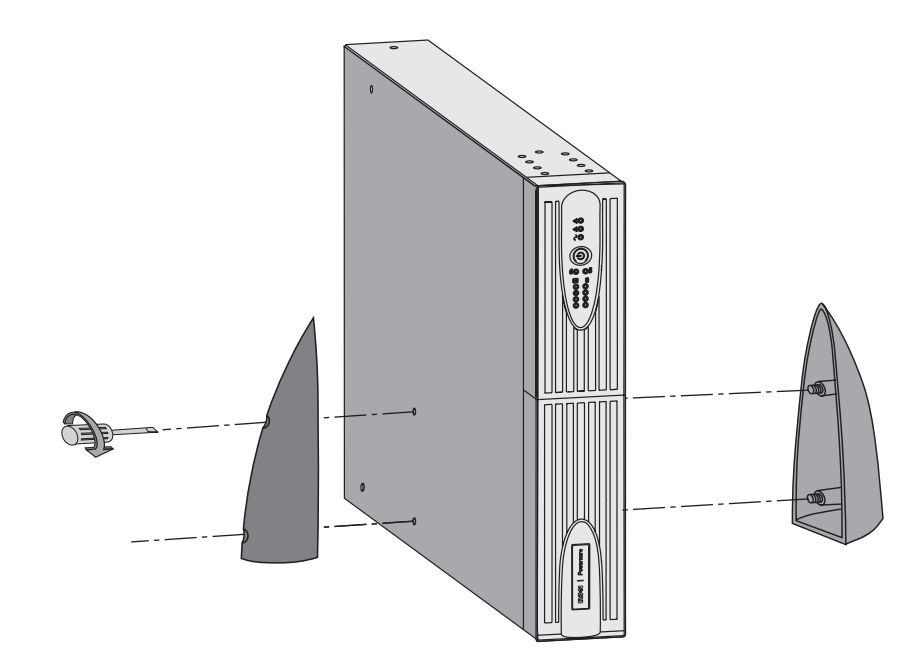

NB: de steunen voor verticale plaatsing worden alleen gebruikt bij de RT 2U-modellen.

### 2.3 Plaatsing in rack-opstelling

Geadviseerd wordt om de accumodule eerst te monteren en vervolgens de vermogensmodule daar bovenop.

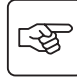

S

Volg de stappen 1 tot en met 4 voor het monteren van de module op zijn rails.

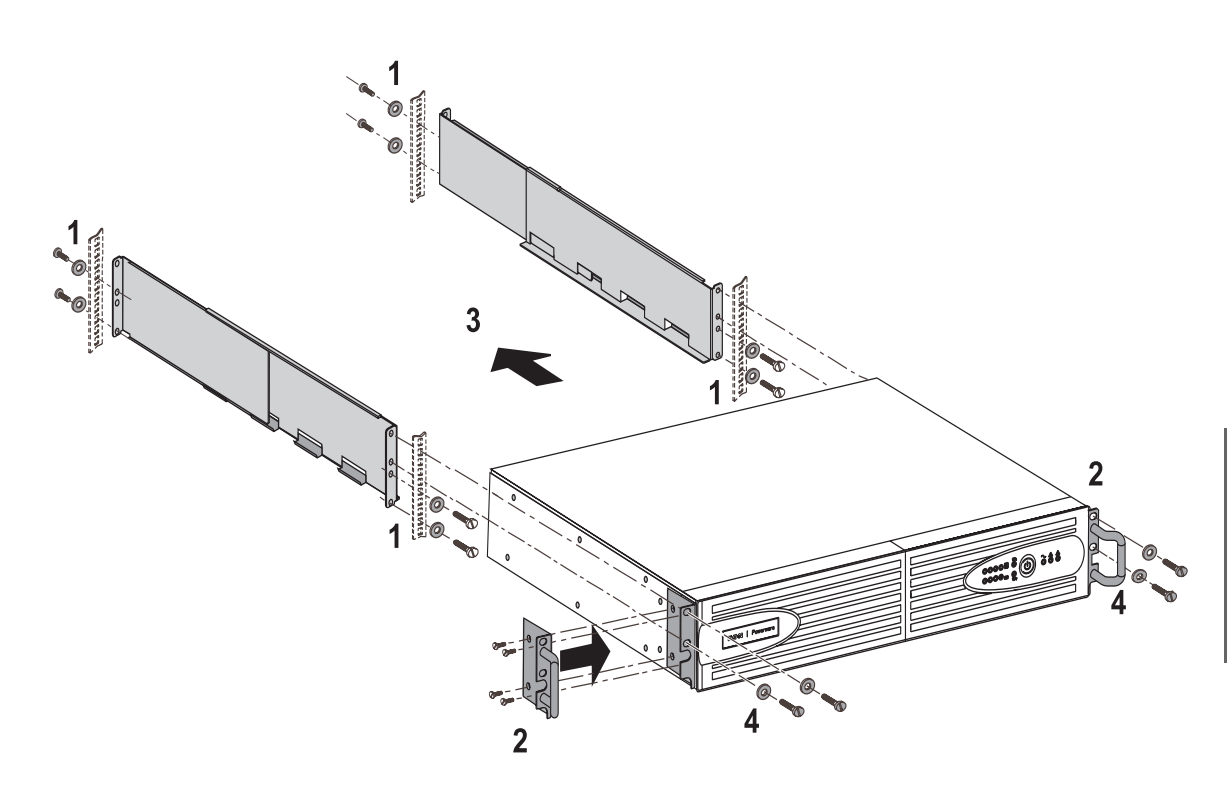

i

De rails en de montagebenodigdheden worden geleverd door EATON Powerware<sup>®</sup>.

### 2.4 Communicatiepoorten

### Aansluiten van de RS232- of USB-communicatiepoort (facultatief)

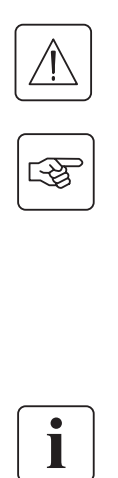

Δ

1 – Sluit de RS232-communicatiekabel (33) of de USB-communicatiekabel (34) aan op de seriële of USB-poort van de computerapparatuur.

2 - Sluit het andere eind van de communicatiekabel (33) of (34) aan op de USB-communicatiepoort (1) of de RS232communicatiepoort (2) van de UPS.

De**UPS** kan nu communiceren met besturings-, configuratie- of beveiligingssoftware van **EATON** Powerware<sup>®</sup>

### Installatie van de communicatiekaarten (optioneel)

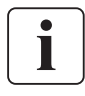

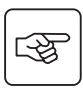

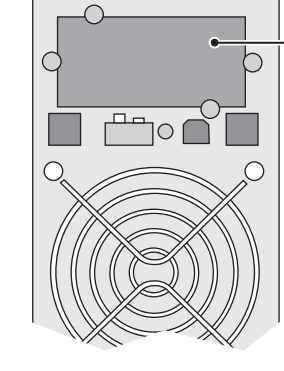

Plaats van de communicatiekaart3.

De RS232-communicatiepoort en de USB-communicatiepoort kunnen niet tegelijkertijd in werking zijn.

De UPS hoeft niet te worden uitgeschakeld om de communicatiekaart te installeren:

 Verwijder het beschermplaatje (4) van de UPS (dit is bevestigd met schroeven).
 Plaats de communicatiekaart op de daarvoor bestemde plaats.
 Breng het beschermplaatje weer op zijn plaats aan en schroef het vast.

### Eigenschappen van de contactgestuurde communicatiepoort (optie)

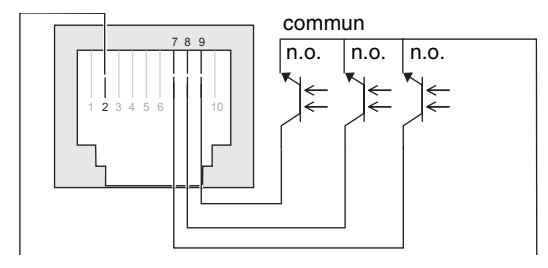

- ▶ Pen 1, 3, 4, 5, 6, 10 : niet in gebruik
- Pen 2: gemeenschappelijk gebruiker
- Pen 7: accuspanning laag
- Pen 8: accubedrijf.
- Pen 9: UPS in bedrijf, apparatuur gevoed

n.o. : normaal geopend contact.

Wanneer er een informatiesignaal actief is, wordt het contact tussen gemeenschappelijke pen 4 en de pen van de desbetreffende informatie gesloten.

#### Eigenschappen van de contacten (optische koppelelementen)

- Spanning: max. 48 V DC
- Stroom: max. 25 mA
- Vermogen: 1.2 W

# **2.5. Aansluiting op een FlexPDU-module** (Power Distribution Unit – elektrische verdeeldoos) (optie)

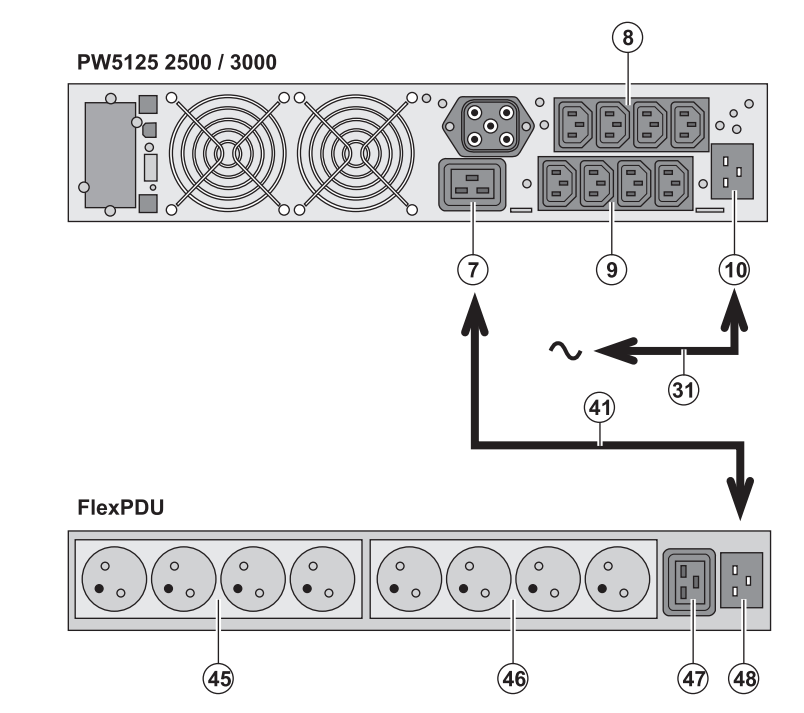

1 - **PW5130 2500 / 3000**: sluit de ingang **(10)** van de UPS met bijgeleverd snoer **(31)** aan op het elektriciteitsnet.

**PW5130 1250 / 1750**: gebruik de voedingskabel van de te beveiligen apparatuur.

2 - **PW5130 2500 / 3000**: verbind de ingang voor het elektriciteitsnet van de **FlexPDUmodule (48)** met de uitgang (7) van de UPS door middel van het bijgeleverde snoer (41). **PW5130 1250 / 1750**: verbind de ingang voor het elektriciteitsnet van de **FlexPDU-module** (48) met één van de uitgangen (9). Deze kabel en aansluitingen zijn in rood aangegeven.

3 - Sluit de apparatuur aan op de contactdozen (45), (46) en (47) van de FlexPDU-module. Het type contactdoos verschilt per model FlexPDU-module.
4 - Borg de kabels met de metalen klemmen van de contactdozen.

### 2.6 Aansluiting op een HotSwap MBP-module (optie)

3

3

De **HotSwap MBP**-module dient om onderhoud en eventueel vervanging van de UPS mogelijk te maken zonder gevolgen voor de elektrische voeding van de aangesloten apparatuur (HotSwap**-functie**).

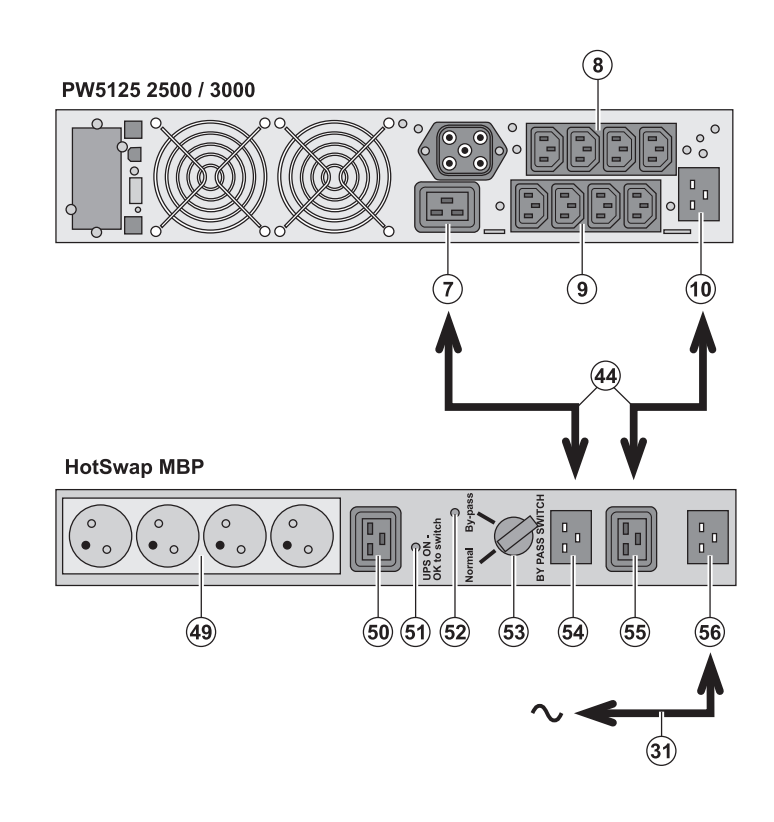

 Sluit de ingang (56) van de HotSwap
 MBP-module op het elektriciteitsnet aan met behulp van het bijgeleverde snoer (31).
 Verbind de ingang voor het elektriciteitsnet van de UPS (10) met de "UPS Input" (55) van de HotSwap MBP-module door middel van het bijgeleverde snoer (44).
 Deze kabels en aansluitingen zijn in blauw aangegeven.

3 - **PW5130 2500 / 3000**: verbind de uitgang (7) van de UPS met de "UPS Output" (54) van de **HotSwap MBP**-module door middel van het bijgeleverde snoer (44).

PW5130 1250 / 1750: verbind één van de uitgangen (9) van de UPS met de "UPS Output" (54) van de HotSwap MBP-module. Deze kabels en aansluitingen zijn in rood aangegeven.

4 – Sluit de apparatuur aan op de contactdozen **(49)** en **(50)** van de **HotSwap MBP**-module. Het type contactdoos verschilt per model **HotSwap**-module.

Waarschuwing: de contactdozen (8) en (9) van de UPS niet gebruiken voor de voeding van de apparatuur: als de schakelaar (53) van de HotSwap MBPmodule namelijk wordt omgezet, zal de stroomtoevoer naar deze apparatuur worden onderbroken.

### Werking van de HotSwap MBP-module

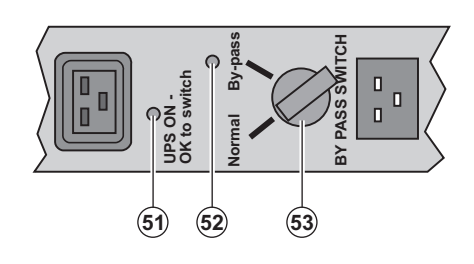

De **HotSwap MBP**-module is voorzien van een draaischakelaar **(53)** met 2 standen: **Normal:** de apparatuur wordt gevoed door de UPS.

**By-pass:** de apparatuur wordt gevoed door het elektriciteitsnet.

#### In bedrijf stellen van de UPS met de HotSwap MBP-module:

1 - Controleer of de UPS goed op de HotSwap MBP-module is aangesloten.

2 - Zet de schakelaar (53) op Normal.

3 - Start de UPS door op de Aan/Uit-knop (24) aan de voorkant van de UPS te drukken.

De apparatuur wordt nu door de UPS gevoed.

Lampje (51) "UPS ON - OK to switch" gaat nu branden op de HotSwap MBP-module.

#### Testen van de HotSwap MBP-module

1 -Zet de schakelaar (53) op By-pass en controleer of de apparatuur nog steeds wordt gevoed.

2 - Zet de schakelaar (53) weer op Normal.

### 2.7 Aansluiten van een UPS zonder FlexPDU- of HotSwap MBP-module

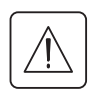

Controleer of de opschriften op het typeplaatje aan de achterkant van het toestel overeenkomen met de gegevens van het elektriciteitsnet en het feitelijke stroomverbruik van de aangesloten apparatuur.

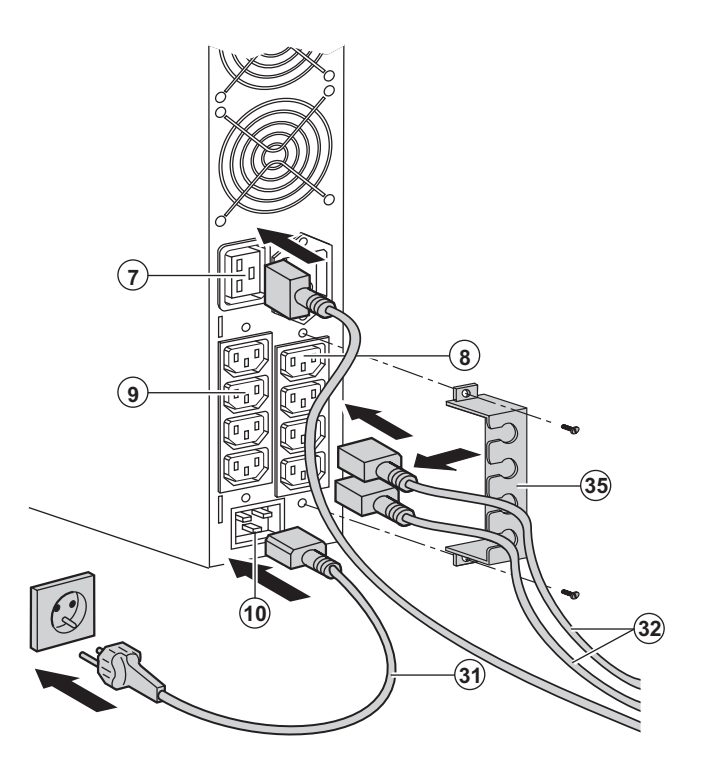

1 - **PW5130 1250 / 1750**: sluit de ingang (10) van de UPS op het elektriciteitsnet aan door middel van de voedingskabel van de te beveiligen apparatuur.

PW5130 2500 / 3000: sluit de bijgeleverde voedingskabel (31)(250V - 16A) aan op contactdoos (10) en vervolgens op het elektriciteitsnet.

2 – Sluit de apparatuur op de UPS aan met de snoeren (32).

Sluit de belangrijkste apparatuur bij voorkeur aan op de 4 contactdozen **(9)** en minder belangrijke apparatuur op de 4 contactdozen **(8)** die per paar kunnen worden geprogrammeerd (1 en 2).

Bij de modellen **PW5130 2500 / 3000**, moet apparatuur met een hoger vermogen worden aangesloten op contactdoos (7), die een stroom van 16A kan leveren.

Om de contactdozen **(8)** bij accubedrijf te kunnen afschakelen en daarmee de gebruikstijd van de accu te kunnen verlengen moet gebruik kunnen worden gemaakt van de communicatiesoftware van UPS Configuration Tool.

3 – Borg de aansluitingen door middel van het kabelklemsysteem **(35)**.

NB: het toestel laadt de accu op zodra het elektriciteitsnet wordt aangesloten. Knop (24) hoeft niet te worden ingedrukt. Nadat het toestel voor het eerst onder spanning is gebracht duurt het ten minste 8 uur voordat de accu gedurende de nominale gebruiksduur energie kan leveren.

## 3. Gebruik

### 3.1 Ingebruikname en normaal bedrijf

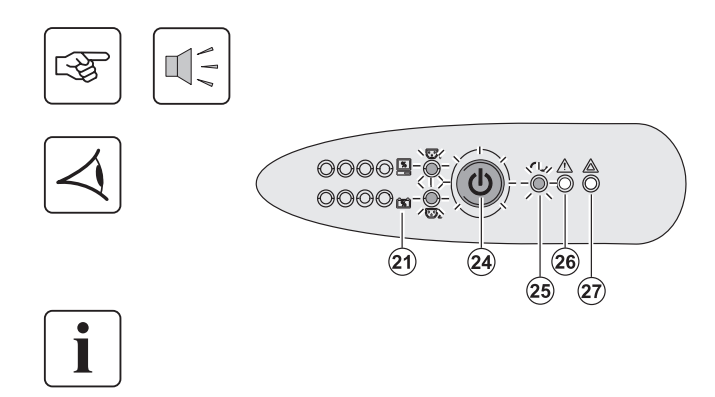

## 3.2 Accubedrijf

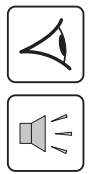

#### Overschakelen op accubedrijf

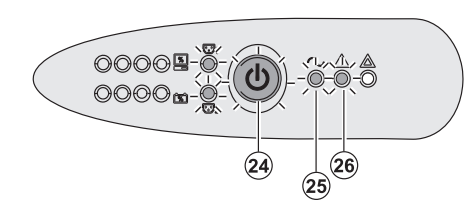

(24)

00009-) 00000 Druk gedurende ongeveer 1 seconde op de knop (24).

• De zoemer geeft een geluidssignaal en alle lampjes gaan tegelijk branden.

• Als de netspanning aanwezig is branden knop (24) en lampje (25): de apparatuur wordt gevoed door het elektriciteitsnet. Als de omstandigheden dit toelaten voert de UPS een accutest uit die

gesignaleerd wordt door de lampjes (21) en door de zoemer.
Als de netspanning afwezig is branden knop (24) en de lampjes (25) en (26): de apparatuur wordt gevoed door de UPS die op de accu werkt.

#### De aangesloten apparatuur wordt nu door de UPS gevoed.

Als lampje **(27)** brandt, is er een storing aanwezig (zie hoofdstuk "Storingen").

• De voeding van de aangesloten apparatuur wordt door de UPS overgenomen op het moment dat het elektriciteitsnet uitvalt. De energie wordt dan door de accu geleverd.

- Knop (24) en de lampjes (25) en (26) branden.
- Om de 10 seconden klinkt een geluidssignaal.

De aangesloten apparatuur wordt door de accu gevoed.

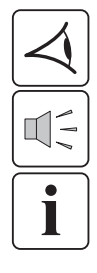

#### Drempelwaarde voor de voorwaarschuwing "Accu bijna leeg"

26

(25)

- Knop (24) en de lampjes (25) en (26) branden.
- Om de 3 seconden klinkt een geluidssignaal.

De accu is bijna leeg.

Sluit alle toepassingen op de aangesloten apparatuur: de UPS zal binnen zeer korte tijd worden uitgeschakeld.

## 3. Gebruik

#### Accu leeg

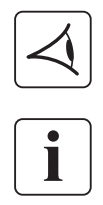

Alle lampjes zijn uit.

Het akoestische waarschuwingssignaal is uit.

De UPS is volledig uitgeschakeld.

### 3.3 Terugkeer van de netspanning

Nadat hij is uitgeschakeld, start de UPS automatisch weer op zodra de netspanning terugkeert (tenzij deze functie is uitgeschakeld via instellingen van de UPS); de aangesloten apparatuur wordt weer gevoed.

### 3.4 Uitschakelen van de UPS

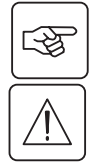

Druk langer dan 2 seconden op knop (24).

De op de UPS aangesloten apparatuur wordt niet meer gevoed.

### 3.5 Gebruik van de remote bedieningsfuncties van de UPS

PW5130 biedt keus uit twee remote bedieningssystemen.

• RPO : functie voor remote uitschakelen van de UPS (Remote Power Off) die gebruikt wordt om alle op de UPS aangesloten apparatuur door middel van een remote gebruikerscontact uit te schakelen.

De UPS moet daarna handmatig weer ingeschakeld worden.

▶ ROO : functie voor remote in- en uitschakelen van de UPS (Remote ON/OFF) die remote gebruik van knop (24) mogelijk maakt.

Deze functies worden mogelijk gemaakt door opening van een contact dat wordt aangesloten tussen de betreffende pinnen van de connector (5) aan de achterkant van de UPS (zie de figuren hierna).

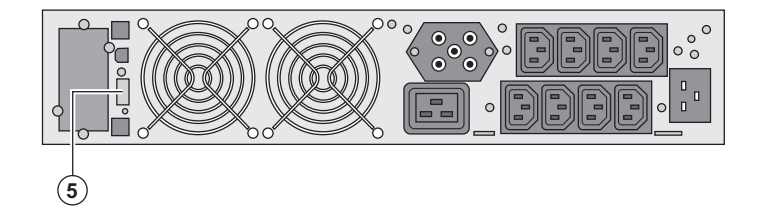

#### Aansluiten en testen van remote bedieningsfuncties

- 1 Controleer of de UPS op OFF staat en van het elektrische voedingsnet losgekoppeld is.
- 2 Verwijder de connector (5) door de schroeven los te draaien.

3 – Sluit een geïsoleerd droog normaal gesloten contact (60 VDC / 30 VAC max., 20 mA max., kabeldiameter 0,75 mm<sup>2</sup>) aan tussen de twee pinnen van de connector (5), , zie figuur.

## 3. Gebruik

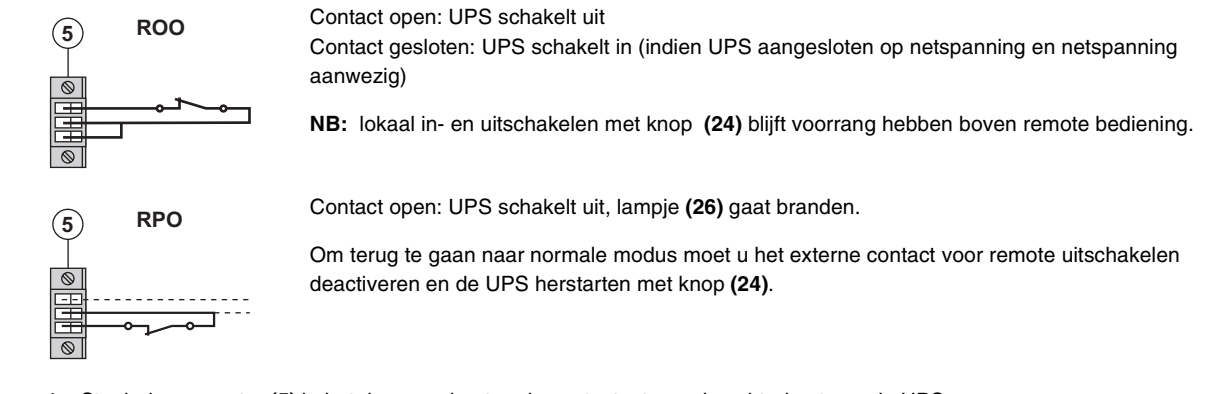

4 - Steek de connector (5) in het daarvoor bestemde contactgat aan de achterkant van de UPS.

5 - Sluit de UPS aan en herstart het systeem volgens de hierboven beschreven procedures.

6 - Activeer het externe contact voor remote uitschakelen om de functie te testen.

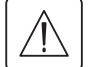

Waarschuwing: deze connector mag uitsluitend op ZLVS-circuits (zeer lage veiligheidsspanning) aangesloten worden.

## 4. Instellingen via externe software

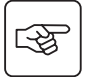

▶ Download de "UPS Configuration Tool" van de website www.powerware.com en installeer de tool volgens de instructies die op het scherm verschijnen.

U kunt de volgende instelparameters wijzigen (de gedetailleerde instructies zijn te bekijken in de **UPS Configuration Tool** software):

#### Primaire output-instellingen

| Functie                                            | Fabrieksinstellingen | Andere keuzemogelijkheden |
|----------------------------------------------------|----------------------|---------------------------|
| Uitgangsspanning bij accubedrijf                   | 230 Volt AC          | 200/208/220/240 Volt AC   |
| Drempelwaarde waarschuwing overbelasting gebruiker | 105%                 | 30/50/70%                 |

#### Instellingen spanningsdrempels

| Functie                                        | Fabrieksinstellingen | Andere keuzemogelijkheden |
|------------------------------------------------|----------------------|---------------------------|
| Bovendrempel voor overschakelen op accubedrijf | 294 Volt AC          | 271 tot 294 Volt AC       |
| Onderdrempel voor overschakelen op accubedrijf | 160 Volt AC          | 160 tot 180 Volt AC       |
| Activeringsdrempel van de "fader"-functie      | 265 Volt AC          | 244 tot 265 Volt AC       |
| Activeringsdrempel van de "booster"-functie    | 184 Volt AC          | 184 tot 207 Volt AC       |
| Maximaal bereik ingangsspanning                | Uit                  | Aan <sup>(1)</sup>        |

(1) Onderdrempel voor overschakelen op accubedrijf: 150V.

#### Instelling gevoeligheid UPS

| Functie                 | Fabrieksinstellingen | Andere keuzemogelijkheden |
|-------------------------|----------------------|---------------------------|
| Gevoeligheidsniveau UPS | Normaal              | Hoog of laag              |

#### Instellen Aan/Uit-functies van de UPS

| Functie                                 | Fabrieksinstellingen | Andere keuzemogelijkheden |
|-----------------------------------------|----------------------|---------------------------|
| Automatisch opstarten                   | Aan                  | Uit                       |
| Opstarten op accu                       | Aan                  | Uit                       |
| Geforceerd uitschakelen                 | Aan                  | Uit                       |
| Energiebesparing functie                | Uit                  | Aan                       |
| In/uitschakelen van de UPS via software | Aan                  | Uit                       |
| Accuniveau vóór opnieuw opstarten       | 0%                   | 0 tot 100%                |

#### Instellingen accu

| Functie                                       | Fabrieksinstellingen                             | Andere keuzemogelijkheden                   |
|-----------------------------------------------|--------------------------------------------------|---------------------------------------------|
| Frequentie accutest                           | Wekelijks                                        | Geen test / dagelijks /<br>maandelijks      |
| Voorwaarschuwing "accu bijna leeg"            | 20%                                              | 0 tot 100%                                  |
| Beveiliging tegen volledig ontladen           | Aan                                              | Uit                                         |
| Geluidssignaal                                | Aan                                              | Uit                                         |
| Extra accumodule (alleen bij modellen PW5130) | Automatische detectie van het aantal accumodules | Voor specifieke accu's, van 25<br>tot 81 Ah |

## 5. Onderhoud

## 5.1 Problemen oplossen

|   | Gebeurtenis                                                                                                    | Oorzaak                                                                                                    | Oplossing                                                                                                    |
|---|----------------------------------------------------------------------------------------------------|----------------------------------------------------------------------------------------------------|----------------------------------------------------------------------------------------------------|
| 1 | Bij het opstarten van de UPS door<br>middel van knop <b>(24)</b> , gaan alle<br>lampjes één keer branden en geeft de<br>zoemer één geluidssignaal.<br>Vervolgens blijft lampje <b>(26)</b> branden. | De UPS is uitgeschakeld door<br>inwerkingtreding van het<br>"noodstop"-contact (RPO) dat<br>opnieuw starten onmogelijk maakt.                                                     | Zet het contact weer in zijn normale<br>stand en druk op knop (24) om weer<br>in te schakelen.                                                                                            |
| 2 | Knop <b>(24)</b> en de lampjes <b>(25)</b> en <b>(26)</b><br>branden, en alle lampjes van de<br>LEDbalk indicator <b>(20)</b> knipperen.                                                            | Het belastingniveau is hoger dan<br>het geprogrammeerde<br>overbelastingniveau of de<br>capaciteit van de UPS.                                                                    | Controleer het vermogen dat wordt<br>opgenomen door de aangesloten<br>apparatuur en ontkoppel minder<br>belangrijke apparatuur. Controleer<br>het geprogrammeerde<br>overbelastingniveau. |
| 3 | Knop <b>(24)</b> en lampje <b>(27)</b> branden, en<br>alle lampjes van de LEDbalk indicator<br><b>(20)</b> knipperen.                                                                               | Kritische overbelasting bereikt aan<br>de uitgang van het toestel. In geval<br>van een storing in het<br>elektriciteitsnet wordt de<br>apparatuur niet gevoed bij<br>accubedrijf. | Controleer het vermogen dat wordt<br>opgenomen door de aangesloten<br>apparatuur en ontkoppel minder<br>belangrijke apparatuur.                                                           |
| 4 | Led <b>(27)</b> brandt en alle lampjes van de<br>LEDbalk indicator <b>(21)</b> knipperen.                                                                                                    | Tijdens de automatische test is er<br>een storing aan de accu<br>waargenomen.                                                                                                    | Vervang de accu-elementen (zie<br>§5.2, Vervangen van de<br>accumodule).                                                                                                    |
| 5 | Alleen led <b>(27)</b> brandt en de zoemer geeft een continu geluidssignaal.                                                                                                    | In de UPS heeft zich een interne<br>storing voorgedaan en de<br>aangesloten apparatuur wordt niet<br>meer gevoed.                                                                 | Neem contact op met de<br>serviceafdeling.                                                                                                    |

### Problemen oplossen bij een UPS met HotSwap MBP-module

|   | Gebeurtenis                                                                                                    | Oorzaak                                                                                                    | Oplossing                                                                                                    |
|---|----------------------------------------------------------------------------------------------------|----------------------------------------------------------------------------------------------------|----------------------------------------------------------------------------------------------------|
| 6 | De aangesloten apparatuur wordt niet<br>gevoed wanneer de draaischakelaar<br>(49) van de HotSwap MBP-module op<br>By-pass staat. | <ul> <li>De apparatuur is aangesloten op<br/>de uitgang van de UPS en niet op<br/>de HotSwap MBP-module.</li> <li>De voedingskabel naar het<br/>elektriciteitsnet is aangesloten op<br/>de ingang van de UPS en niet op de<br/>HotSwap MBP-module.</li> </ul> | Controleer de bekabeling tussen de<br>UPS en de <b>HotSwap MBP</b> -module<br>(zie §2.6).                                                                                         |
| 7 | De aangesloten apparatuur wordt niet<br>gevoed wanneer de draaischakelaar<br>(49) van de HotSwap MBP-module op<br>Normal staat.  | <ul> <li>De UPS is uit.</li> <li>Er is een probleem met de kabels<br/>tussen de UPS en de HotSwap<br/>MBP-module.</li> </ul>                                                                                                    | <ul> <li>Start de UPS.</li> <li>Controleer de kabels tussen de<br/>UPS en de HotSwap MBP-module<br/>(zie §2.6).</li> </ul>                                                        |
| 8 | De aangesloten apparatuur wordt niet<br>gevoed vanwege een storing in het<br>elektriciteitsnet.                                  | <ul> <li>De draaischakelaar (49) van de<br/>HotSwap MBP-module staat op<br/>By-pass.</li> <li>Er is een probleem met de kabels<br/>tussen de UPS en de HotSwap<br/>MBP-module.</li> </ul>                                                                     | <ul> <li>Zet de draaischakelaar (49) van de<br/>HotSwap MBP-module op Normal.</li> <li>Controleer de kabels tussen de<br/>UPS en de HotSwap MBP-module<br/>(zie §2.6).</li> </ul> |

Druk bij uitval van de UPS door een storing op de Aan/Uit-knop (24) om de storing te kwiteren.

## 5. Onderhoud

## 5.2 Vervangen van de accumodule

#### Let op: neem de volgende veiligheidsvoorschriften in acht:

Bij werken aan de accu bestaat de kans op elektrische schokken en een hoge kortsluitstroom. Neem daarom altijd de volgende veiligheidsmaatregelen in acht:

Draag geen horloges, ringen, armbanden of andere metalen voorwerpen aan uw handen,

Gebruik gereedschap met een geïsoleerde handgreep.

### Demonteren van de accumodule

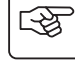

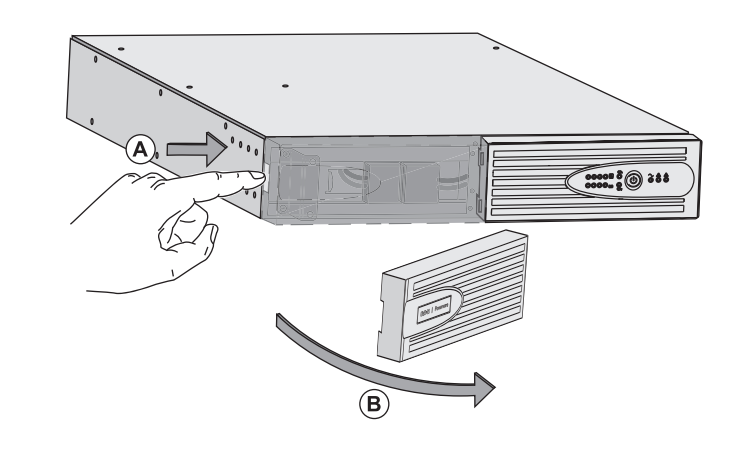

A - Druk op de drukknop aan de linkerkant van het voorpaneel.
B - Verwijder dit deel.

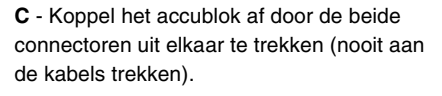

S

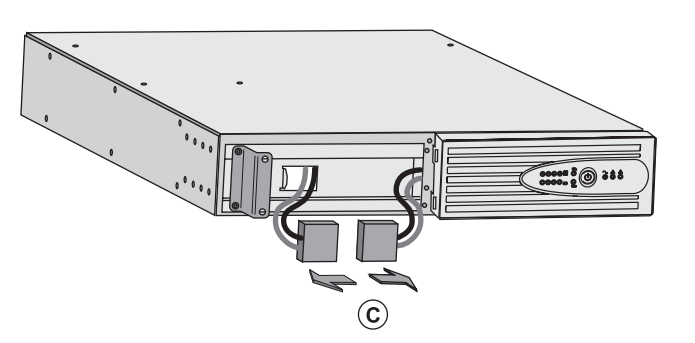

IC Contraction

**D** - Verwijder de metalen beschermkap van de accu. Deze is met 2 schroeven bevestigd.

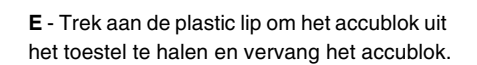

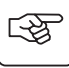

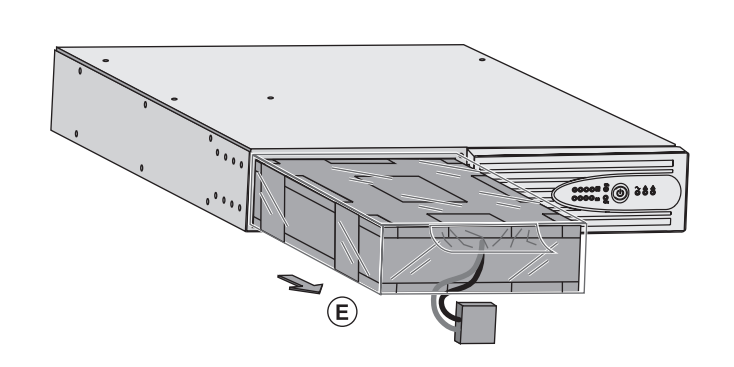

#### Plaatsen van de nieuwe accumodule

Voer bovenstaande handelingen in omgekeerde volgorde uit.

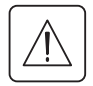

• Gebruik met het oog op de veiligheid en optimale prestaties alleen accu-elementen die door EATON Powerware® worden geleverd.

• Druk bij het aansluiten de connectoren goed in elkaar.

### 5.3 Onderhoud van een UPS met HotSwap MBP-module

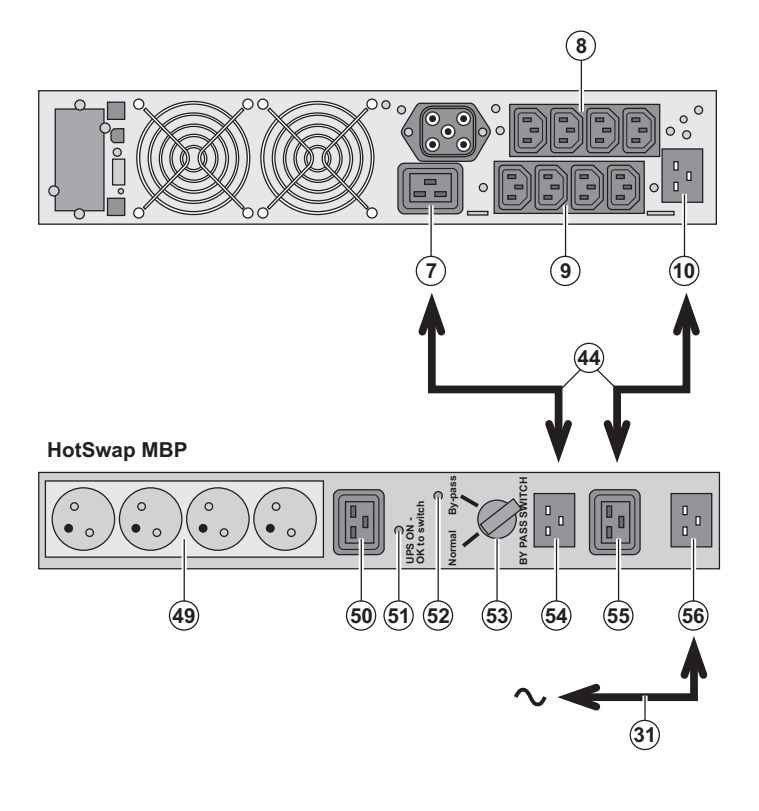

### 5.4 Trainingscentrum

i

For further information, please visit our website: www.powerware.com

De **HotSwap MBP**-module dient om onderhoud en eventueel vervanging van de UPS mogelijk te maken zonder gevolgen voor de elektrische voeding van de aangesloten apparatuur (HotSwap**-functie**). **Onderhoud:** 

1 - Zet schakelaar (53) op By-pass: het rode lampje van de **HotSwap MBP**-module gaat branden om aan te geven dat de apparatuur rechtstreeks vanuit het elektriciteitsnet wordt gevoed.

2 – Schakel de UPS uit door op de Aan/Uitknop (24) aan de voorkant van de UPS te drukken: het lampje (51) "UPS ON - OK to switch" gaat uit, de UPS kan nu worden afgekoppeld en vervangen.

#### Terug naar normaal bedrijf:

1 - Controleer of de UPS goed op de HotSwap MBP-module is aangesloten. 2 – Schakel de UPS in door op de Aan/Uitknop (24) aan de voorkant van de UPS te drukken. lampje (51) "UPS ON - OK to switch" gaat branden op de HotSwap MBPmodule (zo niet, dan is er een probleem met de aansluiting van de HotSwap MBP-module op de UPS.

3 - Zet de schakelaar **(53)** op Normal: het rode lampje van de **HotSwap MBP**-module gaat uit.

## 6. Bijlagen

### 6.1 Technische gegevens

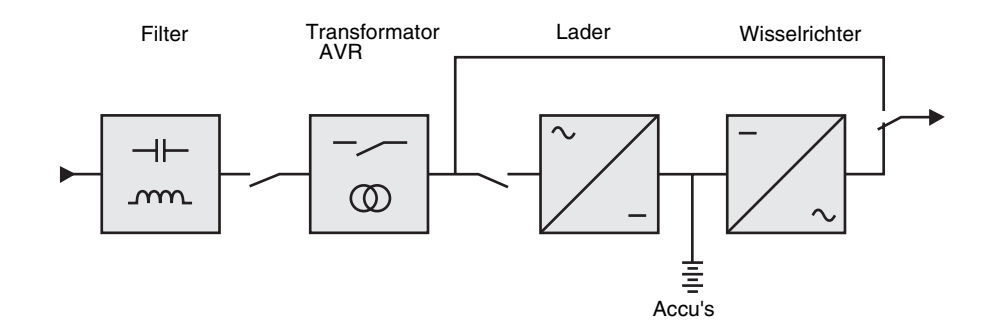

|                                                                                            | PW5130 1250                                                                                                    | PW5130 1750     | PW5130 2500        | PW5130 3000              |
|--------------------------------------------------------------------------------------------|----------------------------------------------------------------------------------------------------|-----------------|--------------------|--------------------------|
| Uitgangsvermogen                                                                           | 1250VA/1150W                                                                                                    | 1750VA/1600W    | 2500VA/2250W       | 3000VA/2700W             |
| Elektrisch voedingsnet<br>Nominale ingangsspanning<br>Bereik ingangsspanning<br>Frequentie | Enkelfasig 220~240 V<br>160 V tot 294 V <sup>(1)</sup><br>47 Hz tot 70 Hz (50 Hz net), 56,5 Hz tot 70 Hz (60 Hz net) <sup>(2)</sup> |                 |                    |                          |
| Gebruikersoutput bij<br>accubedrijf.<br>) Spanning<br>) Frequentie                         | 230 V (+6/-10%) <sup>(3)</sup><br>50/60 Hz ±0,1%                                                                                    |                 |                    |                          |
| Accu (lood, vloeistofdicht,<br>onderhoudsvrij)<br>▶ Standaard                              | 4 x 12 V<br>7,2 Ah                                                                                                    | 4 x 12 V - 9 Ah | 6 x 12 V<br>7,2 Ah | 6 x 12 V<br>9 Ah         |
| ▶ Uitbreiding mogelijk (tot 4<br>EBM)                                                      | PW5130 EBM 1250/1750 <sup>(4)</sup>                                                                                                 |                 | PW5130 EBM         | 2500/3000 <sup>(5)</sup> |
| Omgeving<br>• Bedrijfstemperatuur<br>• Opslagtemperatuur<br>• Luchtvochtigheid             | O°C tot 40°C<br>-25°C tot 40°C<br>20% tot 90% (zonder condensatie)                                                                  |                 |                    |                          |
| Geluidsniveau                                                                              | < 45 dBA < 50 dBA                                                                                                    |                 | dBA                |                          |

(1) Hoge en lage drempelwaarden instelbaar via de UPS Configuration Tool software.

(2) Tot 40Hz in lage gevoeligheid modus (instelbaar via de UPS Configuration Tool software).

(3) Instelbaar (keuze uit 200V (vermindering van 10% van het uitgangsvermogen) / 208V / 220V / 230V / 240V

(4) Accu PW5130 EBM 1250/1750: 2 ketens van 4 x 12V / 9 Ah.

(5) Accu PW5130 EBM 2500/3000: 2 ketens van 6 x 12V / 9 Ah.

## 6. Bijlagen

## 6.2 Definities

| AC By-pass                                                          | Aftakking van het elektriciteitsnet die door de UPS wordt bediend en waarmee apparatuur rechtstreeks vanuit het elektriciteitsnet kan worden gevoed bij overbelasting of storing van de wisselrichter.                                                                     |
|---------------------------------------------------------------------|----------------------------------------------------------------------------------------------------|
| Accutest                                                            | Interne test van de UPS om de toestand van de accu te controleren.                                                                                                    |
| AC Normal                                                           | Dit is het elektriciteitsnet waarmee de UPS onder normale omstandigheden wordt gevoed.                                                                                                    |
| Apparatuur                                                          | Toestellen of voorzieningen die op de uitgang van de UPS zijn aangesloten.                                                                                                    |
| Belasting                                                           | Verhouding tussen het door de op de UPS aangesloten apparatuur opgenomen vermogen en het maximale vermogen dat de UPS kan leveren.                                                                                                    |
| "Booster" functie                                                   | Automatische werkingsfunctie van de UPS die ervoor zorgt dat de spanning van het elektriciteitsnet, als die te laag is, weer boven een vooraf ingestelde waarde stijgt zonder de accu te ontladen.                                                                         |
| Drempelwaarde voor<br>de voorwaar-<br>schuwing "Accu<br>bijna leeg" | Dit is een drempelwaarde voor het niveau van de accuspanning waarmee kan worden gemeten<br>of de gebruiksduur van de accu binnenkort zal verstrijken; er kunnen dan de nodige maatregelen<br>worden genomen met het oog op het wegvallen van de spanning op de apparatuur. |
| "Fader" functie                                                     | Automatische werkingsfunctie van de UPS die ervoor zorgt dat de spanning van het elektriciteitsnet, als die te hoog is, weer onder een vooraf ingestelde waarde daalt zonder de accu te ontladen.                                                                          |
| FlexPDU                                                             | Module met contactdozen van de UPS ten behoeve van installatie in een kast. Er bestaan verschillende modules met verschillende contactdozen.                                                                                                    |
| Gebruiksduur:                                                       | De tijd gedurende welke de apparatuur wordt gevoed door de UPS wanneer deze op accubedrijf draait.                                                                                                    |
| HotSwap MBP                                                         | Module voor handmatig omschakelen van de UPS met het oog op onderhoud. Er bestaan verschillende modules met verschillende contactdozen.                                                                                                    |
| Instellingen                                                        | Programmering van een aantal parameters die afwijkt van de standaardconfiguratie die in de fabriek is ingesteld. Een aantal functies van de UPS kan worden gewijzigd met de <b>UPS Configuration Tool</b> software, om ze beter af te stemmen op uw wensen.                |
| Opstarten op accu                                                   | Hiermee kan de spanning op de aangesloten apparatuur worden ingeschakeld wanneer het elektriciteitsnet uitvalt. De UPS werkt dan alleen op de accu.                                                                                                    |
| Programmeerbare contactdozen                                        | Contactdozen die geprogrammeerd kunnen worden voor automatisch ontlasten, remote uitschakelen en sequentieel opstarten (instelbaar via de <b>UPS Configuration Tool</b> software).                                                                                         |
| Softwarematig in- en<br>uitschakelen van de<br>wisselrichter        | De beveiligingssoftware van computersystemen kan zo worden ingesteld dat het starten van in-<br>en uitschakelprocedures van de UPS al dan niet wordt geblokkeerd.                                                                                                    |
| UPS                                                                 | Uninterruptible Power Supply (ononderbroken stroomvoorziening).                                                                                                    |
| Volledige ontlading                                                 | Ontlading van de accu tot voorbij het toegestane niveau, met mogelijk onherstelbare schade aan de accu tot gevolg.                                                                                                    |

MAU-00069 AA

www.powerware.com

UNITED STATES 8609 Six Forks Road Raleigh, NC 27615 U.S.A. Toll Free: 1.800.356.5794 or 919.872.3020

www.powerware.com

CANADA Ontario: 416.798.0112 Toll Free: 1.800.461.9166 LATIN AMERICA Argentina: 54.11.4343.6323 Brazil: 55.11.3616.8500 México: 52.55.9000.5252 EUROPE/MIDDLE EAST/AFRICA Denmark: 45.3686.7910 Finland: 358.94.52.661 France: 33.1.6012.7400 Germany: 49.0.7841.604.0 Italy: 39.02.66.04.05.40 Norway: 47.23.03.65.50 Sweden: 46.8.598.940.00 United Kingdom: 44.1753.608.700

ASIA PACIFIC Australia: 61.2.9693.9366 New Zealand: 64.0.3.343.3314 China: 86.21.6361.5599 HK/Korea/Taiwan: 852.2745.6682 India: 91.11.2649.9414 to 18 Singapore/SEA: 65.6825.1668

Eaton, Powerware, BladeUPS, Cutler-Hammer and PowerChain Management are trademarks of Eaton Corporation.